53-1002144-01 2011 年8 月5 日

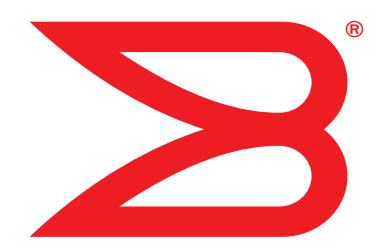

# Brocade アダプタ

## インストールとリファレンスマニュアル

CNA 対応モデル 1741、1020、1010、1007 HBA 対応モデル 825、815、804、425、415 ファブリックアダプタ対応モデル 1860

## BROCADE

© 2011 すべての著作権は Brocade Communications Systems, Inc. にあります。

Brocade、B-wing シンポルマーク、BigIron、DCFM、DCX、Fabric OS、FastIron、IronView、NetIron、SAN Health、ServerIron、 TurboIron、および Wingspan は Brocade Communications Systems, Inc. の米国およびその他の国における登録商標、Brocade Assurance、Brocade NET Health、Brocade One、Extraordinary Networks、MyBrocade、VCS および VDX は、Brocade Communications Systems, Inc. の米国およびその他の国における商標です。本書に記載されているその他ブランド、製品、またはサービ ス名は、それぞれの所有者の商標であるかサービスマークである場合があります。

本書で説明されている製品には、GNU General Public License またはその他オープンソースライセンス合意に基づく「オープンソース」 ソフトウェアが含まれる場合があります。Brocade 製品に含まれるオープンソースソフトウェアに関する情報の取得、オープンソースソ フトウェアに適用されるライセンス条項の確認、およびプログラムのソースコードのコピーの入手は、 http://brocade.com/support/oscd にアクセスしてください。

#### **Brocade Communications Systems, Incorporated**

本部、南米本社 Brocade Communications Systems, Inc. 130 Holger Way San Jose, CA 95134 電話: 1-408-333-8000 FAX: 1-408-333-8101 電子メール: info@brocade.com アジア太平洋本社 Brocade Communications Systems China HK, Ltd. No.1 Guanghua Road Chao Yang District Units 2718 and 2818 Beijing 100020, China 電話:+8610 6588 8888 FAX:+8610 6588 9999 電子メール:china-info@brocade.com

ヨーロッパ本社 Brocade Communications Switzerland Sàrl Centre Swissair Tour B - 4ème étage 29, Route de l'Aéroport Case Postale 105 CH-1215 Genève 15 Switzerland 電話:+41 22 799 5640 FAX:+41 22 799 5641 電子メール: emea-info@brocade.com アジア太平洋本社 Brocade Communications Systems Co., Ltd. (Shenzhen WFOE) Citic Plaza No.233 Tian He Road North Unit 1308 - 13th Floor Guangzhou, China 電話: +8620 3891 2000 FAX: +8620 3891 2111 電子メール: china-info@brocade.com

#### マニュアルの履歴

| タイトル                                               | 出版番号          | 変更の概要                                                        | 日付       |
|----------------------------------------------------|---------------|--------------------------------------------------------------|----------|
| Brocade Adapters Installation and Reference Manual | 53-1001254-01 | 初版                                                           | 2009年6月  |
| Brocade Adapters Installation and Reference Manual | 53-1001254-02 | リリース <b>2.1</b> 向けアップデート                                     | 2009年9月  |
| Brocade Adapters Installation and Reference Manual | 53-1001254-03 | リリース <b>2.2</b> 向けアップデート                                     | 2010年5月  |
| Brocade Adapters Installation and Reference Manual | 53-1001581-01 | リリース <b>2.1.1</b> および Brocade<br>804 アダプタに対応するための<br>アップデート。 | 2010年6月  |
| Brocade Adapters Installation and Reference Manual | 53-1001254-04 | Brocade 1007 アダプタ向けアッ<br>プデート                                | 2010年9月  |
| Brocade Adapters Installation and Reference Manual | 53-1001926-01 | リリース <b>2.3</b> に対応するための<br>アップデート                           | 2010年10月 |
| Brocade Adapters Installation and Reference Manual | 53-1001926-02 | Brocade 1741 アダプタに対応す<br>るためのアップデート                          | 2010年11月 |
| Brocade Adapters Installation and Reference Manual | 53-1002144-01 | アダプタリリース 3.0 および<br>Brocade 1860 アダプタに対応す<br>るためのアップデート      | 2011年8月  |

#### 本書について

| 本章の内容ix                                       |
|-----------------------------------------------|
| 本書の構成ix                                       |
| アダプタ取り付けのための本書の使用法x                           |
| サポートされるアダプタハードウェアおよびソフトウェアxi                  |
| ファブリックアダプタxi                                  |
|                                               |
| ファブリック <b>OS</b> およびマイッチのサポート xii             |
| ホストオペレーティングシステムのサポートxiii                      |
| アダプタドライバ用ホストオペレーティングシステムの                     |
| サポート                                          |
| ファイバチャネルのサポート                                 |
| <b>FCoE</b> のサポート xiv                         |
| イーサネットのサポート                                   |
| ハイバーバイサのサホートXV                                |
| ホストオペレーティングシステムによる HCM のサボートxv                |
| 本リリースの新機能 xvi                                 |
| 本書の表記規則xvi                                    |
| 書式設定XVi                                       |
| 」マンド備乂の表記規則XVII                               |
| □マノド例XVII<br><tr √平 注音                        |
| 重要用語                                          |
| <u> 二〇〇〇〇〇〇〇〇〇〇〇〇〇〇〇〇〇〇〇〇〇〇〇〇〇〇〇〇〇〇〇〇〇〇〇〇</u> |
|                                               |
| 追加情報<br>Brocade リソース xviii                    |
| その他業界リソースxix                                  |
| サポートの詳細情報の提供xx                                |
| Support Save の概要xxii                          |
| HCM からの Support Save の起動 xxiii                |
| BCU コマンドを使用した Support Save の起動xxiv            |
| ポートクラッシュイベントからの Support Save の起動xxv           |
| Support Save の違い xxv                          |
| マニュアルのフィードバックxxv                              |

1章

#### 製品概要

| 本章の内容1       |
|--------------|
| ファブリックアダプタ1  |
| AnyIO テクノロジ2 |
| ハードウェアの互換性4  |

| つ外しと耳     | Qり付け      |                  | 59<br>60              |
|-----------|-----------|------------------|-----------------------|
|           |           |                  | 61<br>61<br>62<br>62  |
| Brocade フ | アダプタのインスト | ールとリファレン<br>53-1 | マスマニュアル<br>1002144-01 |

| ົ | 畜 |
|---|---|
|   | 早 |

### ハードウェアの取り付け

| 統合型ネットワークアダプタ5                   |
|----------------------------------|
| スタンドアップアダプタ6                     |
| メザニンアダブタ8                        |
| WoL および SoL 制限12                 |
| ホストバスアダプタ12                      |
| スタンドアップモデル13                     |
| メザニンモデル                          |
| ハート'ノエアの互換性                      |
| アタフタ機能                           |
| FCoE の機能                         |
| Data Center Bridging およびイーサネット機能 |
| HBA の機能                          |
| アタノタ管埋機能                         |
| ファブリックアダプタ管理31                   |
| CNA 管理                           |
| NIC 管理                           |
| ファブリックアダプタ管理35                   |
| アダプタソフトウェア                       |
| ドライバパッケージ                        |
| 管理ユーティリティ                        |
| ブートコード                           |
| CIM プロバイダ                        |
| パタノタイベントメッセージ                    |
| ソフトウェアインストールのオプション               |
| アダプタに同梱のアイテム48                   |
| スタンドアップアダプタ48                    |
| ×サ_ソアタノタ                         |
| ノートインストールバッケージ                   |
| ソノトワェアおよびマニュアルのタワンロード            |
| BCU コマンドの使用53                    |
|                                  |

3章

#### ソフトウェアのインストール

| 本章の目次                                                      | 65  |
|------------------------------------------------------------|-----|
| はじめに                                                       | 65  |
| インストールメモ                                                   | 66  |
| Brocade Adapter Software Installer の使用                     | 68  |
| GUI ベースのインストーフの使用<br>Software Installer コマンドを使用したソフトウェアの   | 69  |
|                                                            | 76  |
| Adapter Software Uninstaller を使用したソフトウェアの削除                | È83 |
| Adapter Software Installer を使用したソフトウェアの<br>アップグレード         | 86  |
| Adapter Software Installer を使用したソフトウェアの                    |     |
| ダウングレード<br>インフトーニログ                                        | 88  |
| 1 ノストーフロン                                                  | 00  |
| コマンドの使用                                                    | 88  |
| ソフトウェアのインストールと削除に関するメモ                                     | 89  |
| Windows システムでのドライバのインストールと削除<br>Linux システムでのドライバのインストールと削除 | 91  |
| Solaris システムでのドライバのインストールと削除                               | 97  |
| VMware システムでのドライバのインストールと削除                                | 100 |
| ドライバパッケージのインストールの確認                                        | 103 |
| Windows のツールによるドライバインストールの確認                               |     |
| Solaris のツールによるドライバインストールの確認                               | 106 |
| VMware のツールによるドライバインストールの確認                                | 107 |
|                                                            | 108 |
| SNMP サフエーシェントのインストール<br>Windows システム                       | 109 |
| Linux システム                                                 | 110 |
| HCM でのドライバのアップデート                                          | 110 |
| ХЕ                                                         | 112 |
| HCM Agent からのホストへの HCM のインストール                             | 112 |
| HCM Agent の操作                                              | 112 |
| Solaris システムでの HCM Agent の管理                               | 113 |
| Windows システムでの HCM Agent の管理                               | 114 |
| HCM 設定データ                                                  | 114 |
| 設定テータのハックアッフ                                               | 115 |
| CNA での IP アドレスとサブネットマスクの設定                                 |     |
| Windows                                                    | 115 |
| Linux                                                      | 116 |
|                                                            |     |
| ブートコード                                                     |     |

#### 4章

### ブートコード

| 本章の内容1   | 17 |
|----------|----|
| 起動サポート1: | 17 |

| ブートコードのアップデート                                                                                            | 118   |
|----------------------------------------------------------------------------------------------------|-------|
| HCM でのブートコードのアップデート                                                                                      | 119   |
| $\mathbf{BCH} = \mathbf{C} \mathbf{C} \mathbf{C} \mathbf{C} \mathbf{C} \mathbf{C} \mathbf{C} \mathbf{C}$ | 110   |
|                                                                                                    |       |
| ネットワーク起動                                                                                                 |       |
| ネットワーク起動の Brocade BIOS サポート                                                                              |       |
| ネットワーク起動のためのホストシステム要件                                                                                    |       |
| ネットワーク起動のドライバサポート                                                                                        |       |
| ネットワーク起動の設定                                                                                              |       |
| SANJ-                                                                                                    | 126   |
| SAN $\neg - \vdash \square$ Brocade BIOS $+ \# \# - \vdash$                                              | 127   |
| SAN $\vec{J} = k \oplus \text{ Broade LIEE} \pm \pi^2 = k$                                               | 120   |
| SAN $\mathcal{I} = [0]$ BIUCAUE UEFI $\mathcal{I} = [1]$                                                 | 120   |
|                                                                                                    | 120   |
|                                                                                                    |       |
| N_Port トフノク接続の無効16                                                                                       |       |
|                                                                                                    | 130   |
| ノート LUN Cのオヘレーティンクシステムおよび                                                                                | 110   |
|                                                                                                    | 146   |
| ノート LUN への完全なドライハハックージの                                                                                  | 100   |
| インストール                                                                                                   | 160   |
| ファブリックベースのブート LUN 検出                                                                                     |       |
| ファブリックベースのブート LUN 検出(Brocade                                                                             |       |
| ファブリック)の設定                                                                                               |       |
| ファブリックベースのブート LUN 検出(Cisco                                                                               |       |
| ファブリック)の設定                                                                                               | 164   |
| オペレーティングシフテムキたけローカルドライブたしでの                                                                              | シフテムの |
| SAN = F                                                                                                  | 166   |
|                                                                                                    | 166   |
| Elveod イメージの使用                                                                                           | 167   |
|                                                                                                    |       |
| SAN ノートに使用するアダブタでの Windows ドライバの                                                                         |       |
| <i>アッノ</i> デート                                                                                           |       |
|                                                                                                    |       |

5章

#### 仕様

| 本章の内容169                                                                                               |
|----------------------------------------------------------------------------------------------------|
| ファブリックアダプタ169<br>PCI Express インタフェース169<br>ハードウェア仕様170<br>ケーブル接続174<br>アダプタ LED の動作175<br>環境および電源要件176 |
| <ul> <li>統合型ネットワークアダプタ</li></ul>                                                                       |
| ホストバスアダプタ185<br>PCI Express インタフェース                                                                    |
| ファイバチャネル規格との適合189                                                                                      |

| 法規制の順守      |  |
|-------------|--|
| スタンドアップアダプタ |  |
| メザニンアダプタ    |  |

### 付録 A アダプタ設定

| この付録の内容                                                                                           |                                 |
|---------------------------------------------------------------------------------------------------|---------------------------------|
| はじめに                                                                                              |                                 |
| ストレージインスタンス固有の永続パラメータ<br>管理インスタンス固有の永続パラメータ                                                       |                                 |
| ストレージドライバレベルのパラメータ<br>Linux および VMware のドライバ設定パラメータ<br>Windows ドライバ設定パラメータ<br>Solaris ドライバ設定パラメータ | 201<br>201<br>203<br>205        |
| ネットワークドライバパラメータ<br>Windows<br>Linux<br>VMware<br>Solaris でのジャンボフレームの有効化                           | 206<br>206<br>210<br>213<br>217 |
| MIB リファレンス                                                                                        |                                 |

|  | 010 |
|--|-----|
|  | 219 |
|  |     |

#### 付録 C 略語一覧

索引

付録B

## 本書について

## 本章の内容

| ● 本書の構成                                                                  | . ix  |
|--------------------------------------------------------------------------|-------|
| • サポートされるアダプタハードウェアおよびソフトウェア                                             | . xi  |
| • アダプタドライバ用ホストオペレーティングシステムの サポート                                         | xiii  |
| • ホストオペレーティングシステムによる HCM のサポート                                           | xv    |
| • 本リリースの新機能                                                              | xvi   |
| <ul> <li>本書の表記規則</li> <li>・・・・・・・・・・・・・・・・・・・・・・・・・・・・・・・・・・・・</li></ul> | xvi   |
| ●読者への注意事項                                                                | xviii |
| • 追加情報                                                                   | xviii |
| • サポートの詳細情報の提供                                                           | XX    |
| <ul> <li>マニュアルのフィードバック</li> <li>マニュアルのフィードバック</li> </ul>                 | xxv   |
|                                                                          |       |

## 本書の構成

このマニュアルでは Brocade ホストバスアダプタ(HBA)、統合型ネットワークアダプタ(CNA)、およびファブリックアダプタのインストールおよび参照情報について説明されており、必要な情報ができるだけ素早く簡単に見つかるように構成されています。

本書には次の内容が含まれています。

- 第1章「製品の概要」では、詳細な製品概要と説明が記載されています。アダプタハードウェアおよびソフトウェアの互換性に関する情報も含まれています。
- 第2章「ハードウェアの取り付け」では、アダプタハードウェアの取り付けと、ファブリックまたはスイッチへの接続手順について説明します。ハードウェアとソフトウェアのインストールを検証する手順も記載されています。
- 第3章「ソフトウェアのインストール」では、Brocade Host Connectivity Manager (HCM) やド ライバパッケージなどのソフトウェアのインストール手順について説明します。ハードウェアとソ フトウェアのインストールを検証する手順も記載されています。この章は、アダプタを取り付けた ホストシステムへのソフトウェアのインストールに使用します。
- 第4章「ブートコード」では、アダプタで利用可能なホストブートサポートについて説明し、SAN ブートの紹介を行います。また、アダプタブートコードのアップデート、SAN ブートの設定、お よびファブリックベースの SAN ブート設定の手順も記載されています。この章は、ホストのロー カルディスクや直接接続のファイバチャネルストレージの起動デバイスではなく、SAN のどこか にある起動デバイスからホストオペレーティングシステムを起動するようホストを設定するために 使用します。
- 第5章「仕様」ではアダプタの物理的特性、LEDの動作、環境要件と電源要件の詳細を提供します。
   これには、ファイバーチャネルの規格、規制、および安全に関する準拠情報も含まれています。
- 付録A「アダプタの設定」は、アダプタインスタンス固有の永続パラメータとドライバレベルの設定パラメータの値の変更を希望する、経験のあるネットワーク管理者向けのオプションです。

- 付録 B「略語一覧」では、本書で使用している略語とその定義の一覧を提供します。
- 付録 C「MIB リファレンス」では、CNA アダプタ、および CNA モードに設定されたファブリック アダプタ用のシンプルネットワーク管理プロトコル(SNMP)をサポートする MIB グループとオ ブジェクトに関する情報を提供します。

## アダプタ取り付けのための本書の使用法

図 1 では、本書の各章を使用してアダプタのインストールと設定を行うためのフローチャートが図示されています。

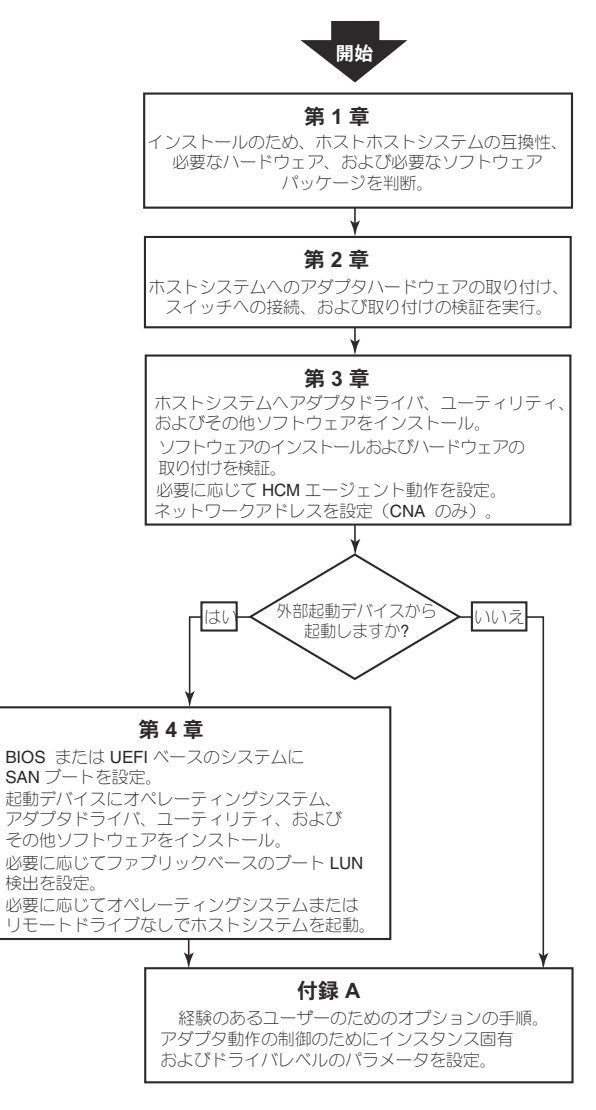

凶 1

本書を使用したアダプタのインストール手順

## サポートされるアダプタハードウェアおよびソフトウェア

本項では Brocade アダプタ対応ハードウェアおよびソフトウェアの概要を説明します。

## ファブリックアダプタ

Brocade ファブリックアダプタポートは、Brocade Command Utility (BCU) コマンドを使用して CNA、NIC、または HBA の操作向けに設定することができます。CNA または NIC モードで設定された ポートには、適切な 10GbE SFP または銅ケーブル付きの直接接続 SFP+ が必要であり、最大速度 10 Gbps で動作します。HBA モードで設定された場合は適切な 8 または 16 Gbps のファイバチャネル SFP が必要であり、インストールされている SFP+ (small form factor pluggable) トランシーバに応 じて最大速度 8 または 16 Gbps で動作します。

Brocade 1860 は、シングルまたはデュアルのスタンドアップアダプタで、次のような構成で出荷されます。

- シングルポートモデル 16 Gbps ファイバチャネル SFP、10GbE SFP、または光モジュールなし。
- デュアルポートモデル 2 個の 16 Gbps ファイバーチャネル SFP、2 個の 10GbE SFP、または光 ファイバなし。

アダプタは特定の光学モジュールが取り付けられた(または光学モジュールなし)状態で出荷される場合もありますが、これらは8 Gbps FC SFP、長波 SFP、SFP+ 直接接続銅ケーブルなど互換性のある光学モジュールと交換することが可能であることに留意してください。詳細については、4 ページの「ハードウェアの互換性」を参照してください。

### CNA

次のファイバチャネルオーバーイーサネット (FCoE) CNA に対応しています。

- Brocade 1007。ポートごとに最大速度 10 Gbps のデュアルポートメザニン CNA。これは対応 サーバーブレード上にインストールする IBM CFFh (compact form factor horizontal) メザニンタ イプアダプタです。
- Brocade 1010。ポートごとに最大速度 10 Gbps のシングルポートスタンドアップ CNA。
- Brocade 1020。ポートごとに最大速度 10 Gbps のデュアルポートスタンドアップ CNA。
- Brocade 1741。ポートごとに最大速度 10 Gbps のデュアルポートメザニンカード CNA。これは Dell ブレードサーバーにマウントする SFF (small-form-factor) メザニンカードです。

#### メモ

スタンドアップ CNA には Brocade ブランドの SFP (small form factor pluggables) のみをインストー ルしてください。メザニン CNA には SFP および外部ポートコネクタがありませんが、内部ポート、ス イッチへの接続、およびブレードシステムエンクロージャに取り付けられている I/O モジュールを活用 します。

### HBA

次のファイバチャネルホストバスアダプタ(HBA)に対応しています。

- Brocade 415。4 Gbps SFP を使用するポートごとに最大速度 4 Gbps のシングルポートスタンド アップ HBA。
- Brocade 425。4 Gbps SFP を使用するポートごとに最大速度 4 Gbps のデュアルポートスタンド アップ HBA。
- Brocade 804。ポートごとに最大速度 8 Gbps のデュアルポートメザニン HBA。この HBA は、対応するブレードシステムエンクロージャに取り付けられる Hewlett Packard のブレードサーバーに取り付けます。

- Brocade 815。8 Gbps SFP+ を使用するポートごとに最大速度 8 Gbps のシングルポートスタンド アップ HBA。
- Brocade 825。8 Gbps SFP+ を使用するポートごとに最大速度 8 Gbps のデュアルポートスタンドアップ HBA。

#### メモ

スタンドアップ HBA には Brocade ブランドの SFP (small form factor pluggables) のみをインストー ルしてください。メザニン HBA には SFP および外部ポートコネクタがありませんが、内部ポート、ス イッチへの接続、およびブレードシステムエンクロージャに取り付けられている I/O モジュールを活用 します。

### <u>HBA サポートに関する注意点</u>

- 本書は xii ページの「HBA」にリストされている HBA モデルにのみ対応しており、Brocade 400 ファイバチャネル HBA とも呼ばれる Brocade 410 および 420 ファイバチャネル HBA についての 情報は記載されていません。
- Brocade 415 または 425 HBA に 8 Gbps SFP+ をインストールすることはできますが、4 Gbps の ポート最大速度のみが可能です。

## ファブリック OS およびスイッチのサポート

Brocade アダプタは Brocade ファブリック OS およびスイッチに対応しています。

## <u>ファブリックアダプタ</u>

ファブリックアダプタポートのサポートは、設定されているモード(CNA、HBA、または NIC)に依存 します。

- CNA モードで設定されたファブリックアダプタ上のポートは、互換性のある FCoE スイッチを経 由してファイバチャネル SAN およびイーサネットデータネットワークに接続できます。これらの ポートは標準のイーサネット LAN スイッチにも接続できます。互換性のあるスイッチの現行リス トについては、www.brocade.com/adaptersのアダプタウェブサイトで最新の相互運用性マトリ クスを参照してください。
- HBA モードで設定されたポートはファブリック OS に対応し、ファブリックスイッチ経由で SAN に接続するか、ストレージに直接接続します。互換性のあるスイッチの現行リストについては、 www.brocade.com/adaptersのアダプタウェブサイトで最新の相互運用性マトリクスを参照して ください。
- NIC モードで設定されたポートはイーサネットプロトコルに完全対応し、イーサネット LAN に直接接続します。

### <u>CNA</u>

Brocade CNA は、互換性のある FCoE スイッチを経由してファイバチャネル SAN およびイーサネット データネットワークに接続する必要があります。互換性のあるスイッチの現行リストについては、 www.brocade.com/adapters のアダプタウェブサイトで最新の相互運用性マトリクスを参照してくだ さい。

### <u>HBA</u>

Brocade HBA は、互換性のあるファブリックスイッチを経由してファイバチャネル SAN に接続するか、ファイバチャネルストレージアレイに直接接続します。互換性のあるスイッチの現行リストについては、www.brocade.com/adaptersのアダプタウェブサイトで最新の相互運用性マトリクスを参照してください。

## ホストオペレーティングシステムのサポート

Brocade Host Connectivity Manager (HCM)、Brocade Command Line Utility (BCU)、およびアダプ タドライバに対応するオペレーティングシステムの詳細については、xiii ページの「アダプタドライバ 用ホストオペレーティングシステムのサポート」を参照してください。

## アダプタドライバ用ホストオペレーティングシステムの サポート

本項では次のタイプの Brocade アダプタの全モデルに対するオペレーティングシステムのサポートを 説明します。

- ファブリックアダプタ-お使いのポートモードおよび SFP 設定に応じて次の項を参照してください。
  - CNA モードで設定したポートについては xiv ページの「FCoE のサポート」および xiv ページの「イーサネットのサポート」を参照してください。
  - HBA モードで設定したポートについては xiii ページの「ファイバチャネルのサポート」を参照 してください。
  - NIC モードで設定したポートについては xiv ページの「イーサネットのサポート」を参照して ください。
- CNA- 次の項を参照してください。
  - xiv ページの「FCoE のサポート」
  - xiv ページの「イーサネットのサポート」
- HBA xiii ページの「ファイバチャネルのサポート」

#### メモ

具体的なオペレーティングシステムのリリースレベル、サービスパックレベル、その他パッチ要件の詳細は、現在のアダプタリリースノートに記載されています。

#### メモ

また、対応ホストシステムおよびオペレーティングシステムの一覧については、 www.brocade.com/adaptersのBrocadeウェブサイトに記載された最新のBrocade相互運用マトリク スを参照してください。

## ファイバチャネルのサポート

次にリストするオペレーティングシステムは、HBA モードに設定された HBA およびファブリックアダ プタポートに対するファイバチャネル操作に対応しています。

- Windows 2003 R2/SP2 (x86 および x64)
- Windows Server 2008 (Longhorn) (x86 および x64)
- Windows Server 2008 R2/SP1 (x64)
- Microsoft Hyper V for Windows 2008 x86、x64
- Windows 7 (x86 および x64)
- Windows Server Core for Windows 2008 (x86 および x64)
- Microsoft WinPE 3.0 for Windows 2008 (x86 および x64)
- Linux RHEL4.9、5.5、5.6、6.0、6.1
- Linux SLES 10 および 11 (x86 および x64)

• Solaris 10 (x86、x64、および SPARC)

```
メモ
```

Brocade 804 または 1007 アダプタは Solaris に対応していません。

• VMware ESX Server 4.0、4.1、5.0 (x64)

#### メモ

```
VMware ESX プラットフォームはドライバおよび BCU に対応しています。VMware のゲストシステムのみ HCM に対応しています。
```

• Oracle Enterprise Linux (OEL) 5.6、6.0 (x86 および x64)、Oracle VM 3.0

## FCoEのサポート

次にリストするオペレーティングシステムは、CNA モードに設定された Brocade CNA、および ファブ リックアダプタポートに対する FCoE 操作に対応しています。

- Windows Server 2008 (x86 および x64)
- Windows Server 2008 R2/SP1 (x64)
- Windows 2008 x86/x64 向け Microsoft Hyper V
- Windows 7 (x86 および x64)
- Windows Server Core for Windows 2008 (x86 および x64)
- Microsoft WinPE 3.0 for Windows 2008 (x86 および x64)
- Linux RHEL 4.9、5.5、5.6、6.0、6.1 (x86 および x64)
- Linux SLES 10 および 11 (x86 および x64)
- Solaris 10 (x86、x64、および SPARC)

#### メモ

Brocade 804 または 1007 アダプタは Solaris に対応していません。

• VMware ESX Server 4.0、 4.1、 5.0 (x64)

#### メモ

VMware ESX プラットフォームはドライバおよび BCU に対応しています。HCM は VMware 上の ゲストシステムでのみサポートされます。

• Oracle Enterprise Linux (OEL) 5.6、6.0 (x86 および x64)

## イーサネットのサポート

次にリストするオペレーティングシステムは、CNA または NIC モードに設定された Brocade CNA およびファブリックアダプタポートに対するイーサネット操作に対応しています。

- Windows Server 2008 (x86 および x64)
- Windows 2008 R2/SP1 (x64)
- Windows Server Core for Windows 2008 (x86 および x64)
- Windows 7 (x86 および x64)
- Microsoft WinPE 3.0 for Windows 2008 (x86 および x64)
- Linux RHEL 4.9、5.5、5.6、6.0、6.1(x86 および x64)
- Linux SLES 10 および 11 (x86 および x64)

• Solaris 10 (x86、x64、および SPARC)

```
メモ
Brocade 804 または 1007 アダプタは Solaris に対応していません。
```

- Xen Hypervisor (x86 および x64)
   xv ページの「ハイパーバイザのサポート」を参照してください。
- VMware ESX Server 4.0、4.1、5.0(x64)

```
メモ
```

```
VMware ESX プラットフォームはドライバおよび BCU に対応しています。HCM は VMware 上のゲストシステムでのみサポートされます。IA-64 システムはネットワークドライバに対応していません。
```

• Oracle Enterprise Linux (OEL) 5.6、6.0 (x86 および x64)

## ハイパーバイザのサポート

次のオペレーティングシステムは Brocade アダプタに対するハイパーバイザ操作に対応しています。

- Windows Server 2008 Hyper-V (x64)
- Linux RHEVH 6.x (x64)
- Linux XEN (x86 および x64)
- Linux KVM (x64)
- VMware ESX 4.0、 4.1、 5.0 (x64)
- Oracle VM 3.0 (x64)
- Citrix XenServer 6.0 (x64)

## ホストオペレーティングシステムによる HCM のサポート

次のオペレーティングシステムはアダプタに対する HCM 管理に対応しています。

- Windows Server 2008 (x86 および x64)
- Windows Server 2008 R2/SP1 (x86 および x64)
- Windows SBS 2011 (x64)
- Windows XP
- Windows Vista
- Windows 7 SP1 (x86 および x64)
- Linux 5.5、5.6、6.0、6.1(x86 および x64)

#### メモ

HCM は 32 ビットアプリケーションです。Linux RHEL 6.0 x64 システムで HCM を使用するには、 デフォルトでインストールされていない x32 互換ライブラリをインストールする必要があります。

- Linux SLES 10 および 11 (x86 および x64)
- Open Solaris 以外の Solaris 11 (x86、x64、および SPARC)

• VMware ESX Server 4.0、4.1、5.0(x64)

メモ

ESXi システムは HCM に対応していません。

#### メモ

HCM に対応しているのは VMware のゲストオペレーティングシステムのみです。

• Oracle Enterprise Linux (OEL) 5.6、6.0 (x86 および x64)

#### メモ

特定のオペレーティングシステムのサービスパッチレベルおよびその他パッチ要件は、お使いのアダプ タソフトウェアバージョンに対する現行のリリースノートに記載されています。

## 本リリースの新機能

本書にはアダプタソフトウェアリリース 3.0 および Brocade 1860 ファブリックアダプタの詳細が追加されています。本書に記載されていない新機能の詳細およびマニュアルの最新のアップデートの情報については、お使いのアダプタソフトウェアバージョンのリリースノートを参照してください。

## 本書の表記規則

本項では、本書で使用するテキストの書式設定、および重要な注意事項の書式について説明します。

### 書式設定

本書で使用する説明文の表記規則は次の通りです。

- 太字 のテキスト コマンド名の表記 ユーザーが操作する GUI 要素名の表記 キーワードとオペランドを表記 GUI または CLI で入力するテキストを表記
- <u>下線</u>のテキスト 強調表記 変数の表記 パスおよびインターネットアドレスの表記 マニュアルタイトルの表記
- **コード** テキスト CLI 出力を表記 コマンド構文の例を表記
- 読みやすくするため、本ガイドの説明文のコマンド名は大文字と小文字が混在した形で表記されています。例:switchShow。実際の例では、コマンドは通常すべて小文字で入力します。

## コマンド構文の表記規則

本マニュアルのコマンド構文は次の表記規則に従います。

| コマンド           | コマンドは太字で表記されます。                                           |  |  |
|----------------|-----------------------------------------------------------|--|--|
| option, option | コマンドオプションは太字で表記されます。                                      |  |  |
| -argument, arg | 引数です。                                                     |  |  |
| []             | オプションの要素です。                                               |  |  |
| 変数             | 変数は斜体で表記されます。ヘルプページでは、値には <u>下線</u> か山括弧(< >)が<br>付きます。   |  |  |
|                | 前の要素を繰り返します。例:「member[;member]」                           |  |  |
| 値              | 引数に続く固定値は標準フォントで表記します。例:show WWN                          |  |  |
|                | ブール演算式です。要素は排他的です。例: <b> show - mode egress   ingress</b> |  |  |

## コマンド例

本書ではファブリック OS コマンドラインインタフェース、および BCU インタフェースを使用して設定タスクを実行する方法について説明しますが、コマンドの詳細については説明しません。構文、オペランドの説明、サンプル出力を含むすべてのコマンドの完全な詳細については、『Brocade ファブリック OS コマンドリファレンスマニュアル』および『Brocade Adapters Administrator's Guide』 (Brocade アダプタ管理者ガイド)を参照してください。

### メモ、注意、警告

本マニュアルでは次の注意事項およびメッセージが使用されます。これらは、次に危険度の低いものか ら記載されています。

メモ

メモはヒント、説明、アドバイスを提供し、重要情報を強調したり、関連情報への参照を提供します。

#### 注意

注意

要注意メッセージはハードウェアやデータの損傷につながる可能性があることを示しています。

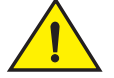

注意メッセージは、人体に危険が及ぶ、またはハードウェア、ファームウェア、ソフトウェア、データの損傷につながる可能性のある状況に対して注意を促します。

## <u>危険</u>

危険メッセージは人に致命的または極度な危険を与える可能性のある状態または状況を示しています。このような状態または状況に対して注意を促すため、安全性ラベルが製品に直接貼り付けられています。

## 重要用語

Brocade およびファイバチャネルに固有の定義については、http://my.brocade.com にログインして 技術用語集を参照してください。

本書特有の用語の定義については、付録 C, 「略語一覧」を参照してください。

SAN 固有の用語の定義については、Storage Networking Industry Association のオンライン辞書を参照 してください。

http://www.snia.org/education/dictionary

## 読者への注意事項

本書では次の企業の商標に言及する場合があります。これらの商標は、それぞれの該当企業が所有するものです。

これらに対する言及は情報提供の目的でのみ行われています。

| 企業名                       | 参照される商標および製品                                                                                                    |  |  |
|---------------------------|----------------------------------------------------------------------------------------------------|--|--|
| Microsoft Corporation     | Windows、Windows Server 2003、Windows Server 2008、Vista、<br>XP、PE for Windows、Hyper V for Windows、Windows Automated<br>Installation Kit (WAIK)、および Windows 7。 |  |  |
| Oracle Corporation        | Solaris                                                                                                    |  |  |
| Red Hat Inc.              | Red Hat Enterprise Linux (RHEL)                                                                                                    |  |  |
| Novell, Inc.              | SUSE Linux Enterprise Server (SLES)                                                                                                    |  |  |
| VMware Inc.               | ESX Server                                                                                                    |  |  |
| SPARC International, Inc. | SPARC                                                                                                    |  |  |
| Hewlett Packard Corp.     | BladeSystem                                                                                                    |  |  |
| IBM                       | BladeCenter                                                                                                    |  |  |
| Dell                      | PowerEdge                                                                                                    |  |  |

## 追加情報

本項では役に立つ追加の Brocade および業界固有のマニュアルを記載します。

## Brocade リソース

最新情報を入手するには、<u>http://my.brocade.com</u>にアクセスして無料登録を行い、ユーザー ID とパ スワードを取得します。Brocade 製品の様々なリソースが利用可能です。

## <u>アダプタ</u>

製品情報、ソフトウェア、ファームウェア、およびマニュアルなどのアダプタのリソースについては、アダプタのウェブサイト www.brocade.com/adapters にアクセスしてください。

Brocade アダプタの追加情報については、次の出版物を参照してください。

- 『Brocade Quick Installation Guide』(Brocade クイックインストールガイド)(お使いのアダプタ モデルに同梱)
- 『Brocade Adapters Troubleshooting Guide』(Brocade アダプタトラブルシューティングガイド)

- 『Brocade Adapters Administrator's Guide』(Brocade アダプタ管理者ガイド)
- 『CIM Provider for Brocade Adapters Installation Guide』(Brocade アダプタ向け CIM プロバイダ のインストールガイド)

## <u>FCoE スイッチ</u>

スタンドアップ CNA、および CNA モードで設定されたファブリックアダプタポートに接続する Brocade FCoE スイッチの詳細については、次の出版物を参照してください。

- 『Brocade 8000 Hardware Reference Manual』(Brocade 8000 ハードウェアリファレンスマニュ アル)
- 『WebTools Administrator's Guide』(WebTools 管理者ガイド)
- 『EZSwitchSetup Administrator's Guide』(EZSwitchSetup 管理者ガイド)
- 『Fabric OS Command Reference Manual』(ファブリック OS コマンドリファレンスマニュアル)

## <u>ブレードサーバーおよびブレードシステムエンクロージャコンポーネ</u> <u>ント</u>

Brocade メザニンカードアダプタは、ブレードサーバー、スイッチモジュール、相互接続モジュール、 I/O モジュール、および対応ブレードシステムエンクロージャにインストールされるその他のコンポー ネントと互換性があります。互換性情報については、ブレードサーバーおよびブレードシステムエンク ロージャの製造元のウェブサイトを参照してください。また、10ページの「ハードウェアの互換性」 も参照してください。

### <u>SAN 情報</u>

次の Brocade ウェブサイトで、ホワイトペーパー、オンラインデモ、およびデータシートを利用する ことができます。

http://www.brocade.com/products-solutions/products/index.page

その他の Brocade マニュアルについては、Brocade ウェブサイトにアクセスしてください。

http://www.brocade.com

## その他業界リソース

追加リソース情報については、Technical Committee T11 ウェブサイトにアクセスしてください。この ウェブサイトでは、ファイバチャネル、ストレージ管理、およびその他アプリケーションに対する高性 能で大容量のアプリケーションのためのインタフェース標準を提供しています。

#### http://www.t11.org

ファイバチャネル業界の詳細については、Fibre Channel Industry Association のウェブサイトにアク セスしてください。

http://www.fibrechannel.org

## サポートの詳細情報の提供

製品の修理およびパーツの注文を含むハードウェア、ファームウェア、およびソフトウェアのサポート については、Brocade アダプタサポートサプライヤにお問い合わせください。その際には次の情報を ご用意ください。

- 1. 一般情報
  - Brocade アダプタモデル番号。
  - ホストオペレーティングシステムのバージョン。
  - ソフトウェア名とソフトウェアバージョン(該当する場合)。
  - syslog メッセージログ。
  - Support Save の出力。

サポートのお問い合わせを迅速に処理するため、Support Save 機能を使用してドライバ、内部 ライブラリ、およびファームウェアからデバッグ情報を収集してください。重要な情報をロー カルファイルシステムに保存して、さらなる調査のため、その情報をサポート担当者に送付す ることができます。本機能の使用の詳細については、xxiiページの「Support Save の概要」を 参照してください。

- 問題発生直後のスイッチまたはファブリックの動作を含む問題の詳細説明、および具体的な質問。
- すでに実行したトラブルシューティング手順とその結果の説明。
- 2. アダプタのシリアル番号

アダプタのシリアル番号とそれに対応するバーコードは、次の図のようなシリアル番号ラベルに記載されています。このラベルはアダプタカードあります。

FT00X0054E9

次の HCM ダイアログボックスおよび BCU コマンドからシリアル番号を表示することもできます。

- HCM のアダプタの Properties (プロパティ) タブ。 デバイスツリーからアダプタを選択し、右ペインで Properties (プロパティ) タブをクリックします。
- BCUのadapter --list コマンド。
   このコマンドは、システム内のすべての Brocade アダプタを一覧表示し、モデル番号および
   シリアル番号などの情報を表示します。
- 3. ポートワールドワイド名 (PWWN)

PWWN は、次のリソースで調べることができます。

- アダプタカード上のラベルには、各ポートの PWWN が記載されています。
- Brocade BIOS 設定ユーティリティ。
   初期設定ユーティリティ画面で適切なアダプタポートを選択し、次に Adapter Settings(アダプタ設定)を選択してポートの WNN および PWWN を表示します。詳細については、135ページの「Brocade 設定ユーティリティを使用した BIOS の設定」を参照してください。
- HCM のポートの Properties (プロパティ) タブ。 デバイスツリーで特定のアダプタのポートを選択し、右ペインで Properties (プロパティ) タブをクリックします。

次の BCU コマンド

| コマンド              | 機能                                                                            |
|-------------------|-------------------------------------------------------------------------------|
| portquery port_id | FCoE ポートに対する PWWN を含むポート情報を<br>表示します。 <port_id> パラメータはポート番号で<br/>す。</port_id> |
| portlist          | アダプタ上のすべての物理ポートの一覧を、<br>PWWN などの基本属性とともに表示します。                                |

4. メディアアクセスコントロール (MAC) アドレス CNA、および CNA モードで設定されたファブ リックアダプタポートにのみ適用されます。

MAC アドレスは HCM で確認できます。デバイスツリーでアダプタを選択し、右ペインで Properties(プロパティ)タブをクリックするとアダプタの Properties(プロパティ)パネルが表示されます。MAC Address(MAC アドレス)フィールドを探します。

各ポートには「バーンイン」ローカルポート MAC アドレスがあります。これはアダプタと FCoE スイッチ間の LLDP 通信のソース MAC です。この MAC アドレスを検出するには、HCM デバイス ツリーで DCB ポートを選択し、右ペインで Properties (プロパティ)タブをクリックしてポート の Properties (プロパティ)パネルを表示します。Local port MAC(ローカルポート MAC) フィールドを探します。

通常のイーサネット操作にはイーサネット MAC アドレスが使用されます。HCM を使用してこの MAC アドレスを検出するには、HCM デバイスツリーでイーサネットポートを選択し、右ペインで Properties (プロパティ)タブをクリックしてポートの Properties (プロパティ)パネルを表示 します。Current MAC address (現在の MAC アドレス)および Factory MAC address (工場出荷 時の MAC アドレス)フィールドを探します。

ローカルアダプタポートを経由してファブリックにログインする各ノードには、FCoE 初期化プロトコル (FIP) 操作中に MAC アドレスが割り当てられます。この MAC は現在の FCoE 通信に対してのみ割り当てられます。この MAC アドレスを検出するには、次のタスクのうちいずれかを実行します。

- HCM デバイスツリーで FCoE ポートを選択し、右ペインで Properties (プロパティ) タ ブをクリックしてポートの Properties (プロパティ) パネルを表示します。FCoE MAC フィールドを探します。
- BCU コマンド port -query port\_id を入力します。FCoE MAC を探します。

#### メモ

FCoE 初期化操作中に割り当てられた MAC アドレスは、デバイス管理アプリケーションを使用して変更できません。

FCoE フォワーダ(FCF) MAC アドレスは接続した FCoE スイッチのアドレスです。HCM デバイ スツリーで FCoE ポートを選択し、右ペインで Properties (プロパティ) タブをクリックしてポー トの Properties (プロパティ) パネルを表示します。FCF MAC フィールドを探します。

また、次の BCU コマンドを使用してポート MAC アドレスを判断することもできます。

| コマンド                         | 機能                                                                 |  |  |
|------------------------------|--------------------------------------------------------------------|--|--|
| <pre>portquery port_id</pre> | MAC アドレスを含むポート情報を表示します。<br><port_id> パラメータはポート番号です。</port_id>      |  |  |
| port –list                   | CNA 上のすべての物理ポートー覧を、アダプタ、<br>イーサネット、および FCoE MAC アドレスととも<br>に表示します。 |  |  |

#### メモ

HCM および BCU コマンドの使用方法の詳細については、『Brocade Adapters Administrator's Guide』(Brocade アダプタ管理者ガイド)を参照してください。

## Support Save の概要

Support Save 機能は、ドライバ、内部ライブラリ、およびファームウェアからデバッグ情報を収集するための重要なツールです。この情報をローカルファイルシステムに保存して、さらなる調査のため、その情報をサポート担当者に送付することができます。次のオプションのいずれかを使用してこの機能を起動してください。

- HCM では、Tools(ツール)メニューから Support Save を起動します。
- 管理アプリケーションでは、Technical SupportSave ダイアログボックスを使用します。
- BCU では、bfa\_supportsave コマンドを入力します。

メモ

VMware ESX 5.0 以降のシステムの場合、BCU コマンドは esxcli インフラストラクチャに統合されています。BCU の supportsave コマンドの使用を開始するには、ESX システムで esxcli brocade supportsave と入力します。

- root アクセス、ファイル転送プロトコル(FTP)およびセキュアコピー(SCP)などのファイル転送方法へのアクセス、または Host Connectivity Manager(HCM)へのアクセスが許可されていない場合は、インターネットブラウザ(Internet Explorer 6 以降または Firefox 2.0 以降)からSupport Save 出力を収集することができます。
- Support Save 収集は、ポートのクラッシュイベントの際にも自動的に発生します。

BCU、HCM を使用して、およびポートのクラッシュイベントなどの過程で Support Save を起動すると、次の情報が保存されます。

- アダプタのモデル番号およびシリアル番号
- アダプタのファームウェアバージョン
- ホストのモデルおよびハードウェアリビジョン
- すべてのサポート情報
- アダプタ設定データ
- フィールド問題の診断に必要なすべてのオペレーティングシステムおよびアダプタ情報
- システム内のすべてのアダプタの情報
- ファームウェアおよびドライバのトレース
- Syslog メッセージログ
- Windows システムイベントログ .evt ファイル
- HCM GUI 関連のエンジニアリングログ
- イベント
- アダプタ設定データ
- 環境情報
- データ.xml ファイル
- 重要な CPU、メモリ、ネットワークリソース
- HCM エージェント (ログ、設定)
- ドライバログ
- インストールログ
- コアファイル
- CNA またはファブリックアダプタイーサネットインタフェースに関する詳細(IP アドレス、マス クを含む)
- 全アダプタポートのステータスと状態(CNA およびファブリックアダプタのイーサネット、 FCoE、および DCB ポートを含む)
- CNA およびファブリックアダプタに関する DCB ステータスと統計

- CNA およびファブリックアダプタに関する ネットワークドライバ情報、イーサネット統計、オフロードパラメータ、およびフロー制御統合パラメータ
- CNA およびファブリックアダプタに関する イーサネットオフロードおよびフロー制御パラメータ

#### メモ

Support Save 機能によってデータを収集する前に、ホストシステムの自動リカバリを無効にすることをお勧めします。障害による自動リカバリ後にアダプタがリセットされると、障害発生前に開始したトレースが損失または上書きされる可能性があります。

自動リカバリを無効にするには、次のコマンドを使用します。

- Linuxの場合は、次のコマンドを実行後、システムを再起動してください。
  - ネットワーク(BNA)ドライバの自動リカバリの無効化
     insmod bna.o bnad ioc auto recover=0
  - ストレージ (BFA) ドライバの自動リカバリの無効化 insmod bfa.o ioc\_auto\_recover=0
- VMware の場合は次のコマンドを使用します。
  - IOC 自動リカバリを無効にした状態でネットワーク(BNA)ドライバをアンロードおよびロードするには、次のコマンドを使用します。
     esxcfg-module -u bna
     esxcfg-module bna bnad\_ioc\_auto\_recover=0
  - 再起動後もネットワーク(BNA)ドライバの IOC 自動リカバリを無効にするには、次のコマンドを使用します。
     esxcfg-module -s "bnad ioc auto recover=0" bna
  - 再起動後もストレージ(BFA)ドライバの IOC 自動リカバリを無効にするには、次のコマンドを使用します。
     esxcfg-module -s "ioc auto recover=0" bfa
- Windowsの場合は、レジストリ編集ツール(regedt32)または BCU drvconf --key コマンドを使用します。次がその drvconf --key コマンドです。
   bcu drvconf --key ioc\_auto\_recover --val 0
- Solaris の場合は、次のコマンドを使用して /kernel/drv/bfa.conf を編集します。 ioc-auto-recover=0

#### メモ

```
Brocade 804 および 1007 アダプタは Solaris システムではサポートされません。
```

## HCM からの Support Save の起動

HCM で Support Save 機能を起動すると、HCM アプリケーションデータが収集されます。Support Save を起動するには、Tools (ツール) > Support Save と選択します。

Support Save 操作中に、データを保存したディレクトリの場所を示すメッセージが表示されます。リモート管理ステーションから Support Save を起動していて、サポートファイルおよび Agent ログが収集できないという警告メッセージが表示された場合は、リモートホストに HCM Agent がありません。 Tool (ツール) > Backup (バックアップ)の順に選択して、データと設定ファイルを手動でバックアップします。

本機能の使用の詳細および追加オプションについては、『Brocade Adapters Administrator's Guide』 (Brocade アダプタ管理者ガイド)を参照してください。

## BCU コマンドを使用した Support Save の起動

BCU を使って Support Save の使用を開始するには、bfa\_supportsave コマンドを使用します。

- bfa\_supportsave -
  - Linux および Solaris では、システムの /tmp ディレクトリに Support Save の出力が作成およ び保存されます。
  - Windows システムでは、現在のディレクトリに Support Save の出力が作成および保存されます。
- bfa\_supportsave <dir> ユーザー指定のディレクトリ名で Suppor Save の出力が作成および保存 されます。
- bfa\_supportsave <dir> <ss\_file\_name> ユーザー指定のディレクトリおよびファイル名で Suppor Save の出力が作成および保存されます。ディレクトリが既に存在する場合は上書きされ ます。

#### メモ

ディレクトリを指定する場合は、上書きを防止するため、既に存在しているディレクトリではないことを確認します。ドライブ(C:など)や C:\Program Files だけを指定することがないようにしてください。

システムが情報を収集している間はメッセージが表示されます。完了すると、出力ファイルとディレクトリが表示されます。ディレクトリ名はファイルを保存した日付を示します。

**bfa\_supportsave** コマンドの詳細については、『Host Connectivity Manager (HCM) Administrator's Guide』(Host Connectivity Manager (HCM) 管理者ガイド)を参照してください。

### <u>VMware ESX システム</u>

VMware ESX 5.0 以降のシステムの場合、BCU コマンドは esxcli インフラストラクチャに統合されています。BCU の supportsave コマンドの使用を開始するには、esxcli brocade supportsave と入力して Support Save を起動します。

## インターネットブラウザからの Support Save の起動

bfa\_supportsave をインターネットブラウザ経由で使用開始します。

1. インターネットブラウザを開き、次の URL を入力します。

https://localhost:34568/JSONRPCServiceApp/SupportSaveController.do

この URL では、localhost は bfa\_supportsave 情報を収集するサーバーの IP アドレスです。

2. 工場出荷時のデフォルトユーザー名(admin)とパスワード(password)を使ってログインしま す。デフォルト設定から変更している場合は、現在のユーザー名とパスワードを使用します。

File Download (ファイルのダウンロード) ダイアログボックスが表示され、 supportSaveController.do ファイルを保存するように指示するプロンプトが表示されます。

- 3. Save (保存)をクリックし、ファイルを保存する場所へ移動します。
- 4. ファイルを保存しますが、名前を「zip」拡張子を付けて変更します。たとえば、次のとおりです。 supportSaveController.zip.
- 5. ファイルを開き、任意の圧縮ユーティリティプログラムを使用して解凍します。

## ポートクラッシュイベントからの Support Save の起動

ポートがクラッシュしてポートクラッシュイベントが起動されると、Support Save データがシステム 全体のレベルから収集されます。アプリケーションログメッセージが次のメッセージ付きで生成され ます。

Port Crash Support Save Completed (ポートクラッシュの Support Save が完了しました)

ポートクラッシュイベントの重要度は CRITICAL(重大)で、HCM のマスターログテーブルおよびアプ リケーションログテーブルに詳細を表示することができます。

## Support Save の違い

bfa\_supportsave の HCM、BCU、およびブラウザアプリケーションに対するデータ収集の違いは次の 通りです。

- BCU ドライバ関連ログ、HCM Agent 情報、および設定ファイルを収集します。
- ブラウザ ドライバ関連のログ、HCM Agent ログ、および設定ファイルを収集します。
- HCM HCM アプリケーションデータ、ドライバ情報、HCM Agent ログ、および設定ファイルを収 集します。

#### メモ

マスターログおよびアプリケーションログは、Support Save が HCM から起動された場合は保存されますが、BCU から起動された場合は保存されません。

## マニュアルのフィードバック

Brocade では品質を最優先しており、本書の正確性および完全性のために最善の努力を尽くしています。万一誤謬または脱落を発見された、あるいは内容に一層の発展が必要と思われる場合はぜひご連絡ください。ご意見ご感想は次のアドレスまでご送信ください。

#### documentation@brocade.com

マニュアルのタイトルおよびバージョン番号に、トピックのタイトル、ページ番号、改善案などできる だけ詳細なコメントを添えてお送りください。

## 本章の内容

| ・ファ          | ァブリックアダプタ         |     | <br> | <br> |  |  | 1  |
|--------------|-------------------|-----|------|------|--|--|----|
| • 統る         | 合型ネットワークアダプタ      |     | <br> | <br> |  |  | 5  |
| • 赤フ         | ストバスアダプタ          |     | <br> | <br> |  |  | 12 |
| • ア          | ダプタ機能・・・・・・・・・・   |     | <br> | <br> |  |  | 16 |
| • ア          | ダプタ管理機能・・・・・・・・・  |     | <br> | <br> |  |  | 30 |
| • ア <u>4</u> | ダプタソフトウェア         |     | <br> | <br> |  |  | 35 |
| • ア          | ダプタに同梱のアイテム       |     | <br> | <br> |  |  | 48 |
| • ブ-         | ートインストールパッケージ     |     | <br> | <br> |  |  | 49 |
| • ソフ         | フトウェアおよびマニュアルのダウン | ロード | <br> | <br> |  |  | 52 |
| • BCl        | U コマンドの使用         |     | <br> | <br> |  |  | 53 |
|              |                   |     |      |      |  |  |    |

## ファブリックアダプタ

Brocade 1860 スタンドアップファブリックアダプタは、標準ホストコンピュータシステムに取り付け るロープロファイル MD2 フォームファクタ PCI Express (PCIe) カードです。図 2 は、デュアルポート Brocade 1860 ファブリックアダプタの主要コンポーネントを図示しています。Brocade 1860 シングル またはデュアルポートアダプタモデルは、次の SFP (small form factor pluggable) トランシーバ設定で 出荷されます。

- シングルポートモデル 16 Gbps ファイバチャネル SFP+、10GbE SFP+、または光学モジュールなし。
- デュアルポートモデル 16 Gbps ファイバチャネル SFP+ 2 個、10GbE SFP+ 2 個、または光学モジュールなし。

アダプタは特定の光学モジュールが取り付けられた(または光学モジュールなし)状態で出荷される場合もありますが、これらは 8 Gbps FC SFP、長波 SFP、SFP+ 直接接続銅ケーブルなど互換性のある光学 モジュールと交換することが可能です。詳細については、4 ページの「ハードウェアの互換性」を参照 してください。

次の図は代表的な例であり、ご購入のカードとは物理的に多少異なる場合があることに注意してください。

## 1 ファブリックアダプタ

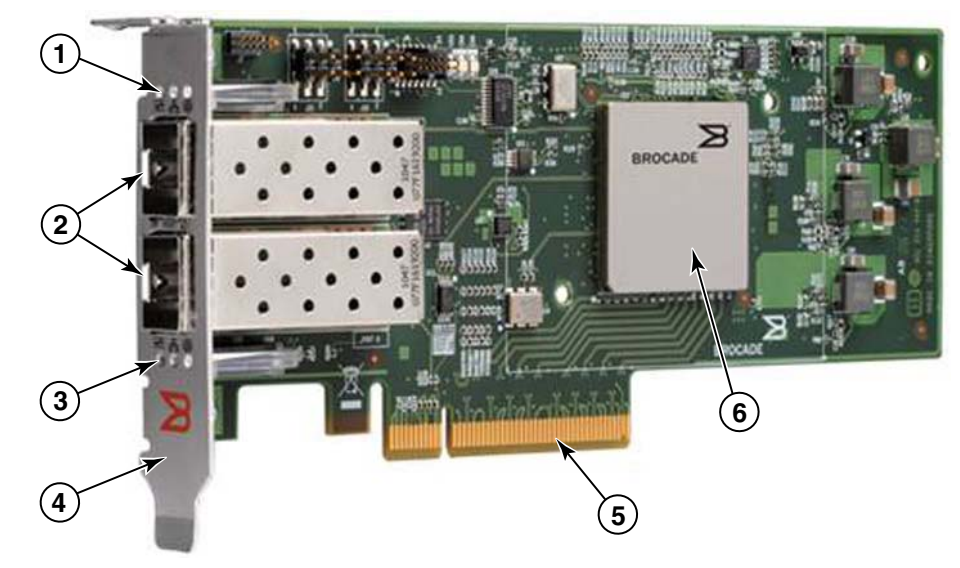

#### 図 2 Brocade 1860 ファブリックアダプタ(ヒートシンクなし)

- 1 ポート 1 SFP の LED
- 2 ポート1およびポート0SFPのケーブルコネクタ(図は光ファイバSFP)
- 3 ポート 0 SFP の LED
- 4 ロープロファイル取り付けブラケット メモ:アダプタは標準(フルハイト)取り付けブラケットが取り付けられた状態で出荷されます。
- 5 PCle x8 コネクタ
- 6 ASIC

#### 注意

スタンドアップファブリックアダプタに同梱の Brocade 製 SFP+ レーザートランシーバのみを使用して下さい。

## AnylO テクノロジ

Brocade 1860 は様々な SFP 設定で出荷されますが、ポートに正しい SFP が取り付けられていることを 条件に、Brocade AnylO テクノロジを使用してポート機能を次のモードに変更することができます。

 HBA またはファイバチャネルモード。このモードは Brocade ファイバチャネルストレージドライバ を活用します。ポートには 8 または 16 Gbps ファイバチャネル SFP を取り付けることが可能です。このポートには、お使いのホストシステムをファイバチャネル SAN 上のデバイスに接続できるようにするためのシングルポートにホストバスアダプタ(HBA)機能を提供します。HBA モードで設定された 8 Gbps SFP 装備のポートは 2、4、または 8 Gbps で動作可能です。HBA モードで設定された 16 Gbps SFP 装備のポートは 4、8、または 16 Gbps で動作可能です。 HBA モードで設定されたファブリックアダプタポートは、HCM での検出時には「FC」ポートとし

HBA モードで設定されたファブリックアダブタボートは、HCM での検出時には「FC」ボートとし て表示されます。オペレーティングシステムには「FC HBA」として認識されます。

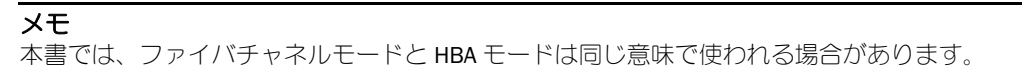

イーサネットまたは NIC モード。このモードは Brocade ネットワークドライバを活用します。ポートには 10 GbE SFP または直接接続 SFP+ 銅ケーブルが取り付けられている必要があります。このモードは、従来イーサネットネットワークインタフェースカード(NIC)によって提供されていた機能をシングルポートに提供するための基本的なイーサネット、DCB(Data Center Bridging)、および DCB で機能するその他プロトコルに対応しています。このモードで設定されたポートは、最大 10 Gbps での動作が可能です。工場出荷時に 10GbE SFP が取り付けられている、またはどのSFP も取り付けられていないファブリックアダプタは、デフォルトでイーサネットモードに設定されています。

NIC モードで設定されたファブリックアダプタポートは、HCM での検出時にはイーサネットポート として表示されます。これらのポートはオペレーティングシステムには「10 GbE NIC」として認識 されます。

**メモ** 本書では、イーサネットと NIC モードは同じ意味で使われる場合があります。

 CNA モード。このモードはイーサネットまたは NIC モードのすべての機能を提供し、さらに Brocade FCoE ストレージドライバを活用することによって FCoE 機能へのサポートも追加します。 ポートには 10 GbE SFP または直接接続 SFP+ 銅ケーブルが取り付けられている必要があります。 CNA モードで設定されたポートは FCoE スイッチに接続します。これらのポートは、ファイバチャ ネルトラフィックの 10 Gbps DCB ネットワークへの収束を可能にするための従来の CNA 機能のす べてを提供します。このポートは、ネットワークインタフェースコントローラ (NIC) およびファ イバチャネルアダプタとしてホストに認識されます。FCoE と 10 Gbps DBS の動作は同時に実行さ れます。

CNA モードで設定されたファブリックアダプタポートは、HCM での検出時には FCoE ポートとして 表示されます。これらのポートはオペレーティングシステムには「10 GbE NIC」として認識されま す。

### ポートモードの変更

次の BCU コマンドを使用して、アダプタの各ポートのモードを変更することができます。

- bcu port --mode コマンドは、アダプタの各ポートのモードを変更することを可能にします。
- bcu adapter --mode コマンドは、アダプタのすべてのポートを特定のモードに変更することを可能 にします。

これらのコマンドの詳細については、『Brocade Adapters Administrator's Guide』(Brocade アダプタ管理 者ガイド)を参照してください。

ポートの動作モードを変更するための一般的な手順として、次の手順を実行します。

- 1. bcu port --mode または bcu adapter --mode BCU コマンドを使用してモードを変更します。
- 2. SFP およびドライバパッケージが取り付けられていない場合は、選択したモードでポートを操作す るために適切な SFP (FC または 10 GbE) およびドライバパッケージを取り付けるようにしてくだ さい。ドライバの情報については、44 ページの表 9 を参照してください。
- 3. ホストシステムの電源を切ってから入れ直します。

ポートモードの動的な変更は、システムに新規デバイスを接続することと同様です。そのため、設 定変更を有効にするにはシステムの電源を入れ直す必要があります。

#### メモ

Windows システムの場合、システム再起動後に新しいモードのドライバをインストールする必要があります。適切なドライバがシステムにインストール済みの場合、この手順は不要です。

ポートモードを変更すると、ポートは、そのモードに関連する物理機能(PF)の工場出荷時のデフォルト設定にリセットされます(16ページの「工場出荷時のデフォルト PF 設定」を参照してください)。 異なる動作モードへのポートの設定の詳細については、『Brocade Adapters Administrator's Guide』 (Brocade アダプタ管理者ガイド)を参照してください。

## ハードウェアの互換性

本項では重要な互換性情報について説明します。

### SFP トランシーバ

スタンドアップ Brocade ファブリックアダプタには、本項で説明する Brocade 製 SFP (small form factor pluggable) トランシーバのみを使用して下さい。

#### CNA または NIC モードで設定されたポート

表 1 に、CNA または NIC モードで設定されたポートに取り付け可能な対応 SFP のタイプ、説明、スイッチ互換性情報を示します。

| 表1 CNA よたは NIC モートで設定されたホートの互振 |
|--------------------------------|
|--------------------------------|

| タイプ                             | 説明                                                                | スイッチ互換性                  |
|---------------------------------|-------------------------------------------------------------------|--------------------------|
| 10 Gbps SR(短距離)<br>SFP+、1490 NM | ケーブルタイプに依存する距<br>離用の光学短距離 SFP+。174<br>ページの「ケーブル接続」 を<br>参照してください。 | アダプタとの互換性のあるす<br>べてのスイッチ |
| 10 Gbps LR(長距離)                 | 10 km の光ファイバケーブル向                                                 | アダプタとの互換性のあるす            |
| SFP+、10 km、1310 NM              | けの光学長距離 SFP+                                                      | べてのスイッチ                  |
| <b>1 m</b> の直接接続 <b>SFP+</b> 銅  | 最大1mの二軸銅ケーブル向                                                     | ケーブルとの互換性のあるす            |
| ケーブル                            | け SFP+                                                            | べてのスイッチ                  |
| <b>3 m</b> の直接接続 SFP+ 銅         | 最大 3 m の二軸銅ケーブル向                                                  | ケーブルとの互換性のあるす            |
| ケーブル                            | け SFP+                                                            | べてのスイッチ                  |
| 5 m の直接接続 SFP+ 銅                | 最大 5 m の二軸銅ケーブル向                                                  | ケーブルとの互換性のあるす            |
| ケーブル                            | け SFP+                                                            | べてのスイッチ                  |

#### HBA モードで設定されたポート

表 2 に、HBA モードで設定されたポートに取り付け可能な対応 SFP のタイプ、説明、スイッチ互換性 情報を示します。

#### 表2 HBA モードで設定されたポートの互換 SFP

| タイプ                                | 説明                                                                             | スイッチ互換性                  |
|------------------------------------|--------------------------------------------------------------------------------|--------------------------|
| 8 Gbps SWL(短波長レー<br>ザー)SFP+        | 光ファイパケーブル向け SFP+<br>距離はケーブルタイプに応じ<br>て異なります。174 ページの<br>「ケーブル接続」を参照してく<br>ださい。 | アダプタとの互換性のあるす<br>べてのスイッチ |
| 8 Gbps LWL(長波長レー<br>ザー)10 km SFP+  | 光ファイパケーブル向け SFP+<br>距離はケーブルタイプに応じ<br>て異なります。174 ページの<br>「ケーブル接続」を参照してく<br>ださい。 | アダプタとの互換性のあるす<br>べてのスイッチ |
| 16 Gbps SWL(短波長レー<br>ザー)SFP+       | 光ファイバケーブル向け SFP+<br>距離はケーブルタイプに応じ<br>て異なります。174 ページの<br>「ケーブル接続」を参照してく<br>ださい。 | アダプタとの互換性のあるす<br>べてのスイッチ |
| 16 Gbps LWL(長波長レー<br>ザー)10 km SFP+ | 光ファイパケーブル向け SFP+<br>距離はケーブルタイプに応じ<br>て異なります。174 ページの<br>「ケーブル接続」を参照してく<br>ださい。 | アダプタとの互換性のあるす<br>べてのスイッチ |

### PCI Express 接続

Brocade ファブリックアダプタは、次の仕様の PCI express (PCIe) 接続と互換性があります。

- x8 レーンまたはそれ以上の転送インタフェース
- 第1世代 (PCI Base Specification 1.0、1.01a、および 1.1)
- 第2世代(PCI Express Base Specification 2.0)
- 第3世代(PCI Express Base Specification 3.0)

#### メモ

最良のパフォーマスを実現するには、x8 レーン転送インタフェース以上の PCI Express コネクタに アダプタを取り付けてください。ファブリックアダプタを PCI または PCI-X コネクタに取り付ける ことはできません。

### <u>ホストシステムおよびスイッチ</u>

Brocade スタンドアップアダプタと互換性のあるスイッチ、サーバー、およびアプリケーションの現行 リストについては、Brocade のウェブサイト www.brocade.com/adapters で最新の相互運用性マトリッ クスを参照してください。

## <u>ストレージシステム</u>

HBA モードで設定されたファブリックアダプタポートを使用して、サーバー(ホストシステム)をス イッチファブリックおよびポイントツーポイントトポロジでファイバチャネル SAN に接続、またはポ イントツーポイントトポロジでストレージアレイに直接接続できます。

CNA モードで設定されたファブリックアダプタポートを使用して、サーバー(ホストシステム)を互換 FCoE スイッチ接続経由でファイバチャネル SAN に接続できます。

対応サーバーモデルのリストについては、Brocade のウェブサイト www.brocade.com/adapters で最新の Brocade 相互運用性マトリックスを参照してください。

## 統合型ネットワークアダプタ

表 3 は、PCIe x8 ホストバスインタフェースに対して利用可能な Brocade FCoE PCIe 統合型ネットワーク アダプタ(CNA)を示しています。このアダプタは、今後 Brocade CNA と呼びます。これらのアダプタ は、ミッションクリティカルな SAN 環境に信頼性があり、高性能のホスト接続性を提供します。この 表には、各 CNA のモデル番号、ポート速度、ポート数、アダプタタイプを記載しています。

| <b>1C</b> J |            |      |         |
|-------------|------------|------|---------|
| モデル番号       | ポート速度      | ポート数 | アダプタタイプ |
| 1007        | 最大 10 Gbps | 2    | メザニン    |
| 1020        | 最大 10 Gbps | 2    | スタンドアップ |
| 1010        | 最大 10 Gbps | 1    | スタンドアップ |
| 1741        | 最大 10 Gbps | 2    | メザニン    |

| 3 Brocade ファイバナャネル CN |
|-----------------------|
|-----------------------|

CNA には、次の2つのタイプがあります。

- スタンドアップアダプタ 寸法 16.765 cm x 6.89 cm のロープロファイル MD2 フォームファクタ PCI Express (PCIe) カード で、標準ホストシステムの PCIe コネクタに取り付けます。
- メザニンアダプタ

スタンドアップアダプタよりも小さいカードで、ブレードシステムエンクロージャに取り付けられ るサーバーブレードにマウントします。エンクロージャにはスイッチおよびパススルーモジュール などその他のシステムブレードが含まれます。

CNA ポートは FCoE スイッチに接続します。CNA はホストバスアダプタ(HBA)とネットワークインタフェースカード(NIC)の機能を1つの PCle x8 カード上に併せ持ちます。この NCA は、ネットワークインタフェースコントローラ(NIC)およびファイバチャネルアダプタとしてホストに認識されます。 これらの CNA は FCoE プロトコルに完全対応し、ファイバチャネルトラフィックの 10 Gbps DCB(Data Center Bridging)ネットワークへの収束を可能にします。FCoE と 10 Gbps DCB の動作は同時に実行されます。

シングル ASIC 設計の高パフォーマンスと実証済みの信頼性の組み合わせにより、CNA はイーサネット ネットワーク上のホストシステムを Brocade Fabric または M-Enterprise オペレーティングシステムを ベースとするファブリックへの接続に最適です。

## スタンドアップアダプタ

1010 や 1020 などのスタンドアップタイプの CNA は、標準ホストコンピュータシステムに取り付ける ロープロファイル MD2 フォームファクタ PCI Express (PCle) カードです。7 ページの図 3 は、2 個の光 ファイバ SFP (small form factor pluggable) トランシーバが取り付けられた Brocade 1020 スタンドアッ プ CNA の主要コンポーネントを示しています。スタンドアップ CNA はどちらも直接接続 SFP+ 銅ケー ブルにも対応しています。

次の図は代表的な例であり、ご購入のカードとは物理的に多少異なる場合があることに注意してください。

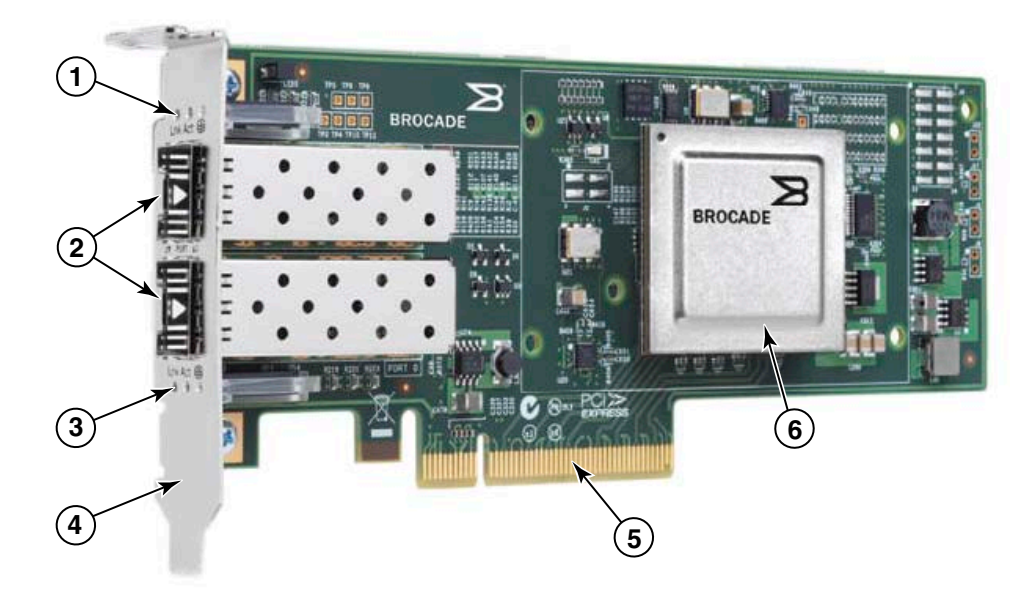

メモ:この写真はパーツの位置のみを示しています。この CNA はお使いのモデルとは 異なる場合があります。

- 1 ポート 1 SFP の LED
- 2 ポート1およびポート0SFPのケーブルコネクタ(図は光ファイバSFP)
- 3 ポート 0 SFP の LED
- ロープロファイル取り付けブラケット。
   メモ: CNA はロープロファイル取り付けブラケットが取り付けられた状態で出荷されます。
- 5 PCle x8 コネクタ
- 6 ASIC

#### 図 3 ロープロファイル取り付けブラケット付き Brocade 1020 スタンドアップ CNA (ヒートシン クなし)

#### 注意

スタンドアップ CNA に同梱の Brocade 製 SFP+ レーザートランシーバのみを使用して下さい。

## メザニンアダプタ

メザニアダプタはスタンドアップモジュールよりも小型のモジュールです。メザニンアダプタはブレードシステムエンクロージャに取り付けるサーバーブレードにマウントします。

#### <u>1007</u>

図 4 は、10 Gbps で動作する 2 つのポートを含む IBM combo form factor horizontal (CFFh) CNA である Brocade 1007 の主要コンポーネントを示しています。次の図は代表的な例であり、ご購入のカードと は物理的に多少異なる場合があることに注意してください。

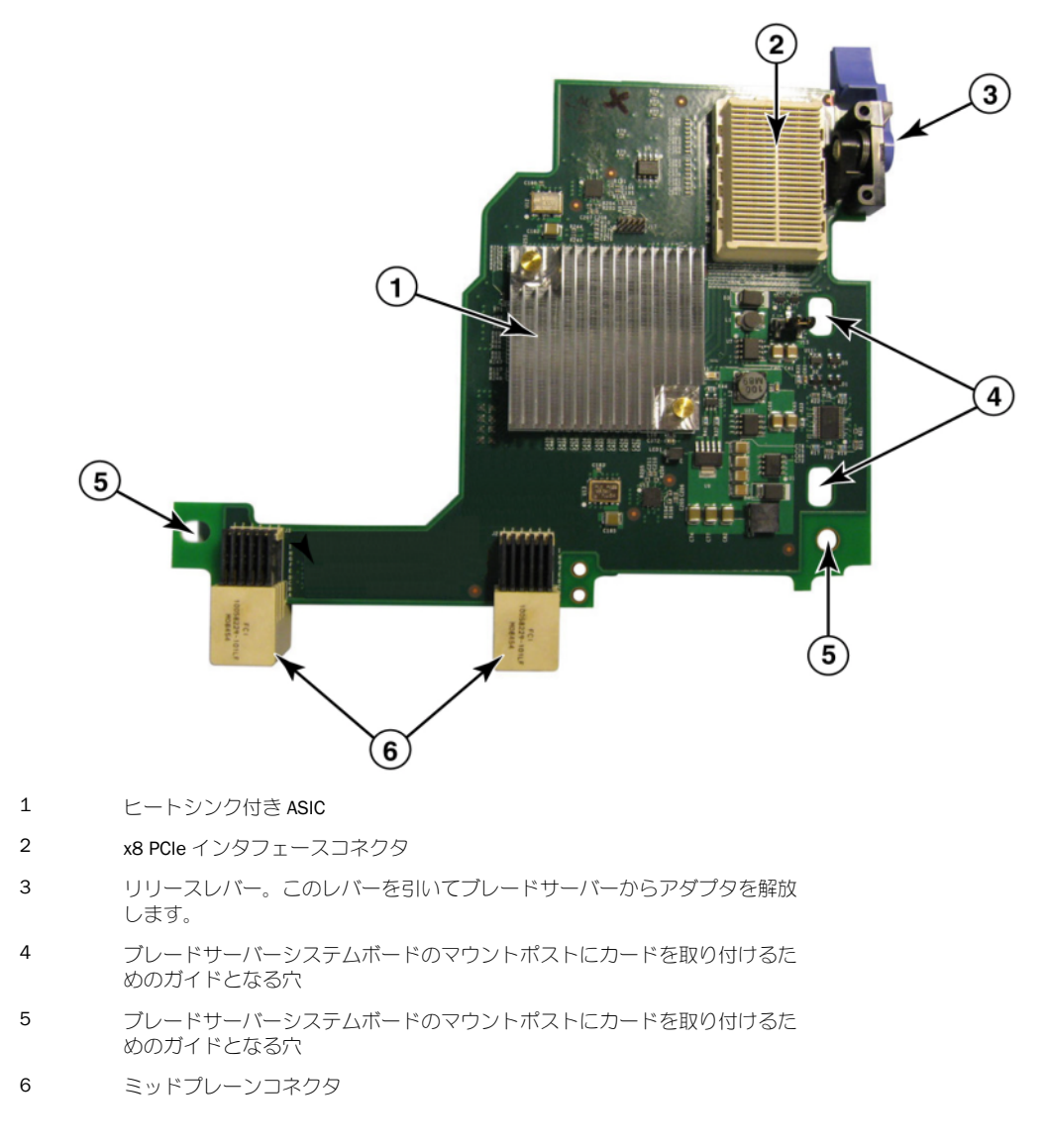

#### 🔀 4 Brocade 1007 CNA

#### メモ

Brocade 1007 CNA のパーツ番号、PWWN、ポート MAC アドレス、モデル番号、およびシリアル番号を 示すラベルはカードの反対側(上面)にあります。 Brocade 1007 は IBM BladeCenter® エンクロージャに取り付けるサーバーブレードにマウントします。 アダプタは FCoE を使用して標準データおよびストレージネットワーキングデータを共有イーサネット リンクに収束します。イーサネットおよびファイバチャネルの通信はアダプタの DCB ポートを経由し てブレードシステムエンクロージャミッドプレーンに送信された後、エンクロージャに取り付けられた スイッチモジュールに送信されます。

サーバーブレードへの Brocade 1007 CNA の取り付けの情報については、章 2、「ハードウェアの取り付 け」を参照してください。対応ブレードサーバー、ブレードシステムエンクロージャ、およびエンク ロージャに取り付けられたその他のデバイス(1/0 モジュールやスイッチモジュールなど)に関する追 加情報については、各製品の取り付けマニュアルを参照してください。

### 1741

Brocade<sup>®</sup> BR1741M-k 2P Mezz Card (Brocade 1741 メザニンカードとしても知られています)は、 10 Gbps で動作する 2 つのポートを含む SFF (small-form factor) メザニンカードで、Dell ブレー ドサーバーにマウントします。図 5 は 1741 アダプタの主要コンポーネントを示します。次の図は 代表的な例であり、ご購入のカードとは物理的に多少異なる場合があることに注意してください。

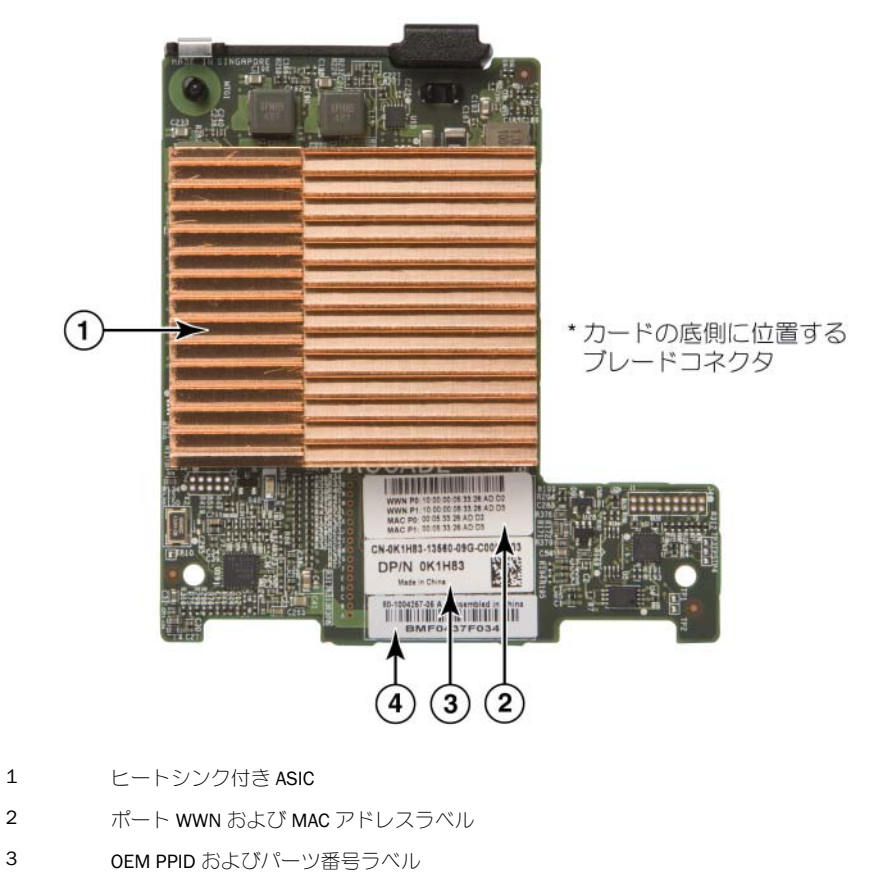

Brocade シリアル番号ラベル 4

Brocade 1741 メザニンカード 义 5

2

3

Brocade 1741 は、Dell™ PowerEdge™ M1000e モジュラブレードシステムに取り付ける対応ブレード サーバーにマウントします。このカードは、同じくブレードエンクロージャに取り付けられた適合 I/O モジュールと併用されます。アダプタは FCoE を使用して標準データおよびストレージネットワーキン グデータを共有イーサネットリンクに収束します。イーサネットおよびファイバチャネルの通信はアダ プタの DCB ポートを経由してエンクロージャバックプレーンに送信された後、I/O モジュールに送信さ れます。

ブレードサーバーへの Brocade 1741 CNA の取り付けの情報については、章 2、「ハードウェアの取り付け」を参照してください。対応サーバーブレード、ブレードシステムエンクロージャ、およびエンクロージャに取り付けられたその他のデバイス(I/O モジュールやスイッチモジュールなど)に関する追加情報については、各製品の取り付けマニュアルを参照してください。

## ハードウェアの互換性

本項では重要な互換性情報について説明します。

## <u>SFP トランシーバ (スタンドアップアダプタ)</u>

Brocade スタンドアップ CNA には、表 4 に示される Brocade 製 small form factor pluggable (SFP) トランシーバのみを使用して下さい。この表は、対応 SFP のタイプ、説明、およびスイッチ互換性情報を示しています。

| 表 4 | Brocade スタンドアップ CNA 用互換 SFP |
|-----|-----------------------------|
|-----|-----------------------------|

| 10 Gbps SR(短距離)<br>SFP+、1490 NM | ケーブルタイプに依存する距<br>離用の光学短距離 SFP+。181<br>ページの「ケーブル接続(ス<br>タンドアップアダプタ)」を参<br>照してください。 | アダプタとの互換性のあるす<br>べてのスイッチ |
|---------------------------------|-----------------------------------------------------------------------------------|--------------------------|
| 10 Gbps LR(長距離)                 | <b>10 km</b> の光ファイバケーブル向                                                          | アダプタとの互換性のあるす            |
| SFP+、10 km、1310 NM              | けの光学長距離 SFP+                                                                      | べてのスイッチ                  |
| <b>1 m</b> の直接接続 SFP+ 銅         | 最大 1 m の二軸銅ケーブル向                                                                  | ケーブルとの互換性のあるす            |
| ケーブル                            | け SFP+                                                                            | べてのスイッチ                  |
| <b>3 m</b> の直接接続 SFP+ 銅         | 最大 3 m の二軸銅ケーブル向                                                                  | ケーブルとの互換性のあるす            |
| ケーブル                            | け SFP+                                                                            | べてのスイッチ                  |
| <b>5 m</b> の直接接続 SFP+ 銅         | 最大 5 m の二軸銅ケーブル向                                                                  | ケーブルとの互換性のあるす            |
| ケーブル                            | け SFP+                                                                            | べてのスイッチ                  |

## <u>ホストシステムとスイッチ(スタンドアップアダプタ)</u>

Brocade スタンドアップアダプタと互換性のあるスイッチ、サーバー、およびアプリケーションの現行 リストについては、Brocade のウェブサイト www.brocade.com/adapters で最新の相互運用性マトリッ クスを参照してください。
## <u>サーバーブレードとブレードシステムエンクロージャ(メザニンアダ</u> <u>プタ)</u>

メザニンアダプタをブレードサーバーおよびシステムエンクロージャに取り付ける時は、次の点を考慮してください。

- アダプタと互換性のあるサーバーブレードおよびブレードシステムエンクロージャの情報については、www.brocade.com/adaptersの「アダプタリソース」の項を参照してください。
- このアダプタと互換性のあるエンクロージャ、サーバーブレード、I/O モジュール、スイッチモジュール、およびオプションのモジュールの情報については、各製品の製造元のウェブサイトにアクセスしてください。お使いのサーバーブレードまたはブレードシステムエンクロージャのマーケティング担当者、または認定再販業者にもお問い合わせいただけます。
- ブレードシステムエンクロージャ内に取り付ける各 I/O モジュールをサポートするため、I/O モジュールと通信させたい各サーバーブレードに互換性のあるアダプタを取り付ける必要がある場合もあります。さらに、アダプタはエンクロージャの特定の I/O ベイにあるスイッチモジュールまたはブレードのみに対応する場合もあります。詳細については、ブレードサーバーおよびブレードシステムエンクロージャ向けに提供された取り付けガイド、ユーザーガイド、および互換性ガイドを参照してください。
- Brocade メザニンアダプタは、対応ブレードシステムエンクロージャに取り付けられる次のタイプのモジュールとの互換性があります。
  - パススルーモジュール
  - I/Oモジュール
  - スイッチモジュール

### メモ

これらのモジュールの詳細については、モジュールおよびブレードシステムエンクロージャ向けに 提供された取り付けガイド、ユーザーガイド、および互換性ガイドを参照してください。

サーバーブレードごとに1つのメザニンアダプタしか取り付けできない場合もあります。各タイプのエンクロージャが異なるサーバーブレード数をサポートするため、ブレードシステムエンクロージャに取り付け可能なアダプタの最大数はお使いのエンクロージャのタイプに応じて異なります。追加の互換性情報については、ブレードサーバーおよびブレードシステムエンクロージャ向けに提供された取り付けガイド、ユーザーガイド、および互換性ガイドを参照してください。

### <u>PCI Express 接続</u>

Brocade CNA は、次の仕様の PCI express (PCIe) 接続と互換性があります。

- x8 レーンまたはそれ以上の転送インタフェース
- 第1世代 (PCI Base Specification 1.0、1.01a、および 1.1)
- 第2世代(PCI Express Base Specification 2.0)
- 第3世代(PCI Express Base Specification 3.0)

### メモ

最良のパフォーマスを実現するには、x8 レーン転送インタフェース以上の PCI Express コネクタに CNA を取り付けてください。CNA を PCI または PCI-X コネクタに取り付けることはできません。

## <u>ストレージシステム</u>

Brocade CNA を使用して、サーバー(ホストシステム)を互換 FCoE スイッチ接続経由でファイバチャネル SAN に接続できます。互換性のあるスイッチ、サーバー、およびアプリケーションの現行リスト については、www.brocade.com/adapters のアダプタウェブサイトで最新の相互運用性マトリックス を参照してください。

### メモ

CNA はネットワークスイッチと接続してネットワークトラフィックに対する NIC 機能を実行することができます。

## WoL および SoL 制限

Brocade 1007 アダプタの WoL (Wake on LAN) および SoL (Serial over LAN) 対応の制限の説明は次の通りです。

- WOL。アダプタは 10GbE リンクでの WoL に対応していません。WoL は、IBM サーバーブレードに 含まれる IBM BladeCenter 1GbE NIC を使用することでサポートされます。
- SoL。アダプタは 10GbE リンクでの SoL に対応していません。SoL は、IBM サーバーブレードに含まれる IBM 1GbE NIC を使用することでサポートされます。

# ホストバスアダプタ

÷ -

Brocade 表 5 は、現在の Brocade ファイバチャネル PCIe HBA のモデル番号、ポート速度、ポート数、およびアダプタタイプを示しています。これらのアダプタは、ミッションクリティカルな SAN 環境に 信頼性があり、高性能のホスト接続性を提供します。

| 表 5   | HBAセナル情報               |      |         |
|-------|------------------------|------|---------|
| モデル番号 | ポート速度                  | ポート数 | アダプタタイプ |
| 425   | 最大 4 Gbps <sup>1</sup> | 2    | スタンドアップ |
| 415   | 最大 4 Gbps <sup>1</sup> | 1    | スタンドアップ |
| 804   | 最大 8 Gbps              | 2    | メザニン    |
| 815   | 最大 8 Gbps <sup>2</sup> | 1    | スタンドアップ |
| 825   | 最大 8 Gbps <sup>2</sup> | 2    | スタンドアップ |
|       |                        |      |         |

1. Brocade 815 または 825 HBA に取り付けられた 4 Gbps SFP では 4、2、または 1 Gbps が可能 です。

2. Brocade 425 または 415 HBA に取り付けられた 8 Gbps SFP+ では 4 または 2 Gbps のみが可能 です。

HBA には、次の2つのタイプがあります。

• スタンドアップアダプタ

寸法 16.765 cm x 6.89 cm のロープロファイル MD2 フォームファクタ PCI Express (PCIe) カード で、標準ホストシステムの PCIe コネクタに取り付けます。

• メザニンアダプタ

スタンドアップアダプタよりも小さいカードで、ブレードシステムエンクロージャに取り付けられるサーバーブレードにマウントします。ファイバチャネルの通信はブレードサーバー上のアダプタポートを経由してブレードシステムエンクロージャミッドプレーンに送信された後、エンクロージャに取り付けられた搭載スイッチモジュールに送信されます。

Brocade HBA を使用して、お使いのホストシステムをファイバチャネル SAN 上のデバイスに接続できます。シングル ASIC 設計の高パフォーマンスと実証済みの信頼性の組み合わせにより、HBA はイーサネットネットワーク上のホストを Brocade Fabric または M-Enterprise オペレーティングシステムをベースとする SAN ファブリックへの接続に最適です。

### メモ

本書では表 5 にリストされている HBA モデルにのみ対応しており、Brocade 400 ファイバチャネル HBA とも呼ばれる Brocade 410 および 420 ファイバチャネル HBA についての情報は記載していません。

# スタンドアップモデル

13 ページの図 6 は、Brocade 825 スタンドアップモデル HBA の主要コンポーネントを図示します。次の図は代表的な例であり、ご購入の HBA とは物理的に多少異なる場合があることに注意してください。

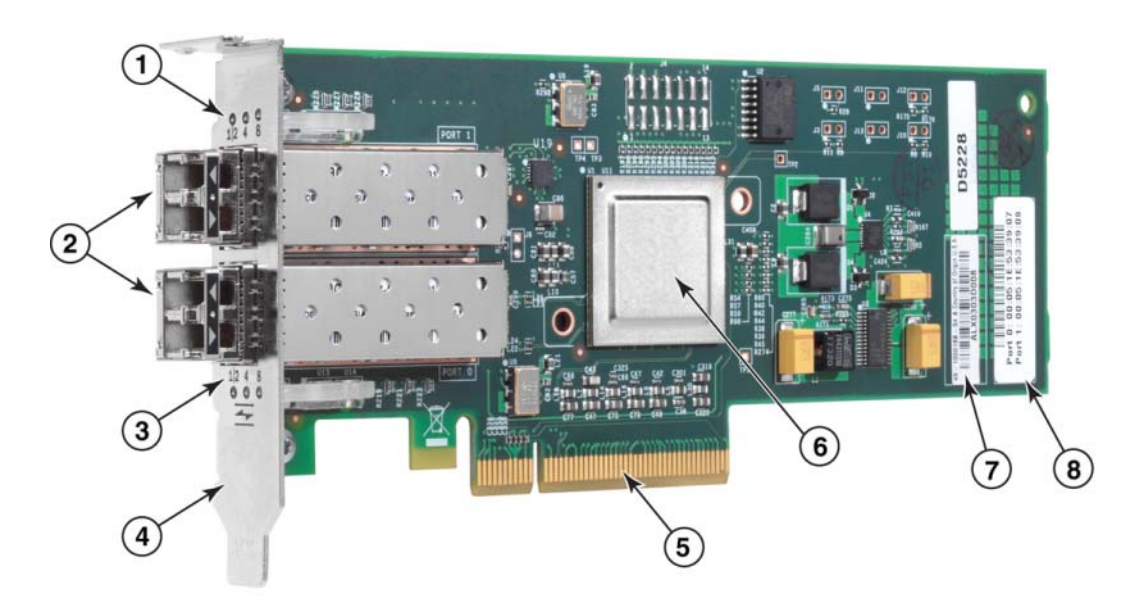

- 1  $\pi h$  1 SFP  $\mathcal{O}$  LED
- 2 ポート1およびポート0SFP用の光ファイバケーブルコネクタ
- 3 ポート 0 SFP の LED
- 4 ロープロファイル取り付けブラケット。メモ:HBAはロープロファイル取り付けブラケットが取り付けられ た状態で出荷されます。
- 5 PCle x8 PCle コネクタ
- 6 ASIC
- 7 シリアル番号ラベル
- 8 各ポートの PWWN を示すラベル

### 図6 ロープロファイル取り付けブラケット付き 825 HBA (ヘッドシンクなし)

#### 注意

アダプタに同梱のスタンドアップアダプタでは Brocade 製 SFP レーザートランシーバのみを使用して下さい。

## メザニンモデル

14 ページの図 7 は、Brocade 804 メザニン HBA の主要コンポーネントを図示します。このメザニン カードは、Hewlett Packard BladeSystem c-Class エンクロージャ に取り付ける対応ブレードサーバーに 取り付けられます。次の図は代表的な例であり、ご購入の HBA とは物理的に多少異なる場合があるこ とに注意してください。

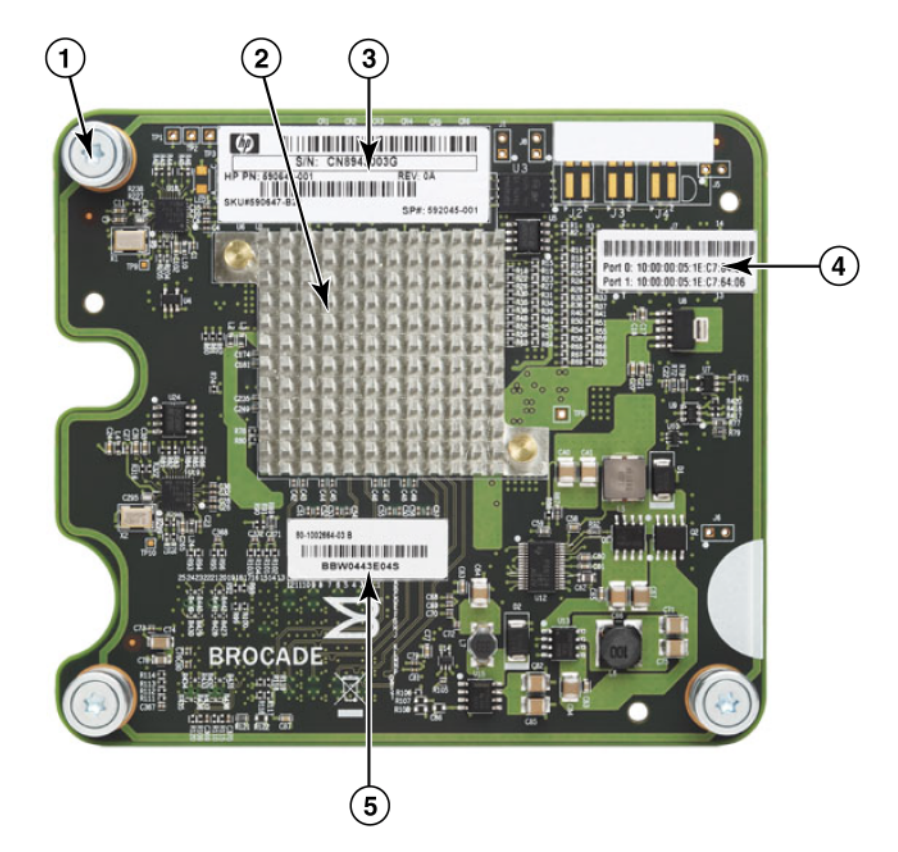

- 1 取り付けネジ
- 2 ASIC
- 3 OEM シリアル番号とパーツ番号
- 4 アダプタポートの PWWN
- 5 Brocade シリアル番号とパーツ番号
- 図 7 804 メザニン HBA

# ハードウェアの互換性

本項では重要な互換性情報について説明します。

## <u>SFP トランシーバ (スタンドアップアダプタ)</u>

Brocade ファイバチャネルスタンドアップ HBA では、Brocade 製 small form factor pluggable (SFP) 光 ファイバ 4 Gbps および 8 Gbps トランシーバのみを使用して下さい。

### メモ

すべての Brocade 815 および 825 HBA には 8 Gbps SFP+ が同梱され、Brocade 415 および 425 HBA には 4 Gbps SFP が同梱されます。

## <u>ホストシステムとスイッチ(スタンドアップアダプタ)</u>

対応サーバーモデルおよびスイッチのリストについては、Brocadeのウェブサイト www.brocade.com/adapters で最新の Brocade 相互運用性マトリックスを参照してください。

## <u>サーバーブレードとブレードシステムエンクロージャ(メザニンアダ</u> <u>プタ)</u>

Brocade 804 メザニン HBA は、対応ブレードシステムエンクロージャに取り付けるブレードサーバー、 スイッチモジュール、相互接続モジュール、およびその他のコンポーネントと互換性があります。この アダプタと互換性のあるブレードサーバーおよびシステムエンクロージャの詳細については、次を参照 してください。

- Brocade のウェブサイト www.brocade.com/adapters の相互運用性マトリックス
- 各製品の製造元ウェブサイト
- お使いのブレードサーバーまたはブレードシステムエンクロージャのマーケティング担当者または 認定再販業者
- お使いのブレードサーバー、ブレードシステムエンクロージャ、およびエンクロージャコンポーネ ント向けに提供されたマニュアル

### PCI Express 接続

Brocade ファイバチャネル HBA は次の仕様の PCI express (PCIe) コネクタと互換性があります。

- x8 レーンまたはそれ以上の転送インタフェース
- Gen1 (PCI Base Specification 1.0、1.01a、および 1.1)
- Gen2 (PCI Express Base Specification 2.0)
- Gen3 (PCI Express Base Specification 3.0)

### メモ

最良のパフォーマスを実現するには、x8 レーン転送インタフェース以上の PCI Express (PCIe) コネクタに HBA を取り付けてください。HBA を PCI または PCIx スロットに取り付けることはできません。

## <u>ストレージシステム</u>

Brocade HBA を使用して、サーバー(ホストシステム)をスイッチファブリックおよびポイントツーポ イントトポロジでファイバチャネル SAN に接続、またはポイントツーポイントトポロジでストレージ アレイに直接接続できます。対応サーバーモデルのリストについては、Brocade のウェブサイト www.brocade.com/adapters で最新の Brocade 相互運用性マトリックスを参照してください。

# アダプタ機能

本項では、次のタイプの Brocade アダプタの全モデルに関連する機能について説明します。

- ファブリックアダプタ ポートモードおよび SFP 設定に応じて次の項を参照してください。
  - 16ページの「一般的な機能」
  - CNA モードで設定したポートについては 19 ページの「FCoE の機能」
  - CNA または NIC モードで設定されたポートについては 21 ページの「Data Center Bridging およびイーサネット機能」
  - HBA モードで設定したポートについては 26 ページの「HBA の機能」
- CNA- 次の項を参照してください。
  - 16ページの「一般的な機能」
  - 19ページの「FCoE の機能」
  - 21ページの「Data Center Bridging およびイーサネット機能」
- HBA 次の項を参照してください。
  - 16ページの「一般的な機能」
  - 26ページの「HBA の機能」

## 一般的な機能

Brocade アダプタは、SAN およびイーサネットマットワークでの拡張パフォーマンスと接続性のため、次の一般的な機能をサポートします。

### <u>I/0 仮想化</u>

Brocade アダプタは、physical function (PF) ベースの I/O 仮想化をサポートして、データの分離と帯域 幅リソースの共有を提供します。アダプタモデル、またはファブリックアダプタポートに割り当てられ た動作モード (CNA、HBA、または NIC) に応じて、PCI バスのポートごとに 1 つから 8 つの機能のサ ポートが可能です。これらの PF は、ホストオペレーティングシステムまたはハイパバイザには複数の アダプタとして認識される場合があります。

#### 工場出荷時のデフォルト PF 設定

アダプタの各タイプについて、それぞれのポートには次の設定ベースまたはデフォルト PF があります。

- HBA モデルの場合、各ポートに1つのファイバチャネル(FC)機能があります。
- CNA モデルの場合、各ポートに FC 機能とイーサネット機能が 1 つずつあります。
- ファブリックアダプタの場合、デフォルトの PF 数はポートに設定されたモードによって異なります。表 6 を参照してください。

#### 表 6 ファブリックアダプタポートの工場出荷時のデフォルト physical function(PF)設定

| モード | 各ポートに設定され<br>た PF 数 | 各ポートの PF 設<br>定 |
|-----|---------------------|-----------------|
| НВА | 1                   | FC              |
| CNA | 2                   | イーサネットと<br>FCoE |
| NIC | 1                   | イーサネット          |

#### vHBA

仮想 HBA(vHBA)は、ホストオペレーティングシステムに仮想または論理 HBA として認識される仮想 ポートパーティションです。vHBA は Brocade HBA、CNA、および HBA または CNA モードで設定された ファブリックアダプタポートでサポートされます。複数の vHBA はサポートされないため、これらをア ダプタで作成することも削除することもできません。vHBA は、HBA ポートに関連づけられたデフォル トの PF、CNA ポートまたは CNA モードで設定されたファブリックアダプタポートの FCoE 機能、HBA モードで設定されたファブリックアダプタポートです。

HCM はすべての vHBA を検出して「FC」と表示します。CNA モードで設定されたファブリックアダプタポートは「FCoE」と表示します。

vHBA の制限は次の通りです。

- ポートあたりの複数の vHBA はリリース v3.0 ではサポートされません。
- ターゲットレート制限(TRL)およびサービスの品質(QoS)は vHBA レベルではサポートされません(物理ポートレベルでのみサポートされます)。
- SAN ブートは vHBA レベルではサポートされません (物理ポートレベルでのみサポートされます)。

#### vNIC

仮想ネットワークインタフェースカード(vNIC)は、ホストオペレーティングシステムに仮想または論理 NIC として認識される仮想ポートパーティションです。vNIC は Brocade CNA、および CNA または NIC モードで設定されたファブリックアダプタ 10 GbE ポートでサポートされます。1010 および 1020 などの Brocade CNA モデル用の vNIC は作成または削除できません。複数の vNIC はファブリックアダプタポートでのみサポートされます(vNIC の作成および削除機能はサポートされています)。

ファブリックアダプタポートの場合、BCU vnic -create コマンドを使用してポートにつき最大4つの イーサネット PF を作成することができます。このため、2 ポートのファブリックアダプタの場合は合 計8つの vNIC が可能です。ESX メモリの制限により、VMware ESX システムでは合計4つの vNIC がサ ポートされます。

各 vNIC では、帯域幅を 100 Mpbs 単位で設定できます。最小帯域幅は 100 Mbps、vNIC ごとの最大帯域幅は 10,000 Mbps です。ポートごとの最大帯域幅も 10,000 Mbps です。よって、10,000 Mbps をすべ ての設定した PF で分割することができます。たとえば、4 つのイーサネット PF を 1 つのファブリック アダプタポートに設定した場合、最大帯域幅 10,000 Mbps を満たすために PF ごとに 1,250 Mbps を割 り当てることができます。

HCM は物理ポートの全 vNIC を検出して「Eth」と表示します。

vNIC の制限は次の通りです。

- vNIC は Brocade HBA モジュールではサポートされません。
- 1010 および 1020 などの Brocade CNA モデルでは複数の vNIC はサポートされません。
- 同じポートで設定された vNIC 間でのチーミングはサポートされません。

#### vHBA および vNIC BCU コマンド

ポートが単独の機能に対して設定されているか、vNIC の場合は複数の機能に対して設定されている場合は、各 PF に PCI 機能 ID (pcfid) が割り当てられます。この pcfid は、追加機能の設定や特定の PF の 情報表示のための BCU コマンドでパラメータとして使用されます。たとえば、pcfid は特定の BCU デ バッグ、認証、診断、イーサネットポート、論理ポート、リモートポート、VLAN、および FCP イニシ エータモードコマンドに使用され、vHBA および vNIC の設定には特定の vNIC および vHBA BCU コマンド を使用できます。これらのコマンドの例を次に示します。

- vhba --query <pcifn> 仮想 HBA の情報をクエリします。
- vhba --enable <pcifn> 特定の PF のために指定のアダプタポートの vHBA を有効にします。
- vhba --disable <pcifn> 指定の PCI 機能のために指定のアダプタポートの vHBA を無効にします。
- vhba --stats <pcifn> 仮想 HBA の統計を表示します。
- vhba --statsclr <pcifn> 仮想 HBA の統計をリセットします。

これらのコマンドの使用の詳細については、『Brocade Adapters Administrator's Guide』(Brocade アダプ 夕管理者ガイド)を参照してください。 使用可能な vNIC コマンドは次の通りです。

- vnic -create <port\_id> [-b <bandwidth>] 特定のアダプタポートに対して新しい vNIC インスタンスを 作成します。この vNIC に許可する最大帯域幅を指定できます。
- vnic --delete <pcifn> 指定の vNIC インスタンスを削除します。
- vnic --query <pcifn> 仮想 NIC の情報をクエリします。
- vnic --enable <pcifn> 特定の PCI のために指定のアダプタポートの vNIC を有効にします。
- vnic --disable <pcifn> 指定の PCI 機能のために指定のアダプタポートの vNIC を無効にします。
- vnic --stats <pcifn> 仮想 NIC の統計を表示します。
- vnic --statsclr <pcifn> vNIC 統計をリセットします。
- vnic --bw <pcifn> <bandwidth> vNIC の最大許容帯域幅を変更します。

これらのコマンドの使用の詳細については、『Brocade Adapters Administrator's Guide』(Brocade アダプ 夕管理者ガイド)を参照してください。

### その他の一般的なアダプタ機能

Brocade CNA、HBA、およびファブリックアダプタでサポートされるその他の一般的機能の概要を次に 説明します。

- BIOS サポート。
  - x86 および x64 基本入出力システム(BIOS)
  - Unified Extensible Firmware Interface (UEFI)
  - UEFI HII(ヒューマンインタフェースインフラストラクチャ)
  - PCI BIOS 2.1 以降
- ヒューマンインタフェースインフラストラクチャ(HII)メニューサポート。これらのメニューは UEFI 設定ブラウザに統合されます。これらのメニューのオプションでは、アダプタポートの有効 化、無効化、およびポート速度の設定が可能です。
- Host Connectivity Manager (HCM) デバイス管理および Brocade Command Line Utility (BCU) ツール。
- Hyper-V。Hyper-Vは、Windows Server 2008 オペレーティングシステムを使用して複数のサーバー 役割を個別の仮想マシン(VM)として統合し、物理的リソースと仮想リソースの両方を管理する ための統合管理ツールを提供します。
- Network Advisor などの管理アプリケーションおよびその他の管理フレームワークとの統合のための 管理 API。
- スイッチファブリックトポロジ CNA、および CNA モードで設定されたファブリックアダプタポートは 10 GbE ポートを経由して FCoE スイッチに接続できます。
- 8 レーンの PCle インタフェース。アダプタは、レーンごとに次の仕様を持つ Gen 1 および Gen 2 サーバーコネクタで動作します。
  - PCle Gen 2 コネクタ。レーンごとに毎秒 5 Gigatransfers (GT/s)の転送速度。レーンごとに 500 MBps のデータ速度。
  - PCle Gen 1 コネクタ。レーンごとに 2.5 GT/s の転送速度。レーンごとに 250 MBps のデータ速度。
- すべての対応オペレーティングシステムに対するプラグアンドプレイおよび電源管理。
- RoHS-6。アダプタのハードウェアコンポーネントに6種の制限物質を含まないことを証明する RoHS(European Union Restriction of Hazardous Substances Directive)による認証です。これらの制 限物質は水銀、六価クロム、カドミウム、ポリ臭化ジフェニエーテル、鉛、ポリ臭化ビフェニルで す。
- 保守性向上のためのスタンドアップアダプタの Small form-factor pluggable (SFP+) 光学モジュール (スタンドアップアダプタのみ)。
- Storage Management Initiative Specification (SMI-S).

Common Information Model (CIM) プロバイダをサポートする仕様です。これにより、どの標準 CIM および SMI-S ベースの管理ソフトウェアでも取り付けた Brocade アダプタを管理することが可 能になります。

メモ

SMI-S プロバイダと CIM プロバイダは同じ意味で使用できますが、CIM はより一般的な用語で、SMI-S はストレージ固有の用語です。

- Windows Management Implementation (WMI)<sub>o</sub>
- Windows プレインストール環境(WinPE)は、ワークステーションとサーバーの無人導入に使用される Windows Server または Windows Vista 限定のサービスを搭載した最小限のオペレーティングシステムです。WinPE はスタンドアロンのプレインストール環境として、またその他のセットアップおよびリカバリ技術のコンポーネントとして使用するために設計されています。WinPE は Brocade Windows 2008 ネットワークおよびストレージドライバでサポートされています。
- Windows Server 2008、RedHat Enterprise Linux (RHEL)、SUSE Linux Enterprise (SLES)、VMware ESX Server、Solaris、および Oracle Enterprise Linux (OEL)。詳細については、39 ページの「オペ レーティングシステムサポート」を参照してください。
- Windows Server Core は、限定された機能を持つメンテナンスが容易なサーバー環境を提供する、 Windows Server 2008 オペレーティングシステム向けの最小限のサーバーオプションです。設定お よび保守作業はすべてコマンドラインインタフェースウィンドウ経由で実行するか、管理アプリ ケーション経由でシステムにリモート接続して実行します。
- Windows 7。Windows 7 x86 は Windows 2008 x86 ドライバ、Windows 7 x64 は Windows 2008 R2 X64 ドライバによってサポートされています。

## FCoE の機能

CNA、および CNA モードで設定されたファブリックアダプタポートは、次の Fibre Channel over Ethernet (FCoE)機能をサポートしています。

Brocade CNA は次の機能をサポートします。

- 最大 IO 転送速度に、ポートあたり 500,000 IOPS
- ポート(全二重)あたり 10 Gbps スループット
- キー管理によるデバイス認証を提供するファイバチャネルセキュリティプロトコル(FC-SP)。
- SAN ブート。この機能は、ホストのローカルディスクや直接接続のファイバチャネルストレージの 起動デバイスではなく、SAN のどこかにある起動デバイスからホストオペレーティングシステムを 起動する機能を提供します。具体的には、この「起動デバイス」はストレージデバイスにある論理 ユニット番号(LUN)です。直接接続したデバイスからの起動にも対応しています。
- ファブリックベースのブート LUN 検出は、ホストがファブリックゾーンデータベースからブート LUN 情報を取得できるようにする機能です。

メモ この機能は、直接接続したターゲットには利用できません。

- 固定バインディング。これにより、システム SCSI ターゲット ID を特定のファイバチャネルデバイ スに永続的に割り当てることができます。
- キー管理によるデバイス認証を提供するファイバチャネルセキュリティプロトコル(FC-SP)。
- 次に対する FCoE 初期化プロトコル(FIP)のサポート。
  - FIP 2.0
  - Pre-FIP および FIP 1.03
  - 動的 FCF 検出および FCoE リンク管理の FIP 検出プロトコル
  - FPMA タイプ FIP ファブリックログイン
  - タグなしおよび優先度タグ付き FIP フレームの VLAN 検出

- FIP 検出要請および FCP 検出
- ログイン (FIP および FCoE)
- FIP リンクダウン処理。
- FIP バージョン互換性
- FIP キープアライブ
- FIP クリア仮想リンク

#### メモ

CNA FIP ロジックは自動的に適切な FIP バージョンおよび Pre-FIP に適応して下位互換性を可能にします。

割り込み一体化

この機能はホスト割り込みの生成を遅延することによって複数のイベントの処理を統合します。これにより割り込み処理レートが低下し、CPUがコンテキスト切り替えに費やす時間も短縮されます。ポートごとに次のパラメータを設定して割り込み一体化を調整することができます。

- 割り込み時間遅延。ホストが割り込みを生成する間に遅延時間がある状態です。この遅延時間 を増加することによって、複数の割り込みイベントを1つに統合することができます。この 結果、割り込みイベントに対する割り込みが減少します。
- 割り込みレイテンシタイマー。指定した時間が経過した後に新しい応答メッセージ要求が発生しない場合、割り込みが生成されます。この時間を調整して I/O レイテンシを最小限に抑えることができます。
- インターネットプロトコルオーバーファイバチャネル(IPFC)ドライバ
   このドライバはファイバチャネルリンク間の IP トラフィック送信をサポートします。これは Linux 「noarch」RPM パッケージ(brocade\_driver\_linux\_<version>.tar.gz)にのみ含まれています。
- LUN マスキング。

LUN マスキングは共有ストレージに対するアクセスコントロールを確立して、同一ストレージター ゲットにゾーニングされた異なるイニシエータ間のトラフィックを分離します。LUN マスキングは ゾーニングと似ており、特定のゾーンにあるデバイスは、同じゾーン内のファブリックに接続され ているデバイスのみと通信することができます。LUN マスキングでは、イニシエータポートは特定 のターゲットとして特定された LUN にのみアクセスすることができます。

HCM Basic Port Configuration(基本ポート設定)ダイアログボックス、および BCU fcpim – lunmaskadd コマンドによってアダプタ物理ポート上の LUN マスキングを有効化し、その LUN 番号 の論理ポート(イニシエータ)とリモート WWN(ターゲット)を識別します。設定の詳細につい ては『Brocade Adapters Administrator's Guide』(Brocade アダプタ管理者ガイド)を参照してくださ い。

この機能には次の制限があります。

- 物理ポートあたり 16 個の LUN マスキングエントリのみが許可されます。
- LUN マスキングの追加および削除のための複数の BCU インスタンスはサポートされません。
- この機能は Brocade HBA およびファブリックアダプタのみに対応しています。

ネットワークに実際のデバイスが存在しなくても、特定のターゲットに対して LUN マスキングを設定することができます。

SAN ブートの設定時には、ブート LUN をマスキングしてイニシエータがブート LUN に排他的アク セスできるようにします。詳細については、『Brocade Adapters Administrator's Guide』(Brocade ア ダプタ管理者ガイド)を参照してください。

- N\_Port ID 仮想化(NPIV)。NPIV によって、複数の N\_Port ID で 1 つの N\_Port を共有することができます。NIPV によって、複数のファイバチャネルイニシエータが 1 つの物理ポートを占有し、SAN ハードウェア要件を軽減することができます。
- シンプルネットワーク管理プロトコル(SNMP)

SNMP はネットワークデバイスを監視および管理するための業界標準の方法です。Brocade CNA ア ダプタ、および CNA モードで設定されたファブリックアダプタポートは SNMP に対するエージェ ントと MIB サポートを提供します。詳細については、33 ページの「シンプルネットワーク管理プ ロトコル」を参照してください。

- ターゲットレートの制限。この機能は特定のポートで有効化または無効化できます。ターゲットレート制限は、検出したリモートポートの速度能力の判断をストレージドライバに依存し、この情報を使って FCP トラフィックレートを低流出ターゲットにスロットル調整します。これはターゲットの高速化のためにネットワークの混雑を軽減または解消し、I/O 低下を緩和します。
   ターゲットレート制限は、最高速度のターゲットより動作速度の遅いすべてのターゲットに対して実施されます。ドライバがリモートポートの速度を判断できない場合は、1 Gbps と想定されます。
   BCU コマンドを使用してデフォルト速度を変更することができます。ターゲットレート制限が保護するのは FCP 書き込みトラフィックのみです。
- vHBA

仮想 HBA (vHBA) は、ホストオペレーティングシステムに仮想または論理 HBA として認識される 仮想ポートパーティションです。複数の vHBA はサポートされないため、これらをアダプタで作成 することも削除することもできません。詳細については、16 ページの「I/O 仮想化」 を参照してく ださい。

## Data Center Bridging およびイーサネット機能

Brocade CNA、および CNA または NIC モードで設定されたファブリックアダプタポートは、次の DCB (Data Center Bridging) およびイーサネットネットワーク機能に対応します。

- ポート(全二重)あたり 10 Gbps スループット
- 1500 または 9600 バイト (ジャンボ) フレーム

これらのフレームはより簡単にデータを転送し、CPU使用率を低減し、スループットを向上させます。ミニジャンボフレームは DCB で FCoE フレームをカプセル化するために必要です。ネットワーク管理者は、付録A、「アダプタ設定」で説明されているようにホストオペレーティングシステムコマンドを使用して、ジャンボパケットサイズをデフォルト設定から変更することができます。MTUサイズはネットワーク設定のMTUのみを指すことに注意してください。内部では、ハードウェアは常にミニジャンボサイズフレームを必要とする FCoE フレームに対応するように設定されます。

### メモ

ネットワークドライバに設定されたジャンボフレームサイズは、接続した FCoE スイッチの設定より大きくしないでください。スイッチがジャンボフレームを受け入れられなくなります。

シンプルネットワーク管理プロトコル(SNMP)

SNMPはネットワークデバイスを監視および管理するための業界標準の方法です。Brocade CNA、および CNA または NIC モードで設定されたファブリックアダプタポートは SNMP に対するエージェントと MIB サポートを提供します。詳細については、33 ページの「シンプルネットワーク管理プロトコル」を参照してください。

FCoE パケット、IPv4/IPv6 TCP と UDP パケット、および IPv4 ヘッダのチェックサム / CRC オフロード

チェックサムオフロードは、TCP と UDP パケットおよび IPv4 ヘッダのチェックサムオフロードに 対応します。これにより、CNA でのチェックサムの計算が可能となり、ホスト CPU サイクルを軽 減します。TCP チェックサムオフロードの CPU 使用率の節約は、1500 の MTU での数パーセントか ら 9000 の MTU での最大 10 ~ 15% までの範囲があります。パケットが大きいほど節約率も大き くなります。

• Data Center Bridging Capability Exchange  $\mathcal{I} \square \vdash \exists \mathcal{H} (DCBCXP) (802.1)$ 

CNA、または CNA モードで設定されたファブリックアダプタポートと FCoE スイッチ間で、設定を 直接接続ピアと交換するために使用します。LLDP を使用して 2 つのリンクピア間でパラメータを 交換します。

• 拡張伝送選択(802.1Qaz)

グループごとの保証帯域幅を可能にするために優先グループを作成する際のガイドラインを提供します。重要度の高いストレージデータトラフィックには高い優先度と保証帯域幅を割り当て、重要度の低いトラフィックによって停滞しないようにすることができます。

• イーサネットフロー制御

イーサネットフロー制御は、高速の送信ノードが低速の受信ノードをオーバーランしないように2 つのネットワークノード間でデータ転送を管理する仕組みです。負担のかかった受信ノードが PAUSE フレームを生成すると、イーサネットフロー制御が指定期間にわたって転送を一時停止しま す。フレームに指定した期間が経過するか PAUSE ゼロを受信するとトラフィックが再開します。

- 柔軟な MAC アドレス
- ハイパーバイザ

ハイパーバイザは、複数のオペレーティングシステムが1つのサーバープラットフォームを共有 できるようするプロセッサ固有の仮想化プラットフォームです。Brocade アダプタに対するハイ パーバイザ操作をサポートするオペレーティングシステムのリストは、xv ページの「ハイパーバ イザのサポート」を参照してください。

• Brocade ネットワーク中間(BNI)ドライバ

このドライバは、ポート上の複数の VLAN および Windows システム上のチームに対するサポートを 提供します。このドライバはアダプタソフトウェアでインストールします。

• DCB ⊥⑦ Internet Small Computer System Interface (iSCSI)

この機能は DCB(Data Center Bridging)がイーサネットに提供する PFC(事前優先ベースのフロー 制御)および ETS(拡張伝送選択)機能を活用し、データセンタ環境でより損失の少ない iSCSI ト ラフィックの配信を可能にします。この機能は iSCSI トラフィックのファブリック全体の設定を可 能にします。これはスイッチ上の iSCSI トラフィックパラメータを設定し、スイッチがこれらのパ ラメータを直接接続した DCB 対応 iSCSI サーバーおよびターゲットに配信することにより実現しま す。アダプタファームウェアは iSCSI 設定をスイッチから DCBX(DCB Exchange)プロトコル経由 で取得し、この設定をネットワークドライバに適用して iSCSI トラフィックを分類します。アダプ タはこれをすべてのネットワークトラフィックの優先度として使用します。

異なるアダプタモデルについては次の点に注意してください。

- CNA アダプタ、および CNA モードで設定されたファブリックアダプタポートでは、ETS サポートはネットワークと FCoE 間の優先度、またはあるネットワークと iSCSI 間の優先度でのみサポートされます。
- ファブリックアダプタの場合、iSCSI トラフィックに対しては個別の送信キューを使用できます。これにより iSCSI トラフィックが個別のキューと優先度で送信されるため、ネットワークトラフィックと競合しません。

Solaris システムはこの機能に対応していません。

リンクアグリゲーション(NIC チーミング)

ネットワークインタフェース「チーム」は、1つのインタフェースとして機能する物理イーサネットインタフェース(CNA ポート、および CNA または NIC モードで設定されたファブリックアダプタポート)の集合体です。チーミングは、イーサネット接続に関連して発生しやすい帯域幅制限や 冗長性の問題を解消します。ポートの集約(アグリゲーション)により、リンク速度を1ポートの制限以上に高速化させ、冗長性を提供することができます。BCU コマンドおよび HCM ダイアロ グボックスを使用して、フェイルオーバー、フェイルバック、または 802.3ad の 3 つのモードで 複数の CNA(および CNA または NIC モードで設定されたファブリックアダプタポート)全体で最大8 つのポートをチーム化することができます。

 フェイルオーバーモードはフォールトトレランスを提供します。アクティブになるのは1度 にチーム内の1つのポート(プライマリポート)のみで、他のポートはスタンバイモードに なります。プライマリポートがダウンした場合は、ラウンドロビンアルゴリズムを使ってセカ ンダリポートが次のプラマリとして選択されます。このポートは、元のプライマリポートが復 帰してもプライマリのままとなります。

- フェイルバックモードはフェイルオーバーモードの拡張です。通常のフェイルオーバー中に発生するイベントに加え、元のプライマリポートが復帰した場合は、このポートが再度プライマリポートになります。
- 802.3ad は、複数の物理ポートを収集して1つの論理チャネルを形成する方法を制御する手段としてLACP(Link Aggregation Control Protocol)を含む IEEE 仕様です。LACP は、ネットワークデバイスがLACPパケットをピア(同様にLACP を実装しているデバイスに直接接続されたデバイス)に送信することによるリンクの自動バンドル化をネゴシエーションすることを可能にします。このモードはフォールトトレランスでより大きい帯域幅を提供します。

NIC チーミングが機能するにはスイッチ上での設定が必要です。

チーミングのためにポートを設定する時は、コンバージド FCoE とネットワークトラフィックが IEEE 802.3ad ベースのチームに参加しているポートでサポートされないことに注意してください。 ソフトウェアにはこれを制御するメカニズムがないため、これはユーザーが実施する必要がありま す。

Windows 2008 x86\_64 および R2 の他、Windows 2003 x86\_64 の中間ドライバには、チーミングは Brocade によって実装されます。Linux、Solaris、および VMware は、特定のオペレーティングシス テムが実装するチーミングに対応しています。

先読みデータスプリット

先読みスプリットは、仮想マシンキューのための仮想マシン共有メモリの使用に対するセキュリ ティ機能です。仮想マシンキューでは、先読みデータと先読み後データがこのデータに割り当てら れた共有メモリに送信されるように、アダプタがデータパケットを分割します。

・ 複数送信(Tx)優先キュー。ネットワークドライバで複数送信優先キューをサポートすることによ り、ドライバがASICで複数送信キューおよび特定の優先度を確立することができます。この機能 は、Brocade CNA および CNA モードで設定されたファブリックアダプタポートが、同じポート上の FCoE または iSCSI トラフィックに割り当てられてた優先度に干渉することなく複数の送信優先度 を使用して、レイヤトラフィックのパスリンクを行うことを可能にしますまた、DCB スイッチか ら伝播された FCoE または iSCSI 優先度の変更の処理もできるようになります。複数トラフィック 優先度は、異なるトラフィッククラスにおけるサービスの品質(QoS)を保証するために使用され ます。ドライバは、送信キューを CNA で 1 つ、ファブリックアダプタで 8 つサポートします。複 数の vNIC がファブリックアダプタ上で設定されている場合は、各 vNIC インスタンスがそれぞれ 8 つの Tx Queue のセットを所有します。優先タグ付きパケットを送信するために複数のキューを設 定するには、206 ページの「ネットワークドライバパラメータ」を参照してください。

複数の優先度を伴う送信 NetQueues では、ESX ホスト上の異なるトラフィッククラスにおける QoS を確実にするため、VMware (バージョン 4.1 以降) が異なる優先度を送信 NetQueues に割り当て ることが可能になります。Brocade アダプタでは、複数の送信優先度が次の方法でサポートされます。

- CNA、および NIC モードで設定されたファブリックアダプタポートでは、VMware によって 8 つの優先度すべてを NetQueues の送信に割り当てることができます。
- CNA に限り、デフォルトのネットワーク優先度とは異なる優先度を割り当てる要求はすべて拒否されます。ストレージ優先度が予約されている場合は、送信 NetQueue に1つの非デフォルト優先度を割り当てることができます。
- CNA モードで設定されたネットワークアダプタポートでは、VMware が NetQueue の送信に割 り当てることができるのは許可された優先度のみです。優先度が予約されたストレージ優先度 と一致する場合、優先度に対する要求は拒否されます。

• 割り込み一体化

過剰の割り込みをホストシステムに殺到させないようにします。割り込み一体化によって、システムは複数のパケットに対して1つの割り込みを生成することで発生する割り込み数を減らすことが可能になります。「一体化タイマー」の時間延長は、割り込みカウントを減少させ、CPU使用率を低下させます。

割り込み調整

トラフィックおよびシステム負荷プロファイルに基づいて割り込み一体化の動的選択値を実装しま す。トラフィックは継続的に監視され、「スループットの影響を受けやすい」および「レイテンシ の影響を受けやすい」カテゴリに分類されます。同様に、ホストシステムも継続的に監視され、 「高負荷」と「最小限負荷」のカテゴリに分類されます。ドライバはこのプロファイリングに基づ いて動的に割り込み一体化の値を選択します。

• MSI-X

MSI-X は PCI 3.0 規格で定義されているメッセージシグナル割り込み(MSI)の拡張版です。MSI-X は割り込みしイテンシを低下させ、ホスト CPU 利用率を上げることで、総合的なシステムパフォーマンスを向上させます。MSI-X は Linux RHEL5、SLES 10 と 11、Windows 2008、および ESX 4.0 と 4.1 でサポートされています。

ネットワーク起動(PXE および UNDI)

CNA ファームウェアに内蔵されたプレブート実行環境(PXE)メカニズムは、SAN ブートまたはホ ストのローカルディスクからではなく、LAN 上のシステムからホストオペレーティングシステムを 起動する機能を提供します。ユニバーサルネットワークデバイスインタフェース(UNDI)は PXE プロトコルが使用するアプリケーションプログラムインタフェース(API)で、I/Oの基本制御を可 能にし、MAC アドレスの設定やアダプタ経由での統計の取得など、その他の管理業務も実行しま す。UNDI ドライバは CNA ファームウェアに内蔵されています。

ネットワーク優先度

CNA、および CNA モードで設定されたファブリックアダプタポートがこの機能に対応しています。 これは、ネットワークトラフィック上で DCB フロー制御(802.1Qbb 優先度ベースのフロー制御: 802.1p の一時停止)を有効にするメカニズムを提供します。さらに、FCoE とネットワーク優先度 の相互排他を保証し、適切な拡張伝送選択(ETS)を確実にします。この機能は、HBA、または HBA モードで設定されたファブリックアダプタポートではサポートされません。

この機能は CNA、CNA モードで設定されたファブリックアダプタポート、またはスイッチでは有効 化する必要はありません。FCoE トラフィックの優先度を含む特定の DCB 属性は FCoE スイッチで 設定されます。これらの属性は DCBCXP を介して CNA DCB ポートへ伝播されます。アダプタ ファームウェアはこの情報を処理し、ネットワークトラフィックの優先度を取得します。ネット ワークドライバにネットワーク優先度が通知され、この優先度を FCoE とネットワークフレームの 両方にタグ付けします。

• 優先度ベースのフロー制御(802.1Qbb)

8つの独立した非依存無損失仮想レーンを可能にするための8つの優先度レベルを定義します。優先度レベルに基づいてトラフィックを一時停止し、高度な一時停止アルゴリズムによってトラフィックを再開します。

• 高度リンクレイヤのための受信側スケーリング(RSS)機能

データ、並列実行、動的負荷分散の順序ごとの発信を維持しながら、受信処理を複数のプロセッサ に分散することができます。 チームの仮想マシンキュー(VMQ)サポート

VMQ サポートは、チーミング(VLAN なし)のための Brocade ネットワーク中間(BNI)ドライバ によって提供されます。VMQ サポートでは、宛先 MAC アドレスを使ってアダプタが受信するパ ケットを分類し、そのパケットを異なる受信キューに転送することが可能になります。パケット は、ダイレクトメモリアクセス(DMA)を使用して仮想マシンの共有メモリに直接転送することが できます。これにより、異なる仮想マシンへのパケットを異なるプロセッサで処理することで、複 数プロセッサへのスケーリングができるようになります。VMQ サポートは次の機能を提供します。

- 複数の仮想マシン(VM)用のネットワークトラフィックの処理を複数のプロセッサに分配することによるネットワークスループットの改善。
- 受信パケットフィルタリングをNICハードウェアにオフロードすることによるCPU使用率の 削減。
- DMA を使用してデータを直接 VM メモリに転送することによるネットワークデータコピーの 防止。
- ネットワークデータを分割することによるセキュアな環境の提供。
- ライブ移行のサポート。

VMQ サポートは Windows Server 2008 R2 搭載システムでのみ利用可能です。仮想マシンは統合 サービスセットアップディスクがインストールされている Windows 7、Windows Server 2008 R2、 Windows Server 2008、または Windows Vista を実行している必要があります。

• TCP セグメンテーションオフロード(TSO)と大量送信オフロード(LSO)

大型のデータは、ネットワークエレメントを通過させるために小型のセグメントに分割する必要があります。LSO は CPU オーバーヘッドを低減することによってアウトバンドスループットを向上させます。伝送制御プロトコル(TCP)によるセグメント化が可能なネットワークカードへのオフロードは、TCP セグメンテーションと呼ばれます。

• VLAN (802.1Q)

仮想 LAN (VLAN) はイーサネットネットワークのセグメンテーションを提供する方法です。VLAN は、物理的な場所に関わらず同じ LAN セグメントに接続されているかのように通信する共通の要件ー式を持つホストのグループです。VLAN は物理 LAN と同じ属性を持っていますが、エンドステーションを論理的にグループ化することができます。

Windows 2008 x86\_64 の他、Windows 2003 x86\_64 の中間ドライバには、Brocade によって VLAN が実装されます。Linux、Solaris、および VMware は、特定のオペレーティングシステムが実装する VLAN に対応しています。

• MAC および VLAN フィルタリングとタグ付け

複数のネットワークが、ネットワーク間の情報漏洩を発生させずに同じ物理ネットワークリンクを 透過的に共有することを可能にするメカニズムです。アダプタハードウェアは、設定された LAN の MAC および VLAN に一致するフレームのみがその LAN に転送されるように、LAN 上のデバイス からのデータフレームをフィルタリングします。

 チーム間の VLAN。特定の VLAN は、BCU コマンドと HCM を使用して特定のチーム間で通信するよう設定することができます。チーム間の VLAN の機能は、単一ポートの VLAN と同じです。チームは最大 64 の VLAN に対応可能であり、VLAN はチームと同じ MAC アドレスを持つ必要があります。 チームの MAC アドレスを変更すると、チーム間の VLAN のアドレスも変更されます。チーム名を変更すると、その名前が VLAN の表示名のプレフィックスに追加されます。

チーム間の VLAN は Windows 2008 x86\_64 および R2 以降のシステムに対する Brocade 中間ドライ バでのみサポートされます。チーミングの詳細については、本項の「リンクアグリゲーション (NIC チーミング)」を参照してください。VLAN の詳細については、本項の「VLAN (802.1Q)」を 参照してください。 • VLAN およびチーミング設定の持続性

VLAN およびチーミング設定はドライバをアップデートしても維持することができます。設定は アップグレード中に自動的に保存され、BCU コマンドまたは HCM を使用して復元できます。

VMware NetQueue

この機能は、複数の送受信キューを提供して処理を複数の CPU にスケーリングすることにより、 10 GbE 仮想化環境でのパフォーマンスを向上します。Brocade アダプタネットワークドライバ (CNA のみ)は受信(Rx)の他、送信(Tx) NetQueue もサポートします。この機能ではホストシス テムでの MSI-X サポートが必要です。

- VMware ネットワーク IO 制御(NetIOC)はネットワーク IO リソース管理(NetIORM)とも呼ばれ、 異なるトラフィックタイプを1つの物理 NIC で予測可能な形で共存させる QoS メカニズムです。 NetIOC の主な利点は、データパスまたはデバイスリセット中に適応送信統合設定が失われないことを確実にする点です。
- VMware VMdirect Path I/0

これにより、クエストオペレーティングシステムが仮想化レイヤを省略して I/O デバイスに直接ア クセスすることが可能になります。これは、10 Gbps イーサネットなどの高速 I/O デバイスを使用 する ESX システムのパフォーマンスを向上させることができます。

vNIC または仮想ネットワークインタフェースカード(NIC)

仮想ネットワークインタフェースカード(vNIC)は、ホストオペレーティングシステムに仮想または論理 NIC として認識される仮想パーティションです。vNIC は Brocade CNA、および CNA または NIC モードで設定されたファブリックアダプタ 10 GbE ポートでサポートされます。複数の vNIC は ファブリックアダプタポートでのみサポートされます。

BCU コマンドを使用して、CNA または NIC モードで設定されたファブリックアダプタポートあたり 最大 8 つの vNIC を作成することができます。個々の vNIC に vNIC チーミングなどの機能を設定す ることができます。このため、2 ポートのファブリックアダプタの場合は合計 16 の vNIC が可能で す。詳細については、16 ページの「I/O 仮想化」を参照してください。

## HBA の機能

Brocade ファイバチャネル HBA、および HBA モードで設定されたファブリックアダプタポートは、拡張 パフォーマンスと SAN 接続性の向上ために次の機能を提供しています。

- 最大 IO 転送速度に、ポートあたり 500,000 IOPS。
- ポート(全二重)あたり 1,600 Mbps のスループット。
- Host Connectivity Manager (HCM) デバイス管理および Brocade Command Line Utility (BCU) ツール。
- Network Advisor などの管理アプリケーションおよびその他の管理フレームワークとの統合のための 管理 API。
- BIOS サポート。
  - x86 および x64 基本入出力システム(BIOS)
  - Unified Extensible Firmware Interface (UEFI)

```
メモ
```

Brocade 804 アダプタは UEFI に対応していません。

- PCI BIOS 2.1 以降

• LUN マスキング。

LUN マスキングは共有ストレージに対するアクセスコントロールを確立して、同一ストレージター ゲットにゾーニングされた異なるイニシエータ間のトラフィックを分離します。LUN マスキングは ゾーニングと似ており、特定のゾーンにあるデバイスは、同じゾーン内のファブリックに接続され ているデバイスのみと通信することができます。LUN マスキングでは、イニシエータポートは特定 のターゲットとして特定された LUN にのみアクセスすることができます。

HCM Basic Port Configuration (基本ポート設定) ダイアログボックス、および BCU fcpim – lunmaskadd コマンドによってアダプタ物理ポート上の LUN マスキングを有効化し、その LUN 番号 の論理ポート (イニシエータ) とリモート WWN (ターゲット)を識別します。設定の詳細につい ては『Brocade Adapters Administrator's Guide』(Brocade アダプタ管理者ガイド)を参照してくださ い。

この機能には次の制限があります。

- 物理ポートあたり 16 個の LUN マスキングエントリのみが許可されます。
- LUN マスキングの追加および削除のための複数の BCU インスタンスはサポートされません。
- この機能は Brocade HBA、および HBA モードで設定されたファブリックアダプタポートでのみ サポートされます。

ネットワークに実際のデバイスが存在しなくても、特定のターゲットに対して LUN マスキングを 設定することができます。

SAN ブートの設定時には、ブート LUN をマスキングしてイニシエータがブート LUN に排他的アク セスできるようにします。詳細については、『Brocade Adapters Administrator's Guide』(Brocade ア ダプタ管理者ガイド)を参照してください。

 特定のソースまたは宛先トラフィックフローに高、中(デフォルト)、低のトラフィック優先度を 割り当てるために Brocade スイッチのサービスの品質(QoS)機能と連動する QoS。
 各 HBA ポート、または HBA モードで設定されたファブリックアダプタポートに接続されたエッジ

合HBAホート、またはHBAモートで設定されたファクリックアダフタホートに接続されたエッシ スイッチには次のライセンスをインストールする必要があります。

- Adaptive Networking (AN) ライセンス

サーバーアプリケーション最適化(SAO)ライセンス

接続されているスイッチにこれらのライセンスがインストールされているかどうかを判断するには、ファブリック OS の licenseshow コマンドを実行します。ファブリック OS コマンドと QoS サポートの詳細については、『ファブリック OS 管理者ガイド』を参照してください。

■ FCP-IM I/O プロファイリング

HCM を介して利用できるこの機能は、物理ポートで有効化または無効化することができます。有効化すると、ドライバファームウェアが I/O レイテンシデータを平均、最小、最大のカテゴリに分類します。この機能を使用してトラフィックパターンを分析し、HBA、HBA モードで設定されたファブリックアダプタポート、ファブリック、およびターゲットを調整するために役立ててパフォーマンスを向上させます。この機能を有効にすると I/O パフォーマンスに影響を及ぼすことに注意してください。

• 割り込み一体化

この機能はホスト割り込みの生成を遅延することによって複数のイベントの処理を統合します。これにより割り込み処理レートが低下し、CPUがコンテキスト切り替えに費やす時間も短縮されます。ポートごとに次のパラメータを設定して割り込み一体化を調整することができます。

- 割り込み時間遅延。ホストが割り込みを生成する間に遅延時間がある状態です。この遅延時間 を増加することによって、複数の割り込みイベントを1つに統合することができます。この 結果、割り込みイベントに対する割り込みが減少します。
- 割り込みレイテンシタイマ。指定した時間が経過した後に新しい応答メッセージ要求が発生しない場合、割り込みが生成されます。この時間を調整して I/O レイテンシを最小限に抑えることができます。
- ポートあたり 16 個の仮想チャネル (VC)。VC-RDY フロー制御は、物理および仮想ネットワーク環境におけるサービスの品質 (QoS) およびトラフィック優先順位決定にこれらの複数のチャネルを使用することができます。

• Storage Management Initiative Specification (SMI-S).

Common Information Model (CIM) プロバイダをサポートする仕様です。これにより、どの標準 CIM および SMI-S ベースの管理ソフトウェアでも取り付けた Brocade アダプタを管理することが可 能になります。

#### メモ

SMI-S プロバイダと CIM プロバイダは同じ意味で使用できますが、CIM プロバイダはより一般的な用語で、SMI-S はストレージ固有の用語です。

ターゲットレートの制限。

この機能は特定のポートで有効化または無効化できます。ターゲットレート制限は、検出したリモートポートの速度能力の判断をストレージドライバに依存し、この情報を使って FCP トラフィックレートを低流出ターゲットにスロットル調整します。これはターゲットの高速化のためにネットワークの混雑を軽減または解消し、I/O 低下を緩和します。

ターゲットレート制限は、最高速度のターゲットより動作速度の遅いすべてのターゲットに対して 実施されます。ドライバがリモートポートの速度を判断できない場合は、1 Gbps と想定されます。 BCU コマンドを使用してデフォルト速度を変更することができます。ターゲットレート制限が保 護するのは FCP 書き込みトラフィックのみです。

• N\_Port ID 仮想化 (NPIV)。

NPIV によって、複数の N\_Port ID で 1 つの N\_Port を共有することができます。複数のファイバ チャネルイニシエータはこの単一物理ポートを共有して SAN ハードウェア要件を軽減することが できます。

- N\_Port トランク接続は Brocade スイッチ上でファイバチャネルトランク接続と連動して機能する ことから、Fabric オペレーティングシステム(OS)は同じポートグループの2つのスイッチポートを1つのリンクにトランク接続するメカニズムを提供します。トランク接続を有効化すると、 同じ Brocade デュアルポートアダプタに属する2つの物理ポートが一緒にトランク接続されて1 つのパイプを形成します。これにより次のような利点が生まれます。
  - 管理の簡略化。たとえば、2つの異なるポートを使用する場合でも、ゾーニングおよび VM セットアップに必要な WWN は2つではなく1つだけとなります。
  - 1つのサーバーにより多くの VM が配備可能。
  - ビデオストリーミングなどのアプリケーションのスループット向上。
  - ポートグループ内の個々の障害が上位アプリケーションに完全に透過化。

HBA ポート、または HBA モードで設定されたファブリックアダプタポートに接続されたスイッチ には次のライセンスをインストールする必要があります。これは、アダプタで QoS が機能するた めにスイッチに必要なライセンスに基づいている事に注意してください。

- Server Application Optimization (SAO) ライセンス
- トランク接続ライセンス

トランク接続を有効にする前に、次の要件を考慮してください。

- トランク接続を有効にした場合、トランク接続された論理ポート(ポート 0)が HBA または HBA モードで設定されたファブリックアダプタポートごとに作成され報告されます。ほとん どの BCU コマンドはこの論理ポートのコンテキストでのみ適用可能です。
- ストレージのファブリックゾーンおよび LUN マスキングを設定する場合は、アダプタポート 0 の PWWN を使用します。
- 両方のアダプタポートをスイッチ上の同じポートグループに接続するようにします。
- 同じアダプタ上の2つのポートのみトランク接続に参加することができ、これらのポートは 両方とも同じ速度で動作する必要があります。
- N\_Port トランク接続はデュアルポート HBA およびファブリックアダプタモデルでのみサポートされます。
- アダプタでトランク接続を有効化または無効化するには、スイッチでは Fabric OS コマンドを 使用して、アダプタでは BCU コマンドと HCM を使用して設定タスクを実行する必要がありま す。詳細については、『Brocade Fabric OS Administrator's Guide』(Brocade ファブリック OS 管 理者ガイド)および『Brocade Adapters Administrator's Guide』(Brocade アダプタ管理者ガイ ド)を参照してください。
- サーバーアプリケーション最適化(SAO)。有効化された SAO ライセンスで Brocade ストレージ ファブリックと使用すると、Brocade HBA、および HBA モードで設定されたファブリックアダプタ ポートは混合 SLA 作業負荷のある動的または予測不能エンタプライズクラス仮想サーバー環境で のサービスレベルアグリーメント(SLA)を確実にするために設計された QoS などの高度な適応 ネットワーク機能を使用することができます。
- HBA ポート、または HBA モードで設定されたファブリックアダプタポートと、それが接続されているスイッチポート間のエンドツーエンドリンクビーコン。(Brocade Fabric OS 6.3x 以降が必要です。)
- SAN ブート。この機能は、ホストのローカルディスクや直接接続のファイバチャネルストレージの 起動デバイスではなく、SAN のどこかにある起動デバイスからホストオペレーティングシステムを 起動する機能を提供します。具体的には、この「起動デバイス」はストレージデバイスにある論理 ユニット番号(LUN)です。直接接続ファイバチャネルストレージからの起動もサポートされてい ます。
- ファブリックベースのブート LUN 検出は、ホストがファブリックゾーンデータベースからブート LUN 情報を取得できるようにする機能です。

### メモ

この機能は、直接接続したターゲットには利用できません。

- Hyper-Vのサポート。Hyper-Vは、Windows Server 2008 オペレーティングシステムを使用して複数のサーバー役割を個別の仮想マシン(VM)として統合し、物理的リソースと仮想リソースの両方を管理するための統合管理ツールを提供します。
- ワークステーションとサーバーの無人導入に使用される Windows Server または Windows Vista 限定のサービスを搭載した最小限のオペレーティングシステムである Windows プレインストール環境(WinPE)のサポート。WinPE はスタンドアロンのプレインストール環境として、またその他のセットアップおよびリカバリ技術のコンポーネントとして使用するために設計されています。WinPE は Brocade Windows 2008 アダプタドライバでサポートされています。
- 限定された機能を持つメンテナンスが容易なサーバー環境を提供する、Windows Server 2008 オペレーティングシステム向けの最小限のサーバーオプションである Windows Server Core のサポート。
   設定および保守作業はすべてコマンドラインインタフェースウィンドウ経由で実行するか、管理アプリケーション経由でシステムにリモート接続して実行します。Windows Server Core は Windows Server 2008 アダプタドライバでサポートされます。
- PCI 3.0 規格で定義されているメッセージシグナル割り込み(MSI)の拡張版である MSI-X のサポート。MSI-X は割り込みレイテンシを低下させ、ホスト CPU 利用率を上げることで、総合的なシステムパフォーマンスを向上させます。MSI-X は Linux RHEL 5、RHEL 6、SLES 10、SLES 11、Windows 2008、および ESX サーバー 4.0、4.1、ならびに 5.0 でサポートされます。
- ポイントツーポイントトポロジ。

## 1 アダプタ管理機能

- SMI-S (Storage Management Initiative Specification)の管理サポート。
- キー管理によるデバイス認証を提供するファイバチャネルセキュリティプロトコル(FC-SP)。
- 次に対する FCoE 初期化プロトコル (FIP) のサポート。
  - FIP 2.0
  - Pre-FIP および FIP 1.03
  - 動的 FCF 検出および FCoE リンク管理の FIP 検出プロトコル
  - FPMA および SPMA タイプ FIP ファブリックログイン
  - FIP VLAN 検出
  - FIP 検出要請および FCP 検出
  - ログイン (FIP および FCoE)
  - FIP リンクダウン処理
  - FIP バージョン互換性
  - FIP キープアライブ
  - FIP クリア仮想リンク
- インターネットプロトコルオーバーファイバチャネル(IPFC)ドライバ このドライバはファイバチャネルリンク間の IP トラフィック送信をサポートします。これは Linux 「noarch」RPM パッケージ(brocade\_driver\_linux\_<version>.tar.gz)にのみ含まれています。
- vHBA

仮想 HBA(vHBA)は、ホストオペレーティングシステムに仮想または論理 HBA として認識される 仮想ポートパーティションです。複数の vHBA はサポートされないため、これらをアダプタで作成 することも削除することもできません。詳細については、16 ページの「I/O 仮想化」を参照してく ださい。

# アダプタ管理機能

Host Connectivity Manager (HCM) および Brocade Command Line Utility (BCU) は HBA、CNA、および ファブリックアダプタに対する主要管理ツールです。HCM は Brocade Adapter Software Installer (BASI) からオプションのアプリケーションとしてロードできます。BCU は BASI または HCM 経由でドライバ パッケージと一緒にロードします。本項では、CNA、HBA、およびファブリックアダプタを管理するためのツールで利用できるいくつかの機能を要約します。

Brocade Network Advisor は、アダプタ検出、HCM のコンテキスト内起動、認証、その他のアダプタ管理機能も提供します。詳細については、次のマニュアルを参照してください。

- 『Brocade Network Advisor SAN User Manual』(Brocade Network Advisor SAN ユーザーマニュアル)
- 『Brocade Network Advisor SAN and IP User Manual』(Brocade Network Advisor SAN および IP ユーザー マニュアル)

シンプルネットワーク管理プロトコルは、CNA、および CNA または NIC モードで設定されたファブリックアダプタポートを監視および管理する業界標準の方法を提供します。詳細については、33 ページの「シンプルネットワーク管理プロトコル」を参照してください。

Brocade 1007 CNA では、BIOS および UEFI ブートコードが SAN および LAN 接続、SAN ターゲット選択、 および WWN 仮想化の設定のための Advanced Management Module (AMM) 接続および Blade Center Open Fabric Manager (BOFM) をサポートします。詳細については、32 ページの「BladeCenter Open Fabric Manager (BOFM)」を参照してください。

本項では、次のタイプの Brocade アダプタの全モデルに関連する機能について説明します。

- ファブリックアダプタ AnyIO および SFP ポート設定に応じて次の項を参照してください。
  - 31ページの「一般的なアダプタ管理」
  - CNA または NIC モードで設定されたポートについては 31 ページの「CNA 管理」
  - HBA モードで設定したポートについては 34 ページの「HBA 管理」
  - NIC モードで設定したポートについては 34 ページの「NIC 管理」
  - 35ページの「ファブリックアダプタ管理」
- CNA- 次の項を参照してください。
  - 31ページの「一般的なアダプタ管理」
  - 31ページの「CNA 管理」
- HBA 次の項を参照してください。
  - 31ページの「一般的なアダプタ管理」
  - 34ページの「HBA 管理」

## 一般的なアダプタ管理

アダプタの取り付け、設定、トラブルシューティング、監視、およびデバイス接続には BCU コマンドと HCM を使用します。一般的な HBA、CNA、およびファブリックアダプタ管理機能には次が含まれます。

- アダプタおよび接続されたストレージデバイスの検出
- アダプタの診断
- アダプタ状態および問題に対するイベント通知
- Supportsave
- ポート統計
- ホストセキュリティ認証
- ポートロギングレベル設定
- ポート設定
- 仮想ポート設定
- 仮想ポート統計の表示
- 論理ポート統計の表示
- 割り込み制御の一体化
- パフォーマンスの監視

# ファブリックアダプタ管理

BCU コマンド、HCM、および SNMP (Simple Network Management Protocol) を使用してファブリックア ダプタポートを管理します。HCM および BCU を使用して実行できる管理機能の概要については、ファ ブリックアダプタが設定されているモード (CNA、HBA、または NIC) に応じて次の項のいずれかを参 照してください。

- 31ページの「CNA 管理」
- 34 ページの「HBA 管理」
- 34ページの「NIC 管理」

## CNA 管理

BCU コマンドおよび HCM を使用して CNA、および CNA モードで設定されたファブリックアダプタポートを管理します。その他の利用可能な管理ツールにはシンプルネットワーク管理プロトコル(SNMP)および BladeCenter Open Fabric Manager(Brocade 1007 アダプタのみ)があります。

### <u>FCoE管理</u>

HCM および BCU は、CNA、および CNA モードで設定されたファブリックアダプタポートに次の機能を 提供します。

- CNA ポート統計の表示
- FCoE ポート設定
- ファイバチャネルセキュリティプロトコル(FC-SP)設定
- ターゲットレート制限の有効化
- vHBA 統計の監視
- ポート、ターゲット、およびファイバチャネルプロトコル (FCP) 動作の監視
- FCoE アクセス(FC-SP)設定のためのセキュリティ機能
- 仮想 FCoE ポートの作成
- FCoE 統計の表示
- vNIC 統計の表示
- ファブリック統計の表示
- FCP IM モジュール統計の表示
- 履歴統計

## <u>データセンターブリッジングの管理</u>

HCM および BCU は、CNA、および CNA モードで設定されたファブリックアダプタポートに次の機能を 提供します。

- DCB ポート統計
- DCB 統計
- FCP IM モジュール統計
- 履歴統計

## <u>イーサネット管理</u>

HCM および BCU コマンドは、CNA、および CNA または NIC モードで設定されたファブリックアダプタ ポートに次の機能を提供します。

- チーミング設定
- イーサネットポート統計の表示
- vNIC 統計の表示
- VLAN 設定
- VLAN 統計の表示
- イーサネットロギングレベル設定
- チーム間の VLAN 設定
- 固定バインディング設定
- NIC チーミングおよび VLAN 統計の監視
- PXE (Preboot eXecution Environment) ブート設定

### BladeCenter Open Fabric Manager (BOFM)

Brocade 1007 CNA では、BIOS および UEFI ブートコードが SAN および LAN 接続、SAN ターゲット選択、および WWN 仮想化の設定のための Advanced Management Module (AMM) 接続および BOFM をサポートします。詳細については、アダプタに同梱の『*取り付けおよびユーザーズガイド*』を参照してください。

### メモ

CNA の場合、Brocade Option ROM の BOFM サポートは FCoE ポートの PWWN および NWWN の両方に 0 以外の値を想定しています。いずれかの値が 0 の場合、FCoE リンクは起動せず、ポートのステータス は Linkdown(リンクダウン)と表示されます。BOFM を使用する場合は PWWN/NWWN に有効な 0 以外 の値を設定してください。

### <u>シンプルネットワーク管理プロトコル</u>

シンプルネットワーク管理プロトコル(SNMP)は、CNA、および CNA または NIC モードで設定された ファブリックアダプタポートでサポートされます。

SNMP はネットワークデバイスを監視および管理するための業界標準の方法です。SNMP 対応システム は共通のフレームワークおよび言語規則一式に従う必要があるため、このプロトコルは相互運用性を促 進します。SNMP は、SNMP マネージャ、SNMP マスターエージェント、管理情報のデータベース (MIB)、管理対象の SNMP デバイス、および SNMP プロトコルから構成されるマネージャ・エージェン トモデルに基づいています。

Brocade CNA およびファブリックアダプタは、エージェントおよび管理情報ベース(MIB)を提供しま す。SNMP マスターエージェントは、マネージャと管理対象の物理デバイス間のインタフェースを提供 し、SNMP プロトコルを使用して MIB で定義された情報を交換します。Brocade アダプタ SNMP サポー トは、Brocade アダプタに対する SNMP クエリを処理するサブエージェントというマスターエージェン トの拡張版を通じて行われます。サブエージェントは、Linux および Windows システムでのみサポート されます。SNMP サブエージェントファイルは、HCM および Brocade Adapter Software Installer (BASI) を使ってアダプタソフトウェアをインストールする時に、ホストシステムにコピーされます。コピー 後、Brocade Windows または Linux インストレーションスクリプトのどちらを使用してサブエージェン トをインストールするかを選択できます。

エージェントはアダプタの情報にアクセスし、SNMP ネットワーク管理ステーションでの利用を可能にします。管理ステーションはアクティブ化されると、エージェントのクエリ時に情報の取得や情報の設定ができます。エージェントは変数(管理化または MIB オブジェクトともいう)を使用して次のデータを報告します。

- モデル番号
- アダプタタイプ
- シリアル番号
- 現在のステータス
- ハードウェアバージョン
- ポート統計
- VLAN 属性と統計
- チーム属性と統計

管理対象オブジェクトはすべてアダプタが提供する MIB に含まれています。アダプタがサポートする MIB グループおよびオブジェクトの詳細については、付録 B、「MIB リファレンス」を参照してください。

また、SNMP マスターエージェントは、トラップと呼ばれる非送信請求メッセージをマネージャに送信 します。Brocade SNMP サブエージェントによって生成されるこれらのトラップは、管理者の対処を要 するネットワークアダプタ状態についての通知です。アダプタトラップには、追加または削除された VLAN、追加または削除されたチームメンバー、チームのフェイルオーバー、フェイルバック、追加さ れたチーム、削除されたチーム、およびポートのリンクアップやリンクダウンイベントの通知が含まれ ます。

Brocade アダプタがサポートする MIB グループおよびオブジェクトの詳細については、付録 B、「MIB リファレンス」を参照してください。

## NIC 管理

NIC モードで動作するための設定を行えるのは、ファブリックアダプタのポートのみがです。これらの ポートはオペレーティングシステムには 10 GbE NIC として認識されます。

BCU コマンドおよび HCM は、イーサネット LAN への NIC 接続の設定、トラブルシューティング、および監視機能を提供します。概要については、32 ページの「イーサネット管理」を参照してください。 詳細については『Brocade Adapters Administrator's Guide』(Brocade アダプタ管理者ガイド)を参照して ください。

さらに、BCU コマンドおよび HCM は、ファブリックアダプタポートが NIC または CNA モードで設定されている時に、NIC 管理に限定した次の機能を提供します。

- vNIC 設定(BCU コマンドを使用してのみ利用可能)
- vNIC チーミング設定
- vNIC 統計
- vNIC 検出および HCM での表示
- vNIC の有効化および無効化

SNMP は NIC モードで設定されたポートのあるファブリックアダプタを監視および管理する業界標準の 方法を提供します。詳細については、33ページの「シンプルネットワーク管理プロトコル」を参照し てください。

Network Advisor などの管理アプリケーションは、ホストおよび NIC 検出、HCM のコンテキスト内起動、統計表示、ポートおよびアダプタのプロパティ表示、およびその他機能を含む NIC の管理サポートを提供します。『Brocade Network Advisor SAN User Manual』(Brocade Network Advisor SAN ユーザーマニュアル)または『Brocade Network Advisor SAN and IP User Manual』(Brocade Network Advisor SAN および IP ユーザーマニュアル)を参照してください。

## HBA管理

BCU コマンドおよび HCM は、HBA、および HBA モードで設定されたファブリックアダプタポートに次の機能を提供します。

- ポート統計の表示
- SAN 内のアダプタおよび接続されたストレージデバイスの検出
- アダプタ設定
- 固定バインディング
- エンドツーエンド QoS
- ターゲットレートの制限
- ポートとターゲット統計などのパフォーマンス監視
- Supportsave 操作
- アダプタ診断の表示
- N\_Port トランク接続設定
- ポート、ターゲット、およびファイバチャネルプロトコル(FCP)動作の監視
- アダプタアクセスのセキュリティ機能
- アダプタ状態および問題に対するイベント通知
- スイッチのミラーポートを経由した N\_Port ペア間のトラフィックの監視および分析(HBA Analyzer)
- 仮想 FC ポートの作成
- vHBA 統計の表示
- FCP IM モジュール統計の表示
- ファブリック統計の表示
- ポート設定

- LUN マスキング設定
- 履歴統計

HCM および BCU コマンドは、次の機能を HBA モードで設定された Brocade ファブリックアダプタポートに対してのみ提供します。

- vHBA 検出および HCM での表示
- vHBA の有効化および無効化
- vHBA データクエリ
- vHBA 統計の表示

## ファブリックアダプタ管理

BCU コマンドおよび HCM のファブリックアダプタに対する管理機能は、ファブリックアダプタポートの動作モード設定に応じて次の項に要約されています。

- CNA モードに設定されたポート 31 ページの「CNA 管理」
- HBA モードに設定されたポート 34 ページの「HBA 管理」
- NIC モードに設定されたポート 34 ページの「NIC 管理」

本書の前項で説明した機能の他にも、HBA および CNA では使用できない次のようなファブリックアダプタ固有の管理機能があります。

- ポートモード(CNA、HBA、NIC)の設定
- vNICの作成、削除、有効化、および無効化
- vNICの情報のクエリ、統計の表示、および帯域幅の設定
- vNIC の検出と表示
- vHBA の検出と表示
- vHBA の有効化および無効化
- vHBA の情報のクエリおよび統計の表示

# アダプタソフトウェア

Brocade アダプタソフトウェアには、お使いのホストシステムに適切なドライバパッケージ、管理ユーティリティ、および HCM アプリケーションが含まれます。Brocade Adapter Software Installer (BASI) GUI ベースのアプリケーションまたはコマンドを使用して、全コンポーネント、または個々のコンポーネントをインストールすることができます。

# ドライバパッケージ

サポートされた各ホストオペレーションシステムおよびプラットフォームへのインストールのため、1 つのアダプタドライバ「パッケージ」を使用できます。各サポートホストシステム用のパッケージのリ ストについては、43ページの「ソフトウェアのインストールおよびドライバパッケージ」を参照して ください。

インストールパッケージには3種類のアダプタドライバが提供されています。

ストレージドライバ(すべてのアダプタ)

このドライバは、Brocade HBA、および HBA モードで設定されたファブリックアダプタポート用の ファイバチャネルフレーム転送の他、Brocade CNA 用の FCoE 転送も提供します。インストーラロ ジックは FCoE またはファイバチャネルネットワークのいずれかを検出し、自動的に適切なドライ バサポートを提供します。

### メモ ストレージドライバはシステムにインストールされたすべての Brocade アダプタを要求します。こ のドライバは、これらのアダプタに元々インストールされていたドライバの代わりに使用されま す。

- ネットワークドライバ(CNA およびファブリックアダプタのみ) イーサネットおよび基本的なイーサネットサービスにおけるフレーム転送用のドライバです。この ドライバは、CNA、および CNA モードで設定されたファブリックアダプタポートのみに該当しま す。
- 中間ドライバ(CNA およびファブリックアダプタのみ)

Windows システムに限り、このドライバはポートおよびチームの複数の VLAN に対するサポートを 提供します。このドライバは、CNA、および CNA または NIC モードで設定されたファブリックアダ プタポートに該当します。このドライバはネットワークスタック内のドライバとプロトコルのバイ ンドを改変するため、ドライバのインストールによってネットワークドライバの動作が変更される ことに注意してください。中間ドライバをインストールする前は、ネットワークトラフィックがプ ロトコルレイヤからネットワークドライバへ直接送られます。インストール後は、BCU コマンド または HCM オプションで作成された仮想 LAN が上位プロトコルに直接バインドされます。すべて のトラフィックはプロトコルレイヤから VLAN へ、そしてネットワークドライバへと流れます。中 間ドライバのインストール後は、ネットワークドライバに対して TCP、IPV4、その他のプロトコル またはサービスを有効化しないでください。

各ドライバパッケージには次のコンポーネントが含まれます。

- お使いのホストシステム向けのドライバ。ほとんどの場合、必要なストレージおよびネットワーク ドライバの両方がインストールパッケージに含まれています。ネットワークドライバをサポートし ないシステムでは、ストレージドライバのみが含まれています。
- ファームウェア

ファームウェアはアダプタに搭載されたフラッシュメモリにインストールされており、アダプタの CPU上で動作します。これはホストデバイスドライバにインタフェースを提供し、一般的にデバイ スドライバで実行されるほとんどの下位ハードウェア固有プログラミングタスクの負荷を軽減しま す。ファームウェアは、ハードウェアを管理するためのストレージドライバとネットワークドライ バの両方に適切なサポートを提供します。アダプタモデルに応じて、次の機能も提供します。

- CNA、および CNA モードで設定されたポート付きファブリックアダプタの場合、ネットワーク ドライバにイーサネットインタフェースを提示するための物理的なイーサネットリンク、およ びストレージドライバへの仮想 FCoE リンク(DCB 準拠が確立された後)を管理します。
- NIC モードで設定されたポート付きファブリックアダプタの場合、ネットワークドライバに イーサネットインタフェースを提示するための物理的なイーサネットリンクを管理します。

#### 注意

LLDP/DCBCXP エンジンはファームウェアに実装されています。このため、その他の LLDP エージェントまたはソフトウェアのインスタンスは CNA、または CNA モードで設定されたファブリックアダプタポートでは使用しないようにする必要があります。

# 管理ユーティリティ

次の管理ユーティリティがすべてのドライバパッケージに含まれています。

Brocade Command Line Utility (BCU)

Brocade アダプタの監視、取り付け、および設定を行うコマンドを入力できるアプリケーションです。

Brocade Adapter Software Installer (BASI)

特定のオペレーティングシステムとプラットフォームに対して、すべてのアダプタドライバ、すべてのアダプタドライバと HCM、または HCM のみをインストールするオプションを提供する GUI ベースのインストーラとコマンドラインインストーラが含まれています。

• インストールスクリプト

Brocade Adapter Software Installer を使用せずに、ドライバ、HCM エージェント、およびユーティリティをホストシステムにインストールすることができます。

Windows システムの場合、お使いの Windows システムに適切な .exe ファイルをダウンロードして 解凍し、brocade\_installer.bat コマンドを実行します。

## **1** アダプタソフトウェア

Linux システムの場合、お使いのシステムに適切な tar.gz ファイルをダウンロードして解凍します。 解凍後に、お使いのシステムに応じて次のコマンドを実行します。

- RHEL システム brocade\_install\_rhel.sh
- SLES システム brocade\_install\_sles.sh

VMware ESX および ESXi システムの場合、お使いのシステムに適切な tar.gz ファイルをダウンロードして解凍します。解凍後に、お使いのシステムに応じて次のコマンドを実行します。

- VMware ESX 4.X

brocade\_install.sh

VMware ESX 5.X

brocade\_install\_esxi.sh

- VmWare ESXi システムでは、101 ページの「ESXi 4.0 および 4.1 システムへのインストール」 に記載された vMA コマンドと手順を実行します。

Solaris システムの場合、お使いのシステムに適切な tar. ファイルをダウンロードして解凍します。 ファイルの解凍後に brocade\_install.sh コマンドを実行してソフトウェアをインストールします。

HCM エージェント

エージェントは HCM アプリケーション経由でホストにインストールされたアダプタを管理するインタフェースを提供します。

CIM プロバイダ

ホストシステムにインストールされた CIM プロバイダパッケージにより、どの標準 Common Information Model (CIM) および SMI-S ベースの管理ソフトウェアでも取り付けた Brocade アダプ タを管理することが可能になります。ホストシステムに「ネイティブ」のインストールスクリプト またはインストールコマンドを使用してネットワークドライバパッケージをインストールすると、 適切な CIM プロバイダ rpm または msi パッケージがホストシステムにロードされます。

#### メモ

Brocade Adapter Software Installer (BASI) を使ってドライバパッケージをインストールした場合、 CIM プロバイダファイルはロードされません。

#### メモ

プロバイダを Common Information Model Object Manager (CIM OM) と統合する場合は、SMI-S プロ バイダパッケージを『SMI-S Provider for Brocade Adapter Installation Guide』(Brocade アダプタ用 SMI-S プロバイダのインストールガイド)または『CIM Provider for Brocade Adapter Installation Guide』(Brocade アダプタ用 CIM プロバイダのインストールガイド)に記載された手順を使用して インストールしてください。

#### メモ

SMI-S プロバイダと CIM プロバイダは同じ意味で使用できますが、CIM はより一般的な用語で、 SMI-S はストレージ固有の用語です。 • **SNMP** サブエージェント

シンプルネットワーク管理プロトコル (SNMP) はネットワークデバイスを監視および管理するための業界標準の方法です。SNMP は、CNA、および CNA または NIC モードで設定されたファブリックアダプタポートでサポートされます。SNMP サポートは、Brocade アダプタに対する SNMP クエリを処理するサブエージェントという SNMP マスターエージェントの拡張版を通じて提供されます。サブエージェントは、Linux および Windows システムでのみサポートされます。SNMP サポートの詳細については、33 ページの「シンプルネットワーク管理プロトコル」を参照してください。

SNMP サブエージェントファイルは、HCM および Brocade Adapter Software Installer (BASI)を使っ てアダプタソフトウェアをインストールする時に、ホストシステムにコピーされます。コピー後、 Brocade Windows または Linux インストレーションスクリプトのどちらを使用してサブエージェン トをインストールするかを選択できます。109 ページの「SNMP サブエージェントのインストー ル」を参照してください。

## <u>オペレーティングシステムサポート</u>

次の表は、Brocade アダプタネットワークドライバおよびストレージドライバと互換性のあるソフトウェアオペレーティングシステムおよび環境についての一般的な情報を示しています。

| 表7 ネットワークさ | <b>およびストレージドライバのオペレー</b> | ・ティングシステムシステムサポート |
|------------|--------------------------|-------------------|
|------------|--------------------------|-------------------|

| オペレーティングシステ<br>ム                                                         | x86                         | x64                               | IA-64                     | SPARC                         |
|--------------------------------------------------------------------------|-----------------------------|-----------------------------------|---------------------------|-------------------------------|
| Windows <sup>1</sup>                                                     |                             |                                   |                           |                               |
| Windows Server 2003 <sup>2</sup>                                         | 両ドライバをサ<br>ポート - 32b        | 両ドライバをサ<br>ポート - 64b              | 両ドライバが非サ<br>ポート           | -                             |
| Windows Server 2008 <sup>3</sup>                                         | 両ドライバをサ<br>ポート - 32b        | 両ドライバをサ<br>ポート - 64b              | 両ドライバがサ<br>ポート対象外         | -                             |
| Windows Server 2008 <sup>3</sup><br>R2/SP1 <sup>4</sup>                  | 両ドライバがサ<br>ポート対象外 -<br>32b  | 両ドライバをサ<br>ポート - 64b              | 両ドライバがサ<br>ポート対象外         | -                             |
| Windows 7 <sup>4</sup>                                                   | 両ドライバをサ<br>ポート - 32b        | 両ドライバをサ<br>ポート - 32b              | 両ドライバがサ<br>ポート対象外         | -                             |
| Microsoft WinPE 3.x for<br>Windows 2008<br>Standard/Enterprise<br>Server | 両ドライバをサ<br>ポート - <b>32b</b> | 両ドライバをサ<br>ポート - 64b              | 両ドライバがサ<br>ポート対象外         | -                             |
| Windows Server Core for<br>Windows 2008                                  | 両ドライバをサ<br>ポート - 32b        | 両ドライバをサ<br>ポート - 64b <sup>5</sup> | 両ドライバがサ<br>ポート対象外         | -                             |
| Linux                                                                    |                             |                                   |                           |                               |
| Red Hat Enterprise Linux<br>(RHEL) 4.9、5.5、5.6、<br>6.0、6.1               | 両ドライバをサ<br>ポート - 32b        | 両ドライバをサ<br>ポート - 32b、<br>64b      | 両ドライバがサ<br>ポート対象外         | 両ドライバが<br>サポート対象<br>外         |
| SUSE Linux Enterprise<br>Server (SLES) 10.3、<br>10.4、11.0、11.1           | 両ドライバをサ<br>ポート - <b>32b</b> | 両ドライバをサ<br>ポート - 32b、<br>64b      | ーーーー<br>両ドライバがサ<br>ポート対象外 | ーーーー<br>両ドライバが<br>サポート対象<br>外 |

| Xen ハイパーバイザ                              | 両ドライバをサ<br>ポート - 32b                                         | 両ドライバをサ<br>ポート - 32b、<br>64b                                       | 両ドライバがサ<br>ポート対象外 | 両ドライバが<br>サポート対象<br>外 |
|------------------------------------------|--------------------------------------------------------------|--------------------------------------------------------------------|-------------------|-----------------------|
| Solaris <sup>6</sup>                     |                                                              |                                                                    |                   |                       |
| Solaris 10.0                             | ネットワークド<br>ライバをサポー<br>ト - 32b<br>ストレージドラ<br>イバをサポート -<br>32b | ネットワークド<br>ライバをサポー<br>ト - 32、64b<br>ストレージドラ<br>イバをサポート<br>- 32、64b | 両ドライバがサ<br>ポート対象外 | 両ドライバを<br>サポート        |
| VMware ESX/ESXi                          |                                                              |                                                                    |                   |                       |
| ESX 4.0、4.1、5.0                          | -                                                            | 両ドライバをサ<br>ポート - 64b                                               | -                 | -                     |
| Oracle Enterprise Linux<br>(OEL) 5.6、6.0 | 両ドライバをサ<br>ポート - 32b                                         | 両ドライバをサ<br>ポート - 64b                                               | -                 | -                     |
| Oracle VM 3.0                            | ストレージドラ<br>イバをサポート -<br>32b                                  | -                                                                  | -                 | -                     |

表7 ネットワークおよびストレージドライバのオペレーティングシステムシステムサポート

1. Windows の場合、Storport ミニポートドライバがサポートされます (SCSI ミニポートドライバはサポートされません)。

2. Windows 2003 に対するサポートは、HBA モードで設定されたファブリックアダプタポートおよび HBA に限定されています。 ホットフィックス KB932755 (以降) が最小要件です。KB943545 は推奨ホットフィックスです。

3. Windows 2008 の場合、ホットフィックス KB968675 および KB2490742 をお勧めします。CNA、および CNA モードで設定 されたファブリックアダプタポートにはホットフィックス KB958015 をお勧めします。Windows 2008 R2 の場合、CNA、および CNA モードで設定されたファブリックアダプタポートには KB977977 をお勧めします。

- 4. Windows 2008 ドライバでサポートされます
- 5. IEM64T システムではサポートされません。

6. Solaris システムの場合、Leadville ベースのストレージドライバのみ Solaris システム対応アダプタでサポートされます。 Solaris ドライバは NPIV、認証、およびファブリックデバイス管理インタフェース(FDMI)をサポートしないことに注意してくだ さい。Brocade 804 および 1007 アダプタは Solaris システムではサポートされません。

#### ハイパーバイザのサポート

表 8 に Brocade アダプタのハイパーバイザサポートを示します。

| システム                        | x86 | x84 | Intel IA64 | SPARC |
|-----------------------------|-----|-----|------------|-------|
| VMware ESX 4.0、 4.1         | -   | あり  | -          | -     |
| VMware ESX 5.0              | -   | -   | -          | -     |
| Windows Server 2008 Hyper-V | -   | あり  | -          | -     |
| RHEVH 6.x                   | -   | あり  | -          | -     |
| Linux XEN                   | あり  | あり  | -          | -     |
| Linux KVM                   | -   | あり  | -          | -     |
| Oracle VM 3.0               | -   | あり  | -          | -     |
| Citrix XenServer 6.0        | -   | あり  | -          | -     |

### 表 8 Brocade アダプタのハイパーバイザサポート

### メモ

特定のオペレーティングシステムのリリースレベル、サービスパックレベル、およびその他パッチ要件 での最新のサポート情報については、お使いのアダプタの最新リリースノートを参照してください。

### **Host Connectivity Manager**

Host Connectivity Manager (HCM) は、アダプタの取り付け、設定、監視、および取り付けられたアダ プタのトラブルシューティングのためのグラフィカルユーザーインタフェース (GUI) ベースの管理ソ フトウェアです。HCM は管理ソフトウェアの「クライアント」機能を実行します。HCM は Brocade Adapter Software Installer を使用してのみインストールできます。HCM エージェントは、ドライバパッ ケージと共にアダプタが取り付けられているシステムのインストールされます。

アダプタのローカル管理には Brocade アダプタを含むホストシステムに HCM をインストールし、リ モート管理にはネットワーク接続したシステムにインストールします。詳細については、31 ページの 「CNA 管理」または 34 ページの「HBA 管理」を参照してください。HCM は Windows、Solaris、および Linux プラットフォームなどのすべての一般的に使用されるオペレーティングシステムで利用可能です。 HCM は VMware でサポートされますが、「ゲスト」オペレーティングシステムにインストールした場合 に限ります。HCM は VMware ESXi システムではサポートされません。

### メモ

HCM はどのバージョンのドライバパッケージとも互換性があります。HCM は HCM エージェントの現行 バージョンの管理の他、旧バージョンの管理も可能です。

## ブートコード

アダプタブートコードには次が含まれます。

- PCI BIOS 2.1 以降、PCI ファームウェア 3.0
   PCI システムのブートコード
- BIOS
  - x86 および x64 プラットフォームのブートコード
- Unified Extensible Firmware Interface (UEFI)
   UEFI システムのブートコード

#### メモ

Brocade 804 アダプタは UEFI に対応していません。

• アダプタファームウェア

アダプタブートコードは Brocade アダプタメモリからシステムメモリにロードされ、システム起動中に ホストシステム(サーバー)BIOS と統合され、「仮想ドライブ」、「ブートディスク」および「ブートデ バイス」とも呼ばれる LUN からの起動を促進します。

ドライバとブートコードの同期を維持するには、次の手順に従って、お使いのアダプタのウェブサイトにある最新のブートコードイメージでアダプタをアップデートするようにしてください。

- 1. アダプタのウェブサイト、www.brocade.com/adapters にアクセスします。
- 2. アダプタの Downloads (ダウンロード) ページに移動します。
- 3. Downloads (ダウンロード)一覧からお使いのオペレーティングシステムを選択して適切なダウン ロードファイルを表示するか、ISO イメージをダウンロードします。

ドライバパッケージまたは ISO 9660 (.iso) 光学ディスクイメージファイルをダウンロードして、オペレーティングシステムまたはハードディスクのないシステムにインストールされたアダプタにブート LUN およびブートイメージを設定できます。詳細については、章4、「ブートコード」を参照してください。

# CIM プロバイダ

CIM プロバイダは、ホストシステムに取り付けられた Brocade アダプタをサードパーティ SMI-S および CIM ベースのアダプタ管理ソフトウェアで管理することを可能にします。

88 ページの「ソフトウェアインストールスクリプトおよびシステムコマンドの使用」に記載された手順に従ってドライバパッケージを手動でインストールすると、適切な CIM プロバイダ rpm または msi パッケージがホストシステムにロードされます。Brocade Adapter Software Installer を使用する場合、 CIM プロバイダファイルはロードされません。CIM プロバイダソフトウェアは、Brocade のウェブサイト www.brocade.com/adapters からも入手可能です。

対応オペレーティングシステムおよび利用可能なインストールパッケージを含む CIM プロバイダの詳 細については、『CIM Provider for Brocade Adapter Installation Guide』(Brocade アダプタ用 CIM プロバイ ダのインストールガイド)を参照してください。

### メモ

SMI-S プロバイダと CIM プロバイダは同じ意味で使用できますが、CIM はより一般的な用語です。SMI-S はストレージ固有の用語です。

# アダプタイベントメッセージ

アダプタ操作中に該当するイベントが発生した場合、アダプタドライバがイベントメッセージを生成します。これらのメッセージはホストシステムログに取得され、HCM マスターログにも表示されます。 これらのイベントログメッセージはすべて、アダプタドライバのインストール時にシステムにロードされる HTML ファイルに含まれます。これらの HTML ファイルは任意のインターネットブラウザアプリケーションを使って表示することができます。

イベントメッセージ、対応オペレーティングシステムのイベントログの場所、アダプタイベントメッ セージ HTML ファイルがロードされるホストシステムの場所の詳細については、『Brocade Adapter Troubleshooting Guide』(Brocade アダプタトラブルシューティングガイド)の「データ収集ツール」の 章を参照してください。さらに、同書の付録「メッセージリファレンス」ですべてのイベントメッセー ジを確認することができます。

# ソフトウェアのインストールおよびドライバパッケージ

44 ページの表9は、各対応ホストプラットフォームにダウンロード可能なソフトウェアインストール パッケージを示しています。この表には、パッケージ名、対応ホストシステム、およびパッケージの説 明が記載されています。表を使用して、次を選択してお使いの特定ホストプラットフォームにダウン ロードすることができます。

- ドライバパッケージ、HCM、またはドライバパッケージと HCM をインストールする Brocade Adapter Software Installer (.exe) アプリケーション。インストール方法は 68 ページの「Brocade Adapter Software Installer の使用」に記載されています。
- インストールスクリプト、またはお使いのホストのオペレーティングシステムに「ネイティブ」の 手順を使用してインストールできるドライバパッケージ。インストール手順は88ページの「ソフ トウェアインストールスクリプトおよびシステムコマンドの使用」に記載されています。
- 対応ソフトウェアインストールパッケージ表(44 ページの表 9) およびブートインストールパッケージ表(51 ページの表 10) に一覧表示されているすべてのファイルを含む ISO 9660 (.iso) 光学ディスクイメージ。このイメージを使用して、インストール時に使用する携帯可能の CD、DVD、または USB ドライブを作成します。イメージには、製品マニュアル、最新リリースノート、およびライセンス情報などの文書も含まれます。Windows システムに限り、ISO イメージで作成したDVD を使用すると、正しいインストーラプログラムがシステムに対して自動的に実行されます。自動実行機能が有効になっていることを確認してください。

次の ISO ファイル名の <date> は、ソフトウェアの日付で置き換えられることに注意してください。

brocade\_adapter\_software\_ISO\_<date>.iso

Brocade アダプタウェブサイトから、お使いのホストシステムのオペレーティングシステムおよびプ ラットフォーム用のドライバパッケージとブートイメージをダウンロードします。次の手順を実行しま す。

- 1. アダプタのウェブサイト、www.brocade.com/adapters にアクセスします。
- 2. アダプタの Downloads (ダウンロード) ページに移動します。
- 3. Downloads (ダウンロード) 一覧からお使いのオペレーティングシステムを選択して適切なダウン ロードファイルを表示するか、ISO イメージをダウンロードします。

#### メモ

パッケージ名では、<version> はソフトウェアバージョン番号(たとえば v2-0-0)を示し、リリースごとに変更されます。<platform> はホストプロセッサのタイプ、x86 や x86\_64 などを示します。ネットワークドライバは、HBA、および HBA モードで設定されたファブリックアダプタポートではサポートされません。

### メモ

次の表には特定のオペレーティングシステムおよびプラットフォームにダウンロード可能なすべてのア ダプタソフトウェアパッケージの一覧が示されていますが、お使いのアダプタリリースが一部のオペ レーティングシステムおよびプラットフォームではサポートされていない場合もあります。詳細につい ては、39ページの「オペレーティングシステムサポート」およびお使いのアダプタの最新リリース ノートを参照してください。

| 表9 対応ソフトウェアインストールパッケージ                       |                                                                                                    | ッケージ                                                                                                    |
|----------------------------------------------|----------------------------------------------------------------------------------------------------|----------------------------------------------------------------------------------------------------|
| オペレー<br>ティンム<br>およう<br>フォーム                  | Brocade Adapter Software Installer                                                                              | ドライバパッケージ                                                                                                    |
| Windows<br>Server 2003<br>(x86)              | brocade_adapter_software_installer_wind<br>ows_ <version>.exe<br/>HCM および適切なドライバパッケージ<br/>をインストールします。</version> | brocade_driver_win2003_x86_ <version>.exe<br/>x86 プラットフォームの Standard/Enterprise Server に対する<br/>HCM Agent 装備の Storport ミニポートストレージドライバおよ<br/>びネットワークドライバです。このパッケージにはインストー<br/>ラスクリプト (brocade_installer.bat) も含まれます。</version>                     |
| Windows<br>Server 2003<br>(x86_64)           | brocade_adapter_software_installer_wind<br>ows_ <version>.exe<br/>HCM および適切なドライバパッケージ<br/>をインストールします。</version> | brocade_driver_win2003_x64_ <version>.exe<br/>EM64T および AMD64 プラットフォームの Standard/Enterprise<br/>Server に対する HCM Agent 装備の Storport ミニポートストレー<br/>ジドライバおよびネットワークドライバです。このパッケージ<br/>にはインストーラスクリプト (brocade_installer.bat) も含まれ<br/>ます。</version>    |
| Windows<br>Server 2008<br>(x86) <sup>1</sup> | brocade_adapter_software_installer_wind<br>ows_ <version>.exe<br/>HCM および適切なドライバパッケージ<br/>をインストールします。</version> | brocade_driver_win2008_x86_ <version>.exe<br/>EM64T および AMD64 プラットフォームの Standard/Enterprise<br/>Server に対する HCM Agent 装備の Storport ミニポートストレー<br/>ジドライバおよびネットワークドライバです。このパッケージ<br/>にはインストーラスクリプト (brocade_installer.bat) も含まれ<br/>ます。</version>    |
| Windows<br>Server 2008<br>R2 $(x64)^2$       | brocade_adapter_software_installer_wind<br>ows_ <version>.exe<br/>HCM および適切なドライバパッケージ<br/>をインストールします。</version> | brocade_driver_win2008_R2_x64_ <version>.exe<br/>EM64T および AMD64 プラットフォームの Standard/Enterprise<br/>Server に対する HCM Agent 装備の Storport ミニポートストレー<br/>ジドライバおよびネットワークドライバです。このパッケージ<br/>にはインストーラスクリプト (brocade_installer.bat) も含まれ<br/>ます。</version> |

| オペレー<br>ティング<br>システム<br>および<br>フォーム | Brocade Adapter Software Installer                                                                                        | ドライバパッケージ                                                                                                    |
|-------------------------------------|----------------------------------------------------------------------------------------------------|----------------------------------------------------------------------------------------------------|
| Windows<br>Server 2008<br>(x64)     | brocade_adapter_software_installer_wind<br>ows_ <version>.exe<br/>HCM および適切なドライバパッケージ<br/>をインストールします。</version>           | brocade_driver_win2008_x64_ <version>.exe<br/>EM64T および AMD64 プラットフォームの Standard/Enterprise<br/>Server に対する HCM Agent 装備の Storport ミニポートストレー<br/>ジドライバおよびネットワークドライバです。このパッケージ<br/>にはインストーラスクリプト(brocade_installer.bat)も含まれ<br/>ます。</version> |
| Linux RHEL<br>4.9<br>(x86)          | brocade_adapter_software_installer_linux<br>_ <version>.bin<br/>HCM および適切なドライバパッケージ<br/>をインストールします。</version>             | <ul> <li>brocade_driver_linux_<version>.tar.gz<sup>3</sup></version></li> <li>brocade_driver_linux_rhel4_<version>.tar.gz<sup>4</sup></version></li> </ul>                                                                                   |
| Linux RHEL<br>4.9<br>(x86_64)       | brocade_adapter_software_installer_linux<br>_ <version>.bin<br/>HCM および適切なドライバパッケージ<br/>をインストールします。</version>             | <ul> <li>brocade_driver_linux_<version>.tar.gz<sup>3</sup></version></li> <li>brocade_driver_linux_rhel4_<version>.tar.gz<sup>4</sup></version></li> </ul>                                                                                   |
| Linux RHEL<br>5.5、5.6<br>(x86)      | brocade_adapter_software_installer_linux<br>_ <version>.bin<br/>HCM および適切なドライバパッケージ<br/>をインストールします。</version>             | <ul> <li>brocade_driver_linux_<version>.tar.gz<sup>3</sup></version></li> <li>brocade_driver_linux_rhel5_<version>.tar.gz<sup>4</sup></version></li> </ul>                                                                                   |
| Linux RHEL<br>5.5、5.6<br>(x86_64)   | brocade_adapter_software_installer_linux<br>_ <version>.bin<br/>HCM および適切なドライバパッケージ<br/>をインストールします。</version>             | <ul> <li>brocade_driver_linux_<version>.tar.gz<sup>3</sup></version></li> <li>brocade_driver_linux_rhel5_<version>.tar.gz<sup>4</sup></version></li> </ul>                                                                                   |
| Linux RHEL<br>6.0、6.1<br>(x86)      | brocade_adapter_software_installer_linux<br>_ <version>.bin<br/>HCM および適切なドライバパッケージ<br/>をインストールします。<sup>5</sup></version> | <ul> <li>brocade_driver_linux_<version>.tar.gz<sup>3</sup></version></li> <li>brocade_driver_linux_rhel6_<version>.tar.gz<sup>4</sup></version></li> </ul>                                                                                   |
| Linux RHEL<br>6.0、6.1<br>(x86_x64)  | brocade_adapter_software_installer_linux<br>_ <version>.bin<br/>HCM および適切なドライバパッケージ<br/>をインストールします。<sup>5</sup></version> | <ul> <li>brocade_driver_linux_<version>.tar.gz<sup>3</sup></version></li> <li>brocade_driver_linux_rhel6_<version>.tar.gz<sup>4</sup></version></li> </ul>                                                                                   |
| Linux SLES<br>10 SP3<br>(x86)       | brocade_adapter_software_installer_linux<br>_ <version>.bin<br/>HCM および適切なドライバパッケージ<br/>をインストールします。</version>             | <ul> <li>brocade_driver_linux_<version>.tar.gz<sup>3</sup></version></li> <li>brocade_driver_linux_sles10sp3_<version>.tar.gz<sup>4</sup></version></li> </ul>                                                                               |
| Linux SLES<br>10 SP3<br>(x86_64)    | brocade_adapter_software_installer_linux<br>_ <version>.bin<br/>HCM および適切なドライバパッケージ<br/>をインストールします。</version>             | <ul> <li>brocade_driver_linux_<version>.tar.gz<sup>3</sup></version></li> <li>brocade_driver_linux_sles10sp3_<version>.tar.gz<sup>4</sup></version></li> </ul>                                                                               |
| Linux SLES<br>10 SP4<br>(x86)       | brocade_adapter_software_installer_linux<br>_ <version>.bin<br/>HCM および適切なドライバパッケージ<br/>をインストールします。</version>             | <ul> <li>brocade_driver_linux_<version>.tar.gz<sup>3</sup></version></li> <li>brocade_driver_linux_sles10sp4_<version>.tar.gz<sup>4</sup></version></li> </ul>                                                                               |
| Linux SLES<br>10 SP4<br>(x86_64)    | brocade_adapter_software_installer_linux<br>_ <version>.bin<br/>HCM および適切なドライバパッケージ<br/>をインストールします。</version>             | <ul> <li>brocade_driver_linux_<version>.tar.gz<sup>3</sup></version></li> <li>brocade_driver_linux_sles10sp4_<version>.tar.gz<sup>4</sup></version></li> </ul>                                                                               |

|                                             |                                                                                                    | , , , , , , , , , , , , , , , , , , ,                                                                                                    |
|---------------------------------------------|----------------------------------------------------------------------------------------------------|----------------------------------------------------------------------------------------------------|
| オペレー<br>ティング<br>システム<br>およびプ<br>ラット<br>フォーム | Brocade Adapter Software Installer                                                                                                    | ドライバパッケージ                                                                                                    |
| Linux SLES<br>11<br>(x86)                   | brocade_adapter_software_installer_linux<br>_ <version>.bin<br/>HCM および適切なドライバパッケージ<br/>をインストールします。</version>                                                                                                    | <ul> <li>brocade_driver_linux_<version>.tar.gz<sup>3</sup></version></li> <li>brocade_driver_linux_sles11_<version>.tar.gz<sup>4</sup></version></li> </ul>                                                     |
| Linux SLES<br>11<br>(x86_64)                | brocade_adapter_software_installer_linux<br>_ <version>.bin<br/>HCM および適切なドライバパッケージ<br/>をインストールします。</version>                                                                                                    | <ul> <li>brocade_driver_linux_<version>.tar.gz<sup>3</sup></version></li> <li>brocade_driver_linux_sles11_<version>.tar.gz<sup>4</sup></version></li> </ul>                                                     |
| Linux SLES<br>11 SP1<br>(x86)               | brocade_adapter_software_installer_linux<br>_ <version>.bin<br/>HCM および適切なドライバパッケージ<br/>をインストールします。</version>                                                                                                    | <ul> <li>brocade_driver_linux_<version>.tar.gz<sup>3</sup></version></li> <li>brocade_driver_linux_sles11sp1_<version>.tar.gz<sup>4</sup></version></li> </ul>                                                  |
| Linux SLES<br>11 SP1<br>(x86_64)            | brocade_adapter_software_installer_linux<br>_ <version>.bin<br/>HCM および適切なドライバパッケージ<br/>をインストールします。</version>                                                                                                    | <ul> <li>brocade_driver_linux_<version>.tar.gz<sup>3</sup></version></li> <li>brocade_driver_linux_sles11sp1_<version>.tar.gz<sup>4</sup></version></li> </ul>                                                  |
| Solaris 10.0<br>(x86)                       | brocade_adapter_software_installer_solar<br>is10_x86_ <version>.bin<br/>オペレーティングシステムおよびプ<br/>ラットフォームに HCM および適切なド<br/>ライバパッケージをインストールしま<br/>す。</version>                                                         | brocade_driver_solaris10_ <version>.tar<sup>6</sup><br/>x86 プラットフォーム用の HCM Agent、Brocade Adapter<br/>Software Installer、および BCU などのユーザーアプリケーショ<br/>ン付きの Leadville ベースのストレージドライバです。</version>                    |
| Solaris 10.0<br>(x86_x64)                   | brocade_adapter_software_installer_solar<br>is10_x86_ <version>.bin<br/>オペレーティングシステムおよびプ<br/>ラットフォームに HCM および適切なド<br/>ライバパッケージをインストールしま<br/>す。</version>                                                         | brocade_driver_solaris10_ <version>.tar<sup>6</sup><br/>x86 プラットフォーム用の HCM Agent、Brocade Adapter<br/>Software Installer、および BCU などのユーザーアプリケーショ<br/>ン付きの Leadville ベースのストレージドライバです。</version>                    |
| Solaris 10.0<br>SPARC<br>(x86_64)           | brocade_adapter_software_installer_solar<br>is10_sparc_ <version>.bin<br/>HCM および適切なドライバパッケージ<br/>をインストールします。</version>                                                                                          | brocade_driver_solaris10_ <version>.tar<sup>6</sup><br/>SPARC プラットフォーム用の HCM Agent、Brocade Adapter<br/>Software Installer、および BCU などのユーザーアプリケーショ<br/>ン付きの Leadville ベースのストレージドライバです。</version>                  |
| VMware<br>ESX/ESXi<br>(x64)<br>4.0          | ★モ:該当する「ゲスト」オペレー<br>ティングシステムのみに HCM をインス<br>トールするには、この列に記載された<br>適切な Brocade Adapter Software Installer<br>を使用してください。ソフトウェアイ<br>ンストーラは ESX システムではサポー<br>トされていません。HCM エージェント<br>は ESXi ブラットフォームではサポート<br>されていません。 | brocade_driver_esx4x_ <version>.tar.gz<sup>7</sup><br/>x86、EM64T、および AMD64 プラットフォーム用の HCM<br/>Agent、Brocade Adapter Software Installer、および BCU などの<br/>ユーザーアプリケーション付き 5.0 ストレージおよびネット<br/>ワークドライバです。</version>  |
| VMware<br>ESX/ESXi<br>(x64)<br>4.1          | Xモ:該当する「ゲスト」オペレー<br>ティングシステムのみに HCM をインス<br>トールするには、この列に記載された<br>適切な Brocade Adapter Software Installer<br>を使用してください。ソフトウェアイ<br>ンストーラは ESX システムではサポー<br>トされていません。HCM エージェント<br>は ESXi ブラットフォームではサポート<br>されていません。 | brocade_driver_esx41_ <version>.tar.gz<sup>7</sup><br/>4. x86、EM64T、および AMD64 プラットフォーム用の HCM<br/>Agent、Brocade Adapter Software Installer、および BCU などの<br/>ユーザーアプリケーション付き x ストレージおよびネットワー<br/>クドライバです。</version> |

表 9 対応ソフトウェアインストールパッケージ (続き)
表9 対応ソフトウェアインストールパッケージ(続き)

| オペレー<br>ティンテム<br>システム<br>プ<br>シス<br>レ<br>フォーム | Brocade Adapter Software Installer                                                                                                    | ドライバパッケージ                                                                                                    |
|-----------------------------------------------|----------------------------------------------------------------------------------------------------|----------------------------------------------------------------------------------------------------|
| VMware<br>ESX/ESXi<br>(x64)<br>5.0            | メモ:該当する「ゲスト」オペレー<br>ティングシステムのみに HCM をインス<br>トールするには、この列に記載された<br>適切な Brocade Adapter Software Installer<br>を使用してください。ソフトウェアイ<br>ンストーラは ESX システムではサポー<br>トされていません。HCM エージェント<br>は ESXi ブラットフォームではサポート<br>されていません。 | brocade_driver_esx50_ <versison>.tar.gz<sup>7</sup><br/>4. x86、EM64T、および AMD64 プラットフォーム用の HCM<br/>Agent, Brocade Adapter Software Installer、および BCU などの<br/>ユーザーアプリケーション付き x ストレージおよびネットワー<br/>クドライバです。</versison> |

1. Windows 2008 x86 ドライバは Windows 7 x86 のサポートに使用されます。

2. Windows 2008 R2 X64 ドライバは Windows 7 x64 をサポートします。

3. このパッケージは、すべての RHEL および SLES Linux ドライバディストリビューションの他、HCM Agent、Brocade Adapter Software Installer、および BCU などのユーザーアプリケーションに対するソースベースの RPM です。ドライバモジュー ルは RPM インストール時にシステム上でコンパイルされます。このパッケージを解凍するとインストーラブログラムが使用でき るようになります。このパッケージをインストールするには、gcc コンパイラおよびカーネルリースを含む現在実行中のカーネル に適切なディストリビューションカーネル開発パッケージをインストールする必要があります。このパッケージは SLES ドライバ をインストールしますが、エラーメッセージ「"bfa" or "bna" module not supported by Novell, setting U taint flag」("bfa" または "bna" モジュールは U taint フラグを設定した Novell ではサポートされません) が表示されます。このフォーマットは Novell, Inc. による認証もサポートもされませんが、インストールを完了してこのドライバを使用することがきます。

4. このパッケージは RHEL または SLES ディストリビューション用の最新のコンパイル済み RPM の他、HCM Agent、 Brocade Adapter Software Installer、および BCU などのユーザーアプリケーションが含まれています。このパッケージを解 凍するとインストーラプログラムが使用できるようになります。

5. HCM は 32 ビットアプリケーションです。Linux RHEL 6.0 x64 システムで HCM を使用するには、デフォルトでインストールされていない x32 互換ライブラリをインストールする必要があります。

6. このパッケージには Solaris ディストリビューション用のネットワークドライバ、ストレージドライバ、管理ユーティリティ、およびインストールスクリプトのすべてが含まれています。

7. このパッケージには VMware ESX ディストリビューション用のネットワークドライバ、ストレージドライバ、管理ユーティ リティ、およびインストールスクリプトのすべてが含まれています。VMware Image Builder PowerCLI を使用して、Brocade ドラ イバとユーティリティを含む brocade\_esx50\_<version>.zip オフラインバンドルおよび brocade\_esx50\_<version>.iso ESX 5.0 イ ンストールイメージを作成できることに留意してください。Image Builder PowerCLI の使用方法の詳細については、お使いの Image Builder のマニュアルを参照してください。

#### メモ

Brocade 804 および 1007 アダプタは Solaris システムではサポートされません。

#### メモ

特定のオペレーティングシステムのリリースレベル、サービスパックレベル、およびその他パッチ要件 での最新のサポート情報については、お使いのアダプタの最新リリースノートを参照してください。

### <u>ソフトウェアおよびマニュアルのダウンロード</u>

ソフトウェアインストーラ、ドライバパッケージ、ブートコード、ドライバアップデートディスク、 CIM プロバイダ、およびマニュアルをダウンロードするには、次の手順を実行します。

- 1. アダプタのウェブサイト、www.brocade.com/adapters にアクセスします。
- 2. アダプタの Downloads (ダウンロード) ページに移動します。
- 3. Downloads (ダウンロード)一覧からお使いのオペレーティングシステムを選択して適切なダウン ロードファイルを表示するか、ISO イメージをダウンロードします。

## ソフトウェアインストールのオプション

お使いのホストシステムにソフトウェアをインストールするには、Brocade Adapter Software Installer を 使用するか、「ネイティブ」インストールスクリプトおよびコマンドのオプションを使用します。

Brocade Adapter Software Installer

これを使用して次のコンポーネントをインストールします。

- ストレージドライバ、ネットワークドライバ、および HCM
- ストレージおよびネットワークドライバ
- HCM のみ

詳細については、69ページの「GUIベースのインストーラの使用」を参照してください。

 Brocade「ネイティブ」インストーラスクリプトおよびコマンド CNAの場合、これを使用してストレージドライバ、ネットワークドライバ、およびユーティリティ をインストールします。

HBA、および HBA モードで設定されたファブリックアダプタポートの場合、これを使用してスト レージドライバとユーティリティのみインストールします。

詳細については、88ページの「ソフトウェアインストールスクリプトおよびシステムコマンドの 使用」を参照してください。

#### メモ

ホストシステムにインストールされている全タイプのアダプタ(CNA、HBA、またはファブリックアダプタ)へのドライバのインストールは、1度のインストールしか必要ありません。

Brocade アダプタウェブサイト(www.brocade.com/adapters)からダウンロード可能なドライバおよびソフトウェアインストーラパッケージのリストについては、43ページの「ソフトウェアのイン ストールおよびドライバパッケージ」を参照してください。アダプタウェブサイトで、Downloads (ダウンロード)ページに移動します。

# アダプタに同梱のアイテム

本項ではアダプタに同梱のアイテムについて説明します。

## スタンドアップアダプタ

次のアイテムがスタンドアップアダプタの取り付けのために同梱されます。

- 次のいずれかの PCI 取り付けブラケット取り付け済みのアダプタ(アダプタモデルに対応)
  - ロープロファイル PCI 取り付けブラケット(すべての CNA および HBA モデル)
  - 標準(フルハイト) PCI 取り付けブラケット(ファブリックアダプタ)
- 次のいずれかのアダプタ同梱ルースアダプタ(アダプタモデルに対応)
  - 標準(フルハイト)PCI 取り付けブラケット(すべての CNA および HBA モデル)
  - ロープロファイル PCI 取り付けブラケット(ファブリックアダプタ)
- 1つまたは2つのSFP(アダプタモデルに対応)。CNAおよびファブリックアダプタでは、SFPと 銅ケーブルは別途購入する場合と、FCoEスイッチに同梱されている場合があることに注意してく ださい。
- アダプタの取り付け手順
- ソフトウェアのダウンロード手順

## メザニンアダプタ

アダプタモデルに応じて、次のいずれかのアイテムが取り付け用に同梱される場合があります。

- アダプタ
- アダプタの取り付け手順
- 重要注意事項文書および保証書
- アダプタの取り付け、取り外し、設定、トラブルシューティング用マニュアルが収録されている CD

# ブートインストールパッケージ

Brocade ウェブサイトから、SAN ブート、ネットワークブート、およびアダプタブートコードのアップ デートなどのブート操作をサポートするためのブートインストールパッケージをダウンロードするに は、次の手順を実行します。

- 1. Brocade アダプタのウェブサイト、www.brocade.com/adapters にアクセスします。
- 2. Downloads (ダウンロード)ページに移動します。
- 3. Downloads (ダウンロード) リストから お使いのオペレーティングシステムを選択し、適切なダウ ンロードを表示します。
- 4. ダウンロードページで Boot Code (ブートコード) エリアを選択します。

次のブートインストールパッケージが利用可能です。

 リモート LUN のホストオペレーティングシステムにインストールして SAN ブート動作を行うため に適切なドライバと必要なディレクトリ構造を含むドライバアップデートディスク(dud) ISO ファイル。Windows 2008、Linux、Solaris、および VMware システム用の ISO イメージが利用可能 です。Windows 2003 および VMware ESX 5.0 システムには、Zip ファイルを利用できます。

#### メモ

オペレーティングシステムをリモートのブート LUN にインストールする場合、ホストオペレー ティングシステムとプラットフォームに適切なドライバアップデートディスク(DUD)を使用しな いとインストールが失敗します。また、各オペレーティングシステムにはアダプタモデルに適切な ストレージおよびネットワークファイルを提供するための2つの個別のDUD があることに注意し てください。

#### メモ

Microsoft Windows オペレーティングシステムの場合、ドライバアップデートディスクはインストールの一環として必要条件のチェックを確認しません。オペレーティングシステムの必要条件を確認し、オペレーティングシステムのインストール完了後に必要なホットフィックスをインストールしてください。

 オペレーティングシステムまたはローカルドライブがインストールされていない BIOS ベースのホ ストシステムを起動することができるアダプタドライバ、ブートコード、および最低限のオペレー ティングシステムを含む LiveCD ISO イメージ(live\_cd.iso)。システムを起動すると、取り付けたア ダプタのブートイメージをアップデートし、BCU コマンドを使用して SAN からの起動を設定する ことができます。

#### メモ

UEFI ベースのホストシステムを起動するために、161 ページの「ファブリックベースのブート LUN 検出」に記載された手順に従って WinPE ISO イメージを作成することができます。このイメー ジには、オペレーティングシステムまたはローカルドライブをインストールしていないシステムを 起動するためのアダプタドライバ、ブートコード、および最低限のオペレーティングシステムが含 まれます。

### 1 ブートインストールパッケージ

対応ソフトウェアインストールパッケージ表(44ページの表9)およびブートインストールパッケージ表(51ページの表10)に一覧表示されているすべてのファイルを含むISO 9660(.iso)光学ディスクイメージ。このイメージを使用して、インストール時に使用する携帯可能のCDまたはUSBドライブを作成します。イメージには、製品マニュアル、最新リリースノート、およびライセンス情報などの文書も含まれます。Windowsシステムに限り、ISOイメージで作成したDVDを使用すると、正しいインストーラプログラムがシステムに対して自動的に実行されます。自動実行機能が有効になっていることを確認してください。

次の ISO ファイル名の <date> は、ソフトウェアのリリース日に置き換えられることに注意してください。

brocade\_adapter\_software\_ISO\_<date>.iso

次の手順に従って、このイメージを Brocade ウェブサイトからダウンロードします。

- a. アダプタのウェブサイト、www.brocade.com/adapters にアクセスします。
- b. アダプタの Downloads (ダウンロード) ページに移動します。
- c. 次のいずれかの手順を実行します。
  - Downloads(ダウンロード)リストからお使いのオペレーティングシステムを選択し、適切なダウンロードファイルを表示します。
  - Download ISO Image (ISO イメージのダウンロード)を選択して brocade\_adapter\_software\_ISO\_<date>.iso をダウンロードします。
- アダプタブートコードイメージ。これには BIOS および UEFI ブートコードと、アダプタからの起動 にブートコードが使用するファームウェアが含まれます。BCU boot –update コマンドを使用して、 アダプタにあるオプションの ROM にこのコードをロードします。次の手順に従って、このイメー ジを Brocade ウェブサイトからダウンロードします。
  - a. アダプタのウェブサイト、www.brocade.com/adapters にアクセスします。
  - b. アダプタの Downloads (ダウンロード) ページに移動します。
  - c. Downloads(ダウンロード)リストから お使いのオペレーティングシステムを選択し、適切 なダウンロードファイルを表示します。
  - d. Boot Code (ブートコード) セクションからブートコードイメージをダウンロードします。

#### メモ

ドライバとブートコードの同期を保つには、アダプタドライバパッケージをインストールまたは アップデートする度にアダプタを最新のブートイメージでアップデートするようにしてください。 手順については、118ページの「ブートコードのアップデート」を参照してください。

表 10 は、各対応オペレーティングシステムについてダウンロード可能なブートサポート用インストー ルパッケージを示しています。この表にはオペレーティングシステム、ドライバアップデートディスク (DUD) イメージ、LiveCD、およびブートコードが記載されています。

#### メモ

次の表には特定のオペレーティングシステムおよびプラットフォームにダウンロード可能なすべての ブートパッケージの一覧が示されていますが、お使いのアダプタリリースが一部のオペレーティングシ ステムおよびプラットフォームではサポートされていない場合もあります。詳細については、39ペー ジの「オペレーティングシステムサポート」およびお使いのアダプタの最新リリースノートを参照して ください。

1

| 10 10                                                      |                                                                                                    |                                     |                                                  |
|------------------------------------------------------------|----------------------------------------------------------------------------------------------------|-------------------------------------|--------------------------------------------------|
| オペレー<br>ティング<br>システム<br>(プラッ<br>トフォー<br>ム)                 | ドライバアップデートディスクイメージ                                                                                                    | LiveCD                              | ブートコード                                           |
| Windows<br>2003<br>(x86)                                   | brocade_adapter_fc_w2k3_x86_dud_ <version>.zip<sup>1</sup></version>                                                                                                    | live_cd_<br><version>.iso</version> | brocade_adapter_boo<br>t_fw_ <version></version> |
| Windows<br>2003<br>(x86_64)                                | brocade_adapter_fc_w2k3_x64_dud_ <version>.zip<sup>1</sup></version>                                                                                                    | live_cd_<br><version>.iso</version> | brocade_adapter_boo<br>t_fw_ <version></version> |
| Windows<br>2008<br>(x86)                                   | brocade_adapter_fc_w2k8_x86_dud_ <version>.zip<sup>2</sup><br/>brocade_adapter_fcoe_w2k8_x86_dud_<version>.zip<sup>3</sup></version></version>                                                                                                    | live_cd_<br><version>.iso</version> | brocade_adapter_boo<br>t_fw_ <version></version> |
| Windows<br>2008<br>(x86_64)                                | brocade_adapter_fc_w2k8_x64_dud_ <version>.zip<sup>2</sup><br/>brocade_adapter_fcoe_w2k8_x64_dud_<version>.zip<sup>3</sup></version></version>                                                                                                    | live_cd_<br><version>.iso</version> | brocade_adapter_boo<br>t_fw_ <version></version> |
| Windows<br>2008 R2<br>(x86_64)                             | brocade_adapter_fc_w2k8_r2_x64_dud_ <version>.zip<sup>2</sup><br/>brocade_adapter_fcoe_w2k8_r2_x64_dud_<version>.zip<sup>3</sup></version></version>                                                                                                    | -                                   | brocade_adapter_boo<br>t_fw_ <version></version> |
| Linux RHEL<br>4.9<br>(x86 および<br>x86_64)                   | brocade_adapter_rhel4_dud_ <version>.iso<sup>4</sup></version>                                                                                                    | live_cd_<br><version>.iso</version> | brocade_adapter_boo<br>t_fw_ <version></version> |
| Linux<br>(RHEL)<br>5.4、5.5、<br>5.6、6.0、<br>6.1(x86)        | brocade_fc_adapter_rhel54_i386_dud_ <version>.iso<sup>5</sup><br/>brocade_nw_adapter_rhel54_i386_dud_<version>.iso<sup>6</sup><br/>brocade_fc_adapter_rhel55_i386_dud_<version>.iso<sup>5</sup><br/>brocade_nwadapter_rhel55_i386_dud_<version>.iso<sup>6</sup><br/>brocade_fc_adapter_rhel56_i386_dud_<version>.iso<sup>5</sup><br/>brocade_nwadapter_rhel56_i386_dud_<version>.iso<sup>6</sup><br/>brocade_fc_adapter_rhel60_i386_dud_<version>.iso<sup>5</sup><br/>brocade_nwadapter_rhel60_i386_dud_<version>.iso<sup>5</sup><br/>brocade_nwadapter_rhel61_i386_dud_version&gt;.iso<sup>6</sup><br/>brocade_fc_adapter_rhel61_i386_dud_version.iso<sup>5</sup><br/>brocade_nw_adapter_rhel61_i386_dud_version.iso<sup>6</sup></version></version></version></version></version></version></version></version>                                                                                                    | live_cd_<br><version>.iso</version> | brocade_adapter_boo<br>t_fw_ <version></version> |
| Linux<br>(RHEL)<br>5.4、5.5、<br>5.6、6.0、<br>6.1<br>(x86_64) | brocade_fc_adapter_rhel54_x86_64_dud_ <version>.iso<sup>5</sup><br/>brocade_nw_adapter_rhel54_x86_64_dud_<version>.iso<sup>6</sup><br/>brocade_fc_adapter_rhel55_x86_64_dud_<version>.iso<sup>5</sup><br/>brocade_nw_adapter_rhel55_x86_64_dud_<version>.iso<sup>6</sup><br/>brocade_fc_adapter_rhel56_x86_64_dud_<version>.iso<sup>5</sup><br/>brocade_nw_adapter_rhel56_x86_64_dud_<version>.iso<sup>6</sup><br/>brocade_fc_adapter_rhel60_x86_64_dud_<version>.iso<sup>6</sup><br/>brocade_nw_adapter_rhel60_x86_64_dud_<version>.iso<sup>6</sup><br/>brocade_nw_adapter_rhel61_x86_64_dud_<version>.iso<sup>5</sup><br/>brocade_fc_adapter_rhel61_x86_64_dud_version&gt;.iso<sup>5</sup><br/>brocade_nw_adapter_rhel61_x86_64_dud_version&gt;.iso<sup>5</sup><br/>brocade_nw_adapter_rhel64_dud_version&gt;.iso<sup>6</sup></version></version></version></version></version></version></version></version></version> | live_cd_<br><version>.iso</version> | brocade_adapter_boo<br>t_fw_ <version></version> |
| Linux SLES<br>10、SP3、<br>SP4<br>(x86、<br>x86_64)           | brocade_adapter_sles10sp3_dud_ <version>.iso<sup>4</sup><br/>brocade_adapter_sles10sp4_dud_<version>.iso<sup>4</sup></version></version>                                                                                                    | live_cd_<br><version>.iso</version> | brocade_adapter_boo<br>t_fw_ <version></version> |
| Linux SLES<br>11                                           | brocade_adapter_sles11_dud_ <version>.iso<sup>4</sup></version>                                                                                                    | live_cd_<br><version>.iso</version> | brocade_adapter_boo<br>t_fw_ <version></version> |
| Linux SLES<br>11 SP1                                       | brocade_adapter_sles11sp1_dud_ <version>.iso<sup>4</sup></version>                                                                                                    | live_cd_<br><version>.iso</version> | brocade_adapter_boo<br>t_fw_ <version></version> |

表 10 ブートインストールパッケージ

| 表 10                                       | ブートインストールパッケージ (続き)                                                                              |                                     |                                                  |
|--------------------------------------------|--------------------------------------------------------------------------------------------------|-------------------------------------|--------------------------------------------------|
| オペレー<br>ティング<br>システム<br>(プラッ<br>トフォー<br>ム) | ドライバアップデートディスクイメージ                                                                               | LiveCD                              | ブートコード                                           |
| Solaris 10                                 | brocade_adapter_sol_dud_ <version>.iso<sup>7</sup></version>                                     | live_cd_<br><version>.iso</version> | brocade_adapter_boo<br>t_fw_ <version></version> |
| VMware<br>ESX/ESXi<br>4.0                  | bfa_esx4x_ <version>.iso<sup>8</sup><br/>bna_esx4x_<version>.iso<sup>9</sup></version></version> | live_cd_<br><version>.iso</version> | brocade_adapter_boo<br>t_fw_ <version></version> |
| VMware<br>ESX/ESXi<br>4.1                  | bfa_esx41_ <version>.iso<sup>8</sup><br/>bna_esx41_<version>.iso<sup>9</sup></version></version> | live_cd_<br><version>.iso</version> | brocade_adapter_boo<br>t_fw_ <version></version> |
| VMware<br>ESX/ESXi<br>5.0                  | bfa_esx50_ <version>.zip<sup>8</sup><br/>bna_esx50_<version>.zip<sup>9</sup></version></version> | live_cd_<br><version>.iso</version> | brocade_adapter_boo<br>t_fw_ <version></version> |

1. Windows 2003 (w2k23) v3-0-0 は HBA モードで設定されたファブリックアダプタポートのみをサポートします。Windows 2003 (w2k23) v2-3-0-2 HBA のみをサポートします。Windows 2003 の場合、SAN ブートは CNA ではサポートされず、HBA、および ファブリックアダプタ HBA ポートでのみサポートされることに注意してください。ブートパッケージのインストール後は、最新のドライバにアップグレードするようにしてください。

2. 2008 DUD はファブリックアダプタおよび HBA をサポートします。Zip ファイルにはフロッピーディスクのファイルが含まれます。Windows。

3. CNA および CNA または NIC モードで設定されたファブリックアダプタポートのネットワークドライバ。Zip ファイルにはフ ロッピーディスクのファイルが含まれます。ネットワークブートの場合、Windows インストールの前にネットワークドライバが PXE Server の一部として挿入されます。ドライバは、サーバーでの PXE インストール中に省略されます。

4. ストレージドライバとネットワークドライバは ISO パッケージに含まれています。

5. SAN ブートのための HBA、CNA、およびファブリックアダプタポート用ドライバです。VMware Image Builder PowerCLI を 使用して、Brocade ドライバとユーティリティを含む brocade\_esx50\_<version>.zip オフラインバンドルおよび brocade\_esx50\_<version>.iso ESX 5.0 インストールイメージを作成できることに留意してください。Image Builder PowerCLI の使

brocade\_esx50\_<version>.iso ESX 5.0 イソストールイメージを作成できることに留意してくたさい。Image Builder PowerCLI の使 用方法の詳細については、お使いの Image Builder のマニュアルを参照してください。

6. ネットワーク(PXE) ブート用ドライバです。これらのドライバはネットワークブートのためのファイバチャネルドライバの 後にインストールします。VMware Image Builder PowerCLI を使用して、Brocade ドライバとユーティリティを含む brocade\_esx50\_<version>.zip オフラインバンドルおよび brocade\_esx50\_<version>.iso ESX 5.0 インストールイメージを作成でき ることに留意してください。Image Builder PowerCLI の使用方法の詳細については、お使いの Image Builder のマニュアルを参照し てください。

- 7. Solaris は Brocade 804 および 1007 アダプタではサポートされません。
- 8. HBA、および HBA モードで設定されたファブリックアダプタポートのストレージドライバです。
- 9. CNA、および CNA または NIC モードで設定されたファブリックアダプタポートのネットワークドライバです。

# ソフトウェアおよびマニュアルのダウンロード

すべての HBA ソフトウェアおよびブートコードをダウンロードするには、次の手順を実行します。

- 1. アダプタのウェブサイト、www.brocade.com/adapters にアクセスします。
- 2. アダプタの Downloads (ダウンロード) ページに移動します。
- 3. Downloads (ダウンロード) リストから お使いのオペレーティングシステムを選択し、適切なダウ ンロードファイルを表示します。
- 4. ダウンロード画面で、Software Installer、ドライバ、ブートコード、およびドライバアップデート ディスク(DUD)エリアから適切なソフトウェアを選択します。Documentation(マニュアル)セ クションで製品マニュアルを選択します。
- 5. ソフトウェアのダウンロードの場合は、アダプタの Download Agreement(ダウンロード契約書) に同意します。

6. File Download (ファイルのダウンロード) 画面が表示されたら、お使いのシステム上の適当な場所にファイルを保存します。

# BCU コマンドの使用

本書のいくつかの手順では、アダプタの監視および設定に使用する BCU コマンドについて記載されています。

BCU コマンドを使用するには、BCU> コマンドプロンプトでコマンドを入力します。Windows システム の場合、アダプタソフトウェアと共にデスクトップに自動的にインストールされる Brocade BCU デスク トップ aa を使用してコマンドプロンプトを開きます。インストールが失敗した場合(デバイスがシス テム上に存在しない場合など)でも、ショートカットは作成されます。BCU ショートカットは、次の タスクを実行できるインストールフォルダへの簡単なアクセスを提供します。

- Support Save 機能の実行
- ドライバの再インストール
- アダプタユーティリティの実行

#### メモ

Windows システムでは、デスクトップショートカット以外の方法で BCU を起動することはお勧めしません。表示される情報が一致しない可能性があります。

すべてのコマンドおよびサブコマンドを一覧表示するには、次のコマンドを入力します。

bcu --help

CLIおよびドライババージョン番号をチェックするには、次のコマンドを入力します。

bcu -version

BCU> プロンプトで BCU コマンドを起動するには、次の例のようにコマンドを入力します。

port --list

#### メモ

BCU コマンドの完全詳細については、『Brocade Adapters Administrator's Guide』(Brocade アダプタ管理 者ガイド)を参照してください。

#### <u>VMware ESX 5.0 以降のシステム</u>

VMware ESX 5.0 以降のシステムの場合、BCU コマンドは esxcli インフラストラクチャに統合されています。

BCU コマンドを実行するには、次の構文を使用します。

esxcli brocade bcu --command="command"

ここで、

command BCU コマンド、port –list など。

たとえば、次のとおりです。

esxcli brocade bcu --command="port -list"

## 1 BCUコマンドの使用

# 本章の内容

| • | ・はじめに          |  |  |  |  |  |  |  |  |  |  | 55 |
|---|----------------|--|--|--|--|--|--|--|--|--|--|----|
| • | ESD に関する安全上の注意 |  |  |  |  |  |  |  |  |  |  | 55 |
| • | スタンドアップアダプタ .  |  |  |  |  |  |  |  |  |  |  | 56 |
| • | メザニンアダプタ       |  |  |  |  |  |  |  |  |  |  | 61 |

## はじめに

本章では、次のタイプの Brocade アダプタの取り付けおよび交換の手順を説明します。

スタンドアップ HBA、CNA、およびファブリックアダプタ。
 Small Form-Factor Pluggable (SFP) トランシーバの取り外しと取り付けの手順についても説明されています。

```
メモ
```

スタンドアップアダプタには、提供されている Brocade 製 SFP レーザートランシーバのみを使用 してください。

- HBA メザニンアダプタ
- CNA メザニンアダプタ

#### メモ

CNA、または CNA か NIC モードで設定されたポートがあるファブリックアダプタを VMware システム に 取り付けるときは、NIC がシステムで適切に列挙されるように、アダプタを取り付ける前にドライ バをインストールすることをお勧めします。章 3, " ソフトウェアのインストール " にある適切な手順を 実行し、この項に戻ります。

取り付け後の問題をトラブルシ Wュートするには、『Brocade Adapters Troubleshooting Guide』 (Brocade アダプタのトラブルシューティングガイド)を参照してください。

取り付け用の各種アダプタモデルに同梱されているアイテムの詳細については、48ページの「アダプタに同梱のアイテム」を参照してください。

# ESD に関する安全上の注意

アダプタを取り扱う際は、正しい静電気放出(ESD)処理を行ってください。

- 取り付け開始前に、適切に静電気を除去するようにしてください。
- 可能ならば、シャーシ接地(システムシャーシがプラグインされている場合)またはベンチ接地に 接続された静電気防止用リストバンドを着用してください。
- アダプタは、静電気防止パッケージに入れて保管してください。

# スタンドアップアダプタ

お使いのホストシステムにスタンドアップアダプタハードウェアを取り付けるには、本項に記載されている情報を参照してください。

## 取り付けのための必須事項

アダプタハードウェアの取り付け用に次のアイテムを準備をしてください。

- #1プラスドライバ。
- 適切な取り付けブラケットが取り付けられているアダプタ。
- アダプタをスイッチに接続するために適したコネクタが装備されている適正ケーブル。
  - ファブリックアダプタケーブルおよび SFP の仕様については 174 ページの「ケーブル接続」を参照してください。
  - CNA ケーブルおよび SFP の仕様については 181 ページの「ケーブル接続 (スタンドアップ アダプタ)」を参照してください。
  - HBA とファブリックアダプタ HBA ポートケーブル、および SFP の仕様については 187 ページの「ケーブル接続 (スタンドアップアダプタ)」を参照してください。
- 正常に機能するホスト。
- ユーザーワークステーションからの LAN 接続または直接接続のいずれかによるホストへのアクセス。

# アダプタの取り付け

#### 注意

アダプタは静電気によって損傷する場合があります。アダプタを取り扱う前に、金属面に触れたり静電 気予防用ストラップを着用するなど、静電気を放電するための標準的な処理を行ってください。アダプ タは、基盤コンポーネントや金のコネクタ接触面に触れないように、端部を持ってください。

- 1. 取り付けに必要なアイテムがすべて同梱されていることを確認してください。48 ページの「アダ プタに同梱のアイテム」を参照してください。
- 2. パッケージからアダプタを取り出し、損傷がないことを確認してください。アダプタが損傷していたり、コンポーネントが不足している場合は、Brocadeまたは代理店のサポート担当者にお問い合わせください。
- 3. お使いのシステムデータのバックアップを行います。
- 4. ホストの電源を切ります。電源ケーブルおよびネットワークケーブルをすべて取り外します。
- 5. アダプタを取り付ける PCle スロットにアクセスするため、必要なカバーのすべてをシステムから 取り外します。PCle スロットの位置およびカバーの取り外し手順は、お使いのシステム付属のマ ニュアルを参照してください。
- 6. アダプタを取り付ける PCIe スロットを覆っている空のブラケットパネルを、システムから取り外します。パネルがネジで固定されている場合は、ネジを取り外し、スロットでアダプタのブラケットパネルを固定するためにネジを保管しておいてください。

#### メモ

最良のパフォーマンスを得るために、x8 Lane またはそれ以上の転送インタフェースを持つ PCle スロットにアダプタを取り付けてください。また、このアダプタは PCl スロットに取り付けない でください。PCle スロットは PCl スロットよりも短くなっています。

- 7. トランシーバがインストールされた状態ではお使いのシステムケース内部にアダプタを取り付ける 空間がない場合、すべての SFP トランシーバをアダプタから取り外してください。59 ページの 「SFP トランシーバの取り外しと取り付け」の手順に従ってください。空間が十分である場合は次 の手順へ進みます。
- ロープロファイルの取り付けブラケット(アダプタに取り付けられた状態で出荷)がお使いのシステムケースに適合しない場合、それよりも長い標準ブラケットをアダプタに取り付けてください。次の手順を実行します。取り付け済みのロープロファイルブラケットが使用できる場合は、手順9に進みます。
  - a. アダプタから SFP トランシーバをすべて取り外します。手順については、59 ページの「SFP トランシーバの取り外しと取り付け」を参照してください。
  - b. アダプタにブラケットを固定している2つのネジを取り外し、ブラケットを引き外します。図8を参照してください。

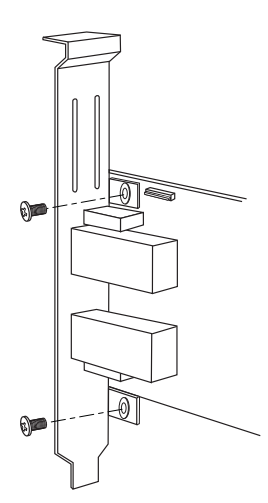

#### 図8 アダプタの取り付けブラケットの取り外しまたは取り付け

- c. ブラケットの取り付けタブがアダプタの穴に揃うように、新しい取り付けブラケットをアダプタの上に慎重に配置します。
- d. 2本のネジを元の位置に取り付けてネジを締めます。
- e. 取り外した取り付けブラケットは、将来使用する時のために保管しておきます。
- 9. アダプタを空の PCle バススロットに取り付けます。アダプタが装着されるまでしっかりと押し込みます。装着方法については、図 9 を参照してください。

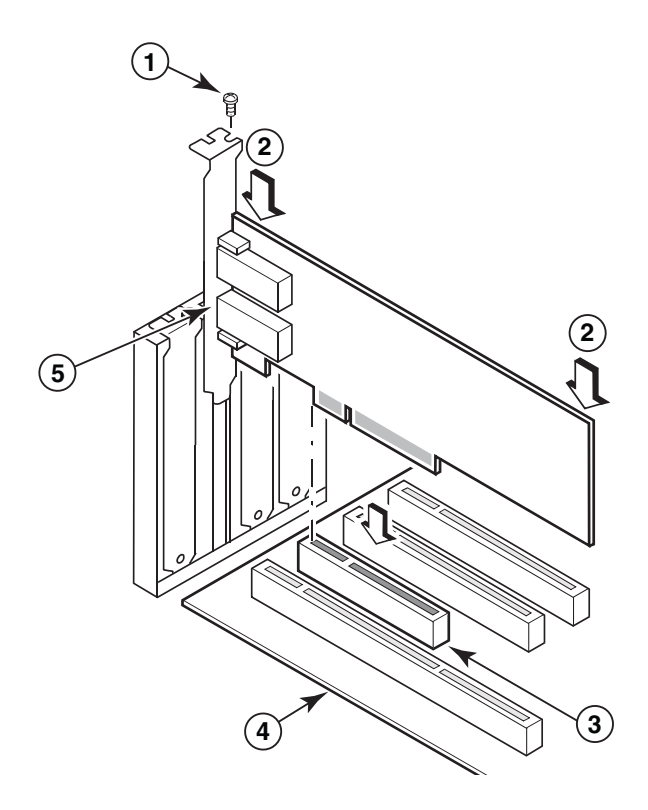

- 1 取り付けネジ
- 2 アダプタの上端 (スロットの方向に押し下げる)
- 3 PCI X8 スロット
- 4 ホスト基板の端部
- 5 SFP レシーバ

#### 図9 システムシャーシへのアダプタの取り付け

- 10. お使いのケースに必要な方法を用いて、アダプタの取り付けブラケットをケースに固定します。シ ステムによっては、ネジを使用してブラケットをケースに固定する場合があることに注意してくだ さい。
- 11. 手順 7 でトランシーバを取り外した場合は、アダプタレシーバを取り付けるようにしてください。 手順については、59 ページの「SFP トランシーバの取り外しと取り付け」を参照してください。
- 12. システムのケースまたはカバーを元の位置に戻し、すべてのネジを締めます。

## スイッチまたは直接接続のストレージへのアダプタの接続

アダプタをスイッチに接続するときは、適切なコネクタが装備されたマルチモードの光ファイバケーブ ルまたは Twin-ax 銅線ケーブル(CNA、または CNA モードで設定されたポートを持つファブリックア ダプタのみ)を使用します。HBA、または HBA モードで設定されたファイバアダプタのポートをス イッチ、または直接接続のストレージに接続するときは、マルチモードの光ファイバケーブルを使用し ます。ケーブルの仕様については、187ページの「ケーブル接続 (スタンドアップアダプタ)」を参照 してください。

- 1. 保護用のゴム製インサートを光ファイバ SFP コネクタ(アダプタまたはスイッチに取り付けられ ている場合)から取り出します。
- 2. ケーブルをスイッチからアダプタの適切な SFP コネクタに接続します。

## SFP トランシーバの取り外しと取り付け

光ファイバ SFP トランシーバの取り外しおよび取り付けには、次の手順を実行します。

#### メモ

Brocade 製のアダプタには、Brocade 製の Small Form-Factor Pluggable (SFP) トランシーバのみを 使用してください。10 ページの「ハードウェアの互換性」を参照してください。

### <u>トランシーバの取り外し</u>

サーバーキャビネット内へのインストールのための空間を確保する目的で、アダプタから SFP トランシーバを取り外す必要がある場合は、次の手順を実行してください。

- 1. 保護用ゴム製プラグを SFP コネクタから取り出します。
- 2. SFP を取り外します。
  - 光学トランシーバ装備の SFP の場合、人差し指と親指を使ってケーブルコネクタの側面から ベールラッチを外します。ベールラッチまたはプルタブを持ち手として使い、レシーバから SFP を真っすぐに引き出します。図 10 の左図を参照してください。

メモ

**16 Gbps** 光学トランシーバには、レシーバから SFP を取り出すためのプルタブが使用できる 場合があります。

ケーブル付き銅線 SFP の場合は、人差し指と親指でケーブルのタブを引いて SFP ラッチを解除した後、SFP をレシーバから真っすぐに引き出します。図 10の右図を参照してください。

#### メモ

次の図では、光ファイバ SFP は図 A に、ケーブル付き銅線 SFP は図 B に図示されています。

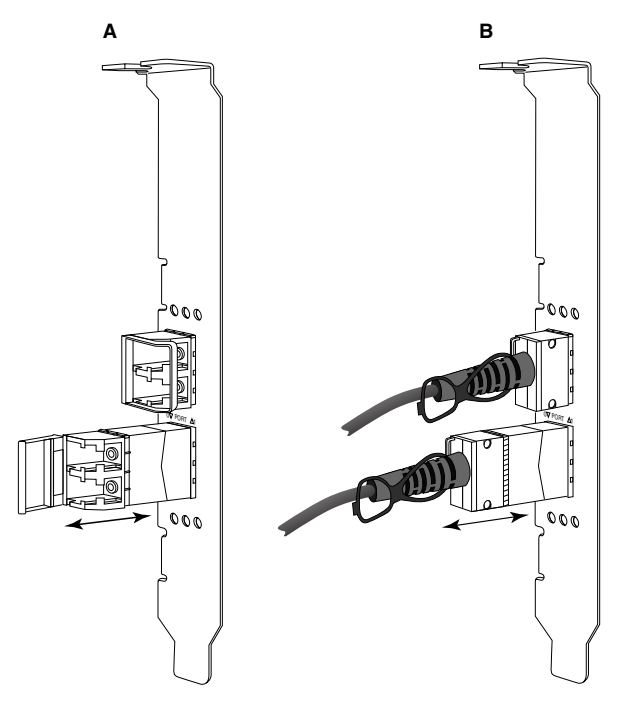

図 10 光ファイバおよび Copper SFP の取り外しまたは取り付け

### <u>トランシーバの取り付け</u>

- 1. アダプタレシーバスロットにスライドさせて挿入できるように、SFP をアダプタのスロット前面 に配置します。SFP をスロット内に挿入できる方向は、一方向のみです。
- 2. SFP が装着されるまで、アダプタのレシーバに慎重に差し込みます。
  - 光学 SFP の場合は、ベールラッチを閉じて SFP をレシーバに固定してください。
  - 銅線 SFP の場合は、所定の位置にカチッと収まるまで SFP をレシーバに押し込みます。

## アダプタの交換

アダプタを交換する場合、次の手順を実行します。

- 1. お使いのシステムデータのバックアップを行います。
- 2. ホストの電源を切ります。電源ケーブルおよびネットワークケーブルをすべて取り外します。
- 3. アダプタを取り付ける PCle スロットにアクセスするため、必要なカバーのすべてをシステムから 取り外します。PCle スロットの位置およびカバーの取り外し手順は、お使いのシステム付属のマ ニュアルを参照してください。
- 4. 取り付けられているアダプタの取り付けブラケットのラッチを外す、またはアダプタをケースに固定しているネジ(該当する場合)を取り外します。
- 5. PCle コネクタからアダプタを慎重に引き出します。
- 6. 56 ページの「スタンドアップアダプタ」に記載されているお使いのアダプタに適切な手順に従って、新しいアダプタを取り付けます。

スロット内の古いアダプタ用の設定は、すべて自動的に新しいアダプタに適用されます。

# メザニンアダプタ

メザニンアダプタはスタンドアップモデルよりもサイズの小さく、ブレードシステムエンクロージャ内 に取り付けられるサーバーブレードにマウントされるモジュールです。従来のサーバーやスイッチ内に あるスタンドアップアダプタポート間を光ファイバケーブルで接続する代わりに、メザニンアダプタ は、エンクロージャーミッドプレーンを介してブレードシステムエンクロージャ内にインストールされ ているスイッチまたは I/O モジュールに接続されます。

本項の情報は、対応する製造メーカーの互換性のあるブレードサーバーへのアダプタ取り付けのガイド ラインとして使用してください。

## Brocade 804 HBA

804 メザニンカードアダプタをサーバーブレードに取り付けるには、アダプタに同梱されている取り付け手順を参照してください。

また、次の情報に関しては、ブレードシステムエンクロージャのセットアップと取り付けガイド、およびユーザーガイドも参照してください。

- エンクロージャ内のサーバーブレードの取り外しおよび取り付け手順。
- ブレードシステムエンクロージャ内のメザニンベイとインターコネクトベイの間の関連性についての詳細。メザニンアダプタの取り付け場所によって、インターコネクトモジュールの取り付け場所が決まります。
- アダプタのドライバおよびソフトウェアをインストールするためにコンソールまたはワークステー ション経由でサーバーブレードにアクセスする手順。

ブレードシステムエンクロージャに取り付けるその他のデバイスについての詳細は、デバイスに付属の 『*取り付けおよびユーザーガイド*』を参照してください。

ブレードサーバー、スイッチモジュール、**//0** モジュール、およびその他ブレードシステムエンクロージャに取り付けるデバイスの互換性の詳細については、11 ページの「サーバーブレードとブレードシステムエンクロージャ(メザニンアダプタ)」を参照してください。

### 取り付けのための必須事項

アダプタの取り付け前に次のアイテムを準備してください。

- メザニンカードと必要なマニュアル類の入ったメザニンカード出荷用梱包。
- 正常に機能するブレードサーバー。
- アダプタのドライバおよびソフトウェアをインストールするための、ローカルまたはリモートコン ソール接続を介したブレードサーバーへのアクセス。
- ブレードサーバーの取り付けおよびユーザーガイド。
- ブレードシステムエンクロージャの取り付けおよびユーザーガイド。
- ブレードシステムエンクロージャ用インターコネクトおよびスイッチモジュールの取り付けガイド。

#### メモ

109 ページの「SNMP サブエージェントのインストール」では、問題が発生する可能性を回避するために、ハードウェアおよびソフトウェアのインストール中およびその後で確認する一般的なアイテムのリストを示します。このリストを使用して適切なインストールを確認し、必要に応じて修正を行うことができます。

## Brocade 1007 CNA

このアダプタのブレードサーバーへの取り付けの詳細については、アダプタに同梱されている『*取り付け*およびユーザーガイド』を参照してください。

アダプタ(拡張カード)の『*取り付けおよびユーザーガイド*』には、取り付けのためのガイドライン、 ブレードシステムエンクロージャへのブレードサーバーの取り付け/取り外し、ブレードサーバーへの アダプタの取り付け/取り外し、問題の解決、ヘルプおよびテクニカルサポートの受け方、関連マニュ アル、安全に関する注意事項、電子放出に関する注意事項、および重要なお知らせについての完全詳細 が記載されています。

CNA ポートへの接続のための、エンクロージャベイ内のスイッチモジュールの必須位置については、 アダプタ(拡張カード)およびブレードシステムエンクロージャの『*取り付けおよびユーザーガイド*』の説明を確認してください。

ブレードシステムエンクロージャ内に取り付ける各 I/O モジュールをサポートするため、I/O モジュールと通信させたい各ブレードサーバーに互換性のある CNA を取り付ける必要がある場合もあります。 詳細については、お使いのブレードシステムエンクロージャのマニュアルを参照してください。

ブレードサーバー、スイッチモジュール、**//0** モジュール、およびその他ブレードシステムエンクロージャに取り付けるデバイスの互換性の詳細については、11 ページの「サーバーブレードとブレードシステムエンクロージャ(メザニンアダプタ)」を参照してください。

### 取り付けのための必須事項

アダプタの取り付けには次のアイテムを準備してください。

- アダプタおよび必要なマニュアルが同梱された、アダプタの梱包箱
- 正常に機能するブレードサーバー
- ローカルまたはリモートコンソール接続を介したブレードサーバーへのアクセス
- ブレードサーバーまたはストレージ拡張ユニットの取り付けおよびユーザーガイド
- ブレードシステムエンクロージャの取り付けおよびユーザーズガイド
- ブレードシステムエンクロージャ向けの I/O モジュール取り付けガイド

#### メモ

**108** ページの「アダプタ取り付けの確認」では、問題が発生する可能性を回避するために、ハード ウェアおよびソフトウェアのインストール中およびその後で確認する一般的なアイテムのリストを示し ます。このリストを使用して適切なインストールを確認し、必要に応じて修正を行うことができます。

## Brocade 1741 CNA

このメザニンカードのブレードサーバーへの取り付けの詳細については、Dell<sup>™</sup> PowerEdge<sup>™</sup> M1000e モジュラーブレードシステム向け対応ブレードエンクロージャの『ハードウェアオーナーズ マニュアル』を参照してください。次の内容に関しては、このマニュアルを参照してください。

- ブレードエンクロージャへのブレードの取り付け/取り外し、およびブレードへのメザニンカードの取り付け/取り外しの完全な詳細。
- メザニンカード取り付けのためのガイドライン。メザニンカードを取り付ける前に、特にメザニンカードを取り付けるブレードスロット、および対応 I/O モジュールを取り付けるためのエンクロージャベイを特定するため、取り付けガイドラインを確認してください。
- I/O モジュール取り付けのガイドライン。ブレードシステム内に取り付ける各 I/O モジュールをサポートするため、I/O モジュールと通信させたい各ブレードサーバーに互換性のあるメザニンカードを取り付ける必要がある場合もあります。
- アダプタのドライバおよびソフトウェアをインストールするためにコンソールまたはワークステーション経由でブレードサーバーにアクセスする手順。

### 取り付けのための必須事項

アダプタの取り付けには次のアイテムを準備してください。

- メザニンカードおよび必要なマニュアルが同梱された、メザニンカードの梱包箱
- 正常に機能するブレードサーバー
- ローカルまたはリモートコンソール接続を介したブレードサーバーへのアクセス
- ブレードエンクロージャの『*ハードウェアオーナーズマニュアル*』

### <u>PHY ファームウェアのアップデート</u>

1740 メザニンカードポートハードウェアのみにあるイーサネット PHY モジュールは、イーサネット LAN との通信に役立ちます。本項では、このファームウェアをアップデート(必要な場合)するため の手順が説明されています。

#### ファームウェアバージョンの特定

PHY モジュールをクエリして、PHY モジュールやインストールされたファームウェアバージョンなどの属性を特定するには、bcu phy -query コマンドを使用します。

bcu phy --query <port\_id>

ここで、

<port\_id>
ファームウェアバージョンを確認するポート ID です。これは、PWWN、 ポートハードウェアパス、またはユーザー指定ポート名にすることがで きます。また、アダプタインデックス / ポートインデックスにすること もできます。たとえば、アダプタ 1、ポート 1 を指定するには、1/1 を ポート ID として使用します。

#### ファームウェアのアップデート

bcu phy --update コマンドを使用して最新の PHY ファームウェアファイルをダウンロードし、PHY を アップデートします。

bcu phy --update <ad\_id> | -a <binary\_file>

ここで、

- -a 指定されている場合、アダプタにアップデートは PHY モジュールを含む システム内のアダプタすべてに適用されます。
- ad\_id アダプタの ID です。

file\_name バイナリファームウェアファイルの名前です。

メモ

ファームウェアのアップデート後、アダプタを一度無効化してから有効化してアクティブ化する必要が あります。

# メザニンアダプタ

# 本章の目次

| <ul> <li>はじめに</li> <li>・・・・・・・・・・・・・・・・・・・・・・・・・・・・・・・・・・・・</li></ul> | 65  |
|-----------------------------------------------------------------------|-----|
| <ul><li>インストールメモ</li></ul>                                            | 66  |
| • Brocade Adapter Software Installer の使用                              | 68  |
| • ソフトウェアインストールスクリプトおよびシステムコマンドの使用                                     | 88  |
| • ドライバパッケージのインストールの確認                                                 | 103 |
| • アダプタ取り付けの確認                                                         | 108 |
| • HCM でのドライバのアップデート                                                   | 110 |
| • HCM Agent からのホストへの HCM のインストール                                      | 112 |
| • HCM Agent の操作                                                       | 112 |
| • HCM 設定データ                                                           | 114 |
| • CNA での IP アドレスとサブネットマスクの設定                                          | 115 |

# はじめに

本章では、次のオプションを使用したアダプタドライバ、HCM、およびその他のソフトウェアのイン ストール手順を説明します。

- 68 ページの「Brocade Adapter Software Installer の使用」
- 88 ページの「ソフトウェアインストールスクリプトおよびシステムコマンドの使用」

Brocade Adapter Software Uninstaller を使用したソフトウェアの削除手順(83ページの「Adapter Software Uninstaller を使用したソフトウェアの削除」を参照)、および Brocade Adapter Software Installer を使用したソフトウェアのアップグレード手順(86ページの「Adapter Software Installer を使用したソフトウェアのアップグレード」を参照)についても説明されています。また、HCM エージェント動作の設定や、CNA および CNA または NIC モードに設定されたファブリックアダプタポートへの IP アドレスとサブネットマスク設定の手順も記載されています。

取り付け後の問題をトラブルシュートするには、『Brocade Adapters Troubleshooting Guide』 (Brocade アダプタのトラブルシューティングガイド)を参照してください。

アダプタドライバとブートコードの同期を保つには、アダプタドライバパッケージをインストールまた はアップデートする度にアダプタを最新のブートイメージでアップデートするようにしてください。 これは、次の手順で行います。

- 1. アダプタのウェブサイト、www.brocade.com/adapters にアクセスします。
- 2. Downloads (ダウンロード) ページに移動します。
- 3. Downloads (ダウンロード) 一覧からお使いのオペレーティングシステムを選択するか、ISO イメージをダウンロードします。
- 4. 「Boot Code」(ブートコード)のセクションで、ブートイメージファイルをダウンロードします。
- 5. イメージのインストール手順については、118ページの「ブートコードのアップデート」を参照してください。

# インストールメモ

アダプタソフトウェアをインストールする前に、次のインストールメモをお読みください。

- アダプタドライバをインストールするためのオペレーティングシステム要件の詳細については、 39ページの「オペレーティングシステムサポート」および43ページの「ソフトウェアのインストールおよびドライバパッケージ」を参照してください。また、次の手順に従って、Brocade アダプタウェブサイトから最新のリリースノートをダウンロードしてください。
  - a. アダプタのウェブサイト www.brocade.com/adapters にアクセスします。
  - b. アダプタの Downloads (ダウンロード) ページに移動します。
  - c. Downloads (ダウンロード) 一覧からお使いのオペレーティングシステムを選択するか、 ISO イメージをダウンロードします。
  - d. 「Documentation」(マニュアル) セクションからリリースノートをダウンロードします。
- 43ページの「ソフトウェアのインストールおよびドライバパッケージ」で、お使いのホストのオペレーティングシステムおよびプラットフォーム用のインストーラプログラムを見つけてください。対応オペレーティングシステム用のインストーラプログラムの一般名は次のとおりです。
  - Windows システム brocade\_adapter\_software\_installer\_windows\_<version>.exe
  - Linux システム brocade adapter software installer linux <version>.bin

brocade\_adapter\_software\_installer\_linux\_<platform>\_<version>.bin

- Solaris システム brocade\_adapter\_software\_installer\_Solaris10\_<platform>\_<version>.bin

```
メモ
```

インストーラコマンド内の <platform> 変数は、SPARC、x86、または x64 等のホストシステムのアーキテクチャです。

- VMware ESX プラットフォームでは、ドライバ、HCM、ユーティリティのインストールに Brocade Adapter Software Installer はサポートされていません。ただし、適切な Brocade Adapter Software Installer を使用することで、HCM を「ゲスト」システムにインストールするこ とができます。VMware では、ドライバとユーティリティは tarball パッケージ内に収録された ISO イメージとして提供されています。インストールに Brocade インストールスクリプトを使用 できます。
- Brocade Adapter Software Installer を Linux RHEL 6.0 x64 システム上で使用するには、x32- 互換 ライブラリをインストールする必要があります(デフォルトではインストールされていません)。
   手順については、69ページの「RHEL 6.x バージョン x64 システム」を参照してください。
- 多数のアダプタを使用したホストシステム上での、ソフトウェアのインストールまたはアップグレードには、通常よりも時間がかかります。
- GUI ベースの Brocade Adapter Software Installer の起動時に、InvocationTargetException エラー 等のエラーが表示された場合、お使いのシステムでは GUI ベースのアプリケーションを実行でき ない場合があります。その場合は、代わりに 76ページの「Software Installer コマンドを使用し たソフトウェアの インストール」の手順に従ってください。
- Brocade 804 および 1007 アダプタは、Solaris システムではサポートされていません。したがって、本項の Solaris のコマンドは適用されません。
- Linux または Solaris システムにドライバをインストールした後は、ドライバを有効にするためシ ステムを再起動する必要があります。

- アダプタ取り付けたホストシステムや、個別のリモート管理プラットフォームに HCM をインストールするには、Brocade Adapter Software Installer 使用する必要があります。Brocade が提供するインストールスクリプトや、お使いのシステムの「ネイティブの」インストールコマンドを使って HCM をインストールすることはできません。インストール後、Windows および Linux システムでは、HCM のデスクトップショートカットが利用可能になります。
- HCM Agent の起動に関する問題を回避するには、Windows 2003 R2 SP3 システムに Visual Studio 2005 SP1(またはそれ以降)の再配布可能パッケージがインストールされていることを確 認してください。
- Windows 2008 および VMware システム上では、HCM Agent に関するファイアウォールの問題が あります。これらのシステムにドライバパッケージをインストールする際、TCP/IP ポート 34568 を開いて HCM Agent と HCM 間で通信できるようにします。
  - VMwareでは、次のコマンドを使用してポート 34568 を開きます。 /usr/sbin/cfg-firewall -0 34568,tcp,in,https /usr/sbin/cfg-firewall -0 34568,udp,out,https
  - Windows では、Windows ファイアウォールアドバンスセキュリティ(WFAS)を使用して ポート 34568 を開きます。

エージェントのデフォルトの通信ポート(34568)は、112ページの「HCM Agent の操作」の手順を実行して変更することに留意してください。

- Linux SLES 10 および 11 の各システムでは、ソースベース (noarch) のドライバパッケージ (brocade\_driver\_linux\_<version>.tar.gz)のインストール時、または Brocade Adapter Software Installer の使用時で、カーネルがプリコンパイル済みバイナリ無しのバージョンにアップグレード されている場合、次の作業を実行して、システムのリブート時にドライバが読み込まれことを確実 にしてください。
  - Linux SLES 10 システムでは、お使いのシステムの LOAD\_ UNSUPPORTED\_MODULES\_ AUTOMATICALLY 変数が「yes」に設定されていることを確認してください。この変数は、次の設定ファイル内にあります。 /etc/sysconfig/hardware/config
  - Linux SLES 11 では、次のファイル内で「allow\_unsupported\_modules」の値を0から1に 変更します。

/etc/modprobe.d/unsupported-modules

- ホストシステムにインストールされているすべての Brocade アダプタ(HBA、CNA、またはファ ブリックアダプタ)へのドライバのインストールは、1度のインストールしか必要ありません。
- ドライバパッケージをインストールするには、rootまたは管理者権限が必要です。
- 本項の手順は、オペレーティングシステムがインストールされており、正常に動作していることを 前提としています。
- Windows システムにドライバをインストールする前に、Microsoft の「ヘルプとサポート」サイトで次のホットフィックスをインストールした後、システムを再起動します。
  - Windows 2003

最小要件は KB932755 (またはこれ以降)です。

ターゲットシステム内での HP EVA アレイの管理に HP コマンドビュー管理アプリケーション が使用されている場合は、KB943545 を推奨します。

Windows 2008

KB968675 を推奨します。これは、Windows 2008 ストレージスタック内の非ページメモリ リークを修正します。

ストレージドライバをインストールする場合は、KB2490742 を推奨します。これは Windows 7 または Windows Server 2008 R2 で稼動するシステムのシャットダウン時または 休止時に「Ox000000B8」のストップエラーを回避するためのものです。

CNA、および CNA モードに設定されたファブリックアダプタポートには、KB958015 を推奨します。

- Windows 2008 R2

CNA、および CNA モードに設定されたファブリックアダプタポートには、KB977977 を推奨します。

- Brocade Adapter Software Installer を使用してインストールを行うと、HCM Agent が自動的に開始されます。このエージェントの開始と停止を手動で行うには、112ページの「HCM Agent の操作」の手順を実行してください。
- Brocade Adapter Software Installer を使用して HCM をインストールする場合、以前にインストールされたソフトウェアのバックアップディレクトリが存在すると、「Found Backed up data (バックアップされたデータが検出されました)」メッセージが表示されます。このメッセージは、古い設定データを復元するかどうかをたずねます。詳細については、114ページの「HCM 設定データ」を参照してください。
- デフォルトで、Linuxのインストール中にinitrdファイルが自動でのバックアップされます。インストール中、ファイルの場所を示したダイアログボックスが表示されます。ファイルが存在する場合、ダイアログボックスに現在のファイルの場所が表示され、ファイルを上書きする、上書きしない、または終了することを選択できます。
- Windows システムでは、管理ユーティリティをインストールすると、お使いのシステムのデスクトップ上に Brocade BCU へのショートカットが作成されます。このショートカットを使って BCUコマンドプロンプトを起動し、BCUコマンドを入力します。
- ESX 5.0 ドライバのインストールプロセスはメンテナンスモードを強制しません。インストール後 は再起動が必要になるため、ホストはメンテナンスモードにすることを推奨します。

# Brocade Adapter Software Installer の使用

本項の情報は、Brocade Adapter Software Installer (BASI) を使用して、お使いのホストプラット フォームに Host Connectivity Manager (HCM) ドライバパッケージをインストールするためのもので す。GUI ベースのインストーラ、およびコマンドラインインストーラを使用するための手順が説明され ています。Brocade Adapter Software Installer を使用して、すべてのアプリケーションをインストー ルすることもできますし、HCM またはドライバパッケージを選択してインストールすることもできま す。

#### メモ

Brocade Adapter Software Installer は、Windows、Linux、および Solaris の各オペレーティングシス テムで利用できます。HCM アプリケーションのインストールには、VMware システムの場合、このイ ンストーラは「ゲスト」オペレーティングシステム上でのみ動作します。VMware システムへのドライ バやユーティリティのインストールについては、100ページの「VMware システムでのドライバのイ ンストールと削除」を参照してください。

Brocade のインストールスクリプトや、お使いのホストオペレーティングシステムに「ネイティブ」 のインストールコマンドを使用した手順については、88ページの「ソフトウェアインストールスクリ プトおよびシステムコマンドの使用」を参照してください。

サポートされる各ホストシステム向けの HCM、ドライバパッケージ、およびその他のアダプタソフト ウェアコンポーネントに関する詳細は、35ページの「アダプタソフトウェア」を参照してください。

Brocade Adapter Software Installer を使用したインストールには、次の2つのオプションがあります。

- GUI ベースのインストーラを使用したインストール。69 ページの「GUI ベースのインストーラの 使用」を参照してください。
- コマンドを使用したインストール。この方法は、ユーザーの介入なしに、ドライバパッケージ、 HCM、またはすべてのコンポーネントのインストールを完了します。76 ページの「Software Installer コマンドを使用したソフトウェアのインストール」を参照してください。

#### メモ

ストレージドライバは、ホストシステムにインストールされた Brocade ファイバチャネル HBA、FCoE CNA、および HBA または CNA モードに設定されたポートを持つファブリックアダプタのすべてを要求します。

## RHEL 6.x バージョン x64 システム

Brocade Adapter Software Installer および HCM は、32 ビットアプリケーションです。Linux RHEL 6.x バージョン x64 システムでこれらのアプリケーションを使用するには、デフォルトでインストール されていない x32 互換ライブラリをインストールする必要があります。

これらのライブラリをインストールするには、次の手順を実行します。

- 1. RHEL 6.x のインストール時に glibc.i686 をインストールするか、または「Base System」(ベース システム)で「Compatibility Libraries」(互換ライブラリ)を選択します。
- 2. RHEL 6.x をインストールしたら、次の RPM をインストールします。

#### メモ

これらの RPM は、RHEL 6.0 または 6.1 の DVD の Packages (パッケージ) フォルダにあります。

- libX11-\*.el6.i686.rpm
- libXau-\*.el6.i686.rpm
- libXext-\*.el6.i686.rpm
- libXi-\*.el6.i686.rpm
- libXtst-\*.el6.i686.rpm
- libxcb-\*.el6.i686.rpm
- nss-softokn-freebl-\*.el6.i686.rpm
- glibc-\*.el6.i686.rpm

## GUI ベースのインストーラの使用

Brocade Adapter Software Installer (BASI) の GUI ベースのアプリケーションやコマンドは、お使い のホストシステムに次のコンポーネントをインストールするための推奨方法です。

- ストレージドライバおよびネットワークドライバ
- 管理ユーティリティ。これには、HCM エージェント、BCU、BASI、インストールスクリプト、 CIM プロバイダ、および SNMP エージェントファイルが含まれます。
- HCM のみ

このアプリケーションは、44 ページの表 9 で指定されているシステム上で動作します。このアプリケーションのコマンドラインバージョンを使用するには、76 ページの「Software Installer コマンドを使用したソフトウェアの インストール」を参照してください。

Adapter Software Installer は、HCM、すべてのドライバパッケージ、および管理ユーティリティをお 使いのホストのオペレーティングシステム基づいてインストールします。HCM Agent はインストール 後に自動的に開始されます。ソフトウェアコンポーネントは、ソフトウェアインストーラスクリプトお よび「ネイティブ」のシステムコマンドを使用してインストールすることもできます(88ページの 「ソフトウェアインストールスクリプトおよびシステムコマンドの使用」を参照してください)。

#### メモ

Brocade Adapter Software Installer は、VMware ESX プラットフォームではサポートされていません。 ただし、適切な Brocade Adapter Software Installer を使用することで、HCM をゲストシステム (Windows、Linux、または Solaris) にインストールすることができます。VMware システムへのアダ プタドライバのインストールについては、88ページの「ソフトウェアインストールスクリプトおよび システムコマンドの使用」を参照してください。

GUI ベースのインストーラプログラムを使って Brocade アダプタに必要なすべてのソフトウェアをインストールするには、次の手順を実行してください。

#### メモ

お使いのシステム上でHCM アプリケーションが実行中の場合は、それを終了することを強くお勧めします。

- 1. 次の手順に従って、アダプタウェブサイトのダウンロードページにアクセスしてください。
  - a. アダプタの ウェブサイト www.brocade.com/adapters にアクセスします。
  - b. Downloads (ダウンロード) ページに移動します。
  - c. 次のオプションのいずれかを使って、アダプタの Downloads (ダウンロード) ページからソ フトウェアをダウンロードします。
  - Download Individual Software Installers, Drivers, or Documents (個別のソフトウェアイン ストーラ、ドライバ、またはマニュアルのダウンロード)リストからオペレーティングシステ ムを選択して、お使いのホストのオペレーティングシステムに該当するダウンロードページを 表示てから、お使いのシステムに適切な Brocade Adapter Software Installer またはドライバ パッケージをダウンロードします。

43 ページの「ソフトウェアのインストールおよびドライバパッケージ」で、お使いのシステムのオペレーティングシステムおよびプラットフォーム用のインストーラプログラムを見つけてください。

 Download ISO Image (ISO イメージのダウンロード)を選択して、Brocade Adapter Software Installer、個別のドライバパッケージ、HCM、およびマニュアルを含む ISO 9660 (.iso) 光学ディスクイメージをダウンロードします。この ISO ファイルを使用して、システム のインストール用 CD を作成することができます。

```
メモ
```

Windows システム限定です。ISO イメージで作成した DVD を使用すると、お使いのシステム に適切なインストーラプログラムが自動で起動します。自動実行機能が有効になっていること を確認してください。この DVD を使用する場合、手順 2 で説明するインストーラプログラム コマンド (.exe または .bin)の実行が不要になります。

 お使いのホストのオペレーティングシステムおよびプラットフォームに応じて、適切な Brocade Adapter Software Installer プログラム(.exe または.bin ファイル)を実行します。 ファイルの解凍時、プログレスバーが表示されます。

| InstallAnywh  | iere                                                   |        |
|---------------|--------------------------------------------------------|--------|
| 5             | InstallAnywhere is preparing to install                |        |
|               |                                                        |        |
|               | 70%                                                    |        |
|               |                                                        | Cancel |
| (C) 1997-2008 | Macrovision Europe Ltd. and/or Macrovision Corporation |        |

すべてのファイルが解凍されると、Brocade Adapter Software のタイトル画面が表示されます。

3. Brocade Software Installer Introduction (Brocade Software Installer について) 画面が表示され たら(図 11) 推奨事項と指示を読んだ後、Next(次へ)をクリックします。

З

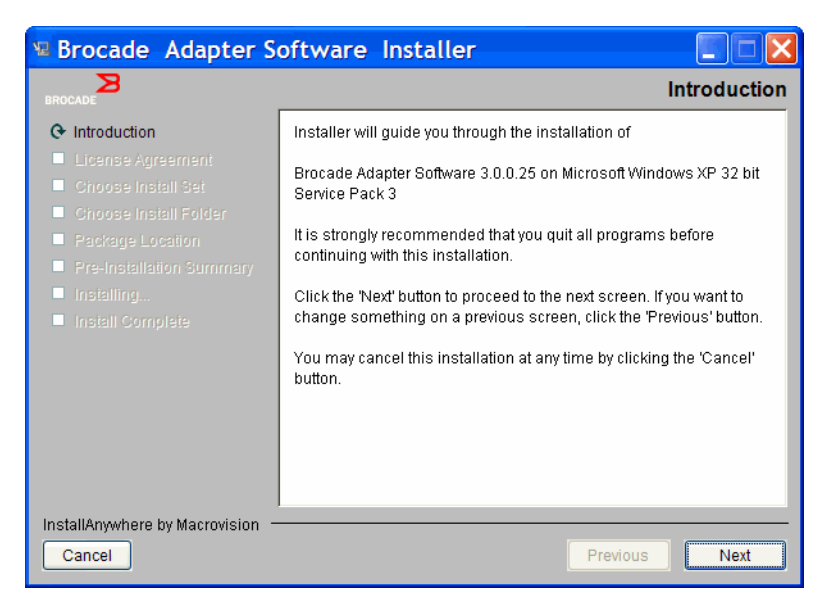

図 11 Brocade Software Installer についての画面

- 4. License Agreement (ライセンス契約) 画面が表示されたら、I accept the terms of the License Agreement (ライセンス条項に同意します)を選択し、Next (次へ)をクリックして続行します。
- 以前にインストールしたソフトウェア用のバックアップディレクトリが存在する場合、古い設定の復元を促す「Found Backed up data (バックアップされたデータを検出しました)」メッセージが表示されます。復元をするかしないかを選択し、インストールを続行します。詳細については、 114ページの「HCM 設定データ」を参照してください。このメッセージが表示されない場合は、 手順6に進みます。
- 6. 72 ページの図 12 にあるような画面にお使いのシステムにすでにインストールされているソフトウェアコンポーネントのリストが表示される場合は、次のオプションのいずれか 1 つを選択し、Continue (続行)をクリックして、手順 10 に進みます。
  - Install with existing configuration.(既存の設定を使用してインストールを行う。)インストー うは設定済みの各プロパティを比較し、デフォルト値と異なる場合は、元の値を維持します。
  - Install with default configuration.(デフォルトの設定を使用してインストールを行う。)イン ストーラは、ソフトウェアをアップグレードし、デフォルト設定でロードします。

#### メモ

続行すると、アダプタソフトウェアコンポーネントの既存のバージョンが、インストール中の現行 バージョンで上書きされます。

この画面が表示されない場合は、手順7に進みます。

| dapter Softwar<br>The following co                   | e Installer<br>omponent(s              | ) are installed in your system                             |  |  |  |  |  |  |  |  |
|------------------------------------------------------|----------------------------------------|------------------------------------------------------------|--|--|--|--|--|--|--|--|
| Component                                            | Version                                | Location                                                   |  |  |  |  |  |  |  |  |
| HCM                                                  | 3.0.0                                  | C:\Program Files\BROCADE\Adapter                           |  |  |  |  |  |  |  |  |
| HCM Agent                                            | 3.0.0.0                                | 0.0.0 C:\Program Files\BROCADE\Adapter\driver\util\hbaagen |  |  |  |  |  |  |  |  |
| FC HBA driver 3.0.0.1205 C:\Windows\System32\drivers |                                        |                                                            |  |  |  |  |  |  |  |  |
| ICM/Agent conf<br>Install w                          | <b>Figuration Pr</b><br>ith existing c | reference<br>onfiguration                                  |  |  |  |  |  |  |  |  |
| 🔘 Install w                                          | ith default co                         | Infiguration                                               |  |  |  |  |  |  |  |  |
|                                                      |                                        | -                                                          |  |  |  |  |  |  |  |  |

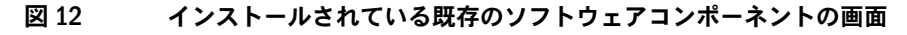

7. すべての HCM アプリケーションを終了するプロンプトが表示された場合は、実行中の HCM アプリケーションがある場合はこれを終了し、OK をクリックしてください。

Choose Install Set (インストールセットの選択) 画面が表示されます (図 13 または図 14 を参照)。

メモ 次の画面には、Brocade 804 アダプタを除くすべてのアダプタモデルに表示されます。

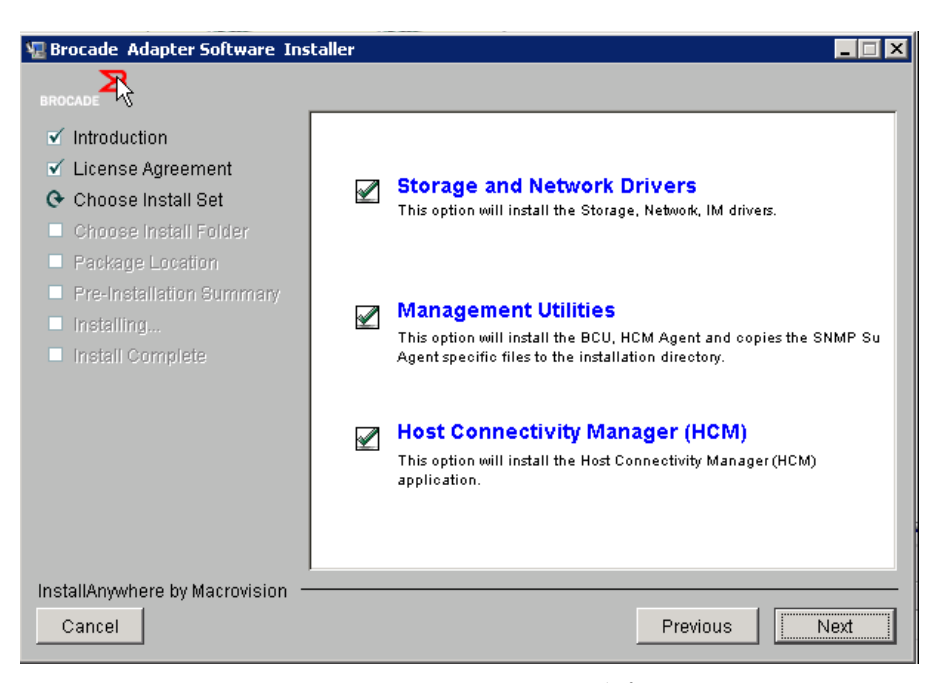

図 13 インストールセットの選択画面(804 アダプタの場合を除く)

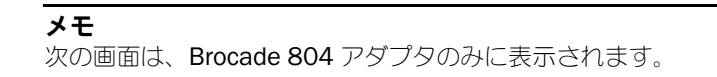

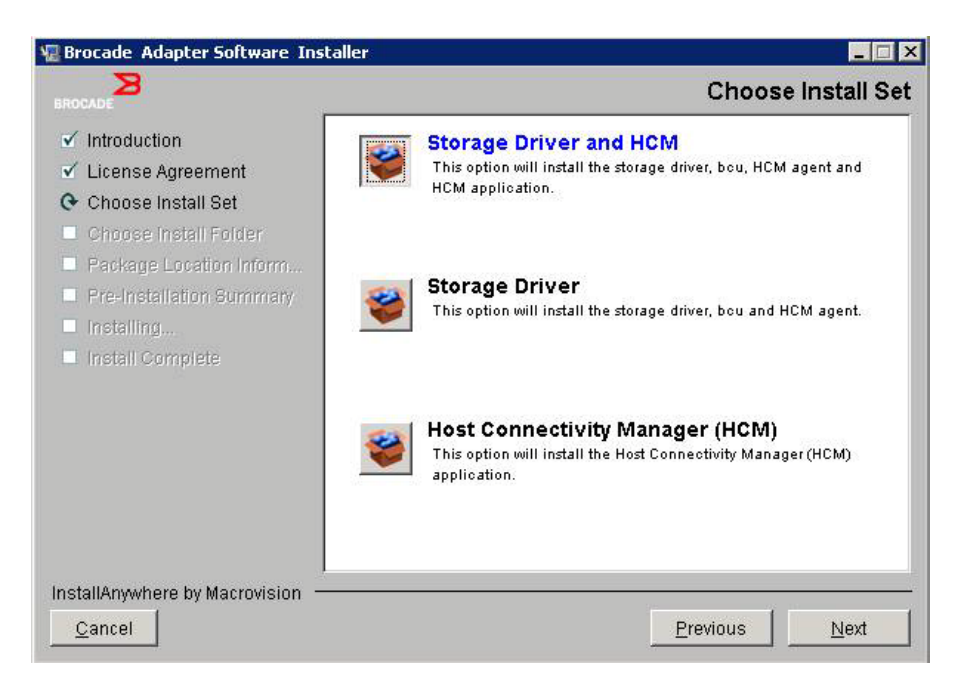

#### 図 14 インストールセットの選択画面(804 アダプタのみ)

8. インストールしたいソフトウェアを選択して Next (次へ)を選択します。

管理ユーティリティのインストール中に、HCM エージェントにはストレージおよびネットワークドライ バのインストールが必要であると警告するメッセージ、または現在のドライバインストールに一致して いないと警告するメッセージの表示された場合は、OK をクリックします。そして、Management Utilities (管理ユーティリティ)および Storage and Network Drivers (ストレージおよびネットワーク ドライバ)の各オプションを選択します。

インストールされたブートイメージが、このドライバインストールと互換性がないと警告するメッセージが表示された場合は、次の手順のいずれかを行ってください。

- イメージをアップデートしてインストールを続行するには、Yes (はい)を選択します。
- イメージをアップデートせずにインストールを続行するには、No(いいえ)を選択します。
- 9. ソフトウェアの保存先を選択するよう求める Choose Install Folder(インストール先フォルダの選択)画面が表示されたら、次のいずれかを選択します。この画面が表示されない場合は、手順 10 に進みます。
  - デフォルトのインストール先フォルダが表示されるソフトウェアのインストール先を入力します。
  - Choose (選択)を選択して、ファイルシステムの場所を参照します。
  - Restore Default Folder (デフォルトのフォルダを復元)を選択して、デフォルトのインストール先フォルダを入力します。
- 10. お使いのシステムでインストール済みのソフトウェアコンポーネントとその場所を一覧した Package Location Information (パッケージの場所情報) 画面が表示されたら、Next (次へ)を選択して 続行 します。
- 11. Pre-Installation Summary (プレインストールサマリ) 画面が表示 されたら (74 ページの図 15)、 表示内容を確認し、確定するために Install (インストール)を選択して、インストールを開始しま す。

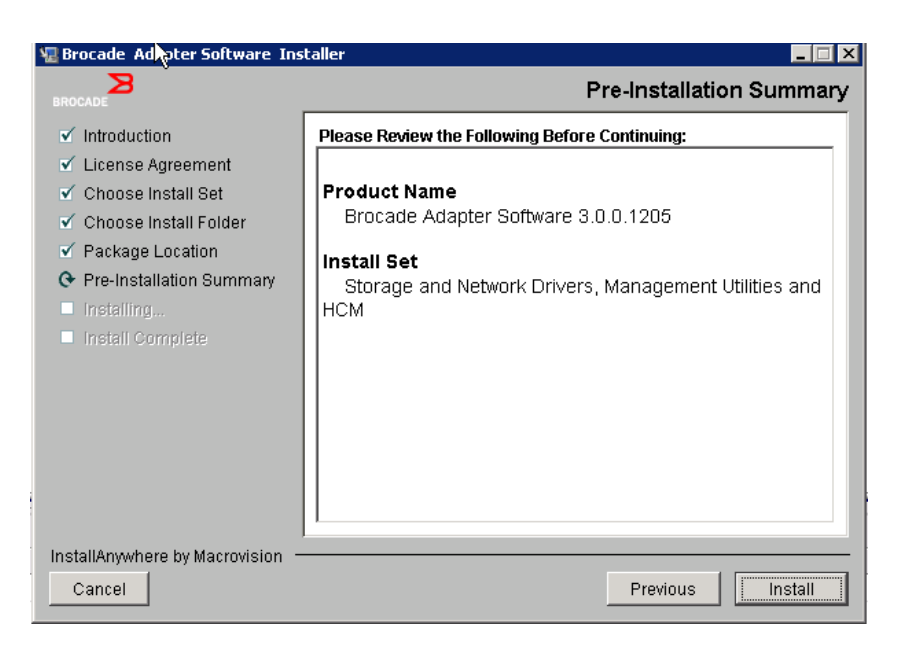

#### 図 15 Pre-Installation サマリ 画面

各種ソフトウェアコンポーネントのインストールの進捗状況を示すプログレスバーが表示されます。

#### メモ

Windows システムでは、アダプタにより適したドライバが先にインストールされている場合でも、 Force Driver Installation(ドライバの強制インストール)メッセージボックスが表示されます。この メッセージが表示された場合、OK を選択して既存のドライバを上書きするか、Cancell(キャンセ ル)をクリックしてインストールを中止します。

ソフトウェアのインストール後、インストールしたドライバとその他コンポーネントを表示する Install Complete (インストール完了) 画面が表示されます (75 ページの図 16)。

3

| 堰 Brocade Adapter Software Ins                                                                                                    | taller                                                                                                    | x |
|----------------------------------------------------------------------------------------------------|----------------------------------------------------------------------------------------------------|---|
| BROCADE                                                                                                    | Install Complete                                                                                                    | e |
| <ul> <li>Introduction</li> <li>License Agreement</li> <li>Choose Install Set</li> <li>Choose Install Folder</li> <li>Package Location</li> <li>Pre-Installation Summary</li> <li>Installing</li> <li>Install Complete</li> </ul> | Brocade Adapter Software 3.0.0.1205 installation completed.         Driver components status:         1. HBA Driver installation         a. Driver has been successfully installed.         2. CNA Driver installation         a. FCoE/BNA drivers: Driver has been successfully installed.         b. IM driver: Driver has been successfully installed.         Driver location:         C:\Windows\system32\drivers         Driver installation log location:         C:\Users\Administrator\brocade\brocade_install.log         VLAN/Team configuration save: SUCCESSFUL         BCU installation: SUCCESSFUL         HCM Agent installation: SUCCESSFUL |   |
| InstallAnywhere by Macrovision —<br>Cancel                                                                                                    | Previous                                                                                                    |   |

#### 図 16 インストール完了画面

- 12. すべてのソフトウェアが正しくインストールされたことを確認します。システムの再スタートまたは 再起動を行うよう指示する画面が表示された場合は、該当する任意のオプションを選択してくださ い。
- **13. Done**(完了)を選択します。
- 14. ホストシステムで利用可能なツールを使用して、ドライバのインストールを確認します。詳細については、103ページの「ドライバパッケージのインストールの確認」を参照してください。
- 15. ドライバとアダプタブートコードが同期されていることを確実にするためには、アダプタドライバ パッケージのインストールやアップデートを行う際には常に、Brocade ウェブサイト ww.brocade.com/adapters からの最新のブートイメージでアダプタをアップデートするようにして ください。アダプタの ウェブサイトで,ドライバの Downloads (ダウンロード)ページに移動しま す。Download Individual Software Installers, Drivers, or Documents (個別のソフトウェアインス トーラ、ドライバ、またはマニュアルのダウンロード)リストで お使いのホストのオペレーティン グシステムを選択し、該当するダウンロードページにアクセスします。ブートイメージのインス トール手順については、118ページの「ブートコードのアップデート」を参照してください。

#### メモ

Windows システムに管理ユーティリティをインストールすると、お使いのシステムのデスクトップに Brocade BCU へのショートカットが作成されます。このショートカットを使って BCU > コマンドプロ ンプトを起動し、BCU コマンドを入力します。

## Software Installer コマンドを使用したソフトウェアの インストール

本項で詳しく説明される Brocade Adapter Software Installer コマンドに選択したパラメータを付けて ホストシステムのコマンドラインで実行することにより、インストールの全手順を実行したり、ネット ワークおよびストレージドライバパッケージ、HCM アプリケーション、またはその両方をユーザーの 介入なしに自動的にインストールすることができます。HCM Agent はインストール後に自動的に開始 されます。

アダプタドライバをインストールするためのオペレーティングシステム要件の詳細については、 39 ページの「オペレーティングシステムサポート」および 43 ページの「ソフトウェアのインストー ルおよびドライバパッケージ」を参照してください。また、アダプタドライバパッケージのインストー ルやアップデートを行う際には、常に次の手順に従って Brocade アダプタウェブサイト www.brocade.com/adapters から最新のリリースノートをダウンロードしてください。

- 1. アダプタのウェブサイト、www.brocade.com/adapters にアクセスします。
- 2. Downloads (ダウンロード) ページに移動します。
- 3. Downloads (ダウンロード) リストからお使いのオペレーティングシステムを選択します。
- 4. Downloads (ダウンロード) ページで、「Documentation」(マニュアル) セクションからリリース ノートをダウンロードします。

GUI が構成されていないシステムで、69 ページの「GUI ベースのインストーラの使用」に概要が説明 されているようなパラメータ無しのインストーラコマンドを使用すると、エラーが発生してインストー ラプログラムが失敗する場合があります。本項で説明するパラメータを付けてインストーラコマンドを 使用することにより、アダプタソフトウェアコンポーネントをすべて、または個別にインストールする ことができます。

### メモ

Brocade 804 および 1007 アダプタは Solaris システムではサポートされません。

対応オペレーティングシステムで使用できるコマンドは次のとおりです。

- Windows システム 可能なコマンド
  - ドライバ、HCM GUI、その両方、または管理ユーティリティをインストールする。これはシ ステムにインストールされている既存のドライバを上書きします。
     brocade\_adapter\_software\_installer\_windows\_<version>.exe
     -DCHOSEN\_INSTALL\_SET=[DRIVER|GUI|BOTH|UTIL]
     -DFORCE\_WIN\_DRIVER\_INSTALLATION=1
     -i silent
  - ドライバおよび HCM GUI をサイレントモードでインストールする(ユーザー介入不要)。
     brocade\_adapter\_software\_installer\_windows\_<version>.exe -i silent
  - ドライバおよび HCM GUI をデフォルトのインストールプロパティファイルを使用してインストールする。

brocade\_adapter\_software\_installer\_windows\_<version>.exe -f
HCMDefaultInstall.properties

 ソフトウェアをデフォルトのインストールプロパティファイルを使用してサイレントモードで インストールする。これはサイレントモードに推奨されることに留意してください。
 brocade\_adapter\_software\_installer\_windows\_<version>.exe -1 silent -f HCMDefaultInstall.properties

- Linux システム 可能なコマンド
  - x\_86 および x\_86\_64 プラットフォーム ドライバ、HCM GUI、その両方、または管理ユーティリティをインストールする。これはシ ステムにインストールされている既存のドライバを上書きします。

sh brocade\_adapter\_software\_installer\_linux\_<version>.bin
-DCHOSEN\_INSTALL\_SET=[DRIVER|GUI|BOTH|UTIL]
-DFORCE\_WIN\_DRIVER\_INSTALLATION=1 -i silent

ドライバおよび HCM GUI をサイレントモードでインストールする(ユーザー介入不要)。 sh brocade\_adapter\_software\_installer\_linux\_<version>.exe -i silent

ドライバおよび HCM GUI をデフォルトのインストールプロパティファイルを使用してインストールする。

sh brocade\_adapter\_software\_installer\_linux\_<version>.bin -f
HCMDefaultInstall.properties

ソフトウェアをデフォルトのインストールプロパティファイルを使用してサイレントモードで インストールする。これはサイレントモードに推奨されることに留意してください。 sh brocade\_adapter\_software\_installer\_linux\_<version>.bin -i silent -f HCMDefaultInstall.properties

カーネル固有のドライバが利用できない場合に noarch ドライバをインストールし、HCM GUI、その両方、または管理ユーティリティをインストールすることを選択する。

sh brocade\_adapter\_software\_installer\_linux\_<version>.bin
-DCHOSEN\_INSTALL\_SET=[DRIVER|GUI|BOTH|UTIL] -DCONT\_NOARCH\_DRIVER=[NO|YES]
-i silent

ドライバ、HCM GUI、その両方、または管理ユーティリティをインストールする。これは バックアップされた initrd ファイルを上書きします。

sh brocade\_adapter\_software\_installer\_linux\_<version>.bin
-DCHOSEN\_INSTALL\_SET=[DRIVER|GUI|BOTH|UTIL] -DFORCE\_INITRD\_BACKUP=[NO|YES]
-i silent

- Solaris システム
  - x\_86 プラットフォーム

ドライバ、HCM GUI、その両方、または管理ユーティリティをインストールする。これはシ ステムにインストールされている既存のドライバを上書きします。

sh brocade\_adapter\_software\_installer\_solaris10\_x86\_<version>.bin
-DCHOSEN\_INSTALL\_SET=[DRIVER|GUI|BOTH|UTIL]-i silent

ドライバおよび HCM GUI をサイレントモードでインストールする(ユーザー介入不要)。 sh brocade\_adapter\_software\_installer\_solaris10\_x86\_<version>.exe -i silent

ソフトウェアをデフォルトのインストールプロパティファイルを使用してサイレントモードで インストールする。これはサイレントモードに推奨されることに留意してください。 sh brocade\_adapter\_software\_installer\_solaris10\_x86\_<version>.bin -i silent -f HCMDefaultInstall.properties

ソフトウェアをデフォルトのインストールプロパティファイルを使用してサイレントモードで インストールする。これはサイレントモードに推奨されることに留意してください。 sh brocade\_adapter\_software\_installer\_solaris10\_x86\_<version>.bin -i silent -f HCMDefaultInstall.properties ドライバ、HCM GUI、その両方、または管理ユーティリティをインストールする。 これはシステムにインストールされている既存のドライバを上書きします。

sh brocade\_adapter\_software\_installer\_solaris10\_x86\_<version>.bin
-DCHOSEN\_INSTALL\_SET=[DRIVER|GUI|BOTH|UTIL] -i silent

- SPARC プラットフォーム

ドライバ、HCM GUI、その両方、または管理ユーティリティをインストールする。 これはシステムにインストールされている既存のドライバを上書きします。

sh brocade\_adapter\_software\_installer\_solaris10\_sparc\_<version>.bin
-DCHOSEN\_INSTALL\_SET=[DRIVER|GUI|BOTH|UTIL] -i silent

ドライバおよび HCM GUI をサイレントモードでインストールする (ユーザー介入不要)。 sh brocade\_adapter\_software\_installer\_solaris10\_sparc\_<version>.exe -i silent

ドライバおよび HCM GUI をデフォルトのインストールプロパティファイルを使用してインストールする。

sh brocade\_adapter\_software\_installer\_solaris10\_sparc\_<version>.bin -f
HCMDefaultInstall.properties

ソフトウェアをデフォルトのインストールプロパティファイルを使用してサイレントモードで インストールする。これはサイレントモードに推奨されることに留意してください。 sh brocade\_adapter\_software\_installer\_solaris10\_sparc\_<version>.bin -i silent -f HCMDefaultInstall.properties

### <u>コマンドオプション</u>

次に、コマンド文字列で変更できるオプションを示します。これらのフィールドをプロパティファイル 内で編集して、デフォルトのインストールセットを変更することもできます。

• INSTALLER\_UI=silent

インストールのモードをサイレントにすることを指定します。

CHOSEN\_INSTALL\_SET=BOTH

ネットワークおよびストレージドライバパッケージ、GUI(HCM)、またはすべてのコンポーネントのど れをインストールするかを指定します。

- BOTH このパラメータは GUI とドライバの両方をインストールします。HCM Agent はインストール後に自動的に開始されます。
- DRIVER このパラメータはドライバのみをインストールします。HCM Agent はインストール 後に自動的に開始されます。
- GUI このパラメータは HCM のみをインストールします。
- UTIL このパラメータは管理ユーティリティインストールします。
- CONT\_NOARCH\_DRIVER=[NO|YES]

カーネル固有のドライバが利用できない場合に、特定のアーキテクチャに依存しないドライバをインストールするために使用します。YESに設定すると、noarch ドライバを Linux システムにインストールします。引数にパラメータを指定しない場合、NO がデフォルト値となります。

• FORCE\_WIN\_DRIVER\_INSTALLATION=1

Windows プラットフォームの既存ドライバを上書きする場合は、 「FORCE\_WIN\_DRIVER\_INSTALLATION=1」のコメントを外すようにしてください。この設定にはシステムの再起動が必要な場合があることに注意してください。

Linux または Solaris システムの場合は、標準の DCHOSEN\_INSTALL\_SET コマンドを使用して既存のソ フトウェアを上書きします。

#### • #FORCE\_INITRD\_BACKUP=YES

Linux システムの場合、「YES」を指定するとバックアップされた initrd ファイルを上書きします。 これらすべてのパラメータは大文字と小文字を区別することから、パラメータは正しく綴るようにして ください。

プロパティファイルの編集と実行に関する完全な詳細は、HCMDefaultproperties.file 内にある 「Guidelines for silent installation」(サイレントインストールのためのガイドライン)セクションを参 照してください。

### <u>重要なメモ</u>

Brocade Adapter Software Installer のコマンドを使用する前に、これらのメモをお読みください。

- Brocade 804 および 1007 アダプタは Solaris システムではサポートされません。
- 次のコマンドをパラメータなしで実行すると、69ページの「GUI ベースのインストーラの使用」
   で説明されている GUI ベースのインストールが起動されます。
  - Windows システム brocade\_adapter\_software\_installer\_windows\_<version>.exe
  - Linux システム sh brocade\_adapter\_software\_installer\_linux\_<version>.bin
  - Solaris システム sh brocade\_adapter\_software\_installer\_solaris10\_<x86\_<version>.bin

sh brocade\_adapter\_software\_installer\_solaris10\_<x64\_<version>.bin

sh brocade\_adapter\_software\_installer\_solaris10\_sparc\_<version>.bin

- プロパティファイルの編集と実行に関する完全な詳細は、HCMDefaultproperties.file内にある「Guidelines for silent installation」(サイレントインストールのためのガイドライン)セクションを参照してください。
- ドライバのインストールを選択すると、ストレージドライバとネットワークドライバの両方がイン ストールされます。
- 多数のアダプタを使用したホストシステム上での、ソフトウェアのインストールまたはアップグ レードには、通常よりも時間がかかります。
- パラメータでは大文字と小文字が区別されます。
- 43 ページの「ソフトウェアのインストールおよびドライバパッケージ」で、お使いのサーバーの オペレーティングシステムおよびプラットフォーム用のインストーラプログラムを見つけてください。本項で説明されるコマンドを実行する前に、次の手順に従って Brocade Adapter Software Installer をお使いのシステムにダウンロードしてください。
  - a. アダプタのウェブサイト、www.brocade.com/adapters にアクセスします。
  - b. Downloads (ダウンロード) ページに移動します。
  - c. 次の手順を実行します。
    - Download Individual Software Installers, Drivers, or Documents (個別のソフトウェ アインストーラ、ドライバ、またはマニュアルのダウンロード)リストでお使いのホス トのオペレーティングシステムを選択して Downloads (ダウンロード)ページを表 示し、Brocade Adapter Software Installer をお使いのホストシステムにダウンロードし ます。
    - Download ISO Image (ISO イメージのダウンロード)を選択して、ISO 9660 (.iso) 光 ディスクイメージをダウンロードします。これには、Brocade Adapter Software Installer と、インストーラスクリプト、HCM、およびマニュアルを含む個別のドライバ パッケージが収録されています。この ISO ファイルを使用して、システムのインストー ル用 CD を作成することができます。

- これらのコマンドを入力するには、最初にアダプタソフトウェアがインストールされているディレクトリに変更してください(cd <install directory>)。デフォルトのインストールディレクトリは次のとおりです。
  - Windows システム C:\Program Files\BROCADE\Adapter
  - Linux および Solaris システム /opt/brocade/adapter
- Windows XP、Vista、NT、2000、および Windows 2003 service pack1 の場合、 DCHOSEN\_INSTALL\_SET の値(DRIVER、GUI、または BOTH)のどれを指定しても GUI がインス トールされます。
- インストーラをサイレントモードで起動するには、次のパラメータに値を使用および指定する必要 があります。
  - DCHOSEN\_INSTALL\_SET
  - -i silent
- デフォルトで、Linuxのインストール中にinitrdファイルが自動でのバックアップされます。インストール中、ファイルの場所を示したダイアログボックスが表示されます。ファイルが存在する場合、ダイアログボックスに現在のファイルの場所が表示され、ファイルを上書きする、上書きしない、または終了することを選択できます。
- ドライバとアダプタブートコードが同期されていることを確実にするためには、アダプタドライバ パッケージのインストールやアップデートを行う際には常に、最新のブートイメージでアダプタを アップデートするようにしてください。これには次の手順を実行します。
  - a. アダプタのウェブサイト、www.brocade.com/adapters にアクセスします。
  - b. Downloads (ダウンロード) ページに移動します。
  - c. Downloads (ダウンロード) リストからお使いのオペレーティングシステムを選択します。
  - d. 「Boot Code」(ブートコード)エリアからブートコードイメージをダウンロードします。

ブートコードイメージのインストール手順については、118ページの「ブートコードのアップデート」 を参照してください。

- Windows システムに管理ユーティリティをインストールすると、お使いのシステムのデスクトップに Brocade BCU デスクトップショートカットが作成されます。このショートカットを使ってBCU コマンドプロンプトを起動し、BCU コマンドを入力します。インストールが失敗した場合(デバイスがシステム上に存在しない場合など)でも、ショートカットは作成されます。BCUショートカットは、次のタスクを実行できるインストールフォルダへの簡単なアクセスを提供します。
  - Support Save 機能の実行
  - ドライバの再インストール
  - アダプタユーティリティの実行

#### メモ

Windows システムでは、デスクトップショートカット以外の方法で BCU を起動することはお勧めしません。表示される情報が一致しない可能性があります。

• ESX 5.0 ドライバのインストールプロセスはメンテナンスモードを強制しません。インストール後 は再起動が必要になるため、ホストはメンテナンスモードにすることを推奨します。

### <u>インストールの例</u>

次に、コマンドとパラメータを使ってアダプタソフトウェアをインストールする例をいくつか示します。

 ストレージおよびネットワークドライバをサイレントモードでインストールし、HCM Agent を デフォルトで自動的に起動する。

```
Windows システム
```

```
brocade_adapter_software_installer_windows_<version>.exe
-DCHOSEN INSTALL SET=DRIVER -i silent
```

Linux システム

```
sh brocade_adapter_software_installer_linux_<version>.bin
-DCHOSEN INSTALL SET=DRIVER -i silent
```

Solaris システム

sh brocade\_adapter\_software\_installer\_solaris10\_x86\_<version>.bin
-DCHOSEN INSTALL SET=DRIVER -i silent

```
sh brocade_adapter_software_installer_solaris10_x64_<version>.bin
-DCHOSEN_INSTALL_SET=DRIVER -i silent
```

```
sh brocade_adapter_software_installer_solaris10_sparc_<version>.bin
-DCHOSEN_INSTALL_SET=DRIVER -i silent
```

ドライバパッケージ、HCM、および管理ユーティリティをサイレントモードでインストールする。

Windows システム

brocade\_adapter\_software\_installer\_windows\_<platform>\_<version>.exe
-DCHOSEN\_INSTALL\_SET=BOTH UTIL -i silent

Linux システム

sh brocade\_adapter\_software\_installer\_linux\_<version>.bin
-DCHOSEN\_INSTALL\_SET=BOTH UTIL -i silent

Solaris システム

sh brocade\_adapter\_software\_installer\_solaris10\_x86\_<version>.bin
-DCHOSEN\_INSTALL\_SET=BOTH UTIL -i silent

sh brocade\_adapter\_software\_installer\_solaris10\_x64\_<version>.bin
-DCHOSEN\_INSTALL\_SET=BOTH UTIL -i silent

- Windows システムの既存ドライバパッケージをサイレントモードを使って新しいドライバパッケージで上書きする。
   brocade\_adapter\_software\_installer\_windows\_<version>.exe
  - -DCHOSEN\_INSTALL\_SET=DRIVER -DFORCE\_WIN\_DRIVER\_INSTALLATION=1 -i silent
- Linux システムの initrd ファイルの既存バックアップをサイレントモードでドライバをインストー ルして上書きする。

sh brocade\_adapter\_software\_installer\_linux\_<version>.bin
-DCHOSEN\_INSTALL\_SET=BOTH -FORCE\_INITRD\_BACKUP=YES -i silent

HCM をインタラクティブにインストールする。 Windows システム brocade\_adapter\_software\_installer\_windows\_<platform>\_<version>.exe

Linux システム sh brocade\_adapter\_software\_installer\_linux\_<version>.bin

Solaris システム

sh brocade\_adapter\_software\_installer\_solaris10\_x86\_<version>.bin

sh brocade\_adapter\_software\_installer\_solaris10\_sparc\_<version>.bin

Linux システムに noarch ドライバをサイレントモードでインストールする。
 sh brocade\_adapter\_software\_installer\_linux\_<version>.bin
 -DCHOSEN\_INSTALL\_SET=DRIVER -DCONT\_NOARCH\_DRIVER=YES -i silent

## <u>ファイルオプションを使用して HCM とドライバパッケージをサイレン</u> <u>トモードでインストールする</u>

ソフトウェアインストールコマンドの後にデフォルトのインストールプロパティファイルを指定することにより、デフォルトでHCM、ストレージドライバ、およびネットワークドライバがサイレントモードでインストールされます。HCM Agent はインストール後に自動的に開始されます。これはサイレントインストールで推奨される方法です。

#### メモ

Brocade 804 および 1007 アダプタは、Solaris システムではサポートされていません。したがって、 本項の Solaris オプションは適用されません。

次の手順を実行します。

- 1. コマンドラインで、インストーラのある場所にディレクトリを変更します。
- 2. 次のコマンドを使用して、プロパティファイルを使用したサイレントインストールを開始します。
  - Windows システム
     brocade\_adapter\_software\_installer\_windows\_<version>.exe -f
     HCMDefaultInstall.properties
  - Linux システム
     brocade\_adapter\_software\_installer\_linux\_<version>.bin -f
     HCMDefaultInstall.properties
  - Solaris システム

brocade\_adapter\_software\_installer\_solaris10\_x86\_<version>.bin -f
HCMDefaultInstall.properties

brocade\_adapter\_software\_installer\_solaris10\_sparc\_<version>.bin -f
HCMDefaultInstall.properties
# Adapter Software Uninstaller を使用したソフトウェアの削除

アダプタドライバパッケージおよび HCM の削除には、次の手順を実行します。手順は、GUI ベースまたはコマンドベースの Brocade Adapter Software Installer を使用するための手順で、Windows、Solaris、および Linux システム用に提供されます。

## <u>重要なメモ</u>

お使いのシステムからの Brocade アダプタソフトウェアの削除には、これらのメモをお読みください。

- 本項の手順は、HCM の削除に使用してください。
- アダプタソフトウェアの削除を行う前に、お使いのシステム上で HCM アプリケーションが実行中の場合は、HCM Agent を停止し、HCM アプリケーションを終了することを強くお勧めします。
   HCM Agent を停止する手順については、112ページの「HCM Agent の操作」を参照してください。
- HCM の削除を実行する時は、既存の設定データをバックアップするためのプロンプトが表示される場合があります。詳細については、114ページの「HCM 設定データ」を参照してください。

## Brocade Software Uninstallerの使用

GUI ベースの Brocade Adapter Software Installer、ネイティブのシステムスクリプト、システムコマンドを使用してインストールしたソフトウェアの削除には、次の手順を実行します。手順は、Windows、Solaris、および Linux 用に提供されます。

## メモ

HCM が VMware 上にインストールされており、VMware が Windows システム上で「ゲスト」として 動作している場合にもこれらの手順を実行します。

1. ホストのオペレーティングシステムに応じて、次の手順のいずれかを実行します。

Windows システムの場合は、次の手順のひとつを実行します。

- Windows の Start (スタート) メニューから Brocade Adapter Software (Brocade アダプタ ソフトウェア)を選択し、Uninstall BROCADE Adapter Software (BROCADE アダプタソフト ウェアのアンインストール)を選択します。
- コマンドラインを使用するには、次の手順を実行します。

a. コマンドラインで、インストーラのある場所にディレクトリを変更します。

cd <install directory>\UninstallBrocade Adapter Software <version>

## メモ

<install directory>のデフォルトは、C:\Program Files\BROCADE\Adapter です。

**b.** 次のコマンドを入力して、Brocade Adapter Software Uninstaller を起動します。 Uninstall.bat

Linux および Solaris システムの場合は、次の手順を実行します。

a. 次のコマンドを使って、Adapter Software Installer アプリケーションがインストールされて いるディレクトリに変更します。

cd <install directory>/UninstallBrocade Adapter Software <version>

### ここで、

<install directory> - デフォルトのインストールディレクトリは /opt/brocade/adapter です。<version> - アプリケーションのバージョン (v3.0 など)

b. 次のコマンドを入力して、Brocade Adapter Software Uninstaller を起動します。 sh Uninstall.sh

- 2. アンインストールに関する Introduction (はじめに)のメッセージが表示されたら、Next (次へ)を クリックします。
- 3. HCM の終了を求めるプロンプトが表示された場合、実行中の HCM アプリケーションがある場合はこれを終了し、メッセージボックスの OK をクリックします。
- 4. Uninstall Options (アンインストールオプション) 画面にアンインストールのオプションが表示され たら、オプションを選択してください。
  - ドライバパッケージ、およびインストールされている他のすべての Brocade アダプタソフト ウェアコンポーネントを削除するには、Complete Uninstall (完全アンインストール)を選択 します。
  - 特定のソフトウェアコンポーネントを選択してアンインストールするには、Uninstall Specific Features (特定機能のアンインストール)選択します。

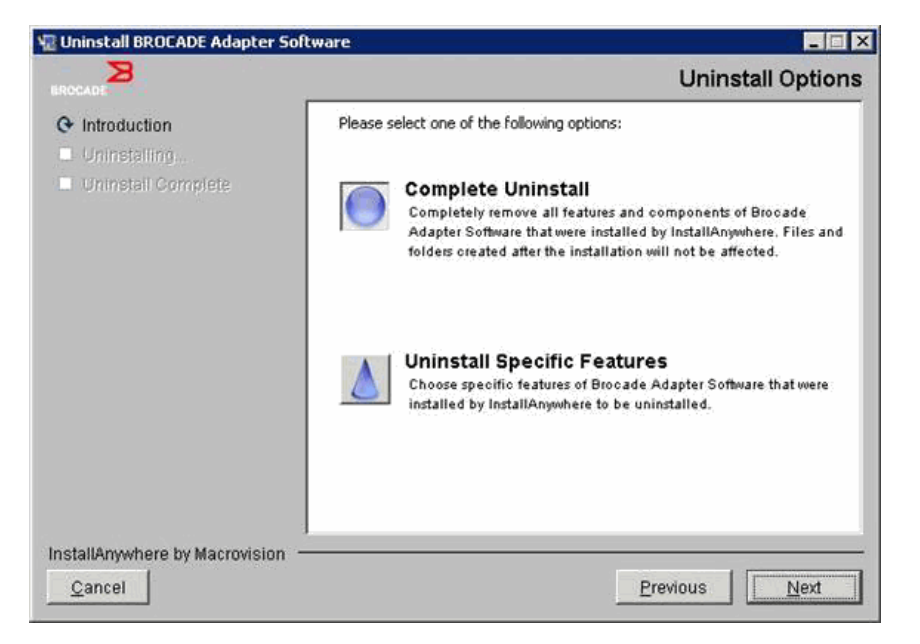

- 5. Next (次へ)を選択します。
  - Complete Uninstall (完全アンインストール)を選択した場合は、ソフトウェア削除の進捗状況を示す画面が表示されます。
  - Uninstall Specific Features(特定機能のアンインストール)を選択した場合は、Choose Product Features(製品機能の選択)画面が表示され、削除する機能を選択できます。アンイ ンストールしたい機能の横のチェックマークを外し、Uninstall(アンインストール)を選択 すると、ソフトウェアの削除が続行されます。
- 6. HCM の設定をバックアップするかどうかをたずねるメッセージボックスが表示された場合は、必要 に応じて Yes (はい) または No (いいえ) をクリックしてください。

Yes(はい)を選択すると、バックアップディレクトリを選択するためのプロンプトが表示されます。デフォルトのディレクトリを使用、または他の保存場所を参照してください。Uninstall(アンインストール)を選択してバックアップを実行し、ソフトウェアを削除します。

最終的に、アンインストールが正しく終了したことを通知する画面が表示されます。この画面上で、インストールパスにまだ残存しているファイルがあることを通知するメッセージが表示された場合は、削除完了後にこれらのファイルを手動で削除するようにしてください。

- 7. Done (完了)をクリックします。
- 8. システムの再起動のメッセージが表示された場合は、再起動のオプションを選択して、ソフトウェア 削除プロセスを完了させてください。

## Windows 2008 のプログラムと機能リストからの アダプタソフトウェアの削除

Windows 2008 システム上でソフトウェアアンインストーラを使用してソフトウェアのアンインストールを行ったあとも Programs and Features (プログラムと機能) に Brocade Adapter Software (Brocade アダプタソフトウェア)が引き続きリストされる場合は、次の手順で削除してください。

- Programs and Features (プログラムと機能) リストを開きます(通常、Control Panel (コントロールパネル) > Programs (プログラム) > Programs and Features (プログラムと機能) と進みます)。
- 2. Brocade Adapter Software (Brocade アダプタソフトウェア)を右クリックします。
- 3. Uninstall/Change (アンインストールと変更)を選択します。

## <u>Software Uninstaller コマンドの使用</u>

次の手順は、Adapter Software Uninstaller コマンドを使用して、Windows、Linux、Solaris システム からネットワークおよびストレージドライバパッケージと HCM を削除する方法を説明します。これら のコマンドは、ユーザーの介入が必要な GUI ベースのプログラムを使用せずに、指定したソフトウェ アを自動的に削除します。

次のコマンドをパラメータなしで実行すると、83ページの「Brocade Software Uninstaller の使用」 で説明されている GUI ベースのアンインストールが起動されます。

- Windows システム Uninstall.bat
- Linux および Solaris システム sh Uninstall.sh

上記の同じコマンドにさまざまなパラメータを付けてホストシステムのコマンドラインで実行すると、 それ以上のユーザー介入を必要とすることなく、ネットワークおよびストレージドライバパッケージ、 HCM アプリケーション、その両方、または管理ユーティリティが自動的に削除されます。

- Windows システム
   Uninstall.bat -DCHOSEN\_INSTALL\_SET=[DRIVER|GUI|BOTH|UTIL] -DEBUG=[true|false]
   -i silent
- Linux および Solaris システム

sh Uninstall.sh -DCHOSEN\_INSTALL\_SET=[DRIVER|GUI|BOTH|UTIL]
-DEBUG=[true|false]
-i silent

ここで、

• DCHOSEN\_INSTALL\_SET

ネットワークおよびストレージドライバパッケージ、GUI(HCM)、管理ユーティリティ、またはすべて のコンポーネントのどれを削除するかを指定します。

- DEBUG デバッグログメッセージが必要かどうかを指定します。指定できる値は true または false です。
- i silent アンインストールをサイレントモードで行うことを指定します。

## 重要なメモ

ソフトウェアインストーラコマンドを使用する前に、これらのメモをお読みください。

- ドライバの削除を選択すると、ストレージドライバとネットワークドライバの両方が削除されます。
- パラメータでは大文字と小文字が区別されます。

- アンインストーラコマンドを入力するには、最初にアダプタソフトウェアがインストールされているディレクトリに変更してください(cd <install directory>)。
  - Windows システム cd <install directory>\UninstallBrocade Adapter Software

<install directory>のデフォルトは、C:\Program Files\BROCADE\Adapter です。

- Linux および Solaris システム cd <install directory>/UninstallBrocade Adapter Software

<install directory> のデフォルトは、/opt/brocade/adapter です。

- アンインストーラをサイレントモードで起動するには、次のパラメータの両方に値を使用および指定する必要があります。
  - DCHOSEN\_INSTALL\_SET
  - -i silent

## アンインストールの例

 ネットワークおよびストレージドライバのみをデバッグメッセージ付きでサイレントモードで削除 する。

```
Windows システム
```

Uninstall.bat -DCHOSEN\_INSTALL\_SET=DRIVER -DEBUG=true -i silent

Linux または Solaris システム sh Uninstall.sh -DCHOSEN\_INSTALL\_SET=DRIVER -DEBUG=true -i silent

ネットワークおよびストレージドライバ、HCM、および管理ユーティリティを、デバッグメッセージなしでサイレントモードで削除する。
 Windows システム

Uninstall.bat -DCHOSEN\_INSTALL\_SET=BOTH UTIL -DEBUG=false -i silent

Linux または Solaris システム sh Uninstall.sh -DCHOSEN\_INSTALL\_SET=BOTH UTIL -DEBUG=false -i silent

HCM のみをサイレントモードを使用せずにデバッグメッセージ付きで削除する。
 Windows システム
 Uninstall.bat -DCHOSEN INSTALL SET=GUI -DEBUG=true

Linux または Solaris システム sh Uninstall.sh -DCHOSEN\_INSTALL\_SET=GUI -DEBUG=true

# Adapter Software Installer を使用したソフトウェアのアップグ レード

HCM、アダプタドライバパッケージ、またはアダプタドライバパッケージと HCM のアップグレード は、69 ページの「GUI ベースのインストーラの使用」または 76 ページの「Software Installer コマン ドを使用したソフトウェアの インストール」の手順を実行するだけで行えます。あらかじめ既存のソフ トウェアを削除する必要はありません。ただし、特定のオペレーティングシステムでは初回インストー ル時と手順が異なる場合があるので、アップグレードの際には次のメモを参照してください。

- Windows システム
  - Windows システムでドライバをアップグレードするときは、インストール後の再起動は必要 ありません。
  - Windows ドライバをアップグレードための推奨手順は、既存のドライバを削除せずに新しいドライバをインストールすることです。
  - インストールに Brocade Adapter Software Installer コマンドを使用するときにシステムに既 存ドライバがインストールされている場合、次のパラメータで新規ドライバによる上書きを行 う必要があります。

-DFORCE\_WIN\_DRIVER\_INSTALLATION=1

例えば、既存のドライバパッケージを新しいドライバパッケージで上書きし、HCM Agent を 自動的に開始するには、次のコマンドを使用します。

brocade\_adapter\_software\_installer\_windows\_<platform>\_<version>.exe
-DCHOSEN\_INSTALL\_SET=DRIVER -DFORCE\_WIN\_DRIVER\_INSTALLATION=1 -i silent

既存のドライバを新しいドライバで上書きするには、次のコマンドを使用します。 brocade\_adapter\_software\_installer\_windows\_<platform>\_<version>.exe -DCHOSEN\_INSTALL\_SET=BOTH -DFORCE\_WIN\_DRIVER\_INSTALLATION=1 -i silent

- VLAN 構成(CNA、および CNA モードに設定されたファブリックアダプタポート)が存在する場合は、ドライバのアップグレードまたは再インストール中にバックアップメッセージが表示されます。このメッセージでは、設定が保存されていた場所が通知されます。これらの設定は、インストールの終了後に復元することができます。
- Linux システム

Linux システムでドライバをアップグレードするときは、インストール後にホストシステムの再起動は 必要ありません。

- Solaris システム
   Solaris システムでドライバをアップグレードするときは、インストール後にホストシステムを再起動する必要があります。新しいドライバは、再起動後に有効になります。
- VMware システム

VMware システムでドライバをアップグレードするときは、インストール後にホストシステムを再起動 する必要があります。新しいドライバは、再起動後に有効になります。ESX 5.0 ドライバのインストー ルプロセスはメンテナンスモードを強制しません。インストール後は再起動が必要になるため、ホスト はメンテナンスモードにすることを推奨します。

 多数のアダプタを使用したホストシステム上での、ソフトウェアのインストールまたはアップグ レードには、通常よりも時間がかかります。

メモ

ドライバとアダプタブートコードが同期されていることを確実にするためには、アダプタドライバパッ ケージのインストールやアップデートを行う際には常に、Brocade アダプタウェブサイト ww.brocade.com/adapters からの最新のブートイメージでアダプタをアップデートするようにしてく ださい。アダプタの ウェブサイトで,ドライバの Downloads(ダウンロード)ページに移動します。 Downloads(ダウンロード)一覧からお使いのオペレーティングシステムを選択するか、ISO イメー ジをダウンロードします。アップデート手順については、118 ページの「ブートコードのアップデー ト」を参照してください。

# Adapter Software Installer を使用したソフトウェアのダウング レード

ドライバおよび HCM のダウングレードはサポートされていませんが、バージョン 3.0、2.3、2.2、 2.1、2.0、および 1.1 の間でダウングレードを行う際は次の手順をお勧めします。

#### メモ

3.0 からそれ以前のバージョンへのダウングレードでは、ドライバのダウングレードはサポートされていません。ただし、3.0 を削除して 2.3 をインストールする前に 3.0 の設定を明示的に保存しておけば、バージョン 2.3 用に 3.0 の設定を復元することは可能です。

## HCM とドライバ、または HCM のみダウングレード

HCM とアダプタドライバ、または HCM のみをダウングレードするには、次の手順を実行してください。

- 1. 83 ページの「Adapter Software Uninstaller を使用したソフトウェアの削除」の手順で HCM とド ライバ、または HCM のみをアンインストールします。
- 2. HCM 設定をバックアップするように要求するメッセージボックスが表示されたら、Yes (はい) をクリックしてからソフトウェアの削除を続行するようにしてください。(114 ページの「HCM 設 定データ」を参照してください)。
- 3. 68 ページの「Brocade Adapter Software Installer の使用」の手順を実行して希望のバージョンの ソフトウェアをインストールします。
- インストール中、「Found Backed up data」(バックアップデータが見つかりました)というメッセージとともに、以前の設定を復元するかどうかを確認するプロンプトが表示されたら、データの復元を選択してインストールを続行してください。

## <u>ドライバのみのダウングレード</u>

- 1. 83 ページの「Adapter Software Uninstaller を使用したソフトウェアの削除」の手順を実行して、 既存のドライバをアンインストールします。
- 2. 68 ページの「Brocade Adapter Software Installer の使用」の手順を実行して、新しいドライバを インストールします。

# インストーラログ

インストールの終了後、インストールされたソフトウェアコンポーネントの完全なステータスを提供するステータスログを利用できます。ログには、インストールされたコンポーネントの名前、バージョン、ファイルシステム内の場所が記載されます。Installation\_Status.logは次の場所にあります。

- Windows < ユーザーのホームディレクトリ >/brocade
- Linux および Solaris /var/log/brocade

# ソフトウェアインストールスクリプトおよびシステムコマ ンドの使用

本項では、Brocade の「ネイティブ」インストールスクリプトとコマンドを使用して、35 ページの 「ドライバパッケージ」に記載されている個々のドライバパッケージコンポーネントをインストール、 削除、およびアップグレードする手順を説明します。これらの手順を実行すると、Brocade Adapter Software Installer を使用せずに、お使いのシステムにソフトウェアをインストールできます。

## メモ

Brocade Adapter Software Installer を使用した既存ソフトウェアのアップグレードについては、 69 ページの「GUI ベースのインストーラの使用」を参照してください。

本項で提供されている手順は、次のタスクを行うためのものです。

- Brocade が提供するインストールスクリプトを使用して、Windows、Linux、VMwareの各システムに、ネットワークドライバ、ストレージドライバ、ユーティリティを選択的にインストールする。
- 「ネイティブ」のシステムインストーラコマンドを使用して、Solaris システムにドライバパッケー ジをインストールする。

# ソフトウェアのインストールと削除に関するメモ

- 次の手順では、ホストのオペレーティングシステムが正常に機能しており、すべてのアダプタがシ ステムに取り付け済みであることを前提としています。
- Windows ドライバをアップグレードするときは、既存のドライバを削除せずに新しいドライバを インストールしてください。これは、推奨される手順です。
- 多数のアダプタを使用したホストシステム上での、ソフトウェアのインストールまたはアップグ レードには、通常よりも時間がかかります。
- Brocade アダプタウェブサイト(www.brocade.com/adapters)から、お使いのホストシステムのオペレーティングシステムおよびプラットフォーム用のドライバパッケージをダウンロードします。アダプタのウェブサイトで、ドライバの Downloads(ダウンロード)ページに移動します。Downloads(ダウンロード)一覧からお使いのオペレーティングシステムを選択するか、ISOイメージをダウンロードします。

最新の Brocade HCM、アダプタドライバパッケージ、およびマニュアルを含む ISO 9660(.iso) 光学ディスクイメージをダウンロードし、これを使って CD を作成することも可能であることも考慮し てください。この CD は、お使いのシステムへのインストールのために持ち運びすることができます。

#### メモ

Windows システムに限り、ISO イメージで作成した DVD を使用すると、お使いのシステムに適切 なインストーラプログラムが自動で起動されます。自動実行機能が有効になっていることを確認し てください。

ドライバパッケージとオペレーティングシステムのサポートの詳細については、43ページの「ソフトウェアのインストールおよびドライバパッケージ」および 39ページの「オペレーティングシステムサポート」を参照してください。また、Brocade アダプタウェブサイト
 www.brocade.com/adapters から最新のリリースノートをダウンロードしてください。アダプタのウェブサイトで、ドライバの Downloads (ダウンロード)ページに移動します。Download Individual Software Installers, Drivers, or Documents (個別のソフトウェアインストーラ、ドライバ、またはマニュアルのダウンロード)リストでお使いのホストのオペレーティングシステムを選択してから、リリースノートをダウンロードします。

3

 Windows 2008 および VMware システム上では、HCM Agent に関するファイアウォールの問題が あります。これらのシステムにドライバパッケージをインストールする際、TCP/IP ポート 34568 を開いて HCM Agent と HCM 間で通信できるようにします。

- VMware では、次のコマンドを使用してポート 34568 を開きます。

/usr/sbin/cfg-firewall -o 34568,tcp,in,https

/usr/sbin/cfg-firewall -o 34568,udp,out,https

- Windows では、Windows ファイアウォールアドバンスセキュリティ(WFAS)を使用して ポート 34568 を開きます。
- ストレージドライバは、システムにインストールされた Brocade ファイバチャネル HBA、FCoE CNA、および HBA または CNA モードで設定されたポートを持つファブリックアダプタのすべてを 要求します。
- ドライバパッケージまたは他のアダプタソフトウェアをインストールしても、HCM Agent は自動 的に開始されません。112ページの「HCM Agent の操作」の手順を実行して手動でエージェント を開始する必要があります。
- ドライバパッケージまたはその他のアダプタソフトウェアを削除する場合は、あらかじめ HCM 終了し、HCM Agent を停止してください。エージェントの停止には、112ページの「HCM Agent の操作」の手順を実行します。
- システムコマンドを使用したドライバパッケージの削除は推奨されません。この場合、オペレー ティングシステムのスタックからドライバが削除されるだけで、ドライバやユーティリティのディ レクトリのクリーンアップは行われないためです。かわりに、Brocade Adapter Software Uninstaller プログラムを使用するようにしてください。
- SAN ブートに使用されているアダプタの Windows 2008 ドライバをアップグレードする際は、既存のドライバを削除せずに新しいドライバをインストールしてください。新しいドライバをインストールする前に既存のドライバを削除すると、インストールが失敗してオペレーティングシステムが起動できなくなる可能性があります。
- ドライバとアダプタブートコードが同期されていることを確実にするためには、アダプタドライバ パッケージのインストールやアップデートを行う際には常に、最新のブートイメージでアダプタを アップデートするようにしてください。次の手順を実行します。
  - a. アダプタのウェブサイト、www.brocade.com/adapters にアクセスします。
  - b. Downloads (ダウンロード) ページに移動します。
  - c. Downloads (ダウンロード) リストからお使いのオペレーティングシステムを選択します。
  - d. 「Boot Code」(ブートコード)のセクションで、ブートイメージファイルをダウンロードします。
  - e. イメージのインストール手順については、118ページの「ブートコードのアップデート」を 参照してください。
- Windows システムに管理ユーティリティをインストールすると、お使いのシステムのデスクトップに Brocade BCU デスクトップショートカットが作成されます。このショートカットを使って BCU コマンドプロンプトを起動し、BCU コマンドを入力します。
- ESX 5.0 ドライバのインストールプロセスはメンテナンスモードを強制しません。インストール後 は再起動が必要になるため、ホストはメンテナンスモードにすることを推奨します。

# Windows システムでのドライバのインストールと削除

Windows システムでドライバパッケージのインストール、削除、アップデートを行うには、次の手順を実行してください。ホストシステムにインストールされている全アダプタ(HBA、CNA、またはファ ブリックアダプタ)へのドライバのインストールは、1度のインストールしか必要ありません。

## <u>インストールメモ</u>

- Windows システムにドライバをインストールする前に、Microsoft の「ヘルプとサポート」 サイトで次のホットフィックスをインストールした後、システムを再起動します。
  - Windows 2003

最小要件は KB932755 (またはこれ以降)です。

ターゲットシステム内での HP EVA アレイの管理に HP コマンドビュー管理アプリケーション が使用されている場合は、KB943545 を推奨します。

- Windows 2008

KB968675 を推奨します。これは、Windows 2008 ストレージスタック内の非ページメモリ リークを修正します。

ストレージドライバをインストールする場合は、KB2490742 を推奨します。これは Windows 7 または Windows Server 2008 R2 で稼動するシステムのシャットダウン時または 休止時に「Ox000000B8」のストップエラーを回避するためのものです。

CNA、および CNA モードに設定されたファブリックアダプタポートには、KB958015 を推奨します。

- Windows 2008 R2

CNA、および CNA モードに設定されたファブリックアダプタポートには、KB977977 を推奨します。

Windows デバイスマネージャを使用してドライバをインストールすることも可能ですが、ドライバのインストール、削除、およびアップグレードにはデバイスマネージャは使用せず、ドライバインストーラスクリプト(brocade\_installer.bat)を使用するか、または GUI またはコマンドベースの Brocade Adapter Software Installer

(brocade\_adapter\_software\_installer\_windows\_<platform>\_<version>.exe)を使用してください。Brocade インストーラプログラムには次の利点があります。

- すべての Brocade アダプタをワンステップで自動的にアップデートします。デバイスマネージャを使用した場合は、各アダプタインスタンスへのアップデートが必要になります。
- ドライバが、アダプタポートのシンボリック名をスイッチに登録できるようになります。デバイスマネージャの場合、ドライバはこれらの名前をスイッチに登録するために必要なオペレーティングシステム情報を取得できません。
- Windows 2003 システムでは特に、Brocade インストーラプログラムでインストールされた ソフトウェアをデバイスマネージャを使って削除し、その後さらにアップデートや削除を行お うとしたときに発生する可能性のあるエラーを回避します。
- ドライバパッケージまたは HCM Agent を削除する際には、HCM Agent が実行中であるかどうか を、112ページの「HCM Agent の操作」にある手順を実行して確認してください。実行中の場合 は、エージェント停止の項にある手順を実行してエージェントを停止してください。

## Windows でのドライバのインストールと削除

Windows システムにストレージおよびネットワークドライバパッケージをインストールするには、これらの手順を実行します。Windows のドライバパッケージについての説明は、43ページの「ソフトウェアのインストールおよびドライバパッケージ」を参照してください。

1. ホストを起動し、管理者権限でログインします。

#### メモ

Windows 2008 システムの場合は、インストーラプログラム(brocade\_installer.bat)を使用する ためにユーザーアカウント制御(User Account Control、UAC)を無効にする必要があります。こ れを行うには、Control Panel (コントロールパネル) > User Accounts (ユーザー アカウント) > User Accounts (ユーザー アカウント)と選択して User Account (ユーザー アカウント) タスク ウィンドウを表示し、ユーザー アカウント制御をオフにします。

- 2. 取り付け済みのアダプタ、または取り付け済みのファブリックアダプタポートの設定モードに応じて、お使いのホストのファイルシステムに「CNA Drivers」(CNA ドライバ)または「HBA Drivers」(HBA ドライバ)ディレクトリを作成します。
- 3. お使いのシステムに適切な .exe 形式のドライバパッケージをダウンロードします。Windows のドラ イバパッケージについての説明は、43 ページの「ソフトウェアのインストールおよびドライバ パッケージ」を参照してください。
- 4. 次の手順を実行して、手順2で作成したフォルダにドライバパッケージを抽出します。
  - a. ドライバファイルを抽出するには、パッケージファイル(例えば、 brocade\_driver\_win2003\_x86\_<version>.exe)をダブルクリックしてします。
  - b. プロンプトが表示されたら、インストールしたいドライバディレクトリのパスを入力、または 参照します(例としては、C:\Adapter Drivers)。デフォルト以外のディレクトリを指定でき ることも考慮してください。
- 5. コマンド プロンプト に移動し、手順 4 で解凍したファイルのパスのディレクトリを変更(cd) します。
- 6. ドライバパッケージのインストールまたはアンインストールのために適切なパラメータを付けて、次のコマンドを入力します。

brocade\_install.bat [INSTALL\_OP=<INSTALL | UNINSTALL | PREINSTALL>]
[DRIVER\_TYPE=<HBA | CNA | AUTO] [LOG\_FILE\_PATH=<path to installer log>]
[FORCED\_INSTALL=TRUE] [SILENT\_INSTALL=TRUE] [SNMP=TRUE] [SNMP\_ONLY=TRUE]
[W2K8\_HOTFIX=<[""]|[<KBnnnnn>:<Required|Optional><Description>]]>]
[W2K3\_HOTFIX=<[""]|[<KBnnnnn>:<Required|Optional><Description>]]>]

ここで、

INSTALL\_OP=

INSTALL - ストレージおよびネットワークドライバをインストールします。これはデフォルトの動作で、brocade\_install.batにはオプションは使われていません。

UNINSTALL - DRIVER\_TYPE オプションに対応するすべてのドライバを削除します。

PREINSTALL - 使用された DRIVER\_TYPE オプションに応じて、HBA、CNA(またはその両方) ドライバがホストシステムのドライバストアにインストールされますが、このドライバは、 新しいアダプタを空のスロットに取り付けたか、既存のアダプタを交換した時のみに使用され ます。これが使用されるまで、オペレーティングシステムは引き続き既存のドライバをロード します。このオプションは、アダプタが取り付けられていない状態でオペレーティングシステ ムを一括展開する場合に便利です。インストーラが対応するハードウェアを検出できないとき は、プレインストールが自動的には試行されないことに留意してください。 DRIVER\_TYPE=

HBA - INSTALL OP で指定された操作がファイバチャネルドライバにのみ実行されます。 CNA - INSTALL\_OP で指定された操作がネットワークドライバにのみ実行されます。 AUTO - INSTALL\_OP で指定された操作がシステムに現存するアダプタ用のドライバに実行さ れます。

LOG FILE PATH

インストーラログへのパスを指定します。パスにスペース(空白文字)が含まれる場合は、 引用符で囲む必要があります。パスの構成要素としてシステムの環境変数を指定することもで きます。例えば、

LOG\_FILE\_PATH="%ProgramFiles%"\Brocade\Adapter\Driver\util\myinstal.log" となります。

FORCED INSTALL= TRUE

このオプションは、オペレーティングシステムにより「The existing driver on this system is already better than the new one you are trying to install.」(このシステムに既存のドライバ は、インストール試行中の新しいドライバよりも適切なドライバです。)というようなメッセージが表示された場合に、強制的にドライバをインストールするために使用します。

SILENT INSTALL=TRUE

このオプションは、自動スクリプト環境において、インストール中の障害発生時に表示される Windows のダイアログボックスをいずれも表示しないようにするために使用します。このオ プションを指定した場合は、ドライバのインストール、アンインストール、プレインストール などの操作中に発生した障害について、ユーザー自信がログファイルを解析する必要がありま す。

W2K3 HOTFIX, W2K8 HOTFIX=

INSTALL\_OP = INSTALL を指定している場合、このオプションを使用することにより、インス トールされたホットフィクスを新しいホットフィクスで上書きするか、またはホットフィクスのチェックを行わないようにすることができます。

上書きする新しいホットフィクスの指定に

は、"<KBnnnnn>:<RequiredIOptional>:<Description>"という書式を使用します。例えば、 W2K8 HOTFIX= "KB9987654:Required:newer\_hotfix" のように指定します。

ホットフィクスのチェックを行わない用にするには、""を値として使用します。例えば、 2K3\_HOTFIX="" とします。

SNMP=TRUE

SNMP ファイルを含む管理ユーティリティがインストールされた場合、このオプションは SNMP サブエージェント、ドライバ、およびその他のユーティリティをインストールします。

SNMP ONLY=TRUE

SNMP ファイルを含む管理ユーティリティがインストールされた場合、このオプションは SNMP サブエージェントのみをインストールします。

ソフトウェアをインストールするオプションを入力した後、ターゲット(既存)ドライバがソース (アップグレード)ドライバよりも新しいことを示すメッセージボックスが表示される場合があります。 このメッセージボックスは、取り付けられているアダプタの数に応じて複数回表示されることがありま す。

#### メモ

SNMP サブエージェントは、brocade\_install.bat コマンドを使用してインストールすることもで きます。詳細については、109 ページの「SNMP サブエージェントのインストール」を参照して ください。

7. このメッセージボックスが表示されたら、その都度 Continue Anyway (無視して続行)をクリックし て続行してください。

インストールが進むにつれて、一連の画面が表示される場合があります。コマンド プロンプト は、イン ストールが終了すれば元に戻ります。

8. お使いの Windows システムによって必要とされる場合は、ホストを再起動してください。VMware および Solaris の場合は、インストール後に再起動が必要です。

- 9. デバイスマネージャを起動して取り付けられたデバイスをすべて表示することにより、インストール を検証します。
  - CNA、HBA、およびファブリックアダプタの場合、SCSI and RAID controllers (SCSI および RAID コントローラ) または Storage controllers (ストレージコントローラ) のリストを展開す ると、取り付けられているアダプタポートにアダプタモデルのインスタンスが表示されます。
  - CNA、および CNA または NIC モードで設定されているファブリックアダプタポートの場合、 Network adapters (ネットワークアダプタ)を展開すると、Brocade 10G Ethernet Adapter (Brocade 10G イーサネットアダプタ)のインスタンスも取り付けられているポートごとに表示されます。

たとえば、2 ポートの CNA が 2 つ (合計 4 ポート) 取り付けられている場合、4 つのアダプタモデルイ ンスタンスが表示されます (SCSI and RAID controllers (SCSI および RAID コントローラ)の下に 2 つ、 Network adapters (ネットワークアダプタ)の下に 2 つ)。別の例としては、ファブリックアダプタ上の 1 つのポートのみが CNA または NIC モードで設定されている場合、2 つのアダプタモデルインスタンス が表示されます (SCSI and RAID controllers (SCSI および RAID コントローラ)の下に 1 つ、Network adapters (ネットワークアダプタ)の下に 1 つ)。

 デバイスのインスタンスが表示されず、代わりにその他のデバイスの下に黄色の疑問符が付いたインスタンスが表示される場合は、デバイスマネージャでハードウェア変更のスキャンを行ってください。これを行うには、リスト内の任意のデバイスを右クリックして、Scan for hardware changes (ハードウェア変更のスキャン)を選択します。

変更がスキャンされると、アダプタが 手順 9 で説明されているようにデバイスマネージャに表示されます。

11. 必要に応じて、112ページの「HCM Agent の操作」の手順を実行して HCM Agent を開始します。

**メモ** ドライバパッケージを手動でインストールしても、HCM Agent は自動的に開始されません。

 ドライバがインストールされ、ホストシステムがファブリックに接続されたら、ホストの電源をオン にして、アダプタの動作を検証します。182ページの「アダプタ LED の動作(スタンドアップア ダプタ)」を参照して、スタンドアップアダプタの LED の動作を検証してください。

### コマンド例

次に、brocade\_install.bat コマンドを使用して Windows システムにドライバパッケージをインストールする例を示します。

- すべてのドライバをインストール brocade\_install.bat
- すべてのドライバをサイレントモードでインストール brocade\_install.bat SILENT\_INSTALL=TRUE
- すべてのドライバをアンインストール brocade\_install.bat INSTALL\_OP=UNINSTALL
- ファイバチャネル (ストレージ) ドライバのみをインストール brocade\_install.bat DRIVER\_TYPE=HBA
- FC ドライバのみをアンインストール brocade\_install.bat INSTALL\_OP=UNINSTALL\_DRIVER\_TYPE=HBA
- ドライバを強制的にインストール brocade\_install.bat FORCED\_INSTALL=TRUE
- インストール済みのホットフィクスを新しいホットフィクスで上書き brocade\_install.bat W2K8\_HOTFIX= "KB9987654:Required:newer\_hotfix"
- ホットフィクスのチェックを行わない

brocade install.bat W2K3 HOTFIX=""

## Windows システムのドライバのアップグレード

ドライバをアップグレードするには、92ページの「Windows でのドライバのインストールと削除」 の手順に従ってください。

### メモ:

- Windows システムでドライバをアップグレードするときは、ドライバはただちにアップグレード されるのでインストール後のホストシステムの再起動は必要ありません。アップグレードによりア ダプタファームウェアが再ロードされ、リンクが再初期化されます。
- SAN ブートに使用されているアダプタの Windows 2008 ドライバをアップグレードする際は、既存のドライバを削除せずに新しいドライバをインストールしてください。新しいドライバをインストールする前に既存のドライバを削除すると、インストールが失敗してオペレーティングシステムが起動できなくなる可能性があります。

## Linux システムでのドライバのインストールと削除

インストールスクリプトを使用して、ストレージドライバパッケージ、ネットワークドライバパッケージ、およびユーティリティを、Linux システムに選択的にインストールします。

ドライバパッケージは、RPM パッケージとして提供されています。対応 Linux ドライバパッケージと 標準的なホスト設定を使用している場合は、これらの RPM を使用することができます。サポートされ るパッケージとカーネルバージョンの説明については、43 ページの「ソフトウェアのインストールお よびドライバパッケージ」を参照してください。

- 1. ホストを起動し、管理者権限でログオンします。
- 2. 使用するアダプタに応じて、/opt/CNA または /opt/HBA などのインストールディレクトリを作成します。
- 3. お使いの Linux ディストリビューション向けの .tar.gz ファイルをダウンロードします。Linux のドラ イバパッケージについての説明は、43 ページの「ソフトウェアのインストールおよびドライバ パッケージ」を参照してください。
- 4. 次の手順を実行して、手順2で作成したディレクトリにドライバパッケージを抽出します。
  - a. プロンプトが表示されたら、インストールしたいドライバディレクトリのパスを入力、または 参照します(例としては、/opt/CNA or /opt/HBA)。デフォルト以外のディレクトリを指定で きることも考慮してください。
  - b. すべての RHEL および SLES の Linux ディストリビューションでソースベースの RPM を解凍 する。

tar -zxvf brocade\_driver\_linux\_<version>.tar.gz

c. RHEL ディストリビューションでプリコンパイルされた RPM を解凍する。

tar -zxvf brocade\_driver\_linux\_rhel\_<version>.tar.gz

d. SLES ディストリビューションでプリコンパイルされた RPM を解凍する。

tar -zxvf brocade\_driver\_linux\_\_sles\_<version>.tar.gz

5. RHEL および SLES システムでインストーラを実行するには、次のコマンドを入力します。

```
brocade_install_rhel.sh
[-u,-h][--update\--add\--rm-initrd][--force-uninstall][--snmp] [--snmp-only]
```

```
brocade_install_sles.sh [-u,-h] [--update\--add\--rm-initrd]
[--force-uninstall]
```

ここで、

ドライバの RPM パッケージをアンインストールします。

-U

3

-h インストールスクリプトのヘルプを表示します。

イニシャル RAM ディスクのオプションは次のとおりです。

- --update-initrd initrd をアップデート、または initrd にストレージドライバ(bfa)を追加します。initrd は、SAN ブートの使用を予定している場合にのみアップデートしてください。ストレージドライバ(bfa)が /etc/sysconfig/kernel(SUSEの場合)または/etc/modprobe.conf (RHELの場合)にリストされている場合、RPM をインストールすると 自動的に initrd がアップデートされます。
- --add-initrd ドライバを initrd に追加して再構築します。
- --rm-initrd ドライバを initrd から削除して再構築します。
- --force-uninstallインストールされているすべてのドライバ(ネットワーク、ストレージ、ユーティリティ)を削除します。bna または bfa ドライバの削除が 失敗した場合、再起動が必要となる場合があります。
- --snmp SNMP ファイルを含む管理ユーティリティがインストールされた場合、 このオプションは SNMP サブエージェント、ドライバ、およびその他の ユーティリティをインストールします。
- --snmp-only SNMP ファイルを含む管理ユーティリティがインストールされた場合、 このオプションは SNMP サブエージェントのみをインストールします。

#### 例:

- すべての RPM (ネットワーク、ストレージ、ユーティリティ)をインストールするには、 次のコマンドのどちらかを入力します。
   brocade\_install\_rhel.sh
   brocade\_install\_sles.sh
- すべての RPM をインストールし、ストレージ (bfa) ドライバを initrd に追加するには、 次のコマンドのどちらかを入力します。
   brocade\_install\_rhel.sh --update-initrd
   brocade\_install\_sles.sh --update-initrd
- すべての RPM を削除するには、次のコマンドのどちらかを入力します。
   brocade\_install\_rhel.sh -u
   brocade\_install\_sles.sh -u
- すべての RPM を強制的に削除するには、次のコマンドのどちらかを入力します。
   brocade\_install\_rhel.sh --force-uninstall
   brocade\_install\_sles.sh --force-uninstall
- ヘルプを表示するには、次のコマンドのどちらかを入力します。 brocade\_install\_rhel.sh -h brocade\_install\_sles.sh -h
- 6. 次のコマンドを使用して、ネットワークまたはストレージドライバパッケージがシステムにロードさ れたかどうかを確認します。

```
rpm -qa|grep bfa
このコマンドは、ストレージドライバパッケージがインストールされていれば、その名前(bfa)を出力
します。
rpm -qa|grep bna
このコマンドは、ネットワークドライバパッケージがインストールされていれば、その名前(bna)を
出力します。
```

lspci

このユーティリティは、システム内のすべての PCI バスと、それらに接続されているすべてのデバイス についての情報を表示します。HAB、または HBA モードで設定されたファブリックアダプタポートの場 合は、「Fibre Channel: Brocade Communications Systems, Inc.」(ファイバチャネル:Brocade Communications Systems, Inc.)が表示されます。ドライバパッケージが正しくロードされている場合 は、CNA、または CNA か NIC モードで設定されたファブリックアダプタに対して「Fibre Channel: Brocade Communications Systems, Inc.」(ファイバチャネル:Brocade Communications Systems, Inc.」(ファイバチャネル:Brocade Communications Systems, Inc.)と「Ethernet Controller」(イーサネットコントローラ)が表示されます。

#### lsmod

このコマンドは、ロードされたモジュールすべてについての情報を表示します。リストに bfa が表示されている場合は、ストレージドライバがシステムにロードされています。リストに bna が表示されている場合は、ネットワークドライバがシステムにロードされています。

#### dmesg

このコマンドは、カーネルブートメッセージを出力します。ハードウェアとドライバが正しく導入されている場合は、bfa(ストレージドライバ)と bna(ネットワークドライバ)のエントリが表示され、ドライバのアクティビティを示します。

7. HCM Agent を 112 ページの「HCM Agent の操作」の手順を実行して開始します。

#### メモ

インストールスクリプトを使用してドライバパッケージを手動でインストールしても、HCM Agent は自動的に開始されません。

ドライバがインストールされ、システムがファブリックに接続されたら、アダプタの動作を検証します。182 ページの「アダプタ LED の動作(スタンドアップアダプタ)」を参照して、スタンドアップアダプタの LED の動作を検証してください。

## Linux システムのドライバのアップグレード

ドライバパッケージのアップデートは、95 ページの「Linux システムでのドライバのインストールと 削除」の手順を実行して新しいドライバと HCM パッケージをインストールするだけです。

#### メモ

Linux システムでドライバをアップグレードするときは、ホストシステムの再起動は必要ありません。 新しいドライバは、再起動後に有効になります。

# Solaris システムでのドライバのインストールと削除

Solaris システムでドライバおよびユーティリティパッケージのインストール、削除、アップデートを 行うには次の手順を実行してください。

### メモ

Brocade 804 および 1007 アダプタは、Solaris システムではサポートされていません。したがって、 これらのアダプタには Solaris オプションは適用されません。

## Solaris システムでのドライバパッケージのインストール

Solaris システムでドライバおよびユーティリティパッケージのインストールを行うには次の手順を実行してください。ドライバパッケージは次のようにインストールします。

- ストレージドライバ bfa\_driver\_<operating system>\_<version>.pkg
- ネットワークドライバ bna\_driver\_<operating system>\_<version>.pkg
- ユーザーユーティリティ brcd\_util\_<operating system>\_<version>.pkg

このドライバパッケージがサポートするホストシステムの説明については、43ページの「ソフトウェアのインストールおよびドライバパッケージ」を参照してください。

### メモ

ドライバパッケージのインストールと削除には、root 権限が必要です。

- 1. Solaris システムにスーパーユーザーとしてログインします。
- 2. brocade\_driver\_<operating system>\_<version>.tar をシステムの一時ディレクトリにコピーします。

### メモ

brocade\_driver\_<operating system>\_<version>.tar には、特定の Solaris ディストリビューショ ンのためのドライバがすべて含まれています。例えば、brocade\_driver\_solaris10\_<version>.tar には Solaris 10 システム用のすべてのストレージドライバが含まれています。ここで <version> はドライバリリースのバージョン番号です。

- 3. ディレクトリの変更(cd) コマンドを使用して、ドライバファイルをコピーしたディレクトリに変更します。
- 4. 次の手順を実行します。
  - a. 次のコマンドを入力し、<Enter>を押してファイルを解凍します。
    - # tar xvf brocade\_driver\_<operating system>\_<version>.tar

これにより、ドライバパッケージ、ユーティリティパッケージ、およびインストールスクリプ トが抽出されます。

- ストレージドライバ bfa\_driver\_<operating system>\_<version>.pkg
- ネットワークドライバ bna\_driver\_<operating system>\_<version>.pkg
- ユーザーユーティリティ brcd\_util\_<operating system>\_<version>.pkg
- インストールスクリプト brocade\_install.sh
- b. 次のコマンドを入力して、古いパッケージを削除し(インストールされている場合)、新しい パッケージをインストールします。

# ./brocade\_install.sh

5. 次のコマンドを入力してシステムを再起動し、ドライバをロードして、システムの再構築を行いま す。

# reboot --r

- 6. 次のコマンドを使用して、ドライバパッケージおよびユーティリティパッケージがシステムにロード されたかどうかを検証します。
  - # pkginfo|grep bfa
  - # pkginfo|grep bna
  - # pkginfo|grep brcd-util

#### メモ

pkginfo - コマンドを使用して、インストールされているすべてのドライバの詳細を表示することもできます。

7. HCM Agent を 112 ページの「HCM Agent の操作」の手順を実行して開始します。

**メモ** ドライバパッケージを手動でインストールしても、HCM Agent は自動的に開始されません。

 ドライバがインストールされ、ホストシステムがファブリックに接続されたら、ホストの電源をオン にして、アダプタの動作を検証します。182ページの「アダプタ LED の動作(スタンドアップア ダプタ)」を参照して、スタンドアップアダプタの LED の動作を検証してください。

## Solaris システムからのドライバパッケージの削除

ドライバおよびユーティリティパッケージの削除を行うには次の手順を実行してください。

### メモ

ドライバパッケージの削除には、root 権限が必要です。

- 1. root ユーザーとしてシステムにログオンします。
- 2. 次のコマンドを使用して、ドライバパッケージおよびユーティリティパッケージがインストールされ ているかを確認します。
  - # pkginfo|grep bfa # pkginfo|grep bna
  - # pkginfo|grep brcd-util
- 3. HCM Agent が実行中かどうかを 112 ページの「HCM Agent の操作」の手順を実行して確認します。 実行中の場合は、エージェント停止の項にある手順を実行してエージェントを停止してください。
- 4. インストールされているパッケージを削除するには、任意のディレクトリから次のコマンドを入力します。
  - # pkgrm bfa
  - # pkgrm bna
  - # bkgrm brcd-util
- 5. 「Do you want to remove this package?」(このパッケージを削除してよろしいですか?)というメッセージが表示されたら、「y」を入力します。
- 6. 「Do you want to continue with the removal of this package?」(このパッケージの削除を続行してよろしいですか?)というプロンプトが表示されたら、「y」を入力します。

一連のメッセージが表示された後、削除を確認する次のメッセージが表示されます。

- # Removal of <bfa> was successful. (<bfa> が正常に削除されました。)
- # Removal of <bna> was successful. (<bna> が正常に削除されました。)
- # Removal of <brcd-util> was successful. (<brcd-util> が正常に削除されました。)

#### Solaris システムのドライバのアップグレード

ドライバパッケージのアップデートは、98ページの「Solaris システムでのドライバパッケージのイン ストール」の手順を実行して新しいパッケージをインストールするだけです。

### メモ

Solaris システムでドライバをアップグレードするときは、インストール後にホストシステムを再起動 する必要があります。新しいドライバは、システムが再起動まで有効になりません。

3

# VMware システムでのドライバのインストールと削除

本項では、ESX および ESXi システムにアダプタドライバをインストールするための手順が説明されています。

## メモ

ESX 5.0 ドライバのインストールプロセスはメンテナンスモードを強制しません。インストール後は再起動が必要になるため、ホストはメンテナンスモードにすることを推奨します。

#### メモ

VMware Image Builder PowerCLI を使用して、Brocade ドライバとユーティリティを含む brocade\_esx50\_<version>.zip オフラインバンドルおよび brocade\_esx50\_<version>.iso ESX 5.0 イ ンストールイメージを作成できることに留意してください。Image Builder PowerCLI の使用方法の詳 細については、お使いの Image Builder のマニュアルを参照してください。

## <u>ESX 4.X および ESXi 5.0 システムへのインストール</u>

ESX 4.X および ESXi 5.0 システムでは、次の手順を実行します。ESXi 4.X システムについては、101ページの「ESXi 4.0 および 4.1 システムへのインストール」の手順を実行してください。

ドライバは tarball パッケージ内に収録された ISO イメージとして提供されています。インストールスク リプトを使用して、ユーティリティと共にストレージおよびネットワークドライバパッケージを VMware システムに選択的にインストールします。この VMware ドライバパッケージがサポートするホストシステ ムの説明については、43 ページの「ソフトウェアのインストールおよびドライバパッケージ」を参照 してください。

- 1. VMware ドライバパッケージをダウンロードした後、システムの /tmp ディレクトリにコピーします。
- 一時ディレクトリから、次のコマンドを使用してファイルを抽出します。 tar zxvf brocade\_driver\_<esxversion>\_<driverversion>.tar.gz
- 3. 次のコマンドのいずれかを入力して、インストーラを実行します。
  - ESX 4.X システムの場合は、次のコマンドを使用してください。
     brocade\_install.sh {-u, -h, -t}

ここで、

- u ドライバの RPM パッケージをアンインストールします。
- h インストールスクリプトのヘルプを表示します。
- t ツールのみをインストールします。
- ESX 5.0 システムの場合は、次のコマンドを使用してください。 brocade\_install\_esxi.sh {-u,-h, -t}

ここで、

- u ドライバの RPM パッケージをアンインストールします。
- h インストールスクリプトのヘルプを表示します。
- t ツールのみをインストールします。
- 例:
- 次のコマンドのいずれかを入力して、ユーティリティと共にネットワークおよびストレージ RPM をインストールします。 brocade install.sh

brocade\_install\_esxi.sh

次のコマンドのいずれかを入力して、ストレージとネットワーク RPM、およびユーティリティを削除します。

brocade\_install.sh -u

brocade\_install\_esxi.sh -u

ヘルプを表示するには、次のコマンドのどちらかを入力します。
 brocade\_install.sh -h

brocade\_install\_esxi.sh -h

- 4. システムを再起動します。
- 5. 次のコマンドを使用して、ドライバパッケージがインストールされているかを確認します。

```
esxcfg-module -1
```

これによりロードされたモジュールの名前がリストされます。ストレージドライバに bfa のエントリがあり、ネットワークドライバには bna のエントリがあることを検証します。

cat /proc/vmware/version

インストールされているドライバの最新バージョンを表示します。bfa(ストレージドライバ)とbna (ネットワークドライバ)エントリ、およびそれらに関連するビルド番号を確認します。

6. HCM Agent を 112 ページの「HCM Agent の操作」の手順を実行して開始します。

```
メモ
ドライバパッケージを手動でインストールしても、HCM Agent は自動的に開始されません。
```

- ドライバがインストールされ、ホストがファブリックに接続されたら、ホストシステムの電源をオン にして、アダプタの動作を検証します。次のいずれかを参照して、スタンドアップアダプタの LED の 動作が適正であるかを検証してください。
  - 182 ページの「アダプタ LED の動作(スタンドアップアダプタ)」
  - 188 ページの「アダプタ LED の動作(スタンドアップアダプタ)」

## <u>ESXi 4.0 および 4.1 システムへのインストール</u>

ドライバは tarball パッケージ内に収録された ISO イメージとして提供されています。インストールスク リプトを使用して、ユーティリティと共にストレージおよびネットワークドライバパッケージを VMware システムに選択的にインストールします。この VMware ドライバパッケージがサポートするホ ストシステムの説明については、43 ページの「ソフトウェアのインストールおよびドライバパッケー ジ」を参照してください。

#### 必要条件

- vSphere Management Assistant (vMA) は、ドライバをインストールするものとは別の ESX シス テムにインストールされている必要があります。VMware のウェブサイトから vMA をダウンロー ドします。vMA がダウンロードされたら、『vSphere Management Assistant Guide』(vSphere 管 理アシスタントガイド)で vMA 導入手順を参照してください。
- vSphere Client を使用して、ESXi サーバー(ドライバのインストール先)をメンテナンスモード にします。vSphere Client を使用して、ESXi を右クリックし、Enter Maintenance Mode(メンテ ナンスモードへの切り換え)オプションを選択します。

## 手順

- 1. Brocade ウェブサイトから VMware ドライバパッケージをダウンロードし、それをお使いの ESXi システムの一時ディレクトリ(/tmp)にコピーします。
- 一時ディレクトリから、次のコマンドを使用してファイルを解凍します。
   tar zxvf brocade driver <esxversion> <driverversion>.tar.gz
- 3. vMA 仮想マシンの電源をオンにします。
- **4.** 『vSphere Management Assistant Guide』(vSphere 管理アシスタントガイド)の指示に従って、 DHCP およびパスワードを設定します。
- 5. 手順 4 のパスワードを使用して、<u>vi-admin</u>としてログインします。
- 6. アダプタドライバの iso ファイルを、一時ディレクトリから vMA にコピーします。
- 次のコマンドを実行して、スーパーユーザー権限を取得します。
   # sudo -s
- 8. パスワードのプロンプトが表示されたら、スーパーユーザーアカウントのパスワード(手順 4 のものと同じ)を入力します。
- 次のコマンドを使用して、ESXi サーバーの IP アドレスを vMA に追加します。
   # vifp addserver <ESXi address>

ここで、

ESXi address ドライバのインストール先である ESXi サーバーの IP アドレス。

- **10.** 次のコマンドを実行して、追加した ESXi サーバーが vMA にリストされていることを確認します。 vifp listservers
- 11. vMA ターミナルで次のコマンドを実行します。 # vifpinit <ESXi address>

ここで、

ESXi address 手順 9 で入力した ESXi サーバーの IP アドレス。

- 12. アダプタドライバの iso ファイルを、一時ディレクトリ(/ISO など)にマウントします。/ISO が存在しない場合は、作成します。
  - # mkdir -p /ISO
  - # mount -o loop <Brocade Driver ISO file> /ISO

例:

- # mount -o loop bfa\_esx40\_2.3.0.0.iso /ISO
- 13. 次のコマンドを使用して、ドライバ CD の bulletin ID に対して ESXi 4 ホストをスキャンします。 # vihostupdate -s --bundle=<path of driver.zip in mount location>

例:

- # vihostupdate -s --bundle=/ISO/offline-bundle/offline-bundle.zip
- 14. 次のコマンドを使用して、ドライバ CD の bulletin ID をインストールします。

# vihostupdate -i --bundle=<path of driver.zip in mount location>

例:

- # vihostupdate -i --bundle=/ISO/offline-bundle/offline-bundle.zip
- 15. 次のコマンドを使用して、アダプタドライバ ISO のマウントを解除し、手順 12 で作成した一時ディ レクトリ「/ISO」を削除します。

# umount /ISO

# rmdir -p /ISO

- 16. インストールされる各アダプタドライバごとに手順 12 から 15 を繰り返します。
- 17. ホストのアップデートが正常に終了したら、メンテナンスモードを終了します。

vSphere Client を使用して、ESXi を右クリックし、Exit Maintenance Mode( メンテナンスモードの終 了) オプションを選択します。

18. ESXi 4 を再起動します。

ESXi 4 サーバーを右クリックして Reboot (再起動)を選択します。

#### メモ

再起動するのは、vMA ではなくドライバのインストール先の ESXi サーバーであることを確認して ください。

19. ESXi サーバーが再起動されたら、次のコマンドを実行してドライバがインストールされていることを 確認します。Brocade ドライバがリストに表示されます。

# vihostupdate -q

## <u>Solaris システムのドライバのアップグレード</u>

ドライバパッケージのアップデートは、100 ページの「VMware システムでのドライバのインストールと削除」の手順を実行して新しいドライバをインストールするだけです。

#### メモ

VMware システムでドライバをアップグレードするときは、インストール後にホストシステムを再起動 する必要があります。新しいドライバは、再起動後に有効になります。

# ドライバパッケージのインストールの確認

Brocade のアダプタドライバパッケージには、特定のオペレーティングシステム用の現行ドライバ、ファームウェア、および HCM エージェントが同梱されています。お使いのオペレーティングシステム 用に適切なパッケージがインストールされていることを確認してください。現行のドライバパッケージ は 43 ページの「ソフトウェアのインストールおよびドライバパッケージ」にリストされています。

古いドライバは、次の問題を発生させる可能性があります。

- ストレージデバイスとターゲットがデバイスマネージャによって検出されない、またはホストのデバイスマネージャで不適切に表示される。
- HCM の動作が不適切または不安定になる(インストールされているドライバパッケージが HCM バージョンをサポートしていない可能性がある)。
- ホストオペレーティングシステムが取り付けられているアダプタを認識していない。
- オペレーティングシステムエラー(青色の画面)。

#### メモ

ドライバがインストールされていない場合は、ドライバを再インストールするか、アダプタハードウェアを取り付けなおしてからドライバをインストールしてください。

ホストのオペレーティングシステムから使用可能な HCM とツールで、ドライバ名、ドライババージョン、アダプタ WWN、アダプタ PWWN、ファームウェア名およびバージョン、現行の BIOS バージョン などの情報を取得できます。

# HCM でのドライバインストールの確認

アダプタ情報を表示するための HCM 手順を次に示します。

- 1. HCM を起動します。
- 2. デバイスツリーでアダプタを選択します。
- 3. 右側のペインで Properties (プロパティ) タブを選択して、Properties (プロパティ) ダイアログボッ クスを表示します。

ダイアログボックスにアダプタのプロパティが表示されます。

# Windows のツールによるドライバインストールの確認

ドライバのインストールの確認には、Windows のインストールに応じて、Driver Verifier とデバイスマネージャのふたつの方法を使用できます。

## Driver Verifier Manager (ドライバ検証マネージャー)

Driver Verifier Manager ツール (Verifier.exe) を使用して、アダプタのストレージドライバ (bfa) が HBA、CNA、ファブリックアダプタにロードされていること、およびストレージドライバとネットワー クドライバ (bna) が CNA、および CNA または NIC モードに設定されたファブリックアダプタにロー ドされていることを検証します。verifier.exe コマンドは、Windows Server 2003 システムの Windows\System32 フォルダにあります。

オプションを選択して、現在インストールされているドライバについての次の情報を表示します。

- Loaded:このドライバは現在ロードおよび検証済みです。
- Unloaded:現在このドライバはロードされていませんが、コンピュータの再起動後に少なくとも 一度はロードされていました。
- Never Loaded:このドライバは一度もロードされていません。このステータスは、ドライバのイメージファイルが破損しているか、システムから欠落しているドライバ名を指定したことを示す可能性があります。

# <u>デバイスマネージャ</u>

次の手順を実行して、ドライバがインストールされているかどうか、および Windows がアダプタを認 識しているかどうかを確認します。

- 1. デバイスマネージャを開きます。
  - CNA、HBA、およびファブリックアダプタの場合は、SCSIとRAID コントローラまたはストレージコントローラのリストを展開すると、インストールされているアダプタポートにアダプタモデルのインスタンスが表示されます。
  - CNA、および CNA または NIC モードで設定されているファブリックアダプタポートの場合、 Network adapters (ネットワークアダプタ)を展開すると、Brocade 10G Ethernet Adapter (Brocade 10G イーサネットアダプタ)のインスタンスも取り付けられているポートごとに表示されます。

たとえば、2 ポートの CNA が 2 つ (合計 4 ポート) 取り付けられている場合、4 つのアダプタモデルイ ンスタンスが表示されます (SCSI and RAID controllers (SCSI および RAID コントローラ)の下に 2 つ、 Network adapters (ネットワークアダプタ)の下に 2 つ)。別の例としては、ファブリックアダプタ上の 1 つのポートのみが CNA または NIC モードで設定されている場合、2 つのアダプタモデルインスタンス が表示されます (SCSI and RAID controllers (SCSI および RAID コントローラ)の下に 1 つ、Network adapters (ネットワークアダプタ)の下に 1 つ)。

- 2. デバイスマネージャに表示されたお使いのアダプタのインスタンスを右クリックします。
- 3. Properties (プロパティ)を選択して Properties (プロパティ)ダイアログボックスを表示します。
- 4. Driver (ドライバ) タブをクリックして、ドライバの日付とバージョンを表示します。詳細を表示す るには、Driver Details (ドライバ詳細) をクリックします。

### メモ

ドライバがインストールされていない場合は、ドライバを再インストールするか、アダプタハードウェアを取り付けなおしてからドライバをインストールしてください。

## <u>Linux</u>

アダプタドライバが正常にインストールされているかどうかを確認するには、次のコマンドを使用します。

# rpm -qa | grep -i bfa

このコマンドは、Brocade アダプタストレージドライバパッケージがインストールされていれば、その 名前(bfa)を出力します。

# rpm -qa|grep -i bfa

このコマンドは、Brocade アダプタネットワークドライバパッケージがインストールされていれば、その名前(bna)を出力します。

• # Ispci

このユーティリティは、システム内のすべての PCI バスと、それらに接続されているすべてのデバイス についての情報を表示します。HAB、または HBA モードで設定されたファブリックアダプタポートの場 合は、「Fibre Channel: Brocade Communications Systems, Inc.」(ファイバチャネル:Brocade Communications Systems, Inc.)が表示されます。ドライバパッケージが正しくロードされている場合 は、CNA、または CNA か NIC モードで設定されたファブリックアダプタに対して「Fibre Channel: Brocade Communications Systems, Inc.」(ファイバチャネル:Brocade Communications Systems, Inc.」(ファイバチャネル:Brocade Communications Systems, Inc.)と「Ethernet Controller」(イーサネットコントローラ)が表示されます。

# Ismod

このコマンドは、ロードされたモジュールすべてについての情報を表示します。リストに bfa が表示されている場合は、ストレージドライバがシステムにロードされています。リストに bna が表示されている場合は、ネットワークドライバがシステムにロードされています。

# dmesg

このコマンドは、カーネルブートメッセージを出力します。ハードウェアとドライバが正しく導入されている場合は、bfa(ストレージドライバ)と bna(ネットワークドライバ)のエントリが表示され、ドライバのアクティビティを示します。

- これらのコマンドは、ドライバモジュールがシステムにロードされている場合、その場所を表示します。
  - 次のコマンドは、ストレージドライバモジュールの場所を表示します。モジュールにはプレフィックス bfa が付きます。
    - # modprobe -1 bfa
  - 次のコマンドは、ネットワークドライバモジュールの場所を表示します。モジュールにはプレフィックス bna が付きます。
     # modprobe 1 bna

# modprobe -1 bna

# Solaris のツールによるドライバインストールの確認

ドライバパッケージが正常にインストールされているかどうかを確認するには、次のコマンドを使用します。

### メモ

Brocade 804 および 1007 アダプタは、Solaris システムではサポートされていません。したがって、 これらのアダプタに本項の Solaris のコマンドは適用されません。

 次のコマンドは、ロードされたカーネルモジュールについての情報を表示します。 modinfo|grep bfa modinfo|grep bna

ストレージドライバパッケージがインストールされている場合、bfa Brocade Fibre Channel Adapter Driver と表示されます。

ネットワークドライバパッケージがインストールされている場合、bna Brocade Fibre Channel Adapter Driver と表示されます。

 これらのコマンドは、インストールされているドライバパッケージファイルをチェックし、リスト します。

pkgchk -nv bfa pkgchk -nv bna

このコマンドは、システムにインストールされているソフトウェアパッケージまたはセットに関する取得可能なすべての情報を表示します。
 pkginfo -1

例えば、ストレージドライバパッケージがインストールされている場合、インストールされているパッケージのリストに、「complete」(完全)というインストールステータスとともに bfa\_pkg が表示されます。

```
PKGINST: bfa
NAME: Brocade Fibre Channel Adapter Driver
CATEGORY: system
ARCH: sparc&i386
VERSION: alpha_bld31_20080502_1205
BASEDIR: /
VENDOR: Brocade
DESC: 32 bit & 64 bit Device driver for Brocade Fibre Channel adapters
PSTAMP: 20080115150824
INSTDATE: May 02 2008 18:22
HOTLINE: Please contact your local service provider
STATUS: completely installed
```

## <u>VMware</u>

アダプタドライバが正常にインストールされているかどうかを確認するには、次のコマンドを使用します。 esxcli software vib list | grep bfa

# VMware のツールによるドライバインストールの確認

ドライバが正常にインストールされているかどうかを確認するには、次のコマンドを使用します。

- 次のコマンドは、Brocade ストレージドライバがインストールされていれば、その名前(bfa) を出力します。
  - ESX 4.0 および 4.1 システムの場合 # rpm -qa|grep -i bfa
  - ESX 5.0 システムの場合 esxcli software vib list | grep bfa
- これらコマンドは、Brocade ネットワークドライバがインストールされていれば、その名前 (bna)を出力します。
  - ESX 4.0 および 4.1 システムの場合 # rpm -qa|grep -i bfa
  - ESX 5.0 システムの場合 esxcli software vib list | grep bfa
- このコマンドはロードされているモジュールをリストします。
   esxcfg-module -1

ストレージドライバの場合は、bfaのエントリがあること、および ID がロードされていることを確認します。

ネットワークドライバの場合は、bna のエントリがあること、および ID がロードされていることを確認 します。

このコマンドは、インストールされている ESX 4.X システム用ドライバの最新のバージョンを表示します。

cat /proc/vmware/version

ストレージドライバの場合は、**bfa** のエントリがあることを確認します。

ネットワークドライバの場合は、bna のエントリがあることを確認します。

- このコマンドは、インストールされている ESX 5.0 システム用ドライバの最新のバージョンを表示します。
   esxcli software vib list | grep bfa
   esxcli software vib list | grep bna
- このコマンドは、Brocade アダプタストレージドライバパッケージがインストールされていれば、 その名前(bfa)を出力します。
   rpm -ga|grep -i bfa
- このコマンドは、Brocade アダプタネットワークドライバパッケージがインストールされていれば、その名前(bna)を出力します。
   rpm -qa|grep -i bna
- このユーティリティは、システム内のすべての PCI バスと、それらに接続されているすべてのデ バイスについての情報を表示します。HAB、または HBA モードで設定されたファブリックアダプ タポートの場合は、「Fibre Channel: Brocade Communications Systems, Inc.」(ファイバチャネ ル: Brocade Communications Systems, Inc.)が表示されます。ドライバパッケージが正しく ロードされている場合は、CNA、または CNA か NIC モードで設定されたファブリックアダプタに 対して「Fibre Channel: Brocade Communications Systems, Inc.」(ファイバチャネル: Brocade Communications Systems, Inc.)と「Ethernet Controller」(イーサネットコントローラ)が表示 されます。 # 1spci

- このコマンドは、ロードされたモジュールすべてについての情報を表示します。リストに bfa が表示されている場合は、ストレージドライバがシステムにロードされています。リストに bna が表示されている場合は、ネットワークドライバがシステムにロードされています。
   # 1smod
- このコマンドは、カーネルブートメッセージを出力します。ハードウェアとドライバが正しく導入 されている場合は、bfa(ストレージドライバ)とbna(ネットワークドライバ)のエントリが表 示され、ドライバのアクティビティを示します。
   # dmesg
- これらのコマンドは、ドライバモジュールがシステムにロードされている場合、その場所を表示します。

次のコマンドは、ストレージドライバモジュールの場所を表示します。モジュールにはプレフィックス bna が付きます。

# modprobe -1 bfa

次のコマンドは、ネットワークドライバモジュールの場所を表示します。モジュールにはプレフィック ス bna が付きます。

# modprobe -1 bna

# アダプタ取り付けの確認

アダプタ動作問題は、誤ったハードウェアの取り付けやソフトウェアインストール、アダプタとお使い のホストシステムとの間の互換性の欠如、ホストシステムの不適切な設定、サポートされていない SFP の取り付け(スタンドアップアダプタの場合のみ)、アダプタからスイッチに接続された不適切なケーブ ル(スタンドアップアダプタの場合のみ)、またはアダプタの動作条件が仕様範囲外であることなどが原 因となる場合があります。本書の次の章にある情報を用いてインストールの検証を行うことにより、こ れらの原因による問題が存在するかどうかを判断します。

1ページの「製品概要」

これにはハードウェアおよびソフトウェアの互換性情報が含まれています。また、この章にはホストの 各オペレーティングシステムとプラットフォームによってサポートされるソフトウェアインストール パッケージについても説明されています。

● 55ページの「ハードウェアの取り付け」

この章ではハードウェアの取り付け手順を提供しています。

- 「ソフトウェアのインストール」
   この章ではソフトウェアの取り付け手順を提供しています。
- 「仕様」

この章では製品の仕様について説明しています。

次似示すのは、問題が発生する可能性を回避するために、取り付け/インストール中およびその後で確認する一般的なアイテムのリストです。次を検証し、必要に応じて修正してください。

- アダプタがホストシステムのスロットまたはコネクタに正しく取り付けおよび装着されていることを確認します。コネクタが装着されていることを確認するため、アダプタの上部をしっかりと押し下げます。お使いのシステムのハードウェアのマニュアル、ファブリックアダプタ(4ページの「ハードウェアの互換性」)、CNA(10ページの「ハードウェアの互換性」)、または HBA(15ページの「ハードウェアの互換性」)チェックして、アダプタを正しいスロットに取り付けたことを確認します。
- ホストオペレーティングシステムおよびプラットフォーム用の正しいドライバパッケージが適切に インストールされていることを確認します。

- アダプタ、アダプタコネクタ、割り込みリクエスト(IRQ)レベルなどを有効にするためにホストシステムで特別な設定が必要な場合は、システムのBIOSメニューおよびシステムのマニュアルで これらの設定を確認します。
- アダプタ、および関連する FCoE またはファイバチャネルスイッチを介して接続されたファイバ チャネルデバイスのすべてが正しく接続されている、電源が投入されている、および正しく動作し ていることを確認します。電源が入っていないと、デバイスは利用可能になりません。
- ホストシステムのストレージ、スイッチ、およびオペレーティングシステムの互換性を、Brocade アダプタのウェブサイト www.brocade.com/adaptersの相互運用性マトリックスで確認します。
- スタンドアップアダプタの場合に限り、次を確認します。
  - アダプタの LED 動作を観察し、175 ページの「アダプタ LED の動作」(ファブリックアダプ タの場合)、188 ページの「アダプタ LED の動作(スタンドアップアダプタ)」(CNA の場 合)、182 ページの「アダプタ LED の動作(スタンドアップアダプタ)」(HBA の場合)と照 合。LED は、アダプタの取り付けブラケットから見ることができます。
     アダプタとスイッチ間のリンクが動作不可であることを LED が示す場合には、そのスイッチ とアダプタ間のリンク問題、またはドライバがロードされておらず、スイッチと通信していない可能性が考えられます。
  - アダプタが、ホストシステムの適切なコネクタに取り付けられている。
  - small form factor pluggable (SFP) 光学レシーバのすべてがアダプタの SFP レシーバスロットに正しく取り付け、装着、およびラッチされている。
  - ケーブルが適切なアダプタポートに正しく接続されており、SFP コネクタに装着されている。
  - アダプタが取り付けられているスロットに正しいオプションが設定されている。
- メザニンアダプタの場合に限り、次を確認します。
  - ブレードサーバーまたはサーバブレードに電源が入っている。
  - アダプタが、適切なコネクタに取り付けられている。ブレードサーバーやサーバーブレードの 一部には、コネクタが特定のアダプタタイプのみをサポートするものがあります。お使いのブ レードサーバーのマニュアルのヘルプを参照してください。
  - アダプタが取り付けられているブレードサーバーまたはサーバーブレードが正しく設定されており、ブレードシステムエンクロージャに取り付けられている。お使いのブレードサーバーとブレードシステムエンクロージャのマニュアルのヘルプを参照してください。
  - アダプタ操作をサポートするすべてのモジュールまたはブレードが、適切なエンクロージャベイに取り付けられていて、正しく設定されている。お使いのブレードシステムエンクロージャのマニュアルのヘルプを参照してください。
  - ブレードシステムエンクロージャがアダプタ操作用に設定されている。お使いのブレードシス テムエンクロージャとブレードシステムエンクロージャコンポーネントのマニュアルのヘルプ を参照してください。
  - アダプタ操作をサポートするブレードシステムエンクロージャ内のブレードサーバー(または サーバーブレード)とその他のコンポーネント用の最新のデバイスドライバ、ファームウェ ア、および BIOS を使用している。

# SNMP サブエージェントのインストール

シンプルネットワーク管理プロトコル (SNMP) は、CNA、および CNA または NIC モードで設定され たファブリックアダプタポートでサポートされます。詳細については、33 ページの「シンプルネット ワーク管理プロトコル」を参照してください。Brocade アダプタ SNMP は、Brocade アダプタに対す る SNMP クエリを処理するサブエージェントという SNMP マスターエージェントの拡張版を通じてサ ポートされます。サブエージェントは、Linux および Windows システムでのみサポートされます。 SNMP サブエージェントファイルは、HCM および Brocade Adapter Software Installer (BASI) を 使ってアダプタ管理ユーティリティをインストールする時に、ホストシステムにコピーされます。

# Windows システム

Windows システムでは、次の手順を実行します。

- SNMP ファイルがインストールされている次のディレクトリに移動します。
   C:\Program Files\brocade\Adapter
- 2. 次のいずれかのコマンドを入力します。
  - brocade\_install.bat SNMP=TRUE
     SNMP サブエージェント、ドライバ、およびその他のユーティリティをインストールします。
  - brocade\_install.bat SNMP\_ONLY=TRUE
     SNMP サブエージェントのみをインストールします。
- 3. 次のコマンドを使用して SNMP サービスを開始します。
  - service <snmpd> start
    - これは、マスターエージェントである「**snmpd**」を開始します(すでに実行されていない場合)。
    - service <bnasd> start

これは、サブエージェント「bnasd」サービスを開始します。

- 4. 次のコマンドを使用して SNMP サブエージェントサービスを開始します。
  - a. サービスを開きます(通常、Start(スタート) > Contorol Panel(コントロールパネル) > Admisistrative Tools(管理ツール) > Services(サービス)と移動します)
  - b. SNMP を右クリックし、Start (開始)を選択します。

# Linux システム

- 1. サブエージェントファイルがインストールされている次のディレクトリに移動します。 /opt/brocade/adapter
- 2. RHEL システムには、次のコマンドのどちらかを入力します。
  - SNMP サブエージェント、ドライバ、およびその他のユーティリティをインストールするには、brocade\_install\_rhel.sh -snmp と入力します。
  - SNMP サブエージェントのみをインストールするには、brocade\_install\_rhel.sh -snmp-only と入力します。
- 3. SLES システムには、次のコマンドのどちらかを入力します。
  - SNMP サブエージェント、ドライバ、およびその他のユーティリティをインストールするには、brocade\_install\_rhel.sh -snmp と入力します。
  - SNMP サブエージェントのみをインストールするには、brocade\_install\_rhel.sh --snmp-only と入力します。

# HCM でのドライバのアップデート

接続されたホストにインストールされたドライバは、Adapter Software (アダプタソフトウェア)ダ イアログボックスを使用してアップデートすることができます。ドライバアップデートを行うと、次の コンポーネントすべてが最新のバージョンにアップデートされます。

- ネットワークおよびストレージドライバ
- HCM Agent
- initrd ファイル (Linux システム)

HCM でドライバをアップデートするには、次の手順を実行します。

- 1. 44 ページの表 9 を確認して、お使いのホストシステムプラットフォーム用の正しいドライバパッ ケージを判断します。
- 2. 次の手順を実行して、Brocade アダプタウェブサイトからお使いのホストシステムのオペレーティン グシステムおよびプラットフォーム用のドライバパッケージをダウンロードします。
  - a. アダプタのウェブサイト、www.brocade.com/adapters にアクセスします。
  - b. Downloads (ダウンロード) ページに移動します。
  - c. これらのオプションのひとつを使って、ドライバパッケージをダウンロードします。
    - Download Individual Software Installers, Drivers, or Documents (個別のソフトウェア インストーラ、ドライバ、またはマニュアルのダウンロード)リストでお使いのホストの オペレーティングシステムを選択し、さらにドライバパッケージを選択します。
    - Download ISO Image (ISO イメージのダウンロード)を選択して、Brocade Adapter Software Installer、個別のドライバパッケージ、HCM、およびマニュアルを含む ISO 9660 (.iso) 光学ディスクイメージをダウンロードします。
- 3. デバイスツリーでホストを選択し、Configure (設定) メニューの下の Adapter Software (アダプタ ソフトウェア)を選択します。

Adapter Software (アダプタソフトウェア)のダイアログボックスが表示されます。

4. アップデートするドライバのファイル名を Driver File (ドライバファイル) テキストボックスに入力 します。

または

Browse(参照)ボタンをクリックして、アップデートするドライバファイルの場所に移動します。

5. Start Update (アップデートの開始)を選択します。

選択されたファイルがダウンロードされます。ダウンロード処理中にエラーが発生した場合は、エラー メッセージが表示されます。

6. ダイアログボックスに表示されるインストールの進行状況の詳細を確認し、ファイルが正常にインス トールされたるかどうかを判断します。

### メモ

インストール中、インストールされたブートイメージとインストール中のドライバとに互換性がないという警告メッセージが表示される場合があります。Adapter Software (アダプタソフトウェア)ダイアログボックスを使って、アダプタウェブサイトから現在のブートイメージをダウンロードし、インストールすることができます。手順については、119ページの「HCM でのブートコードのアップデート」を参照してください。

# メモ

- この機能は、ホストシステムにインストールされている既存のソフトウェアをアップグレードします。ダウングレードはサポートされていません。
- インストールの実行中、ダイアログボックスがインストールの成功を検証します。Solaris および VMware ESX Server オペレーティングシステムでは、ドライバアップデートの有効化に再起動が 必要なため、ダイアログボックスでのインストール成功の検証は行われません。
- ESX 5.0 ドライバのインストールプロセスはメンテナンスモードを強制しません。インストール後 は再起動が必要になるため、ホストはメンテナンスモードにすることを推奨します。

# HCM Agent からのホストへの HCM のインストール

サーバーシステム上の動作中 HCM Agent から、任意のホストに HCM をインストールすることができます。サーバーシステムの必要条件は次のとおりです。

- アダプタおよびドライバパッケージがインストールされている。
- HCM Agent が稼働中。

次の手順を実行して、HCM をインストールします。

1. 下記 の URL アドレスをお使いのホストシステムのウェブブラウザに入力します。

```
https://server-host:34568/index.html
ここで、
```

server-host Brocade アダプタおよびドライバが取り付け / インストールされており、HCM Agent が稼働しているサーバーシステムの IP アドレス。

34568 HCM Agent が HCM と通信する TCP/IP ポート。

- 2. HCM のインストール中、必要に応じてプロンプトに応答していくと、HCM GUI が起動します。
- 3. プロンプトが表示されたら HCM にログインします。

将来 HCM を起動するには、HCM のショートカットアイコンを使用します。Windows では、この ショートカットは、Start Menu(スタート メニュー)> Brocade > Host Connectivity Manager の下に あります。Solaris の場合は、次のコマンドを使用してコマンドプロンプトから HCM を起動します。

sh /opt/brocade/fchba/client/Host\_Connectivity\_Manager

# HCM Agent の操作

本項では、次のアクションを行うために使用するコマンドについて説明します。コマンドは、オペレー ティングシステムごとにグループ化された状態で記載されます。

- HCM Agent が稼働中であることの検証
- エージェントの開始
- エージェントの停止
- エージェントのデフォルト通信ポートの変更

### メモ

HCM Agent が動作中に予期せず停止した場合、自動的には開始されません。手動で再起動する必要があります。

# Linux および VMware システムでの HCM Agent の管理

次のコマンドを実行します。

- エージェントの動作状態の判定。 /usr/bin/hcmagentservice status
- エージェントの開始(システムが再起動した、またはエージェントが予期せず停止した場合、エージェントは再開されない)。 /usr/bin/hcmagentservice start
- エージェントの開始(システムが再起動した場合にエージェントを再開)。 chkconfig --add hcmagentservice
- エージェントの停止。 /usr/bin/hcmagentservice stop
- システム再起動後のエージェント再開の中止。 chkconfig --del hcmagentservice
- デフォルト通信ポートの変更。次の手順を実行します。
  - a. エージェントのインストールディレクトリに変更します(デフォルトは /opt/brocade/adapter/hbaagent/conf)。
  - b. abyss.conf を編集して、エントリ「SecurePort 34568」を、競合しない任意の TCP/IP ポート(例えば SecurePort 4430 など)に変更します。

# Solaris システムでの HCM Agent の管理

次のコマンドを実行します。

### メモ

Brocade 804 および 1007 アダプタは、Solaris システムではサポートされていません。したがって Solaris オプションは適用されません。

- エージェントの動作状態の判定 svcs hcmagentservice
- エージェントの開始(システムが再起動した、またはエージェントが予期せず停止した場合、エージェントは再開しない)
   svcadm enable -t hcmagentservice
- エージェントの開始(システムが再起動した場合にエージェントを再開) svcadm enable hcmagentservice
- エージェントの停止 svcadm disable -t hcmagentservice
- システム再起動後のエージェント再開の中止 svcadm disable hcmagentservice
- デフォルト通信ポートの変更
  - a. エージェントのインストールディレクトリに変更します(デフォルトは /opt/brocade/adapter/hbaagent/conf)。
  - b. abyss.conf を編集して、エントリ「SecurePort 34568」を、競合しない任意の TCP/IP ポート(例えば SecurePort 4430 など)に変更します。

# Windows システムでの HCM Agent の管理

次のオプションを使用します。

- エージェントの動作状態の判定
  - a. services.msc コマンドを実行して、Service (サービス) ウィンドウを表示します。
  - b. Brocade HCM Agent Service (Brocade HCM Agent サービス)を右クリックし、 Status (ステータス)を選択します。
- エージェントの開始(システムが再起動した、またはエージェントが予期せず停止した場合、 エージェントは再開しない)
  - a. services.msc コマンドを実行して、Service (サービス) ウィンドウを表示します。
  - b. Brocade HCM Agent Service (Brocade HCM Agent サービス)を右クリックし、 Start (スタート)を選択します。
- エージェントの開始(システムが再起動した場合にエージェントを再開)
  - a. services.msc コマンドを実行して、Service (サービス) ウィンドウを表示します。
  - Brocade HCM Agent Service (Brocade HCM Agent サービス)を右クリックし、 Start (スタート)を選択します。
  - c. Brocade HCM Agent Service (Brocade HCM Agent サービス)を右クリックし、Properties (プロパティ)を選択します。
  - d. Startup Type (スタートアップタイプ) で、Automatic (自動) オプションを選択します。
  - e. OK をクリックします。
- エージェントの停止
  - a. services.msc コマンドを実行して、Service (サービス) ウィンドウを表示します。
  - b. Brocade HCM Agent Service (Brocade HCM Agent サービス)を右クリックし、 Stop (停止)を選択します。
- システム再起動後のエージェント再開の中止
  - a. services.msc コマンドを実行して、Service (サービス) ウィンドウを表示します。
  - b. Brocade HCM Agent Service (Brocade HCM Agent サービス)を右クリックし、 Stop (停止)を選択します。
  - c. Brocade HCM Agent Service (Brocade HCM Agent サービス)を右クリックし、Properties (プロパティ)を選択します。
  - d. Startup Type (スタートアップタイプ) で、Manual (手動) オプションを選択します。
  - e. OK をクリックします。
- ・ デフォルト通信ポートの変更
  - a. エージェントのインストールディレクトリに変更します(デフォルトは c:/opt/brocade/adapter/hbaagent/conf)。
  - b. abyss.conf を編集して、エントリ「SecurePort 34568」を、競合しない任意の TCP/IP ポート(例えば SecurePort 4430 など)に変更します。

# HCM 設定データ

HCM の設定データは、バージョン 3.0.x.x、2.3.x.x、2.2.x.x、2.1.x.x、2.0、1.1.x.x、および 1.0 の各 バージョンの間で互換性があります。Adapter Software Uninstaller を使用したソフトウェア削除時の プロンプトに応じて、および HCM の Backup Data (データのバックアップ) ダイアログボックスを 使用してバックアップされた設定データは次のとおりです。

- アダプタアプリケーションデータ
- HCM ユーザーデータ
- エイリアスデータ
- セットアップ検出データ
- Syslog データ
- HCM ロギングデータ
- Support Save データ

# 設定データのバックアップ

HCM の Backup Data (データのバックアップ)ダイアログボックスを使用して、HCM を削除する前 に設定データをバックアップします。また、Adapter Software Uninstaller を使用してソフトウェアの 削除を行うときにバックアップメッセージが表示された場合も、バックアップを行うようにしてくださ い。

HCM 設定データのデフォルトの保存場所は次のとおりです。

- バージョン 1.1.0.8 以降 <user home>\HCM\data
- バージョン 1.1.0.6 以前 <installation location>\FC HBA\data

# 設定データの復元

ソフトウェアの削除時、または HCM Backup Data(データのバックアップ)ダイアログボックスで バックアップした設定データを復元するときは、次のガイドラインに従ってください。

- HCM 2.0 以前では、データの復元は、ソフトウェアのインストール時、ソフトウェアの削除中に バックアップしたデータを復元するプロンプトが表示された場合のみに限られます。
- HCM 2.0 以降のバージョンでは、ソフトウェアのインストール時にプロンプトに応じて、または HCM の Restore Data (データの復元)ダイアログボックスを使用してデータを復元できます。

# CNA での IP アドレスとサブネットマスクの設定

CNA、または CNA か NIC モードで設定されたポートがあるファブリックアダプタを取り付けた後、 DCB ネットワーク上で機能させるには、IP アドレスとサブネットマスクを割り当てる必要があります。 お使いのネットワーク用の正しいアドレスとマスクの取得については、ネットワーク管理者にお問い合 わせください。

## Windows

- 1. Control Panel (コントロールパネル) で Network connections (ネットワーク接続) を選択しま す。
- 2. インストールされている「Brocade Ethernet XX」ネットワークアダプタインタフェースのインスタンスを右クリックし、Properties(プロパティ)をクリックします。
- This connection uses the following items (この接続は次のアイテムを使用します)というボックス内で、Internet Protocol (TCP/IP) (インターネット プロトコル (TCP/IP)) をクリックしてから、 Properties (プロパティ)をクリックします。
- 4. Use following IP address (次の IP アドレスを使う) ラジオボタンを選択し、IP アドレスとサブネットマスクを設定します。
- 5. OK をクリックして設定を適用します。

# Linux

次に、ifconfig コマンドを使用して IP アドレスとサブネットマスクを設定する例を示します。CNA、 および CNA または NIC モードで設定されたポートがあるファブリックアダプタは、通常「ethO」と命 名されることに留意してください。

ifconfig eth0 193.164.1.10 netmask 255.255.255.0 up

# **VMware**

VMware ESX/ESXi 4.x および 5.0 のネットワーク設定については、『ESX/ESXi Configuration Guide』 (ESX/ESXi 設定ガイド)を参照してください。

# 本章の内容

| • 起動サポート                                                                  | 7 |
|---------------------------------------------------------------------------|---|
| <ul> <li>ブートコードのアップデート</li></ul>                                          | 8 |
| <ul> <li>ネットワーク起動</li> <li>・・・・・・・・・・・・・・・・・・・・・・・・・・・・・・・・・・・・</li></ul> | 0 |
| • SAN ブート                                                                 | 6 |
| <ul> <li>ファブリックベースのブート LUN 検出</li></ul>                                   | 1 |
| ● オペレーティングシステムまたはローカルドライブなしでのシステムの                                        |   |
| SAN ブート                                                                   | 6 |
| • SAN ブートに使用するアダプタでの Windows ドライバのアップデート. 16                              | 8 |

# 起動サポート

起動サポートは、お使いのホストにある Brocade アダプタとインストールされているドライバ用に提供されています。

- 本章で説明している起動サポートと手順の変更を確認するには、次の手順を実行して Brocade ア ダプタのウェブサイトからお使いのアダプタソフトウェアバージョン用の現在のリリースノートを ダウンロードしてください。
  - a. アダプタのウェブサイト、www.brocade.com/adapters にアクセスします。
  - b. アダプタの Downloads (ダウンロード) ページに移動します。
  - c. Downloads(ダウンロード)リストから お使いのオペレーティングシステムを選択し、適切 なダウンロードファイルを表示します。
  - d. 「Documentation」(マニュアル)セクションからリリースノートをダウンロードします。

次のシステム BIOS とプラットフォームは Brocade アダプタをサポートしています。

- 周辺機器相互接続(PCI)ファームウェア 3.0 以前の PCI BIOS バージョン PCI システム用のブートコード
- BIOS x86 および x86\_x64 プラットフォーム用のブートコード
- ユニファイドエクステンシブルファームウェアインタフェース(UEFI) UEFI システム用のブートコード

Brocade 804 アダプタは UEFI に対応していません。

 PXE(プレブート実行環境)および UNDI(ユニバーサルネットワークデバイスインタフェース) x86 および x86\_x64 プラットフォーム用のネットワークブートサポート

アダプタのオプション読み取り専用メモリ(オプション ROM)に保管されている単一のアップデート可能 ブートコードイメージには、対応ホストプラットフォーム用のすべてのブートコードが含まれています。

### メモ

デフォルトでは、SAN ブートのため、BIOS および UEFI がアダプタポートで有効になっています。

メモ

# ブートコードのアップデート

アダプタブートコードには次が含まれます。

- PCI BIOS 2.1 以降、PCI ファームウェア 3.0
   PCI システム用のブートコード
- BIOS

x86 および x64 プラットフォームのブートコード

ユニファイドエクステンシブルファームウェアインタフェース(UEFI)
 UEFI システム用のブートコード

```
メモ
```

Brocade 804 アダプタは UEFI に対応していません。

• アダプタファームウェア

次の手順で、Brocade アダプタのウェブサイトから取得した、取り付けられている Brocade アダプタ 用の最新のブートコードイメージでアダプタをアップデートします。

- 1. アダプタのウェブサイト、www.brocade.com/adapters にアクセスします。
- 2. アダプタの Downloads (ダウンロード) ページに移動します。
- 3. Downloads (ダウンロード) リストから お使いのオペレーティングシステムを選択し、適切なダ ウンロードファイルを表示します。
- 4. 「Boot Code」(ブートコード)エリアからブートコードイメージをダウンロードします。

Host Connectivity Manager (HCM) および BCU コマンドを使用して、お使いのホストシステムに取り付けられているアダプタのブートコードイメージファイルをアップデートします。BCU はホストのローカルドライブからファイルをアップデートしますが、HCM を使用すればリモートシステムからアップデートできます。

## メモ

ホストシステムに取り付けられているすべての Brocade アダプタでは、同じブートコードバージョン を使用する必要があります。

#### メモ

ドライバとブートコードを同期しておくには、アダプタドライバパッケージをインストールまたはアッ プデートした<u>後に</u>最新のブートイメージでアダプタをアップデートする必要があります。ブートコード をアップデートする前にドライバをアップデートするようにしてください。

アダプタにインストールされている現在の BIOS は、次の方法で確認できます。

- ハードウェアの再初期化中、Ctrl と B または Alt と B を押して Brocade アダプタの設定ユーティ リティを起動するプロンプトが表示される直前にシステム画面に表示される BIOS を確認。
- bcu adapter --query コマンドを入力。コマンド出力の Flash Information (フラッシュ情報) セクションに、インストールされている BIOS バージョンが表示されます。
- HCM でアダプタの Properties(プロパティ)パネルを表示。このパネルを表示するには、デバイ スツリーでアダプタを選択して、右のペインで Properties(プロパティ)タブをクリックします。

オペレーティングシステムと Brocade アダプタドライバがインストールされているサーバーの場合は、 BCU コマンドまたは HCM を使用してアダプタ上のブートコードを直接アップデートできます。

ハードディスクがなく、オペレーティングシステム、アダプタドライバがインストールされていない サーバーの場合は、Linux LiveCD ISO イメージをダウンロードしてサーバーを起動するための WinPE ISO イメージを作成し、その後 BCU コマンドを使用してブートコードをアップデートできます。これ らの ISO イメージの使用方法については、166 ページの「オペレーティングシステムまたはローカル ドライブなしでのシステムの SAN ブート」を参照してください。
## HCM でのブートコードのアップデート

次の手順に従って、アダプタのフラッシュメモリを最新のブートコードでアップグレードします。

- 次の手順で Brocade アダプタのウェブサイトからブートコードイメージの zip ファイル (brocade\_adapter\_boot\_fw\_< バージョン >.zip) をダウンロードします。
  - a. アダプタのウェブサイト、www.brocade.com/adapters にアクセスします。
  - b. アダプタの Downloads (ダウンロード) ページに移動します。
  - c. Downloads(ダウンロード)リストから お使いのオペレーティングシステムを選択し、適切 なダウンロードファイルを表示します。
  - d. 「Boot Firmware」(ブートファームウェア)エリアからブートコードイメージをダウンロード します。
- 2. ブートコードイメージファイルを抽出します。
- 3. HCM を起動します。
- 4. デバイスツリーでホストを選択し、Configure (設定) メニューの下の Adapter Software (アダプタソフトウェア)を選択します。

Adapter Software (アダプタソフトウェア)のダイアログボックスが表示されます。

5. ブートイメージのファイル名を Boot Image File (ブートイメージファイル)テキストボックスに 入力します。

または

Browse(参照)ボタンをクリックして、アップデートするファイルの場所に移動します。

6. Start Update (アップデートの開始)を選択します。

選択されたファイルがダウンロードされます。ダウンロード処理中にエラーが発生した場合は、 エラーメッセージが表示されます。

7. ダイアログボックスに表示されるインストールの進行状況の詳細を確認し、ファイルが正常にイン ストールされたるかどうかを判断します。

#### メモ

Solaris と VMware ESX のドライバのアップデートにはシステムの再起動が必要になるため、Adapter Software (アダプタソフトウェア)ダイアログボックスでブートコードをドライバと一緒にアップデー トすることはできません。Solaris または ESX プラットフォームでは、HCM はアップデート用のブー トイメージの選択を制限しません。

## BCU コマンドでのブートコードのアップデート

BCU コマンドを使用してブートコードをアップロードするには、次の手順を実行します。

- 次の手順で、Brocade アダプタのウェブサイトから、お使いのローカルドライブ上のフォルダに ブートコードイメージ zip ファイル (brocade\_adapter\_boot\_fw\_< バージョン >.zip) をダウン ロードします。
  - a. アダプタのウェブサイト、www.brocade.com/adapters にアクセスします。
  - b. アダプタの Downloads (ダウンロード) ページに移動します。
  - c. Downloads(ダウンロード)リストから お使いのオペレーティングシステムを選択し、適切 なダウンロードファイルを表示します。
  - d. 「Boot Code」(ブートコード)エリアからブートコードイメージをダウンロードします。
- 2. ブートコードイメージファイルを抽出します。
- 3. 次の BCU コマンドを入力します。

bcu boot --update <ad id> < **イメージファイル** > -a

ここで、

<ad id> アダプタの ID (アダプタ)

< イメージファイル >ファームウェアイメージファイルの名前

 
 -a
 ホストで検知されたすべての Brocade アダプタのブートコードをアップデート する必要があることを示します。-a オプションを指定する場合はアダプタの識 別子(ad\_id)を指定しないように注意してください。

# ネットワーク起動

ネットワーク起動またはプレブート実行環境(PXE)起動機能では、ホストのローカルディスクまたは SAN からではなく、イーサネット LAN 上のどこかにあるシステムからオペレーティングシステムを起 動することができます。リモート LAN からの起動には、ホストまたはアダプタの不具合から素早く回 復できるという明白な利点があります。特定のポート ID(または指定されたポートの VLAN ID)のた めに PXE BIOS がアダプタで有効になっている状態での古いホストと新しいホストとの交換には、古い ホストからのアダプタを同じ設定で新しいホストに取り付けてから新しいホストを起動します。ホスト のオペレーティングシステムは、リモート LAN デバイスから自動的に起動します。

#### メモ

ネットワーク起動中の VLAN の有効化は、オペレーティングシステムでのサポートを必要とし、オペレーティングシステムの制限により完全には検証されていません。

不具合からの素早い回復は大きな利点ですが、交換時の状況に応じて、ホストとアダプタについて次を 考慮してください。

- 類似するホストを導入する場合でも、新しいホストには固有のシステム BIOS オプションとその他の設定が必要になる場合があったり、ネットワーク起動を開始するために内部 IDE ドライブを切断または無効化する必要があることがあります。
- ホスト内の Brocade アダプタを類似の Brocade アダプタに交換する場合は、適切なリモート起動 デバイスから起動するようにアダプタを再設定する必要があります。
- ホストを異なるモデルに交換する場合は、既存のアダプタ用のアダプタドライバをインストールするプロンプトが表示される場合があります。

ネットワークからのサーバーの起動により、サーバー管理が大幅に簡素化され、サーバーの導入が容易 になります。個々のサーバーを手動で設定する代わりに、LAN ベースのシステムのブートイメージは 複製してサーバーのグループに同時に割り当てることができます。これによって初期設定が簡略化され るだけではなく、ソフトウェアアップデートやメンテナンスをより簡単に管理できるようにします。 ブートイメージがネットワークで一元管理されると、サーバーのセキュリティ、統合性、データ回復の 機能も拡張されます。

次に、ネットワークから起動する利点を示します。

- 災害復旧
- ソフトウェア配布のためのより優れた制御性と効率性
- シンクライアントや専用システムなどのディスクなしシステムの起動
- バックアップなどのシステムメンテナンスの自動化
- ウィルススキャンなどのシステムチェックの自動化
- セキュアなシステムが保証される必要がある場合でのセキュリティの確実化
- 一元化されたストレージ管理およびクライアントワークステーションの管理
- オペレーティングシステムが可用性の高いデバイスから起動することによるホストの安定性の向上
- セキュリティの向上

## ネットワーク起動の Brocade BIOS サポート

アダプタファームウェアに内蔵された PXE メカニズムは、SAN ブートまたはホストのローカルディス クからではなく、イーサネット LAN 上のリモートシステムからホストオペレーティングシステムを起 動する機能を提供します。UNDI (ユニバーサルネットワークデバイスインタフェース) は、I/O の基 本制御を有効にするために PXE プロトコルによって使用されるアプリケーションプログラムインタ フェース (API) です。これは、MAC アドレスのセットアップやアダプタからの統計の取得などの、 その他の管理上の作業を行います。UNDI ドライバはアダプタファームウェアに内蔵されています。

PXE 起動または PXE BIOS が有効になると、システム起動プロセスを実行するために次が行われます。

- PXE クライアント(またはアダプタ)は、動的ホスト設定プロトコル(DHCP)を使用して、ネットワーク上にある PXE 起動サーバーの IP アドレスなどの情報を DHCP サーバーから取得します。
- クライアントは該当する起動サーバーにアクセスし、ネットワークブートストラッププログラム (NBP)のファイルパスを取得します。
- クライアントは、トリビアルファイル転送プロトコル(TFTP)を使用して、システムの RAM に NBP をダウンロードし、検証を行ってから NBP を実行します。
- PXE プロトコルは、基本的なネットワーク IO サービスやクライアントメモリの領域の可用性などの適切な実行環境を設定し、制御を NBP に移行します。
- NBPは、設定ファイルや実行可能ファイルなどのその他のファイルをロードします。このアクションでは、診断を行ったり、ファームウェアアップデートユーティリティを実行したり、ネットワークからオペレーティングシステム全体を起動したりすることができます。

PXE 起動クライアントは、アダプタファームウェアに実装されています。これは新しいサーバー向けの UEFI または UEFI をサポートしないサーバーのレガシー BIOS をサポートします。クライアント PXE コードは、BIOS またはダウンロードされた NBP による使用のために次のサービスを提供します。

プレブートサービス API

この API は、グローバル制御機能と情報機能を提供します。

TFTP API

TFTP(トリビアルファイル転送プロトコル)APIは、TFP 接続のオープンとクローズ、TFTP 接続 に対するパケットの読み取りと書き込みを可能にします。PXE クライアントは TFTP サーバーから PXE ブートローダーをダウンロードします。

UDP API

ユーザーデータグラムプロトコル (UDP) API は、UDP 接続のオープンとクローズ、UDP 接続に 対するパケットの読み取りと書き込みを可能にします。

UNDI API

ユニバーサルネットワークデバイスインタフェース(UNDI) API は、アダプタを介した I/O の基本制御を可能にします。これにより、この API を実装するネットワークインタフェースすべてで使用できるユニバーサルプロトコルドライバの使用が可能になります。UNDI は I/O の基本制御を可能にし、MAC アドレスの設定やアダプタ経由での統計の取得など、その他の管理業務を実行するために PXE プロトコルによって使用されます。

Brocade PXE BIOS 設定ユーティリティ(ブートコードとともに内蔵)、BCU コマンド、および HCM により、次のタスクを実行できます。

• **BIOS** の有効化または無効化。

有効にすると、システム BIOS はネットワークからの PXE 起動のために特定のアダプタに対して Brocade BIOS コードを実行できます。

ネットワーク起動中に使用される VLAN ID を特定のポートに設定。

#### メモ

ネットワーク起動中の VLAN の有効化は、オペレーティングシステムでのサポートを必要とし、オペレーティングシステムの制限により完全には検証されていません。

## ネットワーク起動のためのホストシステム要件

ネットワーク起動を設定するときには、お使いのホストシステムについて次の要件を考慮してくだ さい。

- アダプタブート BIOS がリモートシステムから起動できるように、内部 IDE ハードディスクドライ ブを切断してシステム BIOS 内で無効にする必要がある場合があります。一部のシステムでは、こ れらのドライブがブートストラッププロトコルを正しくサポートしていれば、システム BIOS 内で の有効化が可能な場合があります。
- 通常、起動順序は、CD-ROM、ディスケット、リモート起動システムの順になっている必要があります。オペレーティングシステムをインストールした後に、必要に応じてこの順序を変更できます。

LAN インストールにはさまざまな設定や変数があるため、最適な結果を得られるように、お使いの環境で追加要件を確認して、インストールと設定を行う必要があります。

## ネットワーク起動のドライバサポート

**49** ページの「ブートインストールパッケージ」を参照してください。対応オペレーティングシステム に該当する DUD については、51 ページの表 10 を参照してください。表に続くメモでは、ネットワー ク起動をサポートする DUD が特定されています。次に注意してください。

Windows 2008

ネットワークブートの場合、Windows インストールの前にネットワークドライバが PXE Server の 一部として挿入されます。ドライバは、サーバーでの PXE インストール中に省略されます。

• Linux (RHEL)

RHEL 4.9 以降の対応バージョンの場合、「nw」ドライバがネットワーク(PXE) 起動をサポート します。これらのドライバは fc ドライバの後にインストールしてください。RHEL 4.9 の場合、 ネットワークドライブは 単一の ISO パッケージの一部となっています。

- Linux (SLES) ネットワークドライバは単一の ISO パッケージの一部となっています。
- VMware ESX

ネットワーク起動は現在サポートされていません。

## ネットワーク起動の設定

Brocade PXE BIOS 設定ユーティリティ、BCU コマンド、および HCM を使用して、アダプタのネット ワーク起動を設定します。

### Brocade 設定ユーティリティを使用した PXE BIOS の設定

PXE BIOS 設定メニューを使用してネットワーク起動を設定するには、次の手順を実行します。

- 1. ホストシステムの電源を入れます。
- 2. システム起動中、画面に注意してください。「Brocade PXE 2.1 BIOS 2010-11 All rights reserved」 が表示されたら、<u>Alt+B</u>または <u>Ctrl+B</u>を押します。

Brocade PXE BIOS Configuration Menu (PXE BIOS 設定メニュー) に、取り付けられているアダプタポートのリストが次のように表示されます。

|                     | Brocade PX     | ocade PXE BIOS Config Menu<br>e Adapter<br>odel No PCI Bus/Dev/Fn MAC |                            |  |
|---------------------|----------------|-----------------------------------------------------------------------|----------------------------|--|
| Se Lec              | t the Adapter  |                                                                       |                            |  |
| Ad No               | Model No       | PCI Bus/Dou/Fn                                                        | MAC                        |  |
| 1/9                 | Brocade-1929   | 10/09/02                                                              | 99:95:1F:99:20:17          |  |
| 1/1                 | Brocade-1020   | 10/00/02                                                              | 00:05:1E:90:20:11          |  |
| 2/9                 | Brocade-1020   | 24/00/02                                                              | 00:05:1E:54:CD:52          |  |
| 2/1                 | Brocade-1020   | 24/00/03                                                              | 00:05:1E:54:CD:53          |  |
|                     |                |                                                                       |                            |  |
| <esc>-Go back</esc> | (ENTER)-Select | t and configure                                                       | <up down="">-Navigate</up> |  |
| (Alt-D)-Exit (      | Alt-S>-Save an | nd exit (Left/Ri                                                      | aht>-Change values         |  |

Ad No (アダプタ番号) 列にある 1/0 と 1/1 は、それぞれ一番最初の取り付け済みアダプタの 1 番 ポートと 2 番 ポートで、2/0 と 2/1 は、2 番目の取り付け済みアダプタの 1 番ポートと 2 番 ポートです。

設定ユーティリティは最大16ポートをサポートし、8ポートを同時に画面に表示できます。前の 画面に移動するにはPage Up(ページアップ)を選択し、次の画面に移動するにはPage Down (ページダウン)を選択します。

#### メモ

機能をバイパスして BIOS のロードを停止するには、各ポートに対して X を押す必要があります。 5 秒以内に X を押して、画面に表示される機能の実行をバイパスします。5 秒経過してから X を押 すと、現在の機能ではなく、次の機能がバイパスされます。

3. 設定するポートを選択します。

ポートの現在の BIOS バージョン、MAC アドレス、および BIOS 設定を示す、次のような画面が表示されます。

|    | Brocade PXE BIOS Config Menu                                                                                                    |
|----|----------------------------------------------------------------------------------------------------|
|    | Adapter Selected<br>Adapter Model PCI Bus/Dev/Fn MAC<br>Brocade-1860 06/00/02 8C:7C:FF:03:AD:02                                                                                                    |
|    | Adapter Settings<br>BIOS Version : 3.0.0.0_beta_bld04<br>MAC : 8C:7C:FF:03:AD:02<br>BIOS - [ Disabled ]<br>VLanID - [ 0 ]<br>Press "B" to restore factory defaults<br>Press "M" to Manually edit the values |
|    | <esc>-Go back <enter>-Select and configure <up down="">-Navigate<br/><alt-q>-Exit <alt-s>-Save and exit <left right="">-Change values</left></alt-s></alt-q></up></enter></esc>                             |
| 4. | BIOS Configuration Utility(BIOS 設定ユーティリティ)画面の下部で、手順に従ってパラメータを変更します。例えば、次のキーを使用して情報を選択および変更します。                                                                                                    |
|    | • Up キーと Down キー - 別のフィールドにスクロールします。                                                                                                    |
|    | • Enter - フィールドを選択して値を設定します。                                                                                                    |
|    | • 左矢印キーと右矢印キー - 値を変更します。                                                                                                    |
|    | <ul> <li>Alt - S - 設定値をアダプタのフラッシュメモリに保存します。</li> </ul>                                                                                                    |
|    | • Alt - Q - ユーティリティを終了します。                                                                                                    |
|    | <ul> <li>Esc - 前の画面に戻ります。</li> </ul>                                                                                                    |

• Page Up または Page Down - 前または次の画面に移動します。

#### メモ

工場出荷時のデフォルト設定を復元するには、R を押します。

- 5. 必要に応じて、次の設定を行います。
  - ネットワーク起動をサポートするための BIOS の有効化または無効化。
     アダプタポートでネットワーク起動をサポートするには、BIOS を有効にする必要があります。無効になっていると、ホストシステムをネットワークシステムから起動することはできません。アダプタポートでのデフォルトの状態は Disabled (無効)です。
  - ネットワーク起動で使用するポートの VLAN ID の入力。0 から 4094 までの値を入力してください。

#### メモ

ネットワーク起動中の VLAN の有効化は、オペレーティングシステムでのサポートを必要とし、オペレーティングシステムの制限により完全には検証されていません。

- 6. 設定ユーティリティの保存または終了。
  - 設定を保存するには、Alt キーとSキーを押します。
  - 保存せずに終了するには、Alt キーとQキーを押します。

### <u>HCM または BCU コマンドを使用した PXE BIOS の設定</u>

HCM ダイアログボックスオプションと BCU コマンドを使用して、ネットワークからの起動のための特定のアダプタポートでの PXE BIOS の有効化または無効化、およびネットワーク起動時に使用するポートの VLAN ID の設定を行うことができます。

#### メモ

ネットワーク起動中の VLAN の有効化は、オペレーティングシステムでのサポートを必要とし、オペレーティングシステムの制限により完全には検証されていません。

#### HCM を使用した PXE BIOS の設定

HCM を使用して BIOS を設定するには、次の手順を実行します。

- 1. デバイスツリーで次のいずれかを選択します。
  - CNA
  - CNA ポート
  - CNA または NIC モードで設定されたファブリックアダプタポート
- 2. Configure (設定) > Basic Port Configuration (ポートの基本設定)を選択して、Basic Port Configuratio (ポートの基本設定) ダイアログボックスを表示します。
- 3. PXE Boot (PXE 起動) タブを選択して、ネットワーク起動パラメータを表示します。
- 4. 必要に応じて、次のアクションのいずれかまたはすべてを行います。
  - PXE Boot enable (PXE 起動有効) チェックボックスをクリックして、BIOS を有効または無効にします。

アダプタポートでネットワーク起動をサポートするには、BIOS を有効にする必要があります。無効になっていると、ホストシステムをネットワークシステムから起動することはできません。アダプタ起動 BIOS のデフォルト設定は無効です。

• ネットワーク起動で使用するポートに 0 から 4094 までの VLAN ID を入力します。

メモ

ネットワーク起動中の VLAN の有効化は、オペレーティングシステムでのサポートを必要とし、オペレーティングシステムの制限により完全には検証されていません。

5. OK をクリックして、値を保存して終了します。

設定値はすべてアダプタのフラッシュメモリに保管されます。

HCM オプションを使用してネットワーク起動用に BIOS を有効にする方法の詳細については、『Brocade Adapters Administrator's Guide』(Brocade アダプタ管理者ガイド)の「Host Configuration(ホスト設定)」の章に記載されている HCM を使用した PXE 起動サポートの設定手順を参照してください。

#### BCU コマンドを使用した PXE BIOS の設定

BCU コマンドを使用して、次の PXE BIOS 設定を行うことができます。

- CNA ポート
- CNA または NIC モードで設定されたファブリックアダプタポート

次のタスクには BCU コマンドを使用します。

• **PXE** 起動のための **BIOS** の有効化

アダプタポートでネットワーク起動をサポートするには、BIOS を有効にする必要があります。無効になっていると、ホストシステムをネットワークシステムから起動することはできません。アダプタ起動 BIOS のデフォルト設定は無効です。ネットワークから起動するには、ホストごとにアダプタポートを1つだけ有効にすることを推奨します。

bcu ethboot --enable <port\_id>

ここで、

port\_id

ネットワーク起動属性を設定するポートの ID を指定します。指定できる値は、 adapter\_id / port\_id、ポート PWWN、ポート名、またはポートハードウェアパ スです。

## **4** SAN ブート

PXE 起動のための BIOS の無効化:
 bcu ethboot --disable <port id>

ここで、

- port\_id ネットワーク起動属性を設定するポートの ID を指定します。指定できる値は、 adapter\_id / port\_id、ポート PWWN、ポート名、またはポートハードウェアパ スです。
- ネットワークからの起動時に使用する特定のポートの VLAN ID の入力:
   bcu ethboot --vlan <port\_id> <vlan\_id>

ここで、

port\_id ネットワーク起動属性を設定するポートの ID を指定します。指定できる値は、 adapter\_id / port\_id、ポート PWWN、ポート名、またはポートハードウェアパ スです。

VLAN id 0 から 4094 までの値。

#### メモ

ネットワーク起動中の VLAN の有効化は、オペレーティングシステムでのサポートを必要とし、オペレーティングシステムの制限により完全には検証されていません。

指定されたポートの PXE 設定の表示。
 bcu ethboot --query <port\_id>

ここで、

port\_id 設定情報を表示するポートの ID を指定します。

設定値はすべてアダプタのフラッシュメモリに保管されます。

#### メモ

BCU コマンドの使用の詳細については、『Brocade Adapters Administrator's Guide』(Brocade アダプ 夕管理者ガイド)の付録「Brocade Command Utility」(Brocade コマンドユーティリティ)を参照し てください。

# SANブート

「SAN ブート」機能の使用により、ホストのローカルディスクからではなく、ホストシステムに直接接 続されている起動デバイス、または SAN のどこかにある起動デバイスからオペレーティングシステム を起動することができます。具体的には、「起動デバイス」とはストレージデバイス上にある論理ユ ニット番号(LUN)です。LUN は、Windows、Linux、VMware、または Solaris を実行しているホス トを起動するためだけに使用することができます。この機能を実装するために Brocade BIOS が どのように機能するかの詳細については、127 ページの「SAN ブートの Brocade BIOS サポート」を 参照してください。

リモート SAN ブートには、ホストまたはアダプタの不具合から素早く回復できるという明白な利点が あります。アダプタ起動 BIOS が SAN ブート用に有効化されており、起動デバイスの場所と起動順序 が設定されている場合、古いホストと新しいホストの交換には、古いホストのアダプタを同じ設定で新 しいホストに取り付けてから新しいホストを起動します。ホストのオペレーティングシステムは、リ モート SAN 起動デバイスから自動的に起動します。

不具合からの素早い回復は大きな利点ですが、交換時の状況に応じて、ホストとアダプタについて次を 考慮してください。

- 類似するホストを導入する場合でも、新しいホストには固有のシステム BIOS オプションとその他の設定が必要になる場合があったり、SAN ブートを実行するために内部 IDE ドライブを切断または無効化する必要があることがあります。
- ホスト内の Brocade アダプタを類似の Brocade アダプタに交換する場合は、適切なリモート起動 デバイスから起動するようにアダプタおよびストレージを再設定する必要があります。また、スト レージデバイスポート上のアクセスをアップデートして、アダプタ PWWN を反映する必要もあり ます。最後に、アダプタポートとストレージデバイスポート用に作成されたシングルイニシエータ ゾーンを、新しいアダプタ PWWN でアップデートする必要があります。
- ホストを異なるモデルに交換する場合は、既存のアダプタ用のアダプタドライバをインストールするプロンプトが表示される場合があります。

SAN に接続されているストレージからのサーバーの起動により、サーバー管理が大幅に簡素化され、 サーバーの導入が容易になります。個々のサーバーを手動で設定する代わりに、SAN に接続されたス トレージのブートイメージは複製してサーバーのグループに同時に割り当てることができます。これに よって初期設定が簡略化されるだけではなく、ソフトウェアアップデートやメンテナンスをより簡単に 管理できるようにします。ブートイメージが SAN で一元管理されると、サーバーのセキュリティ、統 合性、データ回復の機能も拡張されます。

次に、SAN ブートの利点を示します。

- ローカルハードドライブの要件を排除。
- 一元化されたストレージ管理およびクライアントワークステーションの管理。
- 災害復旧。
- ソフトウェア配布のためのより優れた制御性と効率性。
- オペレーティングシステムが可用性の高ストレージいデバイスから起動することによるホストの安定性の向上。
- セキュリティの向上。

### SAN ブートの Brocade BIOS サポート

Brocade アダプタの起動 BIOS は、x86 および x64 ホストプラットフォームでの Brocade アダプタの ための起動サポートを提供します。BIOS は RAID ユニットなどのストレージターゲットを最大 256 個、および論理ユニット番号(LUN)がアダプタポートにバインドされている場合はそれらの装置上の LUN を検出できます。

アダプタ BIOS が有効になっている場合、ブートコードがアダプタオプション ROM からシステムランダ ムアクセスメモリ(RAM)にロードされ、システム起動中にホストシステム(サーバー)BIOS と統合さ れて、「仮想ドライブ」および「起動デバイス」とも呼ばれる LUN からの起動が可能になります。起動 デバイスとして使用する LUN にはホストのオペレーティングシステムとアダプタドライバのブートイ メージが含まれている必要があります。これらの場所からの起動のプロセスは「SAN ブート」と呼ばれ ます。SAN ブートは、最大 16 ポート(例えば、デュアルポートアダプタ 8 個)でサポートされます。 SAN ブートの詳細と設定手順については、130 ページの「SAN ブートの設定」を参照してください。

#### メモ

BCU コマンドを使用して、SAN ブート用に BIOS を有効または無効にしたり、ポート速度(HBA、および HBA モードで設定されたファブリックアダプタポートのみ)を設定したり、アダプタ BIOS 設定を表示し たりすることができます。BIOS はすべてのアダプタポートでデフォルトで有効に設定されています。

Brocade BIOS 設定ユーティリティ(ブートコードとともに内蔵)、BCU コマンド、および HCM により、次のタスクを実行できます。

- BIOS の有効化または無効化。
   有効にすると、システム BIOS は Brocade BIOS コードを実行して SAN ブートを行うことができます。
- ポート速度の設定(HBA、および HBA モードで設定されたファブリックアダプタポートのみ)。

### 4 SAN ブート

- 次を含むアダプタプロパティの確認。
  - ポート速度
  - PWWN
  - NWWN
  - BIOS バージョン
  - 検出されたターゲットからの起動デバイスの選択。
- 次のいずれかのブート LUN オプションの有効化。

#### メモ

直接接続されているファイバチャネルターゲットから起動するには、First LUN(最初の LUN) または Flash Values(フラッシュ値)オプションを使用する必要があります。

 Fabric Discovered (ファブリック検出)。有効にすると、ブート LUN の場所などの起動情報 がファブリックによって提供されます(詳細については、161 ページの「ファブリックベー スのブート LUN 検出」を参照してください)。

#### メモ

ファブリックベースのブート LUN 検出(ファブリック検出)は、直接接続されているファイ バチャネルターゲットからの起動にはサポートされていません。

- First LUN (最初の LUN)。ファブリックで検出されたアダプタが認識した最初の LUN からホ ストが起動します。
- Flash Values (フラッシュ値)。ブート LUN 情報はフラッシュメモリから取得されます。BIOS 設定ユーティリティと BCU で値を設定して保存すると、値はフラッシュに保存されることに 注意してください。

#### メモ

本マニュアルでは「Brocade BIOS 設定ユーティリティ」と「Brocade BIOS 設定メニュー」が同じ意味で使われています。

SAN ブートの一般情報と設定手順については、130 ページの「SAN ブートの設定」を参照してください。

### SAN ブートの Brocade UEFI サポート

Brocade アダプタのユニファイドエクステンシブルファームウェアインタフェース(UEFI) ブートコードにより、UEFI ベースのプラットフォームでの起動サポートが可能になります。UEFI ブートコードは、 RAID ユニットなどのストレージターゲット、および論理ユニット番号(LUN) がアダプタポートにバインドされている場合は LUN を検出できます。UEFI ブートコードは Brocade アダプタオプション ROMからシステムメモリにロードされ、システム起動中にホストシステム(サーバー) BIOS と統合されて、「仮想ドライブ」および「起動デバイス」とも呼ばれる LUN からの起動が可能になります。起動デバイスとして使用する LUN には、アダプタドライバ、ホストオペレーティングシステム、およびその他ファイルで構成されるホストが LUN からの起動できるようにするためのホスト用ブートイメージが含まれている必要があります。ブート LUN からの起動のプロセスは「SAN ブート」と呼ばれます。SAN ブートの設定」を参照してください。

システム起動中に Brocade UEFI ブートコードがシステム UEFI に統合された後、お使いのシステムの 設定オプションを使用して、次のタスクを実行します。設定値はアダプタメモリに保管されます。

アダプタポートの有効化または無効化。

有効にすると、使用可能なファイバチャネルデバイスが UEFI デバイスとして接続され、UEFI デバ イス名が取得されます。ファイバチャネルデバイスが UEFI デバイス名を持つと、ホストの Boot Configuration(ブート設定)メニューを使用して起動デバイスとして選択できるようになります。

ポート速度の設定(HBA、および HBA モードで設定されたファブリックアダプタポートのみ)。
 SAN ブートの一般情報と設定手順については、130ページの「SAN ブートの設定」を参照してください。

メモ Brocade 804 アダプタは UEFI に対応していません。

### レガシー BIOS のパラメータ

Brocade BIOS 設定ユーティリティ、CLI、または HCM を使用しているときにレガシー BIOS で設定され、アダプタに保存された次のパラメータは、UEFI 対応システムまたは UEFI 非対応システム上においてレガシー BIOS で設定された場合にのみ適用されます。

- ファブリック検出(ファブリックベースブート LUN 検出とも呼ばれます)
- 最初の LUN
- フラッシュ値

次のパラメータは、レガシー BIOS 設定中にアダプタに保存された場合、システムで UEFI が有効になっていれば適用されます。

- ポート速度(HBA、および HBA モードで設定されたファブリックアダプタポートのみ)
- BIOS の有効化または無効化

システムでレガシー BIOS が有効になっている場合に、これらのパラメータが適用されます。127 ページの「SAN ブートの Brocade BIOS サポート」を参照してください。

### <u>ファブリックベースブート LUN 検出</u>

ファブリックベースブート LUN 検出(ファブリック検出)は、UEFI 対応システムまたは UEFI 非対応 システムにおいてレガシー BIOS モードで設定されたときのみ適用されます。

メモ

この機能は、直接接続されているファイバチャネルターゲットからの起動ではサポートされていません。

## SAN ブートのためのホストシステム要件

SAN ブートを設定するときには、お使いのホストシステムについて次の要件を考慮してください。

- アダプタブート BIOS がリモート起動デバイスから起動できるように、内部 IDE ハードディスクド ライブを切断してシステム BIOS 内で無効にする必要がある場合があります。一部のシステムで は、これらのドライブがブートストラッププロトコルを正しくサポートしていれば、システム BIOS 内での有効化が可能な場合があります。
- 通常、起動順序は、CD-ROM、ディスケット、ファイバチャネルドライブの順になっている必要があります。オペレーティングシステムをインストールした後に、必要に応じてこの順序を変更できます。
- SAN ブートは、CNA モデル、および CNA または NIC モードで設定されたファブリックアダプタ ポート用の Windows 2003 システムではサポートされていません。

SAN インストールにはさまざまな設定や変数があるため、最適な結果を得られるように、お使いの環境で追加要件を確認して、インストールと設定を行う必要があります。

## SAN ブートのためのストレージシステム要件

SAN ブートを設定するときには、お使いのストレージシステムについて次の要件を考慮してください。

- ブートイメージを含む SAN の場所をホストが認識できるように、SAN が適切にインストールされている必要があります。SAN ブートを行う前に、アダプタとストレージの間のリンクが正しく機能しているかどうかを確認してください。
- ブート LUN には、ホストとアダプタドライバに適したオペレーティングシステムが含まれている 必要があります。ドライバの最小オペレーティングシステムサポートについては、49ページの 「ブートインストールパッケージ」および39ページの「オペレーティングシステムサポート」を 参照してください。インストールの詳細については、146ページの「ブート LUN でのオペレー ティングシステムおよびドライバのインストール」を参照してください。

#### メモ

ー部のストレージデバイスは、正しいオペレーティングシステム用に設定された論理ドライブに関連付けられた適切なホストタイプを必要とします。これは、ストレージデバイスが、正しい形式の Inquiry データをホストに送信できるようにするために必要です。固有の要件については、お使いのストレージシステムのマニュアルを参照してください。

 アダプタポートが LUN に対して排他的アクセス権を持つようにストレージシステムを設定します。 これは、アダプタポート PWWN を LUN にバインドすることによって行います。アダプタポート PWWN は、Brocade BIOS 設定ユーティリティを使用すれば簡単に見つけることができます(135 ページの「Brocade 設定ユーティリティを使用した BIOS の設定」を参照してください)。LUN へ の排他的アクセス権は、LUN 管理機能(LUN マスキング、ゾーニングなど)、またはそれら機能の 組み合わせの使用でも確実にできます。

#### メモ

起動の失敗を避けるには LUN マスキングを使用する必要があります。Brocade LUN マスキング機能を使用して LUN マスキングを設定するには、『Brocade Administrator's Guide』(Brocade 管理者ガイド)を参照してください。

- ホストの起動プロセス時にオペレーティングシステムが認識する必要があるブート LUN へのパスは、1つのみです。ストレージデバイスに複数のコントローラパスがある場合、オペレーティングシステムの起動プロセス中は1つのポートのみを有効化、またはSAN に接続できます。
- アダプタポートワールドワイド名(PWWN)とターゲット PWWN を含む特定のゾーンを作成して、他のホストからの RCSN 割り込みを最小限に抑えます。
- トランク接続が有効になっている場合、ファブリックゾーンと LUN マスキングをストレージ用に 設定するときにはアダプタポート 0 の PWWN を使用します。
- Microsoft Windows と Linux 環境の場合、スイッチ式ファブリックまたはポイントツーポイントトポロジ内のホストシステムに SAN が接続されている必要があります。ファイバチャネル調整ループ(FC-AL)接続はサポートされていません。

## N\_Port トランク接続の無効化

ファイバチャネル N\_Port トランク接続機能は Brocade スイッチのトランク接続機能と連動して機能 することから、Fabric オペレーティングシステム(FOS)は同じポートグループの異なるスイッチポー トを1つのリンクにトランク接続するメカニズムを提供します。SAN ブートを使用するときにアダプ タで N\_Port トランク接続機能を無効にするには、『Brocade Adapters Administrator's Guide』 (Brocade アダプタ管理者ガイド)に記載されている特定の手順が必要です。詳細については、このガ イドを参照してください。

## SAN ブートの設定

SAN ブートは、アダプタの他、ストレージデバイスでも設定する必要があります。本項は、本章で SAN デバイスから起動するようにアダプタを設定する完全な手順が説明されている他項のガイドとし て使用してください。

本項では、Brocade BIOS 設定ユーティリティ、BCU コマンド、および HCM を使用して BIOS ベース のシステムで SAN ブートを設定するための手順について説明しています。また、レガシー BIOS モー ドを使用(システムがレガシーモードをサポートする場合)するか、他の非 UEFI モードシステムを使 用してアダプタを設定することもできます。

本項では、EFI シェルコマンドをサポートする UEFI ベースのシステムで SAN ブートを設定するための 手順について説明しています。UEFI モードでの Brocade アダプタの設定は、一部のホストシステムで はサポートされていない場合があります。ただし、Brocade アダプタは、すべてのポート、および速 度の自動ネゴシエートがデフォルトで有効化されて出荷されるため、アダプタはほとんどのシステムで 動作します。

### <u>概要</u>

132 ページの図 17 は、アダプタ、ホストシステム、およびリモートデバイスを SAN ブート用に設定 するための 133 ページの「手順」と、本章の他の箇所記載されている情報のフローチャートを示して います。

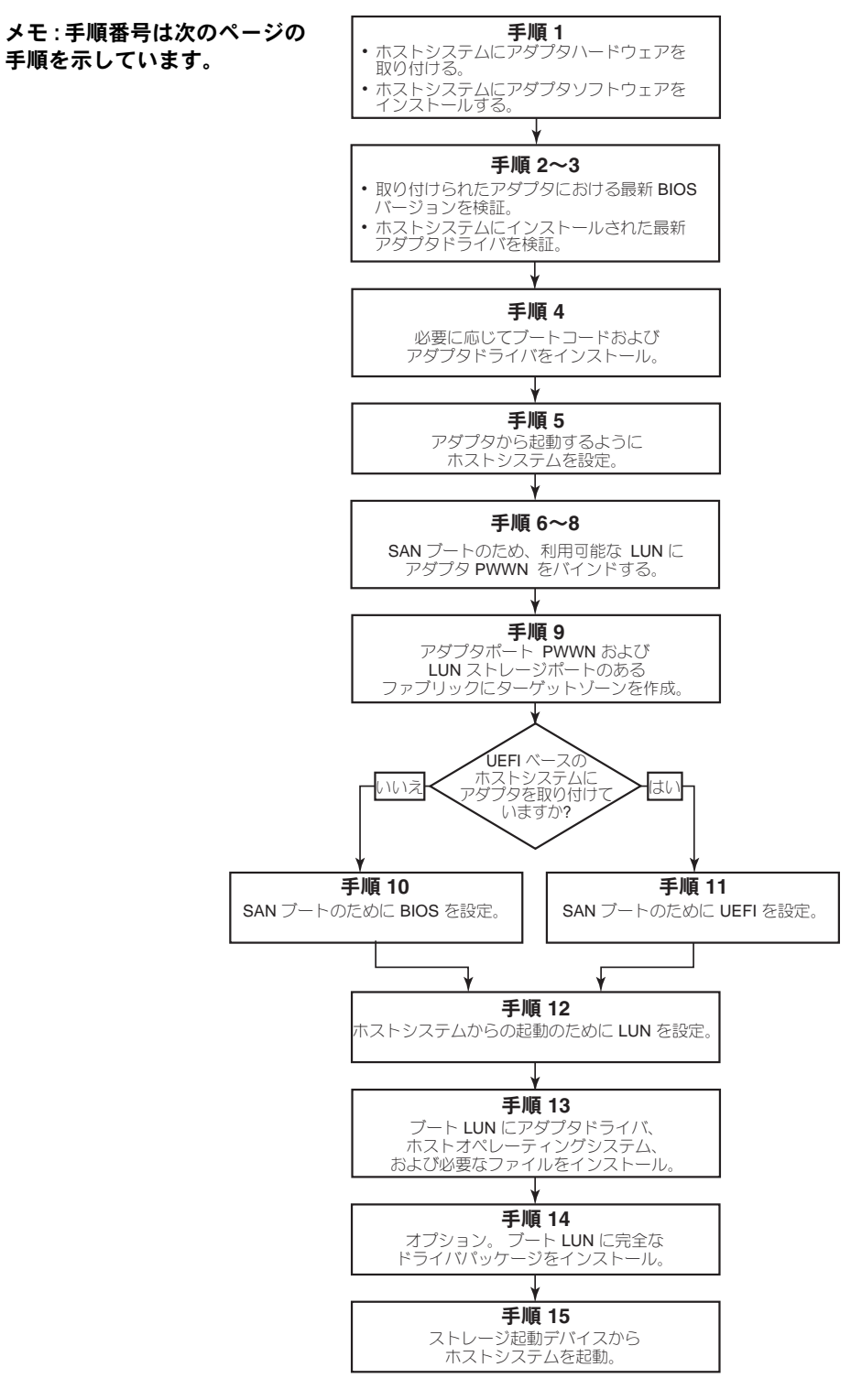

#### 図 17 SAN ブートの設定

### <u>手順</u>

次の手順は **132** ページの図 **17** のフローチャートに示されています。一部の手順では、本章内のより 詳しい項への参照を勧められる場合があります。

- 1. 2章、「ハードウェアの取り付け」および3章、「ソフトウェアのインストール」の手順を実行して、ホストシステムにアダプタを取り付け、ソフトウェアをインストールします。
- 2. アダプタに最新のバージョンの BIOS が含まれていることを確認します。HCM または BCU コマン ドを使用できます。

HCM の場合は、次の手順を実行します。

- a. デバイスツリーでアダプタを選択します。
- b. 右のペインで Properties (プロパティ) タブをクリックして、アダプタの Properties (プロパ ティ)ペインを表示します。

BCU の場合は、次のコマンドを入力します。

a. 次のコマンドを入力して、システムに取り付けられている Brocade アダプタとそのアダプタ ID のリストを一覧表示します。

bcu adapter --list

b. 次のコマンドを入力して、特定のアダプタ ID を持つアダプタについての情報を表示します。 表示された Flash Information (フラッシュ情報) セクションに、インストールされている BIOS バージョンが表示されます。

bcu adapter --query <adapter\_id>

3. 103 ページの「ドライバパッケージのインストールの確認」の手順を実行して、ホストシステムに 最新のアダプタドライバがインストールされていることを確認します。

ドライバの最小オペレーティングシステムサポートについては、43 ページの「ソフトウェアのインストールおよびドライバパッケージ」および 39 ページの「オペレーティングシステムサポート」を参照してください。

- 4. 次の手順で、最新のアダプタブートコードとドライバをインストールします。
  - a. 次の手順を実行して、Brocade アダプタのウェブサイトから最新のブートコードとドライバ パッケージをダウンロードしてください。
    - 1. アダプタのウェブサイト、www.brocade.com/adapters にアクセスします。
    - 2. アダプタの Downloads (ダウンロード) ページに移動します。
    - 3. Downloads(ダウンロード)リストから お使いのオペレーティングシステムを選択し、 適切なダウンロードファイルを表示します。
    - 4. Downloads (ダウンロード)ページからブートコードイメージとドライバパッケージをダ ウンロードします。
  - b. 必要に応じて、次の手順でアダプタとブートコードをアップグレードします。
    - ドライバパッケージ。88ページの「ソフトウェアインストールスクリプトおよびシステムコマンドの使用」を参照してください。
    - ブートコード。118ページの「ブートコードのアップデート」を参照してください。

5. ホストシステムの起動メニューを使用して、システムが CD / DVD、ディスケット、次に適切なア ダプタから起動できるようにします。システムに複数のアダプタが取り付けられている場合は、 起動順序で、適切なアダプタから最初にシステムが起動するように設定してください。まず CD / DVD およびディスケットから起動することにより、ブート LUN にホストオペレーティングシ ステムとアダプタドライバをインストールできますが、これはインストール後に変更できます。お 使いのホストシステムによっては、お使いのシステムの起動メニューでアダプタからの起動を有効 にする必要があります。または、アダプタから起動するためにホストのハードディスクドライブを 無効にする必要がある場合もあります。

#### メモ

アダプタから起動するためにシステムのハードディスクドライブを無効にする必要があり、SAN ブート機能とシステム内のハードディスクドライブの両方を利用したい場合は、システムのマニュ アルを参照してください。この設定手順は、本書の範囲外となります。

- 6. 適切なストレージデバイスがファブリックに接続されていて、機能していることを確認します。このデバイスには、ホストのオペレーティングシステムの起動に適している LUN が少なくとも1つ 使用可能である必要があります。
- 7. SAN ブートに使用するアダプタポートを決定して、その PWWN をメモします。

取り付けられたアダプタポートの PWWN を見つけるには、xx ページの PWWN の説明を参照して ください。Brocade BIOS 設定ユーティリティを使用してポートの PWWN を見つけるには、135 ページの「Brocade 設定ユーティリティを使用した BIOS の設定」を参照してください。

- 8. アダプタポートが LUN に対して排他的アクセス権を持つようにストレージシステムを設定します。 次の方法の使用を検討してください。
  - 適切なストレージ管理ユーティリティまたは設定ユーティリティを使用して、選択した LUN にアダプタポートの PWWN をバインドします。
  - BCU fcpim -lunmaskadd コマンド、および HCM Basic Port Configuration (基本ポート設定) ダイアログボックスの LUN Masking (LUN マスキング) タブを使用して、アダプタポート による排他的アクセスのためにブート LUN をマスクし、起動の失敗を回避します。LUN マスキング機能の設定の詳細については『Brocade Adapters Administrator's Guide』(Brocade アダプタ管理者ガイド)を参照してください。
- アダプタとストレージデバイスが接続されている SAN ファブリックに新しいシングルイニシエー タターゲットゾーンを作成します。ゾーンには、ブート LUN があるストレージシステムポートの PWWN とアダプタポートの PWWN のみが含まれている必要があります。ゾーニング手順につい ては、『Brocade Fabric OS Administrator's Guide』(Brocade ファブリック OS 管理者ガイド)を 参照してください。
- BIOS システムの場合は、次のいずれかの項を参照して、SAN から起動するための BIOS の有効化 または無効化、アダプタポート速度の設定(HBA、および HBA モードで設定されたファブリック アダプタポートのみ)、BIOS 設定パラメータの表示、ブート LUN の選択、および「Fabric Discovered」(ファブリック検出)の有効化を行います。
  - 135 ページの「Brocade 設定ユーティリティを使用した BIOS の設定」
  - 141 ページの「HCM または BCU コマンドを使用した BIOS の設定」
- 11. UEFI システムの場合は、144 ページの「UEFI の設定」の手順に従って、SAN ブート用にアダプタ と起動デバイスを有効にします。
- 12. ホストシステムの起動用に LUN を設定します。お使いのホストプラットフォームとオペレーティングシステムで必要となる手順を参照してください。
- ブート LUN にブートイメージをインストールします。ブートイメージは、ホストが起動デバイス から起動するために必要なアダプタドライバ、ホストオペレーティングシステム、およびその他の ファイルで構成されています。146 ページの「ブート LUN でのオペレーティングシステムおよび ドライバのインストール」を参照してください。

ドライバの最小オペレーティングシステムサポートについては、49ページの「ブートインストールパッケージ」および 39ページの「オペレーティングシステムサポート」を参照してください。

- 14. 完全なドライバパッケージ(ドライバ、ユーティリティ、HCM エージェント)をブート LUN にイ ンストールします。160ページの「ブート LUN への完全なドライバパッケージのインストール」 を参照してください。
- お使いのホストシステムで必要な手順に従って、SAN ストレージ起動デバイスからホストを起動 します。システムが起動するときに、Brocade BIOS の正常インストールについての情報が表示さ れます。さらに、システム起動デバイスメニューに、Brocade アダプタとブート LUN についての 情報が表示されます。

### Brocade 設定ユーティリティを使用した BIOS の設定

#### メモ

本マニュアルでは「Brocade BIOS 設定ユーティリティ」と「Brocade BIOS 設定メニュー」が同じ意味で使われています。

Brocade BIOS 設定ユーティリティでは、選択されたアダプタで次の操作を行うことが可能になります。

- SAN ブートをサポートするための BIOS の有効化または無効化。
  - アダプタポートでSAN ブートをサポートするには、BIOS を有効にする必要があります。無効になっていると、ホストシステムをファイバチャネルディスクドライブから起動することはできません。
  - アダプタ起動 BIOS のデフォルト設定は、すべてのアダプタポートで <u>BIOS is enabled with</u> <u>Fabric Discovered</u>(ファブリック検出と共に BIOS が有効)です。
- 次のいずれかのブート LUN オプションを有効化します。

#### メモ

直接接続されたファイバチャネルターゲットからの起動の場合は、Flash Values(フラッシュ値) または First LUN(最初の LUN)オプションを選択します。

ファブリック検出
 ホストは、ファブリックによって提供される LUN 情報から起動します。

#### メモ

ファブリックベースのブート LUN 検出(ファブリック検出)は、直接接続されているター ゲットからの起動にはサポートされていません。

- フラッシュ値
   ホストは、フラッシュメモリに保管されている LUN 情報から起動します。
- 最初の LUN
   ホストは、最初に認識した LUN から起動します。
- アダプタ(HBA、および HBA モードで設定されたファブリックアダプタポートのみ)のポート速度を設定設定します。
- 検出されたターゲットからブート LUN を選択します。
- 次を含むアダプタプロパティを確認します。
  - ポート速度
  - PWWN
  - NWWN
  - BIOS バージョン

Brocade BIOS 設定ユーティリティを使用して BIOS パラメータを設定するには、次の手順を実行します。

- 1. ホストシステムの電源を入れます。
- 2. システム起動中、画面に注意してください。「Brocade BIOS configuration utility (Brocade BIOS 設定ユーティリティ)」が表示されたら、<u>Alt+B</u>または <u>Ctrl+B</u>を押します。

Brocade BIOS Configuration Menu (BIOS 設定メニュー) に、取り付けられているアダプタポートのリストが次のように表示されます。

| Ad No | Model No    | PCI Bus/Dev/Fn | PWWN                    |
|-------|-------------|----------------|-------------------------|
| 1/0   | Brocade-825 | 0E/00/00       | 10:00:00:05:1E:0C:1E:75 |
| 1/1   | Brocade-825 | 0E/00/01       | 10:00:00:05:1E:0C:1E:76 |
| 2/0   | BR-1020     | OC/00/00       | 10:00:00:05:1E:55:27:60 |
| 2/1   | BR-1020     | OC/00/01       | 10:00:00:05:1E:55:27:61 |
|       |             |                |                         |
|       |             |                |                         |

Ad No (アダプタ番号)列にある 1/0 と 1/1 は、それぞれ一番最初の取り付け済みアダプタの 1 番 ポートと 2 番 ポートで、2/0 と 2/1 は、2 番目の取り付け済みアダプタの 1 番ポートと 2 番 ポートです。

画面では最大8ポートを表示でき、最大16ポートがBIOS設定ユーティリティによってサポートされます。前の画面に移動するにはPageUp(ページアップ)を選択し、次の画面に移動するにはPageDown(ページダウン)を選択します。

#### メモ

機能をバイパスして BIOS のロードを停止するには、各ポートに対して X を押す必要があります。 5 秒以内に X を押して、画面に表示される機能の実行をバイパスします。5 秒経過してから X を押 すと、現在の機能ではなく、次の機能がバイパスされます。

3. 設定するポートを選択します。

次のような画面が表示されます。(次の例では、Brocade 1020 CNA でポート O が選択されています。)

|                                                                              | Brocade                     | BIOS Config Me                                                                           | enu                                                |
|------------------------------------------------------------------------------|-----------------------------|------------------------------------------------------------------------------------------|----------------------------------------------------|
| Adapter<br>Adapter<br>BR-                                                    | Selected<br>Model P<br>1020 | CI Bus/Dev/Fn<br>OC/00/00                                                                | PWWN<br>10:00:00:05:1E:55:27:6(                    |
|                                                                              |                             |                                                                                          |                                                    |
| Adapter                                                                      | Configur                    | ation                                                                                    |                                                    |
| Adapter<br>Boot Dev                                                          | Settings<br>vice Sett       | ings                                                                                     |                                                    |
|                                                                              |                             |                                                                                          |                                                    |
|                                                                              |                             |                                                                                          |                                                    |
|                                                                              |                             |                                                                                          |                                                    |
| <pre><esu>-Go back <en <alt-q="">-Exit <alt< pre=""></alt<></en></esu></pre> | -S>-Save                    | and exit <let< td=""><td>gure (Up/Down)-Navigate<br/>ft/Right)-Change values</td></let<> | gure (Up/Down)-Navigate<br>ft/Right)-Change values |

- 4. 次のいずれかを選択します。
  - Adapter Settings (アダプタ設定)。Adapter Settings (アダプタ設定)画面を使用して、 BIOS、アダプタポート速度 (HBA、および HBA モードで設定されたファブリックアダプタ ポートのみ)、およびファブリックからのブート LUN 情報の検出を有効にします。アダプタ N と PWWN を判別できます。手順 5 に進みます。
  - Boot Device Settings (起動デバイス設定)。Device Settings (デバイス設定)画面を使用して、ホストシステムの起動用の起動ターゲットと LUN を選択します。手順7に進みます。
- 5. Adapter Settings (アダプタ設定)を選択して Enter を押し、アダプタ設定を開始します。

ポートの現在の BIOS バージョン、NWWN、PWPN、および MAC (CNA、および CNA モードで設定されたファブリックアダプタポートのみ)を示す次のような画面が表示されます。137 ページの表 11 では、BIOS、Port Speed (ポート速度)、および Boot LUN (ブート LUN)設定に使用できるオプションを説明しています。

| Huapter Sele                                        | cted                                                                                                    |
|-----------------------------------------------------|----------------------------------------------------------------------------------------------------|
| Hdapter Mode<br>BR-1020                             | I PCI Bus/Dev/Fn PWWN<br>OC/00/00 10:00:00:05:1E:55:27                                                              |
| Adapter Sett<br>BIOS Version<br>NWWN<br>PWWN<br>MAC | ings<br>: FCHBA2.1.0.0_alpha_bld03<br>: 20:00:00:05:1E:55:27:60<br>: 10:00:00:05:1E:55:27:60<br>: 00:05:1E:55:27:60 |
| BIOS                                                | - [ Enabled ]                                                                                                    |
| Port Speed                                          | -[ Auto]                                                                                                    |
|                                                     | - [ Flash Values]                                                                                                   |
| Boot LUN                                            |                                                                                                    |

#### 表 11 Brocade BIOS 設定ユーティリティのフィールドの説明

| フィールド     | 説明                                                                                                    |
|-----------|----------------------------------------------------------------------------------------------------|
| BIOS      | BIOS の値は、選択されたアダプタポートで SAN ブートをサポートするため<br>に Enable (有効)になっている必要があります。この設定が Disable (無<br>効)になっていると、システムは、選択したアダプタポートに接続されてい<br>るファイバチャネルディスクドライブから起動しません。<br>メモ: デフォルトで、すべてのアダプタポート設定は有効になっています。 |
| BIOSバージョン | カードにインストールされている Brocade BIOS ブートコードバージョンを<br>表示します。                                                                                                    |

| ブート LUN | <ul> <li>ファブリック検出)。有効にすると、ブート LUN の場所などの起動情報がファブリックによって提供されます(161 ページの「ファブリックベースのプート LUN 検出」を参照してください)。</li> <li>フラッシュ値。ブート LUN 情報はフラッシュメモリから取得されます。BIOS 設定ユーティリティと BCU で値を設定して保存すると、値はフラッシュに保存されることに注意してください。</li> <li>最初の LUN。ファブリックで検出されたアダプタが認識した最初の LUN からホストが起動します。</li> <li>メモ: 直接接続されているファイバチャネルターゲットから起動するには、First LUN (最初の LUN) または Flash Values(フラッシュ値)オプションを使用する必要があります。</li> <li>メモ: ファブリックベースのブート LUN 検出 (ファブリック検出)は、直接接続されているターゲットからの起動にはサポートされていません。</li> </ul> |
|---------|----------------------------------------------------------------------------------------------------|
| NWWN    | ポートのノードワールドワイド名を表示します。                                                                                                    |
| PWWN    | ポート固有のポートワールドワイド名を表示します。                                                                                                    |
| MAC     | CNA、および CNA または NIC モードで設定されたファブリックアダプタ<br>ポートのメディアアクセスコントロール(MAC)アドレスを表示します。                                                                                                    |
| ポート速度   | アダプタポートの速度を設定します。<br>メモ:自動にすると、アダプタポートが、接続されたポートとリ<br>ンク速度を自動的にネゴシエートします。10 Gbps CNA お<br>よび CNA または NIC モードで設定されたファブリックアダ<br>プタポートに使用できる速度オプションは、自動のみです。                                                                                                    |

表 11 Brocade BIOS 設定ユーティリティのフィールドの説明 (続き)

- 6. BIOS Configuration Utility (BIOS 設定ユーティリティ) 画面の下部で、手順に従ってパラメータ を変更します。例えば、次のキーを使用して情報を選択および変更します。
  - Up キーと Down キー 別のフィールドにスクロールします。
  - Enter フィールドを選択して値を設定します。
  - 左矢印キーと右矢印キー 値を変更します。
  - Alt S 設定値をアダプタのフラッシュメモリに保存します。
  - Alt Q ユーティリティを終了します。
  - **Esc** 前の画面に戻ります。
  - Page Up または Page Down 前または次の画面に移動します。

#### メモ

工場出荷時のデフォルト設定を復元するには、R を押します。

7. 起動デバイスを設定するには、アダプタポートの Initial menu (初期メニュー) 画面から Boot Device Settings (起動デバイス設定)を選択し (手順 4)、Enter を押して検出された LUN を起動 デバイスとして指定します。

最大4つの起動デバイスのリストが表示され、ストレージポートのPWWNとブートLUNとして 指定されたLUN番号が示されます。リストの最初のデバイスが、プライマリ起動デバイスです。 ホストは最初にプライマリデバイスからの起動を試行した後、次に続くリスト上のデバイスで起動 を試行します。

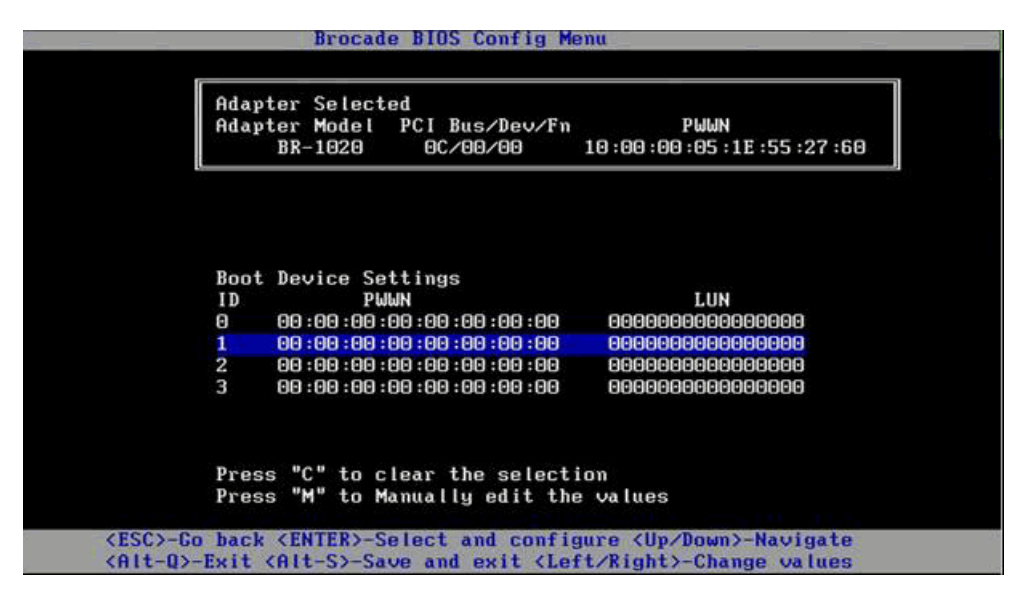

- 8. 上矢印および下矢印を使用して起動デバイスを選択し、次のいずれかのオプションを使用して起動 デバイス設定を行います。
  - 選択された起動デバイスをリストからクリアするには C を押します。
  - 手動で起動デバイス情報を編集するには M を押して、起動デバイスの PWWN と LUN 値を入 力します。M を押して終了します。
  - デバイスを選択して Enter を押します。これによって、起動デバイスとして検出された LUN を選択できる別の画面が表示されます。

Boot Device Settings (起動デバイス設定) でデバイスを選択して Enter を押すと、検出された起動ターゲットのすべてが一覧表示される次のような画面が表示されます。

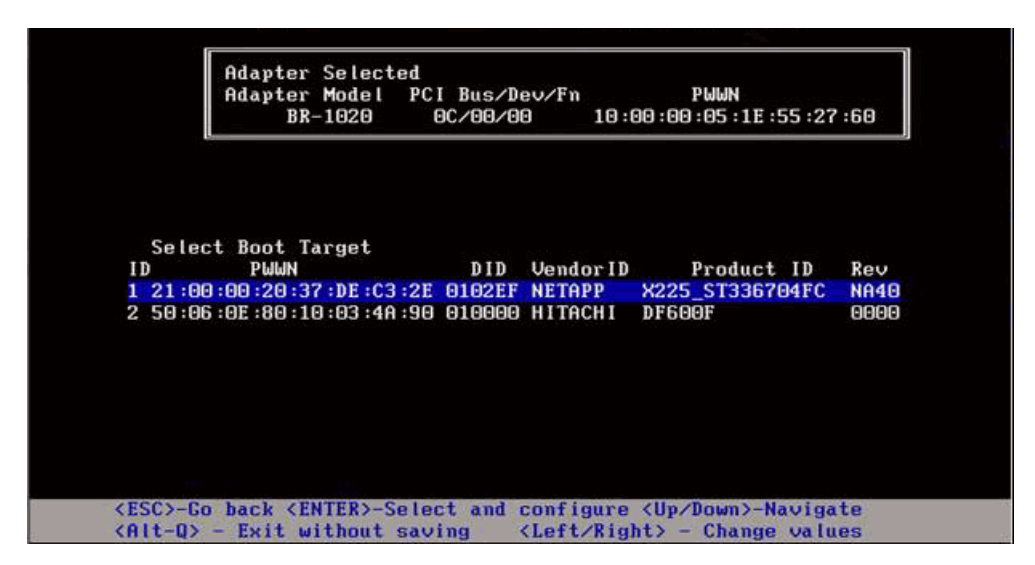

ブート LUN を指定するターゲットを選択して、Enter を押します。
 デバイス情報とアダプタが認識する LUN が一覧表示された次のような画面が表示されます。

| BR-1020         OL/00/00         10:00:00:05:1E:55:27:60           ID         PWWN         DID         VendorID         Product ID         Rev           2 50:06:0E:80:10:03:4A:90         010000         HITACHI         DF600F         000           Select Boot LUN         ID         LUN         Capacity         1         00000000000000         10(GB)           2         000100000000000         10(GB)         3         0005000000000         25(GB) |        | Adapter Selected<br>Adapter Model PCI I | Config<br>Bus/Dev | 9 Menu<br>/Fn |              | .07.0 |     |
|----------------------------------------------------------------------------------------------------|--------|-----------------------------------------|-------------------|---------------|--------------|-------|-----|
| ID       PWWN       DID       VendorID       Product ID       Rev         2 50:06:0E:80:10:03:4A:90       010000       HITACHI       DF600F       000         Select Boot LUN       ID       LUN       Capacity       1       00000000000000       10(GB)       2       0001000000000000       10(GB)       3       00050000000000       25(GB)         KESC>-Go back <enter>-Select and configure <up down="">-Navigate</up></enter>                            |        | BR-1020 007                             | 00/00             | 10:00         | :00:05:11:55 | :21:0 | 0   |
| 2 50:06:0E:80:10:03:4A:90 010000 HITACHI DF600F 000<br>Select Boot LUN<br>ID LUN Capacity<br>1 00000000000000 10(CB)<br>2 00010000000000 10(CB)<br>3 0005000000000 25(CB)<br>ESC>-Go back <enter>-Select and configure <up down="">-Navigate</up></enter>                                                                                                    | ID     | Ρωων                                    | DID               | Vendor ID     | Product      | ID    | Rev |
| Select Boot LUN         Capacity           ID         LUN         Capacity           1         00000000000000         10(GB)           2         00010000000000         10(GB)           3         0005000000000         25(GB)                                                                                                    | 2 50   | :06 :0E :80 :10 :03 :4A :90             | 010000            | HITACHI       | DF600F       |       | 000 |
| Select Boot LUN<br>ID LUN Capacity<br>1 000000000000000 10(GB)<br>2 000100000000000 25(GB)<br>3 00050000000000 25(GB)<br>(ESC>-Go back <enter>-Select and configure <up down="">-Navigate</up></enter>                                                                                                    | ~ •    |                                         |                   |               |              |       |     |
| ID         LON         Capacity           1         00000000000000         10(GB)           2         0005000000000         10(GB)           3         0005000000000         25(GB)                                                                                                    | Sele   | ct Boot LUN                             |                   |               |              |       |     |
| 1       0000000000000       10(GB)         2       0001000000000       10(GB)         3       000500000000       25(GB)                                                                                                    | ID     | LUN                                     | G                 | apacity       |              |       |     |
| 2 00010000000000 10(GB)<br>3 0005000000000 25(GB)<br>ESC>-Go back <enter>-Select and configure <up down="">-Navigate</up></enter>                                                                                                    | 1      |                                         |                   | 10(68)        |              |       |     |
| 3 00050000000000 25(GB)<br>ESC>-Go back <enter>-Select and configure <up down="">-Navigate</up></enter>                                                                                                    | 2      | 000100000000000                         |                   | 10(GB)        |              |       |     |
| ESC>-Go back <enter>-Select and configure <up down="">-Navigate</up></enter>                                                                                                    | 3      | 0005000000000000                        |                   | 25(GB)        |              |       |     |
| ESC>-Go back <enter>-Select and configure <up down="">-Navigate</up></enter>                                                                                                    |        |                                         |                   |               |              |       |     |
| ESC>-Go back <enter>-Select and configure <up down="">-Navigate</up></enter>                                                                                                    |        | III                                     |                   |               |              |       |     |
|                                                                                                    | ESC>-G | o back <enter>-Select</enter>           | and con           | nfigure <     | Jp/Down>-Nav | igate |     |

10. ホスト用のブート LUN として指定するターゲットデバイスの LUN を選択します。これは、スト レージシステムの管理ユーティリティまたは設定ユーティリティを使用してアダプタポートにバイ ンドした LUN と同じである必要があります(133 ページの「手順」の手順 8 を参照してく ださい)。

#### メモ

起動可能 LUN の選択は一度だけしか必要ありません。最初の起動後は、BIOS 設定ユーティリティ で変更されるまで同じ LUN が使用されます。

11. Enter を押します。選択されたデバイスが、アダプタの起動デバイスのリストに追加されます。

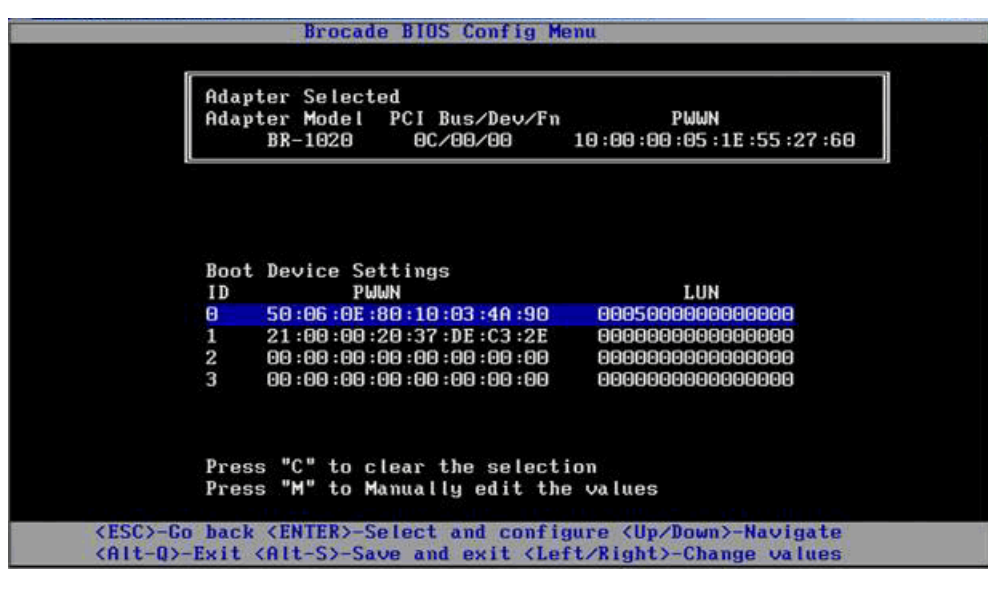

12. 設定ユーティリティを保存または終了します。

- 設定を保存するには、Alt キーとSキーを押します。
- 保存せずに終了するには、Alt キーと Q キーを押します。

### <u>HCM または BCU コマンドを使用した BIOS の設定</u>

HCM ダイアログボックスのオプションと BCU コマンドを使用して、SAN ブートのための BIOS の有効 化または無効化、アダプタポート速度の設定(HBA および HBA モードで設定されたファブリックアダ プタポートのみ)、BIOS 設定パラメータの表示、ブート LUN の選択、およびファブリックからのブー ト LUN の自動検出の有効化を行うことができます。

#### メモ

起動可能デバイス(LUN)は、Brocade BIOS 設定ユーティリティの起動デバイス設定機能でのみ指定できます。

#### HCM を使用した BIOS の設定

HCM を使用して BIOS を設定するには、次の手順を実行します。

- 1. デバイスツリーでアダプタを選択します。
- 2. Configure (設定) > Basic Port Configuration (ポートの基本設定)を選択して、Basic Port Configuratio (ポートの基本設定) ダイアログボックスを表示します。
- 3. Boot-over-SAN (SAN ブート) タブをクリックして Boot over SAN (SAN ブート) ダイアログボッ クスを表示します。
- 4. 必要に応じて、次のアクションのいずれかまたはすべてを行います。
  - **BIOS** の有効化または無効化。

BIOS Enable (BIOS 有効) チェックボックスをクリックして、SAN ブートを有効にします。 アダプタポートで SAN ブートをサポートするには、BIOS を有効にする必要があります。無効 になっていると、ホストシステムをファイバチャネルディスクドライブから起動することはで きません。アダプタ起動 BIOS のデフォルト設定は有効です。

#### メモ

メザニンアダプタの場合のみ、BIOS をブレードシステム管理アプリケーションから有効にすると、Pre-boot BIOS Enable(起動前 BIOS 有効)オプションが選択され、変更できません。 BIOS Enable (BIOS 有効)オプションも無効になります。

アダプタポートのポート速度を設定します。

#### メモ

自動ネゴシエートにすると、ポートが接続されたポートとリンク速度を自動的にネゴシエート します。これは、10 Gbps CNA および CNA または NIC モードで設定されたファブリックアダ プタポートにおける唯一の速度オプションです。

#### メモ

メザニンアダプタの場合のみ、ブレードシステム管理アプリケーションなどの別のアプリケーションから速度を設定すると、Pre-boot BIOS Speed (起動前 BIOS 速度) が示され、変更できません。

• 次のいずれかのブート LUN オプションを有効化します。

#### メモ

直接接続されたファイバチャネルターゲットからの起動の場合は、First Visible LUN(最初に 認識される LUN) または User Configurable LUN(ユーザー設定可能 LUN) オプションを選択 します。

## **4** SAN ブート

 ファブリック検出 - 有効にすると、ブート LUN ID がファブリックにより提供されます (161 ページの「ファブリックベースのブート LUN 検出」を参照)。

#### メモ

ファブリックベースのブート LUN 検出(ファブリック検出)は、直接接続されているファイ バチャネルターゲットからの起動にはサポートされていません。

- 最初に認識される LUN ファブリックで検出されたアダプタが認識した最初の LUN から ホストが起動します。
- ユーザー設定 LUN ユーザーが SAN ブート用のリモートターゲットと LUN を選択して優先順位を付けることができます。

ユーザー設定 LUN の表には、アダプタが認識する LUN が表示されます。このオプションを選 択すると、最大 4 つまでのユーザー設定 LUN を起動デバイスとして設定できます。ユーザー 設定 LUN を選択した場合、システムは表の最初の LUN の起動を試行し、次にそれ以降の LUN の起動を順番に試行します。

#### メモ

メザニンアダプタの場合のみ、ブレードシステム管理アプリケーションなどの別のアプリケー ションから LUN が設定されていると、これらの LUN は「プリブート」設定された LUN とみ なされます。プリブート設定では、最大 8 個までの LUN を、HBA、および HBA モードで設定 されたファブリックアダプタポート用の起動デバイスとして設定できます。CNA、および CNA モードで設定されたファブリックアダプタポート用には最大 2 個までの LUN を設定でき ます。

Boot Device PWWN (起動デバイス PWWN) と LUN フィールドをクリックして、WWN を編集 します。LUN がポートにアクセスできるようにするには、ストレージシステム用の適切な管理 ユーティリティまたは設定ユーティリティを使用して、ポートを LUN にバインドする必要があ ります。さらに、ブート LUN があるストレージシステムポートの PWWN とアダプタポートの PWWN を含む接続されたスイッチ上で、ゾーンセットが作成されている必要があります。

表内の起動デバイスの順番を変更するには、表の右側にある上矢印または下矢印をクリックします。デバイスを表から削除するには、削除記号(X)をクリックします。

5. OK をクリックして、値を保存して終了します。

設定値はすべてアダプタのフラッシュメモリに保管されます。

HCM オプションを使用して BIOS および SAN ブートオプションを設定するための詳細については、 『Brocade Adapters Administrator's Guide』(Brocade アダプタ管理者ガイド)の「Host Configuration(ホスト設定)」の章に記載されている HCM を使用した SAN ブートの有効化手順を参照 してください。

#### BCU コマンドを使用した BIOS の設定

BCU コマンドを使用して、次のタスクを実行します。

 BIOS の有効化、ポート速度の設定(HBA、および HBA モードで設定されたファブリックアダプタ ポートのみ)、およびブート LUN 情報の設定。

アダプタポートで SAN ブートをサポートするには、BIOS を有効にする必要があります。無効に なっていると、ホストシステムをファイバチャネルディスクドライブから起動することはできませ ん。アダプタ起動 BIOS のデフォルト設定は有効です。SAN ブート用に BIOS を有効にするのは、 ホストごとに1つのアダプタポート上でのみにすることをお勧めします。

次の BCU コマンドを使用して、BIOS の有効化、ポート速度の設定(必要な場合)、ターゲット PWWN と LUN 値の設定を行います。

bcu bios --enable <port\_id> [-s <speed>][-o <auto|flash|firstlun>[-p
pos][-b pwwn,lun\*]

### SAN ブート 4

ここで、 port\_id ポートの SAN ブート属性を設定するポートの ID を指定します。指定できる値 は、adapter\_id / port\_id、ポート PWWN、ポート名、またはポートハードウェ アパスです。 ポートの速度を指定します。デフォルトは autonegotiate です。10 Gbps CNA -s <speed> および CNA または NIC モードで設定されたファブリックアダプタポートに使用 できる速度オプションは自動ネゴシエートのみであることに注意してください。 ブート LUN 情報を取得するためのオプション(auto、flash、firstlun)を開始し - 0: ます。 ファブリックからのブート LUN の自動識別を有効にします。詳細については、 auto 161 ページの「ファブリックベースのブート LUN 検出」を参照してください。 この値は、直接接続されたターゲットからの起動ではサポートされていません。 ブート LUN 情報はフラッシュメモリから取得されます。BIOS 設定ユーティリ flash ティ、HCM、および BCU で値を設定して保存すると、値はフラッシュに保存さ れることに注意してください。 ファブリックで検出されたアダプタが認識した最初の LUN からホストが起動します。 ブート LUN のフラッシュアレイ内の開始位置を指定します。値の範囲は 0~3 -p pos です。デフォルト値 0 は既存の PWWN を意味し、フラッシュ内の LUN 情報は 消去されます。 ターゲット PWWN と LUN 値(lun\*)によって定義された LUN 情報からホスト -b pwwn.lun\* が起動します。 PWWN をコロン区切りの値で、LUN ID を 16 進値(Ox プレフィックスを除く) で指定します。 この LUN は、ストレージシステムの管理ユーティリティまたは設定ユーティリ ティを使用してアダプタポートにバインドした LUN と同じである必要がありま す(133ページの「手順」の手順8を参照してください)。 次のコマンドで、アダプタポートの BIOS と SAN ブートサポートを無効にします。 bcu bios --disable <port id> 次のコマンドを使用して、選択されたポートの BIOS 設定、現在のポート速度、ブート LUN 情報 を表示します。 bcu bios --query <port\_id>

ここで、

port\_id ポートの割り込み属性を設定するポートの ID を指定します。

設定値はすべてアダプタのフラッシュメモリに保管されます。

メモ

BCU コマンドの使用の詳細については、『Brocade Adapters Administrator's Guide』(Brocade アダプ タ管理者ガイド)の「Host Configuration」(ホスト設定)の章に記載されている BCU コマンドを使用 して SAN ブートを有効にする手順を参照してください。

### <u>UEFIの設定</u>

お使いの UEFI ベースのホストシステムによっては、アダプタのフラッシュメモリに保管されているア ダプタ値を設定する次のタスクを実行するために異なるツールを使用できる場合があります。

#### メモ

Brocade 804 アダプタは UEFI に対応していません。

- SAN ブート用にアダプタポートを有効または無効にします。
   有効にすると、使用可能なファイバチャネルデバイスが UEFI デバイスとして接続され、UEFI デバイス名が取得されます。ファイバチャネルデバイスが UEFI デバイス名を持つと、ホストの Boot Configuration (ブート設定)メニューで起動デバイスとして選択できるようになります。
- ポート速度の設定(HBA、および HBA モードで設定されたファブリックアダプタポートのみ)。

メモ

10 Gbps CNA および CNA または NIC モードで設定されたファブリックアダプタポートに使用でき る速度オプションは、自動ネゴシエートのみです。

• SAN ブート用に LUN を選択します。

お使いのシステムによっては、設定用に適切なアダプタを特定するためのアダプタとコントローラのハンドル番号の取得、アダプタポートの有効化、ポート速度の変更に異なるツールを使用できる場合があります。次に EFI シェルコマンドの使用例をいくつか示しますが、特定の詳細については、お使いのシステムのマニュアルとヘルプシステムを参照してください。

- EFI シェルコマンドのあるシステムでは、drvcfg、dh などのコマンド、およびドライバを使用して アダプタ値を設定できます(これらのシステムの手順の例を次に示します)。
- 一部のシステムでは、メニューシステムから drvcfg などのコマンドにアクセスして、アダプタ値 を設定することができます。お使いのシステム用の手順またはオンラインヘルプを参照してく ださい。
- それ以外のシステムでは、BCU コマンドとシステムの BIOS メニューを使用してアダプタ値を設定 する必要があります。お使いのシステム用の手順またはオンラインヘルプを参照してください。
   HCM オプションまたは BCU コマンドを使用するには、141 ページの「HCM または BCU コマンド を使用した BIOS の設定」を参照してください。

次の手順は、EFI シェルコマンドをサポートするシステムでアダプタ値を設定する例を示します。

- 1. ホストシステムの電源を入れます。
- 2. EFI Boot Manager (EFI 起動マネージャ) メニューが表示されたら、EFI Shell (EFI シェル)を選択します。
- 3. 次の EFI シェルコマンドを入力して、システムにロードされている各ドライバのデバイスまたはド ライバハンドル番号を表示します。

drivers -b

出力は一度に1 画面で表示され、2 桁のドライバハンドル番号、バージョン、ドライバ名が示されます。「Brocade Fibre Channel Adapter」(Brocade ファイバチャネルアダプタ)という名前の エントリを見つけます。次の例では、Brocade アダプタのドライバハンドルは25 です。

|   | Т       | D  |       |       |       |
|---|---------|----|-------|-------|-------|
| D | Y       | СI |       |       |       |
| R | Р       | FΑ |       |       |       |
| V | バージョン E | GG | #D #C | ドライバ名 | イメージ名 |

25 0000000A D X - 2 - Brocade ファイバチャネルアダプタバス D PciROM:03:00:003

 次のコマンドを入力して、このドライバ設定プロトコルをサポートするすべてのドライバとコント ローラを表示します。

drvcfg -c

ドライバが初期化されたら、前の手順で検出した Brocade アダプタドライバハンドルのエントリを見つけます。次の例では、ドライバハンドル 25 に対して 2 つのコントローラハンドル (27 と 28) が表示されています。各コントローラは、アダプタ上のポートを表しています。

Configurable Components Drv[1F] Ctrl[20] Child[67] Lang[eng] Drv[25] Ctrl[27] Lang[eng] Drv[25] Ctrl[28] Lang[eng]

5. drvcfg-s コマンドを使用して次の形式でアダプタポートを設定します。

drvcfg -s [ドライバハンドル] [コントローラハンドル]

前の手順からのドライバハンドルとコントローラハンドルとともにこのコマンドを使用する方法についての例を次に示します。

a. アダプタポートのひとつを設定するには、次のように入力します。

drvcfg -s 25 27

メモ

drvcfg の -s オプションは、アダプタオプションを設定するためのプロンプトを表示します。 -v オプション(drvcfg -v 25 27)を使用すると、現在アダプタに設定されているオプションが 有効であるかどうかををチェックできます。

- b. アダプタポートを有効にするかどうかを尋ねられたら、Y キーまたは N キーを押してポート を有効または無効にします。
- c. プロンプトが表示されたら、ポート速度を入力します(HBA、および HBA モードで設定され たファブリックアダプタポートのみ)。
- d. 選択した値を保存せずに終了するには、Escを押して、次の手順に進みます。

ドライバハンドル 25 とコントローラハンドル 7 を使用した drvcfg コマンドの出力例を次に示します。CNA、および CNA モードで設定されたファブリックアダプタの場合、HBA、または HBA モードで設定されたファブリックアダプタポートのようにポート速度を設定するオプションが表示 されないことに注意してください。

#### メモ

-f オプション付きで drvcfg コマンドを入力すると (drvcfg -f)、アダプタオプションがデフォルト 値に設定されます。例えば、drvcfg -f 25 27 と入力します。-v オプション付きでコマンドを入力す ると (drvcfg -v)、アダプタ用に設定されたオプションが有効かどうかがチェックされます。例え ば、drvcfg -v 29 3F と入力します。 メモ ドライバハンドルを同じにしたまま他のコントローラハンドルを使用することによって、drvcfg-s コマンドで(drvcfg-s 25 28)、他のアダプタポートを設定することができます。

6. reset EFI シェルコマンドを実行して、システムを再初期化します。

システムが再起動したときに、EFI シェルが初期化されると、すべての使用可能なファイバチャネ ルデバイスがマップ出力に表示されます。SAN ドライブは、「Fibre」を含むデバイス名で表示さ れます。

7. システムのマップ出力で、SAN ブート用に使用する LUN を見つけます。

次の EFI シェルコマンドでも、アダプタポートが認識できるすべてのストレージターゲットと LUN をリストできることに留意してください。SAN ドライブは、「Fibre」を含むデバイス名で表 示されます。

dh -d [コントローラハンドル]

- 8. お使いのシステムの Boot Configuration (起動設定) メニューの手順を参照して、お使いのホスト がターゲットリモート LUN からホストが自動的に起動するように設定されていることを確認して ください。
- 146 ページの「ブート LUN でのオペレーティングシステムおよびドライバのインストール」の手順を参照して、ホストのオペレーティングシステムとアダプタドライバを LUN にインストールします。

## ブート LUN でのオペレーティングシステムおよびドライバの インストール

本項の手順に従って、ホストシステムのアダプタ BIOS または UEFI のセットアップ時に起動可能デバイスとして設定した未フォーマットのディスクにホストオペレーティングシステムとアダプタドライバをインストールします。次に関する手順を説明します。

- 「Windows Server 2003 とドライバのインストール」
- 「Windows Server 2008 とドライバのインストール」
- 「Linux RHEL 4.x/5.x とドライバのインストール」
- 「Linux (SLES 10 以降) とドライバのインストール」
- 「Solaris とドライバのインストール」
- 「VMware とドライバのインストール」
- 「UEFIをサポートするシステムでのインストール」

ドライバのオペレーティングシステムサポートについては、49 ページの「ブートインストールパッケージ」および 39 ページの「オペレーティングシステムサポート」を参照してください。

オペレーティングシステムとアダプタドライバをインストールする前に、適切なアダプタポートの PWWN を指定されたブート LUN にバインドし、ホストシステムの BIOS または UEFI を SAN ブート用 に設定するようにしてください。手順については、130 ページの「SAN ブートの設定」、135 ページ の「Brocade 設定ユーティリティを使用した BIOS の設定」、および 144 ページの「UEFI の設定」を 参照してください。

#### メモ

次の手順により、オペレーティングシステム、アダプタドライバ、およびユーティリティが指定された プート LUN にロードされ、アダプタ操作と LUN からのホストシステムの起動が可能になります。ただ し、HCM エージェントと、bfa\_supportsave などの Brocade コマンドラインユーティリティの全機能 はインストールされません。HCM エージェントと全ユーティリティー式を備えた完全なドライバパッ ケージをインストールするには、次の手順を完了してから 160 ページの「プート LUN への完全なドラ イバパッケージのインストール」を参照してください。

#### Windows Server 2003 とドライバのインストール

ホストシステムの起動用に指定した LUN に既にオペレーティングシステムがインストールされている 場合は、Windows Server 2003 のインストール中に LUN を再フォーマットするためのオプションを使 用するようにしてください。詳細については、お使いのオペレーティングシステムのマニュアルを参照 してください。

 x86 および x64 システム用のドライバアップデートディスクファイルが提供されます。ドライバ アップデートディスクファイルと、これらのファイルをサポートするオペレーティングシステムの リストについては、49 ページの「ブートインストールパッケージ」を参照してください。また、 アダプタドライバ用のオペレーティングシステムサポートについての情報は、39 ページの「オペ レーティングシステムサポート」を参照してください。39 ページの「オペレーティングシステム サポート」

#### メモ

SAN ブートの場合は、fc dud ファイル、brocade\_adapter\_fc\_< オペレーティングシステム >\_< プラットフォーム >\_dud\_< バージョン >.zip が必要です。Windows 2003 では、HBA とファブ リックアダプタ HBA ポートのみが SAN ブート用にサポートされていることに注意してください。 ネットワーク起動の場合は、brocade\_adapter\_nw\_< オペレーティングシステム >\_< プラット フォーム >\_dud\_< バージョン >.zip が必要です。

#### メモ

Microsoft Windows オペレーティングシステムの場合、ドライバアップデートディスクはインストールの一環として必要条件のチェックを確認しません。オペレーティングシステムの必要条件を確認し、オペレーティングシステムのインストール完了後に必要なホットフィックスをインストールしてください。

- 2. 次の手順を実行して、お使いのホストプラットフォームに適した Windows 2003 アダプタドライ バアップデートディスク(dud)の.zipファイルを、Brocade アダプタのウェブサイト、 www.brocade.com/adapters からダウンロードしてください。
  - a. アダプタの ウェブサイトで,ドライバの Downloads (ダウンロード) ページに移動します。
  - b. ダウンロードページで、Download Individual Software Installers, Drivers, or Documents (個別のソフトウェアインストーラ、ドライバ、またはマニュアルのダウンロード)リストで お使いのホストのオペレーティングシステムを選択し、さらにドライバパッケージを選択しま す。
  - c. 「Driver Update Disks (DUDs)」(ドライバアップデートディスク (DUD))領域から DUD を ダウンロードします。
- 3. ファイルを解凍してフォーマット済みディスクにコピーし、アダプタドライバアップデートディス クを作成します。
- 4. Windows 2003 オペレーティングシステムのインストールメディアをホストシステムの CD / DVD ドライブに挿入して、CD または DVD から起動します。
- 5. Windows のインストール時に表示されるプロンプトの指示に従います。F6 を押してサードパー ティ SCSI または RAID ドライバをインストールするためのプロンプトが表示されたら、F6 を押し ます。

#### メモ

F6 を押すためのメッセージを見逃した場合は、オペレーティングシステム CD または DVD から再度起動する必要があります。

次のメッセージが表示されます。

Setup could not determine the type of one or more mass storage devices installed in your system, or you have chosen to manually specify an adapter. Currently, Setup will load support for the following mass storage device(s): (セットアップはシステムにインストールされている1つまたは複数のマス ストレージデバイスタイプを識別できませんでした。または、アダプタを手動で指定するように選択し ました。これから、セットアップは次のマスストレージデバイスのサポートをロードします。)

S=Specify Additional Device ENTER=continue F3=Exit. (S=追加デバイスを指定 ENTER= 続行 F3= 終了。)

6. Sを選択して追加デバイスを指定します。

#### メモ

システムが Windows 2003 Server インストール用のブート LUN にアクセスできるように、S を選択して次の手順で Brocade アダプタドライバをロードする必要があります。

メーカー提供のハードウェアサポートディスクというラベルのディスクを挿入するよう促すメッセージが表示されたら、手順3で作成した Brocade アダプタドライバアップデートディスクを挿入して Enter を押します。

デバイスのリストが表示されます。

8. リストから Brocade のアダプタを選択して Enter を押します。

次のメッセージが表示されます。

Setup will load support for the following mass storage device(s): Brocade Fibre Channel Adapter. (セットアップは次のマスストレージデバイスのサポートをロードします: Brocade ファイバチャ ネルアダプタ。)

- 9. Enter を押します。
- 10. ドライバアップデートファイルがロードされたら、ドライバアップデートディスクを取り出し ます。
- 11. 画面上の手順に従って処理を続け、必要に応じてシステムのマニュアルを参照して、ターゲット ブート LUN の環境をフォーマットしてインストールを完了させます。

Windows がリモート LUN にインストールされたら、システムは LUN から自動的に再起動します。

BIOS または UEFI が正常にロードされたら、メッセージがホストシステムに表示されます。シス テム起動セットアップ画面には、Brocade アダプタ、ブート LUN 番号、およびターゲットスト レージデバイスを含むハードディスクドライブエントリも表示します。

#### Windows Server 2008 とドライバのインストール

次の手順に従って、ホストシステムのアダプタ BIOS または UEFI のセットアップ時に起動可能デバイ スとして設定した未フォーマットのディスクに Windows Server 2008 とアダプタドライバをインス トールします。

SAN ブートに指定した LUN に既にオペレーティングシステムがインストールされている場合は、 Windows Server 2008 のインストール中に LUN を再フォーマットするためのオプションを使用するようにしてください。詳細については、お使いのオペレーティングシステムのマニュアルを参照してください。

#### メモ

HBA、および HBA モードで設定されたファブリックアダプタポートの場合は、fc dud ファイル、 brocade\_adapter\_fc\_< オペレーティングシステム >\_< プラットフォーム >\_dud\_< バージョン >.zip が必要です。CNA、および CNA モードで設定されたファブリックアダプタポートの場合は、fcoe dud ファイル、brocade\_adapter\_fcoe\_w2k8\_x86\_dud\_< バージョン >.zip が必要です。

#### メモ

Microsoft Windows オペレーティングシステムの場合、ドライバアップデートディスクはインストールの一環として必要条件のチェックを確認しません。オペレーティングシステムの必要条件を確認し、オペレーティングシステムのインストール完了後に必要なホットフィックスをインストールしてください。

- x86 および x64 システム用のドライバアップデートディスクファイルが提供されます。ドライバ アップデートディスクファイルと、これらのファイルをサポートするオペレーティングシステムの リストについては、49 ページの「ブートインストールパッケージ」を参照してください。また、 アダプタドライバ用のオペレーティングシステムサポートについての情報は、39 ページの「オペ レーティングシステムサポート」を参照してください。
- 次の手順を実行して、お使いのホストプラットフォームに適した Windows 2008 アダプタドライ バアップデートディスク(dud)の.zipファイルを、Brocade アダプタのウェブサイト、 www.brocade.com/adapters からダウンロードしてください。
  - a. アダプタの ウェブサイトで,ドライバの Downloads (ダウンロード) ページに移動します。
  - b. ダウンロードページで、Download Individual Software Installers, Drivers, or Documents (個別のソフトウェアインストーラ、ドライバ、またはマニュアルのダウンロード)リストで お使いのホストのオペレーティングシステムを選択し、さらにドライバパッケージを選択しま す。
  - c. 「Driver Update Disks (DUDs)」(ドライバアップデートディスク (DUD)) 領域から DUD を ダウンロードします。
- 3. ファイルを解凍して CD、USB ドライブ、またはフォーマット済みフロッピーディスクにコピー し、アダプタドライバアップデートディスクを作成します。
- 4. Windows 2008 オペレーティングシステムのインストール DVD をシステムドライブに挿入して、 DVD から起動します。
- 5. Windows インストーラ画面に表示されるプロンプトの指示に従います。Standard (Full Installation) (標準 (完全インストール))を選択してソフトウェアライセンスに同意します。
- 6. Which type of installation do you want? (実行するインストールの種類を選択してください) 画面 が表示されたら、Custom (advanced) (カスタム (詳細)を選択します。
- 7. Where do you want to Install Windows? (Windows のインストール先) 画面が表示されたら、画面の下部にある Load Driver (ドライバのロード) オプションを選択します。

Load Driver (ドライバのロード) ダイアログボックスが表示され、ドライバファイルを含むイン ストールメディアを挿入するプロンプトが表示されます。

#### 注意

システムが Windows 2008 Server のインストールのためにブート LUN にアクセスできるように、 この段階で Brocade アダプタドライバをロードする必要があります。

- 8. 手順 3で作成した Brocade アダプタドライバアップデートファイルを含むメディアを挿入します。
- 9. Load Driver (ドライバのロード) ダイアログボックスで Browse (参照)を選択して、アダプタド ライバアップデートディスクを選択します。
- 10. OK をクリックします。

#### メモ

Hide drivers that are not compatible with hardware on this computer (このコンピュータ上の ハードウェアと互換性のないドライバを非表示にする)が選択されている場合は、取り付けられて いるアダプタモデル用のドライバのみが Select the drive to be installed (インストールするドラ イバの選択)画面に表示されます。選択されていない場合は、すべてのアダプタモデルのドライバ が表示されます。

### **4** SAN ブート

11. SAN ブート用に設定しているアダプタのドライバを選択して、Next(次へ)をクリックします。

ドライバがロードされると、Where do you want to install Windows?(Windows のインストール 先)画面に、アダプタポートが認識するリモート LUN が表示されます。

- 12. ドライバアップデートディスクを Windows 2008 DVD と交換します。
- 13. アダプタポート用の起動デバイスとして識別した LUN を選択して、Next (次へ)をクリックします。

#### メモ

Drive options (advanced) (ドライバオプション (詳細))を選択すると、パーティションのフォーマット (オペレーティングシステムが既にインストールされている場合) および新しいパーティションの作成など、宛先ディスクを編集するためのその他のオプションが表示されます。

14. 画面上の手順に従って処理を続け、必要に応じてシステムのマニュアルを参照して、ターゲット ブート LUN の環境をフォーマットしてインストールを完了させます。

Windows がリモート LUN にインストールされたら、システムは LUN から自動的に再起動します。

Brocade BIOS または UEFI が正常にロードされたら、メッセージがホストシステムに表示されます。システム起動セットアップ画面には、Brocade アダプタ、ブート LUN 番号、およびターゲットストレージデバイスを含むハードディスクドライブエントリも表示します。

#### Linux RHEL 4.x/5.x とドライバのインストール

次の手順に従って、ホストシステムのアダプタ BIOS または UEFI のセットアップ時に起動可能デバイ スとして設定した未フォーマットのディスクに RHEL とアダプタドライバをインストールします。

ホストシステムの起動用に指定した LUN に既にオペレーティングシステムがインストールされている 場合は、Linux のインストール中に LUN を再フォーマットするためのオプションを使用するようにし てください。詳細については、お使いのオペレーティングシステムのマニュアルを参照してください。

#### メモ

次の手順により、オペレーティングシステム、アダプタドライバ、およびユーティリティが指定された ブート LUN にロードされ、アダプタ操作と LUN からのホストシステムの起動が可能になります。ただ し、HCM エージェントと、bfa\_supportsave などの Brocade コマンドラインユーティリティの全機能 はインストールされません。HCM エージェントと全ユーティリティー式を備えた完全なドライバパッ ケージをインストールするには、次の手順を完了してから 160 ページの「ブート LUN への完全なドラ イバパッケージのインストール」を参照してください。

 ドライバアップデートディスクファイルと、これらのファイルをサポートするオペレーティングシ ステムのリストについては、49ページの「ブートインストールパッケージ」を参照してくださ い。また、アダプタドライバ用のオペレーティングシステムサポートについての情報は、39ペー ジの「オペレーティングシステムサポート」を参照してください。

#### メモ

RHEL 5 x86 および x86\_64 システムの場合は、CNA と CNA モードで設定されたファブリックア ダプタポート、および HBA と HBA モードで設定されたファブリックアダプタポート用の fc DUD ファイルをインストールします。fc dud ファイルの形式は brocade\_fc\_adapter\_< オペレーティ ングシステム >\_< プラットフォーム >\_dud\_< バージョン >.iso です。

- 次の手順を実行して、お使いのホストプラットフォームに適した RHEL アダプタドライバアップ デートディスク(dud)の.isoファイルを、Brocade アダプタのウェブサイト、 www.brocade.com/adapters からダウンロードしてください。
  - a. アダプタのウェブサイト、www.brocade.com/adapters にアクセスします。
  - b. アダプタの Downloads (ダウンロード) ページに移動します。
  - c. Downloads(ダウンロード)リストから お使いのオペレーティングシステムを選択し、適切 なダウンロードファイルを表示します。

- d. 「Driver Update Disks (DUDs)」(ドライバアップデートディスク (DUD))領域から DUD を ダウンロードします。
- 3. ISO イメージからドライバアップデートディスク CD または USB ドライブを作成します。
- 4. Linux Red Hat 製品 CD #1 をホストシステムの CD ドライブに挿入して、システムを起動します。
- 5. 起動プロンプトで、次のいずれかのコマンドを入力して Enter を押します。
  - SAN ブートの場合は、次のコマンドを使用します。 linux dd
  - マルチパスでのSANブートの場合は、次のコマンドを使用します。 linux dd mpath

#### メモ

mpath オプションは、複数のパスでサーバーに接続された LUN にオペレーティングシステムとド ライバをインストールし、1つの固有名をデバイスに提供します。マルチパス設定で mpath オプ ションが使用されなかった場合、インストール時、パスぞれぞれに個別のデバイスインスタンスが 表示されます。このオプションを使用することにより、複数のパスが引き続き存在している場合で も、デバイスにつきひとつのインスタンスのみが表示されます。

6. Driver Disk (ドライバディスク) メッセージボックスに Do you have a driver disk (ドライバディ スクはありますか?) と表示されたら、Yes (はい) を選択して Enter を押します。

#### 注意

システムが Linux のインストールのためにブート LUN にアクセスできるように、この段階で Brocade アダプタドライバをロードする必要があります。

7. Driver Disk Source (ドライバディスクソース) ウィンドウからドライバソース hdx を選択し (x は CD または USB ドライブ文字)、Enter を押します。

Insert Driver Disk (ドライバディスクの挿入) ウィンドウが表示されます。

- 8. 手順 3 で作成したドライバアップデートディスク(dud)を CD または DVD に挿入します。
- 9. OK を選択して、Enter を押します。

ドライバが自動的にロードされます。

10. Disk Driver (ディスクドライバ) ウィンドウが表示され、インストールする追加ドライバのプロン プトが表示されたら、取り付けられているアダプタとインストールされているオペレーティングシ ステムに応じて No (いいえ) または Yes (はい)を選択して、Enter を押します。

x86 および x86\_x64 プラットフォーム上の RHEL 5 以降の場合、HBA、HBA モードで設定された ファブリックアダプタポート、CNA、または CNA モードで設定されたファブリックアダプタポー ト用に fc dud をインストールします。fc ファイルの形式は brocade\_fc\_adapter\_< オペレーティ ングシステム >\_< プラットフォーム >\_dud\_< バージョン >.iso です。

- 11. Linux Red Hat 製品 CD #1 を CD ドライブに挿入して(必要に応じて、まずアダプタドライバアップデート CD を取り除く)、Enter を押します。
- 12. 画面上の手順に従って処理を続け、必要に応じてシステムのマニュアルを参照して、ターゲット ブート LUN の環境をフォーマットしてインストールを完了させます。

#### Linux (SLES 10 以降) とドライバのインストール

次の手順に従って、起動可能デバイスとして設定されている未フォーマットのファイバチャネルディス クに SLES 10 以降とアダプタドライバをインストールします。

 UEFI 対応システム上の SLES 11 に取り付けられた HBA の場合は、158 ページの「HBA での UEFI モードインストールと起動」を参照してください。HBA モードで設定されたファブリックアダプ タポートの場合は、次の手順を参照してください。  UEFI 対応システム上の SLES 11 の CNA、および CNA モードで設定されたファブリックアダプタ ポートの場合は、159 ページの「CNA、および CNA モードで設定されたファブリックアダプタ ポートでの UEFI モードインストールと起動」を参照してください。

SAN ブートに指定した LUN に既にオペレーティングシステムがインストールされている場合は、 Linux のインストール中に LUN を再フォーマットするためのオプションを使用するようにしてください。詳細については、お使いのオペレーティングシステムのマニュアルを参照してください。

#### メモ

HBA、および HBA モードで設定されたファブリックアダプタポートを持つシステム用に SLES 11 をインストールする場合に限り、適切なドライバが SLES 製品 CD に含まれているため、次の手順の 1 から3 は省略することができます。ただし、インストール中にドライバが SLES 製品 CD で検出されない場合は、最新のドライバアップデート ISO ファイルをダウンロードして、ドライバアップデートディスクCD または USB ドライブを作成し、それを使用して次の手順どおりにドライバをインストールします。

- これらのファイルと、これらのファイルをサポートするオペレーティングシステムのリストについては、49ページの「ブートインストールパッケージ」を参照してください。また、アダプタドライバ用のオペレーティングシステムサポートについての情報は、39ページの「オペレーティングシステムサポート」を参照してください。
- 2. 次の手順を実行して、お使いの SLES システムに適した Brocade アダプタドライバアップデート .iso ファイルを Brocade アダプタのウェブサイトからダウンロードします。
  - a. アダプタのウェブサイト、www.brocade.com/adapters にアクセスします。
  - b. アダプタの Downloads (ダウンロード) ページに移動します。
  - c. Downloads(ダウンロード)リストから お使いのオペレーティングシステムを選択し、適切 なダウンロードファイルを表示します。
  - d. 「Driver Update Disks (DUDs)」(ドライバアップデートディスク (DUD))領域からファイル をダウンロードします。
- 3. ISO イメージからドライバアップデートディスク CD または USB ドライブを作成します。
- 4. SLES 製品 CD #1 をホストシステムドライブに挿入して、システムの手順に従って、CD から起動 します。

最終的に、メインインストール画面が表示されます。

- 5. お使いのホストプラットフォームに応じて、次の手順を実行します。
  - SLES 10 システムの場合は F5 を押します。
     システムがプロンプトを表示したら、Yes (はい)、No (いいえ)、または File (ファイル)
     を選択し、Yes (はい)を選択して Enter を押します。
  - SLES 11 システムの場合は F6 を押します。
     システムがプロンプトを表示したら、Yes (はい)、No (いいえ)、または File (ファイル)
     を選択し、Yes (はい)を選択して Enter を押します。
- 6. 「Please choose the driver update medium (ドライバアップデートメディアを選択してください)」というプロンプトが表示されたら、手順 3 で作成したドライバアップデートディスクを含む CD または USB ドライブをインストールします。

#### メモ

システムが Linux のインストールのためにブート LUN にアクセスできるように、この段階で Brocade アダプタドライバをロードする必要があります。HBA、および HBA モードで設定された ファブリックアダプタポーの SLES 11 ドライバをインストールする場合に限り、ドライバは SLES 製品 CD にあります。適切なドライバが製品 CD で検出されない場合を除き、ドライバのイ ンストールに SLES ドライバアップデートディスクを使用する必要はありません。

- ドライバアップデートディスクが挿入されているドライブを選択して Enter を押します。 ドライバアップデートがシステムにロードされます。
   ドライバアップデートが正常に完了したら、「Driver Update OK」(ドライバアップデート OK) というメッセージが表示されます。
- 8. Enter を押します。
- 9. 別のドライバをアップデートするプロンプトが表示されたら、BACK (戻る)を選択して、Enter を押します。
- 10.「Make sure that CD number 1」(CD 番号 1 であることを確認してください)というメッセージ が表示されたら、SLES 製品 CD #1 をドライブに挿入して OK を選択します。
- 11. 画面上の手順に従って処理を続け、必要に応じてシステムのマニュアルを参照して、ターゲット ブート LUN の環境をフォーマットしてインストールを完了させます。

SLES がリモート LUN にインストールされたら、システムは LUN から自動的に再起動します。

#### RHEL 6.x または Oracle Enterprise Linux (OEL) 6.x とドライバのインストール

次の手順に従って、ホストシステムのアダプタ BIOS または UEFI のセットアップ時に起動可能デバイ スとして設定した未フォーマットのディスクに RHEL 6.x、RHEL 6.x U1、OEL 6.x、または OEL 6.x U1 とアダプタドライバをインストールします。

ホストシステムの起動用に指定した LUN に既にオペレーティングシステムがインストールされている 場合は、Linux のインストール中に LUN を再フォーマットするためのオプションを使用するようにし てください。詳細については、お使いのオペレーティングシステムのマニュアルを参照してください。

次の手順は、Brocade アダプタモデル 415、425、815、825、1010、1020、1007、1741、および 1860 に適用されます。別のアダプタを使用している場合は、通常の手順で RHEL ドライバをインス トールできます(150 ページの「Linux RHEL 4.x/5.x とドライバのインストール」を参照してくださ い)。これにより、noarch バージョンのアダプタドライバがインストールされます。

#### メモ

次の手順により、オペレーティングシステム、アダプタドライバ、およびユーティリティが指定された ブート LUN にロードされ、アダプタ操作と LUN からのホストシステムの起動が可能になります。ただ し、HCM エージェントと、bfa\_supportsave などの Brocade コマンドラインユーティリティの全機能 はインストールされません。HCM エージェントと全ユーティリティー式を備えた完全なドライバパッ ケージをインストールするには、次の手順を完了してから 160 ページの「ブート LUN への完全なドラ イバパッケージのインストール」を参照してください。

 ドライバアップデートディスクファイルと、これらのファイルをサポートするオペレーティングシ ステムのリストについては、49ページの「ブートインストールパッケージ」を参照してください。また、アダプタドライバ用のオペレーティングシステムサポートについての情報は、39ページの「オペレーティングシステムサポート」を参照してください。

### メモ

HBA、HBA モードで設定されたファブリックアダプタポート、CNA、CNA モードで設定された ファブリックアダプタポートの場合は fc dud をインストールします。fc ファイルの形式は brocade\_fc\_adapter\_< オペレーティングシステム >\_< プラットフォーム >\_dud\_< バージョン >.iso です。

- 2. 次の手順を実行して、お使いのホストプラットフォームに適した RHEL 6.x アダプタドライバ アップデートディスク(dud)の.isoファイルを、Brocade アダプタのウェブサイト、 www.brocade.com/adapters からダウンロードしてください。
  - a. アダプタのウェブサイト、www.brocade.com/adapters にアクセスします。
  - b. アダプタの Downloads (ダウンロード) ページに移動します。
  - c. Downloads(ダウンロード)リストから お使いのオペレーティングシステムを選択し、適切 なダウンロードファイルを表示します。
  - d. 「Driver Update Disks (DUDs)」(ドライバアップデートディスク (DUD))領域から DUD を ダウンロードします。

- 3. ISO イメージからドライバアップデートディスク CD または USB ドライブを作成します。
- 4. インストールするオペレーティングシステムに応じて、オペレーティングシステムの CD または USB ドライブを、ホストシステムの CD ドライブに挿入します。
- 5. システムを起動します。
- 6. Welcome (ようこそ) 画面で「Press [Tab] to edit options」(Tab を押してオプションを編集して ください) というメッセージが表示されたら、Tab キーを押します。

メモ UEFI モードの場合は、任意のキーを押してオプションを編集します。

- 7. a を押してカーネル引数を変更し、次の行に「linux dd」を追加します。 vmlinuz initrd=initrd.img linux dd
- 8. ドライバをロードするプロンプトが表示されたら、手順 3 で作成したドライバアップデートディ スク(dud)を CD、DVD、または USB ドライブに挿入します。
- システムプロンプトに従ってドライバをロードして、オペレーティングシステムのインストールを 続行します。必要に応じてシステムのマニュアルを参照し、ターゲットブート LUN での環境を フォーマットしてインストールを完了させます。
- 10. システムを再起動します。

システムはデフォルトで Unbreakable Kernel になります。次のメッセージが表示される場合があります。

No root device found.Boot has failed, sleeping forever.(ルートデバイスが見 つかりません。起動が失敗し、永久にスリープ状態になります。)

このエラーは、Brocade アダプタドライバが SAN ブート用にこのカーネルをサポートしていない ために発生します。手順 11 から手順 14 に従って、Red Hat 互換カーネルに切り替える必要があ ります。

- 11. システムをもう一度再起動します。
- 12. 次のメッセージが表示されたら、任意のキーを押します。

Press any key to enter the menu (任意のキーを押してメニューを表示します) Booting Oracle Linus Server-uek (2.6.32-100.28.5.el6.x86\_64) in 1 seconds... (Oracle Linus Server-uek (2.6.32-100.28.5.el6.x86\_64) を1秒後に起動します...)

- **13.** Oracle Linux Server-uek または Oracle Linux Server のベースカーネルを選択するための画面が表示されたら、base kernel (ベースカーネル)を選択します。
- 14. オペレーティングシステムが正常に起動したら、次の手順でベースカーネルをデフォルトの起動オ プションにします。
  - a. 「root」でログインします。
  - b. 画面を右クリックして、メニューから Open Terminal (ターミナルを開く)を選択します。
  - c. /boot/grub/menu.lst ファイルを編集して、「default=0」を「default=1」に変更します。また、「hiddenmenu」の行(#hiddenmenu)をコメントアウトします。
  - d. タイムアウトを、デフォルトの5(推奨)から15秒に変更します。
  - e. ファイルを保存して再起動します。
- 15. RHEL 互換カーネルがデフォルトで起動します。
### SAN $\vec{\neg} - \vdash$ 4

### Solaris とドライバのインストール

次の手順に従って、ホストシステムのアダプタ BIOS または UEFI のセットアップ時に起動可能デバイ スとして設定した未フォーマットのファイバチャネルディスクに Solaris とドライバをインストールし ます。

### インストールメモ

Solaris とアダプタドライバを LUN にインストールする前に、次の重要メモをお読みください。

- SAN ブートに指定した LUN に既にオペレーティングシステムがインストールされている場合は、 Solaris のインストール中に LUN を再フォーマットするためのオプションを使用するようにしてく ださい。詳細については、お使いのオペレーティングシステムのマニュアルを参照してください。
- インストールではデフォルトでローカルディスクが選択されるため、これらの手順を開始する前に、ホストシステム上の既存のローカルハードディスクを取り外すか、無効にしてください。次の 手順が完了した後にこのドライブを再接続、または有効にすることができます。
- Solaris SPARC システムでは SAN ブートはサポートされていません。
- Brocade 804 および 1007 アダプタは、Solaris システムではサポートされていません。

### インストール手順

- これらのファイルと、これらのファイルをサポートするオペレーティングシステムのリストについては、49ページの「ブートインストールパッケージ」を参照してください。また、アダプタドライバ用のオペレーティングシステムサポートについての情報は、39ページの「オペレーティングシステムサポート」を参照してください。
- 2. 次の手順を実行して、お使いのシステムに適した Brocade アダプタドライバアップデート .iso ファイルを Brocade アダプタのウェブサイトからダウンロードします。
  - a. アダプタのウェブサイト、www.brocade.com/adapters にアクセスします。
  - b. アダプタの Downloads (ダウンロード) ページに移動します。
  - c. Downloads(ダウンロード)リストから お使いのオペレーティングシステムを選択し、適切 なダウンロードファイルを表示します。
  - d. 「Driver Update Disks (DUDs)」(ドライバアップデートディスク (DUD))領域からファイル をダウンロードします。
- 3. ISO イメージから「インストール時アップデート」CD または USB ドライブを作成します。
- 4. ホストシステムの電源を入れます。
- 5. Solaris 10 インストール DVD をシステム DVD ドライブに挿入します。
- 6. GRUB 起動メニューで Solaris インストールを選択します。

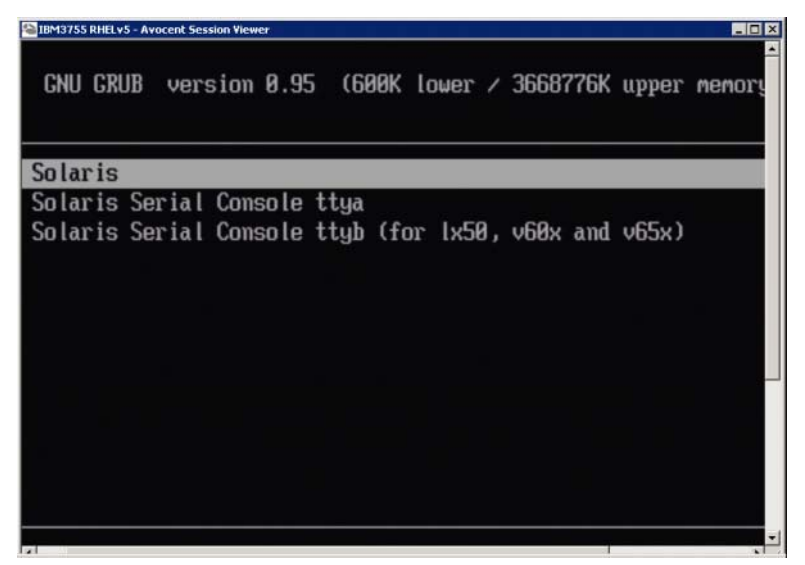

デバイスが設定されている場合は、次のようなメニューが表示されます。

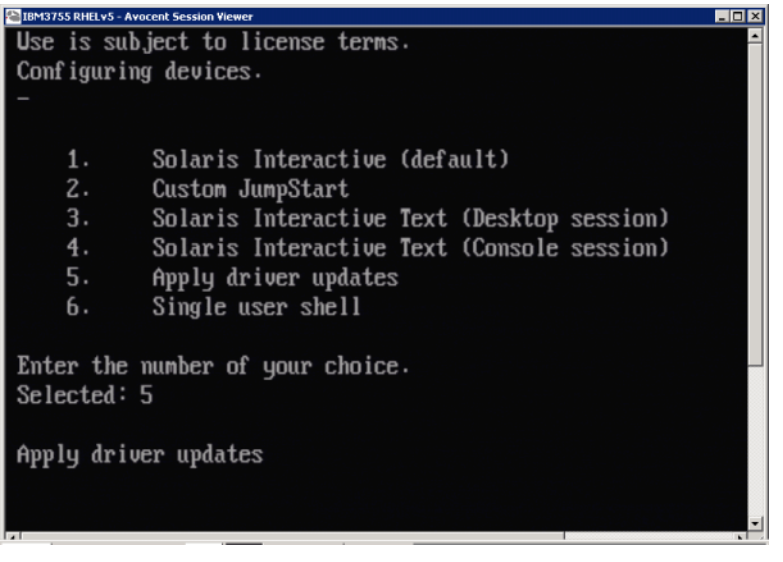

- 7. 「5」を押して Apply Driver Updates (ドライバアップデートの適用)を選択します。
- 8. Solaris インストール DVD を、手順 3 で作成したインストール時アップデート CD または USB ド ライブと交換します。

### 注意

システムが Solaris のインストールのためにブート LUN にアクセスできるように、この段階で Brocade ストレージドライバをロードする必要があります。

- 9. アップデートが完了したら、「e」を押して、ドライバアップデートを含むインストール時アップ デート CD または USB ドライブを取り出します。
- 10. Solaris インストール CD / DVD を挿入します。
- 11. 画面上の手順に従って処理を続け、必要に応じてシステムのマニュアルを参照して、ターゲット ブート LUN の環境をフォーマットしてインストールを完了させます。

### VMware とドライバのインストール

次の手順に従って、ホストシステムのアダプタ BIOS または UEFI のセットアップ時に起動可能デバイ スとして設定した未フォーマットのファイバチャネルディスクに VMware とアダプタドライバをイン ストールします。

SAN ブートに指定した LUN に既にオペレーティングシステムがインストールされている場合は、 VMware のインストール中に LUN を再フォーマットするためのオプションを使用するようにしてくだ さい。詳細については、お使いのオペレーティングシステムのマニュアルを参照してください。

#### メモ

VMware 4.0 以降のシステムでの SAN ブートでは、CNA、および CNA モードで設定したファイバアダ プタポートに対するドライバインストールおよびアップデートが ISO イメージを使用して行われる場 合、bfa DUD を使用してストレージドライバをアップデートします。HBA、および HBA モードで設定 されたファブリックアダプタポートの場合は、bfa ISO イメージを使用します。

### メモ

VMware Image Builder PowerCLI を使用して、Brocade ドライバとユーティリティを含む brocade\_esx50\_<version>.zip オフラインバンドルおよび brocade\_esx50\_<version>.iso ESX 5.0 イ ンストールイメージを作成できることに留意してください。Image Builder PowerCLI の使用方法の詳 細については、お使いの Image Builder のマニュアルを参照してください。

- ドライバアップデートファイルと、これらのファイルをサポートするオペレーティングシステムの リストについては、49ページの「ブートインストールパッケージ」を参照してください。また、 アダプタドライバ用のオペレーティングシステムサポートについての情報は、39ページの「オペ レーティングシステムサポート」を参照してください。
- 2. 次の手順を実行して、お使いのシステムに適した Brocade アダプタドライバアップデート .iso ファイルを Brocade アダプタのウェブサイトからダウンロードします。
  - a. アダプタのウェブサイト、www.brocade.com/adapters にアクセスします。
  - b. アダプタの Downloads (ダウンロード) ページに移動します。
  - c. Downloads(ダウンロード)リストから お使いのオペレーティングシステムを選択し、適切 なダウンロードファイルを表示します。
  - d. 「Driver Update Disks (DUDs)」(ドライバアップデートディスク (DUD))領域からファイル をダウンロードします。
- 3. ISO イメージからファイバチャネルドライバ CD または USB ドライブを作成します。これにはシ ステムに適した VMware ドライバが含まれます。
- 4. ESX OS ディスクをホストシステムに挿入します。
- 5. アップグレードまたはインストールの方法についてのプロンプトが表示されたら、グラフィカル モードを選択します。

インストールメッセージが表示された後に、ようこそ画面が表示されます。

- 6. 画面上のプロンプトに従って続行し、ライセンス契約に同意します。
- 7. Installation Options (インストールオプション)のプロンプトが表示されたら、Complete Server install, formatting installation hard disks (インストールハードディスクをフォーマットしてサー バーインストールを完了する)を選択します。
- 8. プロンプトが表示されたら、キーボードの種類を選択します。
- 9. カスタムドライバのロードを求められたら、ファイバチャネルドライバ CD または USB ドライブ をホストシステムに挿入します。

### 注意

システムが VMware のインストールのためにブート LUN にアクセスできるように、この段階で Brocade アダプタドライバをロードする必要があります。 ドライバをリストに追加した後、ESX 4.X OS ディスクをホストシステムにもう一度挿入するプロ ンプトが表示されます。

- 10. ESX ディスクをもう一度挿入し、プロンプトに従ってドライバをロードします。
- **11.** 引き続き画面上の指示に従って、ESX のインストールのためにシステムを設定します。詳細な手順については、お使いのオペレーティングシステムバージョンの『Server Installation and Upgrade Guide』(サーバーインストールとアップグレードガイド)を参照してください。
- **12. ESX** のインストール先についてのプロンプトが表示されたら、検出されたストレージターゲット のリストから、起動可能デバイスとして設定したブート LUN を選択するようにします。
- 13. システムプロンプトの指示に従って、ブート LUN での設定とインストールを完了させます。
- 14. システムを再起動するときには、ESZ をインストールした LUN からが起動するように BIOS を セットアップするようにします。

### <u>UEFI をサポートするシステムでのインストール</u>

新しい IBM 3xxx M2 および Dell 11G x86\_64 システムは、UEFI モードまたは レガシー BIOS モード のどちらでも動作します。HBA、CNA、または CNA か HBA モードで設定されたポートがあるファブ リックアダプタ用のシステムにオペレーティングシステムとドライバをロードする方法にはさまざまな 違いがあります。次に、146 ページの「ブート LUN でのオペレーティングシステムおよびドライバの インストール」での手順を補足する 3 つの異なるインストールシナリオのための手順を示します。

### HBA での UEFI モードインストールと起動

#### メモ

次の手順は、SLES 11 および SLES 11 SP1 システムに取り付けられている HBA にのみ適用されます。 HBA モードで設定されたファブリックアダプタポートの場合は、151 ページの「Linux (SLES 10 以降) とドライバのインストール」を参照してください。

SAN ブートに指定した LUN に既にオペレーティングシステムがインストールされている場合は、LUN オペレーティングシステムインストールを再フォーマットするためのオプションを使用するようにして ください。詳細については、お使いのオペレーティングシステムのマニュアルを参照してください。

- 1. お使いのホストシステムに応じて、適切なモードを設定します。次に例を示します。
  - Dell 11G システム UEFI 起動モードを設定します。
  - IBM 3xxx M2 システム 起動オプションメニューで、起動オプション Legacy only (レガシーのみ)を UEFI 起動エントリの下に移動させます。
- 2. SLES 11 製品 CD #1 をホストシステムに挿入して、システムの手順に従って、CD から起動します。
- 3. UEFI /boot/efi パーティションをセットアップして、elilo 起動ローダーを選択するようにして、 SLES 11 インストールを続行します。

インストール中、起動ローダーインストールプロセスでエラーダイアログボックスが表示されま す。起動ローダーインストールをやり直しても問題は解決しないので、そのままインストールを続 行します。この問題は、UEFIシステム起動オプション機能を使用して修正します。

- 4. 再起動までインストールプロセスを続行させます。システムが再起動しているときに、UEFI 起動マネージャメニューを使用して UEFI 起動オプションを設定できるタイミングを逃さないでください。
- 5. 起動マネージャメニューから Add Option (オプションの追加)を選択して、SAN ブート元となる 適切なドライブに移動し、efi ディレクトリと elilo.efi プログラムを選択します。

これにより、インストール中に報告された起動ローダーインストールの失敗が修正されます。

6. UEFI 開始オプションを使用して、SAN ドライブの OS エントリ (elilo.efi) を起動します。 この起動操作により、SLES 11 カーネルと initrd がロードされ、Linux システムが起動します。 Linux カーネルがルートファイルシステムのマウントを試行するときに、2 つ目のエラーが発生す る可能性があります。これは、起動インストールセットアップがルートファイルシステム用に誤っ たディスクパーティションを選択することによって発生します。カーネルが最初にルートファイル システムのマウントに失敗した後、カーネルはフォールバックルートファイルシステムのマウント を試行します。これは適切なルートファイルシステムであり、SLES system は処理を続行して SLES 11 インストールを完了させます。インストールが完了したら、起動ローダー設定は、 yast2->system(システム)->boot loader(起動ローダー)->Section Management(セクション 管理)->Edit tool(編集ツール)を使用して修正できます。適切なルートファイルシステムの ID は、ルートファイルシステムのマウント失敗のフォールバックメッセージに関連付けられている /var/log/boot.msg ファイルで見つけることができます。

SAN ブートに指定した LUN に既にオペレーティングシステムがインストールされている場合は、 LUN オペレーティングシステムインストールを再フォーマットするためのオプションを使用する ようにしてください。詳細については、お使いのオペレーティングシステムのマニュアルを参照し てください。

# CNA、および CNA モードで設定されたファブリックアダプタポートでの UEFI モードインストールと起動

#### メモ

次の手順は、CNA および CNA モードで設定されたファブリックアダプタポート向けのみの SLES 11 および SLES 11 SP1 に適用されます。

SAN ブートに指定した LUN に既にオペレーティングシステムがインストールされている場合は、LUN オペレーティングシステムインストールを再フォーマットするためのオプションを使用するようにして ください。詳細については、お使いのオペレーティングシステムのマニュアルを参照してください。

- これらのファイルと、これらのファイルをサポートするオペレーティングシステムのリストについては、49ページの「ブートインストールパッケージ」を参照してください。また、アダプタドライバ用のオペレーティングシステムサポートについての情報は、39ページの「オペレーティングシステムサポート」を参照してください。
- 2. 次の手順を実行して、お使いのシステムに適した Brocade アダプタドライバアップデート .iso ファイルを Brocade アダプタのウェブサイトからダウンロードします。
  - a. アダプタのウェブサイト、www.brocade.com/adapters にアクセスします。
  - b. アダプタの Downloads (ダウンロード) ページに移動します。
  - c. Downloads (ダウンロード) から お使いのオペレーティングシステムを選択し、適切なダウンロードファイルを表示します。
  - d. 「Driver Update Disks (DUDs)」(ドライバアップデートディスク (DUD))領域からファイル をダウンロードします。
- 3. ISO イメージからドライバアップデートディスク CD または USB ドライブを作成します。
- 4. お使いのシステムに応じて、次のいずれかのモードを設定します。
  - Dell 11G システム UEFI 起動モードを設定します。
  - IBM 3xxx M2 システム 起動オプションメニューで、起動オプション Legacy only (レガシーのみ)を UEFI 起動エントリの下に移動させます。
- 5. SLES 11 製品 CD #1 をホストシステムのドライブに挿入して、システムの手順に従って、CD から起動します。
- 6. インストール中、インストールを中止できる最初のタイミングで中止します。

Expert Mode(エキスパートモード)メニューが表示されます。

- 7. Expert Mode (エキスパートモード) メニューから Kernel Settings (カーネル設定)を選択して、 ドライバアップデートディスクをロードするオプションを選択します。
- 8. 手順 3 で作成したドライバアップデートを含む CD または USB ドライブを挿入します。

システムが Linux のインストールのためにブート LUN にアクセスできるように、この段階で Brocade アダプタドライバをロードする必要があります。

9. ドライバアップデートディスクがある適切なディスクドライブを選択して、Enter を押します。 ドライバがシステムにロードされます。

ドライバアップデートが正常に完了したら、「Driver Update OK (ドライバアップデート OK)」、 またはそれに似たメッセージが表示されます。

10. Enter を押します。

メモ

- 11. 別のドライバをアップデートするプロンプトが表示されたら、BACK (戻る)を選択して、Enter を押します。
- **12. SLES 11** 製品 CD #1 を挿入するプロンプトが表示されたら、CD をドライブに挿入して OK を選択します。
- 13. 画面上の手順に従って処理を続け、必要に応じてシステムのマニュアルを参照して、ターゲット ブート LUN の環境をフォーマットしてインストールを完了させます。

SLES がリモート LUN にインストールされたら、システムは LUN から自動的に再起動します。

## ブート LUN への完全なドライバパッケージのインストール

146 ページの「ブート LUN でのオペレーティングシステムおよびドライバのインストール」各オペレーティングシステムで先に行った手順では、HBA エージェントと Brocade コマンドラインユーティリティの全機能はインストールされません。bfa\_supportsave を含むアダプタエージェントとすべてのBCU コマンドを含む完全ドライバパッケージをインストールするには、次の追加手順を行います。

### メモ

使用可能なドライバパッケージとドライバに対するオペレーティングシステムサポートの詳細については、43ページの「ソフトウェアのインストールおよびドライバパッケージ」と39ページの「オペレーティングシステムサポート」を参照してください。

インストールする完全ドライバパッケージのバージョンと、ブート LUN に既にインストールされているドライバのバージョンを比較します。お使いのオペレーティングシステムにインストールされているドライババージョンを判別する方法は多数あります。詳細については、103ページの「ドライバパッケージのインストールの確認」を参照してください。

バージョンが一致しない場合は、追加手順を行って、システムで新しいパッケージを初期化します。

- 2. 68 ページの「Brocade Adapter Software Installer の使用」に示されている、お使いのオペレー ティングシステム用の手順に従って、完全ドライバパッケージをインストールします。
  - インストールするドライバと LUN に既にインストールされているドライバが一致する場合は、 通常どおりに手順を実行してインストールを完了させてください。完全パッケージとともにイ ンストールされる追加のユーティリティと HCM エージェントを使えるようになります。
     Linux システムの場合は、95 ページの「Linux システムでのドライバのインストールと削除」 の手順に従って、最新バージョンの brocade\_driver\_linux\_< バージョン >.tar.gz をインス トールします。これにより、ドライバをアップデートすることなく、すべてのパッケージュー ティリティがインストールされます。システムを再起動する必要はありません。
  - インストールするドライバと LUN に既にインストールされているドライバが一致しない場合は、手順3に進みます。
- 3. ブート LUN にインストールされているドライバのバージョンと、インストールするドライバがー 致しない場合は、お使いのオペレーティングシステムに次の追加手順を実行します。

#### Windows

システムを再起動して新しいドライバを初期化します。

#### Linux

新しいドライバパッケージがインストールされると、ドライバのアンロードが失敗します。新しいドライバを有効にするには、次の手順を実行します。

- a. 起動ディレクトリに移動します。 すべてのプラットフォーム - cd /boot
- b. 現在の RAMDISK イメージのバックアップを作成します。

#cp initrd-[kernel\_version].img initrd-[kernel\_version].img.bk

c. RAMDISK イメージを構築します。

RHEL

#mkinitrd -f initrd-[kernel\_version].img [kernel\_version]

SLES

#mk\_initrd

d. システムを再起動して新しい RAMDISK イメージをロードします。

#### Solaris

システムを再起動して新しいドライバを初期化します。

#### VMware

システムを再起動して新しいドライバを初期化します。

# ファブリックベースのブート LUN 検出

この機能により、Brocade アダプタは、SAN ファブリックゾーンデータベースから取得した LUN 情報 を自動的に検出し、そこからの起動を行います。したがって、通常のサーバー起動割り込みと BIOS の セットアップは不要です。

Brocade のファブリックベースブート LUN 検出が有効になっている場合、ホストのブート LUN 情報は SAN ファブリックゾーンに保管されます。このゾーンには、アダプタポートの PWWN とストレージ ターゲットの LUN WWN を持つゾーンメンバーが含まれます。アダプタ起動コードは、アダプタ PWWN に一致するゾーン名のためにゾーンメンバーリストをクエリし、起動ターゲットと LUN を判別 します。

#### メモ

ファブリックベースのブート LUN 検出(ファブリックからの自動検出)は、UEFI 対応システムまたは UEFI 非対応システムのいずれかでレガシー BIOS モードで設定されたときのみ適用されます。

ファブリックベースのブート LUN 検出は、Brocade アダプタ固有の機能で、Brocade BIOS Boot LUN (ブート LUN) オプションのデフォルト設定です。サーバーベンダによって実装された UEFI スタックは ファブリックからのブート LUN 検出をサポートしていないため、この機能は UEFI には適用されません。

この自動化機能を使用するには、接続された SAN ファブリックスイッチが Get Zone Member List (GZME) コマンドをサポートしている必要があります。ファブリックベースのブート LUN 検出は、 Brocade スイッチ(Fabric OS 6.2 以上) および Cisco SAN スイッチ(SAN-OS 3.2.x および 4.1.x) で テスト済みです。

設定手順の例は、Brocade ファブリックは次の項で、Cisco ファブリックは 164 ページ で説明されています。

#### メモ

ファブリックベースのブート LUN 検出は、直接接続されているターゲットからの起動にはサポートされていません。

## ファブリックベースのブート LUN 検出(Brocade ファブリッ ク)の設定

Brocade ファブリックでは、ブート LUN 情報のファブリックゾーンデータベースへの保存に次の手段を使用できます。

- Fabric OS bootluncfg コマンドを使用して、ブート LUN を透過的に設定します。
- BCU boot --blunZone コマンドを使用して Fabric OS zoneCreate コマンドでのオペランドとして 使用するゾーン名とゾーンメンバーを出力します。

### <u>Fabric OS bootluncfg コマンドの使用</u>

ファブリックベースブート LUN 検出では、HBA ポートの PWWN を含むゾーン名を使用して、ホスト のブート LUN 情報をファブリックゾーンデータベースに保管することができます。ゾーンメンバーは、 ストレージターゲット PWWN と LUN ID で構成されています。

bootluncfg コマンドは、、ブート LUN を設定するための簡単で透過的な手順を提供します。設定されると、HBA 起動コードは、HBA PWWN と一致するゾーン名のためにゾーンメンバーリストをクエリし、起動ターゲットと LUN を判別します。このコマンドと追加のパラメータの詳細については、『ファブリック OS コマンドリファレンス』を参照してください。

### BCU boot --blunZone コマンドの使用

Fabric OS zoneCreate コマンドを使用して、アダプタが接続されているスイッチ上にゾーンを作成します。

```
zonecreate "zonename", "member[; member...]"
```

- zonename オペランドは「BFA\_[アダプタポート WWN]\_BLUN」になります。例えば、アダプタ PWWN が 01:00:05:1E:01:02:03:04 の場合、ゾーン名は次のようになります。 BFA\_0100051E01020304\_BLUN
- ゾーンの「member」オペランドは、ターゲット PWWN と LUN ID のために特別にコード化され た値である必要があります(例えば、06:00:00:02:DD:EE:FF:00)。
   zoneCreate オペランド値を取得するには、お使いのホストシステムのコマンドラインから BCU の boot -blunZone コマンドを実行します。

次の手順に従って、ファブリックベースのブート LUN 検出を設定します。

- 次のいずれかのインタフェースを使用して、アダプタの BIOS 設定をファブリック検出に設定します。
  - Brocade BIOS 設定ユーティリティ
     Adapter Settings (アダプタ設定) > Boot LUN (ブート LUN) > Fabric Discovered (ファブ リック検出)
  - HCM

```
Basic Port Configuration (ポートの基本設定) > Boot-over-SAN (SAN ブート) > Fabric Discovered (ファブリック検出)
```

• BCU

bios --enable <port\_id> -o auto

2. 次の BCU コマンドを使用して、Fabric OS zoneCreate コマンドでオペランドとして使用するゾーン名とゾーンメンバーを出力します。

bcu boot --blunZone -c <cfg> -p <port\_wwn> -r <rport\_wwn> -l <lun\_id |
lun#>

ここで、

c cfg ブート LUN を指定します(-c BLUN を使用)。

p port\_WWN ブート LUN に接続しているアダプタポートの 16 進 WWN です。例えば、 10:00:00:05:1e:41:9a:cb となります。

- r rport\_WWN リモートストレージターゲットのポートの 16 進 WWN です。例えば、 50:00:00:05:1e:41:9a:ca となります。
- I lun\_id | lun#
   16 進 LUN ID です。16 進の1バイト値、または8バイト値(4 レベル LUN アドレス指定)で指定できます。例えば、8 バイト値は09AABBCCDDEEFF00のようになります。

#### メモ

コマンド形式を表示するには、オペランドなしで boot --blunZone を入力してください。

例えば、次を入力します。

bcu boot --blunZone -c BLUN -p 10:00:00:05:1e:41:9a:cb -r 50:00:05:1e:41:9a:ca -l 09AABBCCDDEEFF00

コマンド出力には適切なエンコードが含まれ、FOS OS zoneCreate 用コマンドに完全一致した形式になります。

3. Fabric OS zoneCreate コマンドを使用してスイッチ上のゾーンを設定します。BCU boot -blunZone コマンドで表示された出力を zonename および member オペランドに使用します。

zonecreate "zonename", "member[; member...]"

例えば、boot --blunZone の出力が次の場合、スイッチ上で、これを zoneCreate コマンドオペランドとして入力するだけです。

"BFA\_100000051E419ACB\_BLUN","00:00:00:00:50:00:00:05; 00:00:00:01:1e:41:9a:ca; 00:00:00:02:DD:EE:FF:00; 00:00:00:03:09:AA:BB:CC"

4. スイッチで FOS OS cfgSave コマンドを入力して、ゾーン設定を保存します。

### メモ

作成されるゾーンは、ブート LUN データを保管するためのエンティティにすぎません。ファブリック によるゾーンの強制はありません。アダプタポートがターゲットを認識できることを確実にするため に、アダプタポートを含むゾーンとストレージターゲットポートを含むゾーンを別々に作成する必要が あります。

## ファブリックベースのブート LUN 検出(Cisco ファブリック) の設定

CISCO ファブリックの場合、ゾーンは VSAN 内で設定されます。手順を開始する前に、ブート LUN 情報を含めるために設定するための、現在ファブリックで設定された VSAN を判別します。また、エンタープライズゾーニングを有効にする必要もあります。ゾーン情報は、ファブリック内のすべてのスィッチで常に同じである必要があることに注意してください。

ブート LUN 情報をファブリックゾーンデータベースに保管するには、スイッチ設定モード時に zone name および member コマンドを使用する必要があります。

- 「zone name」コマンドは「BFA\_[アダプタポート WWN]\_BLUN」になります。例えば、アダプタ PWWN が 01:00:05:1E:01:02:03:04 の場合、ゾーン名は次のようになります。
   BFA\_0100051E01020304\_BLUN
- ゾーンの「member」コマンドは、ターゲット PWWN と LUN ID のために特別にコード化された 値である必要があります(例えば、06:00:00:02:DD:EE:FF:00)。
   zone name および member 値を取得するには、お使いのホストシステムのコマンドラインから BCU の boot –blunZone コマンドを実行します。

次の手順に従って、ファブリックベースのブート LUN 検出を設定します。

- 1. 次のいずれかのインタフェースを使用して、アダプタの BIOS 設定を、ファブリックからのブート LUN の自動検出に設定します。
  - Brocade BIOS 設定ユーティリティ
     Adapter Settings (アダプタ設定) > Boot LUN (ブート LUN) > Fabric Discovered (ファブ リック検出)
  - HCM
     Basic Port Configuration (ポートの基本設定) > Boot-over-SAN (SAN ブート) > Fabric Discovered (ファブリック検出)
  - BCU bios --enable <port id> -o auto

コマンド出力には適切なエンコードが含まれ、zone name および member コマンドに完全一致した形式になります。

2. 次の BCU コマンドを入力して、スイッチコマンドのゾーン名とメンバーを出力します。

bcu boot --blunZone -c <cfg> -p <port\_wwn> -r <rport\_wwn> -l <lun\_id |
lun#>

ここで、

| c cfg           | ブート LUN を指定します(-c BLUN を使用)。                                                                                   |
|-----------------|----------------------------------------------------------------------------------------------------|
| p port_WWN      | ブート LUN に接続しているアダプタポートの 16 進 WWN です。例えば、<br>10:00:00:5:1e:41:9a:cb となります。                                      |
| r rport_WWN     | リモートストレージターゲットのポートの 16 進 WWN です。例えば、<br>50:00:00:1e:41:9a:ca となります。                                            |
| l lun_id   lun# | 16 進 LUN ID です。16 進の 1 バイト値、または 8 バイト値(4 レベル LUN ア<br>ドレス指定)で指定できます。例えば、8 バイト値は 09AABBCCDDEEFF00 の<br>ようになります。 |
| ·               |                                                                                                    |

メモ

コマンド形式を表示するには、オペランドなしで boot --blunZone を入力してください。

例えば、次を入力します。

bcu boot --blunZone -c BLUN -p 10:00:00:05:1e:41:9a:cb -r 50:00:00:05:1e:41:9a:ca -l 09AABBCCDDEEFF00

コマンド出力には、zone name および member コマンド用の適切なエンコードが含まれます。例 として、次の出力を参照してください。

"BFA\_100000051E419ACB\_BLUN","00:00:00:00:50:00:00:05; 00:00:00:01:1e:41:9a:ca; 00:00:00:02:DD:EE:FF:00; 00:00:00:03:09:AA:BB:CC"

- 次のコマンドを入力して、設定モードを起動します。
   switch# config t
- 次のコマンドを入力して、特定の VSAN のゾーンに名前を付けます(例えば VSAN 8)。 switch (config) # zone name [name]

ここで、

nameboot --blunZone コマンドの出力を使用します。例えば、手順 3 の出力例から、<br/>次を使用します。

switch (config)# zone name BFA\_100000051E419ACB\_BLUN vsan 8

 次のコマンドを入力して、ゾーンメンバーを追加します。 switch (config)# member pwwn [value]

ここで、
pwwn ポートワールドワイド名
name boot-blunZone コマンドの出力を使用します。例えば、手順 3 の出力例から、
次のコマンドを使用します。
switch (config-zone)# member pwwn 00:00:00:00:50:00:00:05
switch (config-zone)# member pwwn 00:00:00:01:1e:41:9a:ca
switch (config-zone)# member pwwn 00:00:00:02:DD:EE:FF:00
switch (config-zone)# member pwwn 00:00:03:09:AA:BB:CC

6. ゾーン設定を保存します。

### メモ

作成されるゾーンは、ブート LUN データを保管するためのエンティティにすぎません。ファブリック によるゾーンの強制はありません。アダプタポートがターゲットを認識できることを確実にするため に、アダプタポートを含むゾーンとストレージターゲットポートを含むゾーンを別々に作成する必要が あります。

メモ

ゾーンとゾーンセットの設定の詳細については、お使いの Cisco スイッチの設定ガイドを参照してください。

# オペレーティングシステムまたはローカルドライブなしで のシステムの SAN ブート

本項では、ISO 9660(.iso)光学ディスクイメージを使用して、オペレーティングシステムまたは ローカルドライブを持たないホストシステムを起動する一般的な手順について説明します。ホストシス テムを起動した後は、BCU コマンドを使用した取り付け済みアダプタのブートコードのアップデート (必要な場合)、SAN ブートのための BIOS の設定、リモートブート LUN へのオペレーティングシステ ムとドライバのインストールを行うことができます。

お使いのシステムには次の ISO イメージのひとつを使用します。

- 次の手順で Brocade アダプタのウェブサイトからダウンロードできる LiveCD (live\_cd.iso)。
  - a. アダプタのウェブサイト、www.brocade.com/adapters にアクセスします。
  - b. アダプタの Downloads (ダウンロード) ページに移動します。
  - c. Downloads (ダウンロード) リストから、お使いのオペレーティングシステムを選択して、適切なダウンロードファイルを表示します。
  - d. Boot Code (ブートコード) 領域からファイルをダウンロードします。
- x86 および x64 プラットフォーム用に作成できる WinPE ISO イメージ。WinPE イメージを使用して UEFI ベースシステムを起動できます。これらのイメージを作成するには、167 ページの「WinPE イメージの作成」を参照してください。

ISO イメージからの起動可能 CD または USB ドライブの作成に関する詳細手順については、CD または USB ドライブの焼き付けソフトウェアのマニュアルを参照してください。起動可能 Live USB ドライブ 用のオープンソース USB 焼き付けソフトウェアの例として、http://unetbootin.sourceforge.net を参 照してください。CD、DVD、または USB ドライブからオペレーティングシステムを起動する方法の詳 細については、お使いのホストシステムのマニュアルとオンラインヘルプを参照してください。

## LiveCD イメージの使用

#### メモ

次の手順は、Brocade アダプタがホストシステムに取り付けられていることを前提としています。

- 1. BIOS ベースのシステムの場合は、LiveCD イメージを次の手順で Brocade アダプタのウェブサイトから取得します。
  - a. アダプタのウェブサイト、www.brocade.com/adapters にアクセスします。
  - b. アダプタの Downloads (ダウンロード) ページに移動します。
  - c. Downloads(ダウンロード)リストから お使いのオペレーティングシステムを選択し、適切 なダウンロードファイルを表示します。
  - d. Boot Code (ブートコード) 領域からファイルをダウンロードします。

#### メモ

UEFI ベースのシステムの場合は、167 ページの「WinPE イメージの作成」の手順を実行してシステム用の WinPE イメージを作成してください。

- ISO イメージを使用して起動可能 CD または USB ドライブを作成します。詳細については、お使 いの CD または USB ドライブ焼き付けソフトウェアのマニュアルを参照してください。起動可能 Live USB ドライブ用のオープンソース USB 焼き付けソフトウェアの例として、 http://unetbootin.sourceforge.net を参照してください。
- 3. CD を CD / DVD ROM ドライブに、または USB ドライブを USB ポートに挿入して、システムを起動します。

- 4. セルフテストが完了したら、システムの起動マネージャメニューにアクセスして、適切な CD また は USB ドライブから起動するためのオプションを選択します。
- 5. 画面上のプロンプトと指示に従って、CD または USB ドライブから起動します。
- 6. BCU コマンドを使用できるように、システムのコマンドシェルにアクセスします。(詳細について は、53 ページの「BCU コマンドの使用」を参照してください。)
- 7. アダプタブートコードをアップデートするには、119 ページの「BCU コマンドでのブートコード のアップデート」の手順を参照してください。
- 8. 取り付けられているアダプタで SAN ブートを設定するには、130 ページの「SAN ブートの設定」 および 141 ページの「HCM または BCU コマンドを使用した BIOS の設定」を参照してください。
- リモートブート LUN にオペレーティングシステムとドライバをインストールするには、130 ページの「SAN ブートの設定」および 146 ページの「ブート LUN でのオペレーティングシステムおよびドライバのインストール」を参照してください。

## WinPE イメージの作成

Microsoft Windows プレインストール環境(Windows PE)は、インストール、トラブルシューティング、およびリカバリのための最小限のオペレーティングシステム機能を提供する 起動可能ツールです。 Windows PE の詳細については、『Microsoft Preinstallation Environment User's Guide』(Microsoft プレインストール環境ユーザーズガイド)を参照してください。

WinPE をカスタマイズして、Brocade ファイバチャネルアダプタが装備されたディスクのないホスト システム(ハードディスクまたはオペレーティングシステムを持たないシステム)を起動して次のタス クを行うことができます。

- アダプタのファームウェアと BIOS/EFI イメージのアップデートします。ドライバにバンドルされているアダプタツールとユーティリティは、アダプタフラッシュのアップデートに役立ちます。
- 事前設定された Windows システムイメージを、Brocade アダプタを介してストレージにアクセス する新しいコンピュータに、ネットワーク共有からインストールします。

次の手順に従って、お使いのシステム用の Brocade ドライバパッケージとユーティリティを含む WinPE イメージを作成します。

- 1. Microsoft のウェブサイトから、Windows 7 用の Windows Automated Installation Kit (WAIK) を ダウンロードします。このキットは .ISO 形式です。
- 2. 適切な焼き付けソフトウェアを使用して、このイメージから起動可能 CD または USB ドライブを 作成し、WinPE イメージを作成するローカルシステムに WAIK をインストールします。
- 43ページの「ソフトウェアのインストールおよびドライバパッケージ」の情報を参照して、お使いのオペレーティングシステムとホストプラットフォームに適したアダプタドライバパッケージを 判別します。

WinPE イメージの作成は、Vista カーネルに基づいています。したがって、Windows Server 2008 以降のドライバパッケージを使用してください。Windows Server 2003 ドライバパッケージを使 用して WinPE イメージを作成することはできません。

- 4. 次の手順を実行して、Brocade アダプタのウェブサイトからお使いのホストプラットフォーム用の最新の Windows Server 2008 ドライバパッケージを ダウンロードします。
  - a. アダプタのウェブサイト、www.brocade.com/adapters にアクセスします。
  - b. アダプタの Downloads (ダウンロード) ページに移動します。
  - c. Downloads(ダウンロード)リストから お使いのオペレーティングシステムを選択し、適切 なダウンロードファイルを表示します。
  - d. Driver Packages (ドライバパッケージ)領域からファイルをダウンロードします。

このパッケージには、カスタム化した WinPE イメージを作成するために使用するスクリプト build\_winpe.bat が含まれています。

- 5. ドライバパッケージをダブルクリックして、ローカルシステムのフォルダ(C:\temp など)に展開します。build\_winpe.bat スクリプトは \util サブディレクトリ内にあります。
- 6. C:\temp\util に移動し、次のコマンドを入力して WinPE iso イメージを作成します。 build\_winpe.bat
- 7. 適切なソフトウェアを使用して、ISO イメージを CD または USB ドライブに焼き付けます。

# SAN ブートに使用するアダプタでの Windows ドライバの アップデート

アダプタが SAN ブートに使用される Windows 2008 システムでドライバをアップデートする場合は、 既存のドライバを削除せずに新しいアダプタドライバをインストールします。これは、ドライバをアッ プデートするための推奨手順です。アダプタドライバ(アダプタが変更されたためシステムの再起動が 必要)を削除してドライバを再インストールすると、オペレーティングシステムがシステムの再起動が 保留になっている間ドライバをアップデートできないため、インストールが失敗します。ただし、ドラ イバを削除した後にシステムを再起動すると、オペレーティングシステムにアクセスするドライバが削 除されているため、オペレーティングシステムは起動しません。

# 仕様

# 本章の内容

| •ファブリックアダプタ                  | 16 |
|------------------------------|----|
| ● 統合型ネットワークアダプタ              | 17 |
| <ul> <li>ホストバスアダプタ</li></ul> | 18 |
| •ファイバチャネル規格との適合              | 18 |
| ● 法規制の順守                     | 18 |
| <ul> <li>安全について</li></ul>    | 19 |

# ファブリックアダプタ

Brocade のスタンドアップファブリックアダプタはロープロファイル MD2 フォームファクタ、サイズ 6.765 cm x 6.93 cm の PCI Express (PCIe) カードです。これには、1 ポートおよび 2 ポートの 2 つ のモデルがあります。各ポートは、10 GbE、8 Gbps FC、または 16 FC の small form factor pluggable (SFP+) 光学モジュール対応です。適切な光学モジュールを取り付けることにより、ポート は HBA、CNA、または AnylO 機能を使用する NIC 操作用に設定できます。

ファブリックアダプタは、フルハイトの標準ブラケットが取り付けられた状態で出荷されますが、お使いのホストシステムへの取り付け用に、ローファイルブラケットも同梱されています。表 18 には、この2 つのブラケットタイプと寸法が一覧表示されています。

#### 表 12 ファブリックアダプタ取り付けブラケット

| ブラケットタイプ | 寸法                 |
|----------|--------------------|
| ロープロファイル | 1.84 cm x 8.01 cm  |
| 標準       | 1.84 cm x 12.08 cm |

# PCI Express インタフェース

Brocade スタンドアップアダプタは、Industry Standard Architecture/Extended Industry Standard Architecture (ISA/EISA) ブラケットタイプの PCI Express (PCIe) コンピュータシステムに取り付けます。

PCle インタフェースの特徴には、次が含まれます。

- PCI Gen 2 システムインタフェース。
- オンボードフラッシュメモリによって提供される PCle バスにおける BIOS サポート。
- x8 レーン DMA バスマスタ 上で 250 GMhz で動作するように設計されたアダプタ。x8 レーンから、x4、x2、および x1 レーンまでネゴシエート可能な動作。
- Gen2 で 32 Gbps、Gen1 で 16 Gbps の実行データ転送レート。
- 各ポートにおける8つの物理機能のサポート。
- 合計 256 機能を提供する Single Root I/O Virtualization (SRIOV)。これには、デュアルポートア ダプタ向けの最大 16 の物理機能 (PF) と 255 の仮想機能 (VF) が含まれます。
- 2,0000の MSI-X 割り込みベクタのサポート。
- INT-X のサポート。

### <u>PCI システム値</u>

すべての Brocade ファブリックアダプタは、ドライバや BIOS がこれらを対応ファイバチャネルデバ イスおよびネットワークデバイスとして認識できるように、共通の PCI ベンダ ID (VID) の値を共有し ています。アダプタには、PCI サブシステムベンダ ID (SVID) およびサブシステム ID (SSID) も割り 当てられており、これらによりドライバや BIOS が個々のホストアダプタの違いを認識できます。取り 付けられているファブリックアダプタの PCI デバイス ID、ベンダ ID、およびサブシステム ID は、ホス トオペレーティングシステムのツールを使って確認できます。例えば、Windows システムでは次の手 順を実行します。

- 1. デバイスマネージャにアクセスします。
- 2. アダプタを右クリックしてショートカットメニューから Properties (プロパティ)を選択し、ア ダプタの Properties (プロパティ) ダイアログを開きます。
- 3. Details (詳細) タブと Driver (ドライバ) タブを選択して、特定の値を確認します。

# ハードウェア仕様

アダプタは 178 ページの表 19 に要約されている機能をサポートします。

表 13 ファブリックアダプタのハードウェア仕様

| 機能                          | 説明                                                                                                    |
|-----------------------------|----------------------------------------------------------------------------------------------------|
| ポート速度                       | <ul> <li>10GbE SFP 装備で 10.312 Gbps</li> <li>16 Gbps ファイバチャネル SFP 装備でポート当たり 16、8、または 4 Gbps、および自動ネゴシエート速度</li> <li>8 Gbps ファイバチャネル SFP 装備でポート当たり 8、4、または 2 Gbps、および自動ネゴシエート速度</li> </ul>                                                                       |
| SFP トランシーバ(スタンドアップ<br>アダプタ) | <ul> <li>イーサネット</li> <li>マルチモード光ファイバ SFP+ (small form factor pluggable plus)</li> <li>銅 SFP+</li> <li>ファイバチャネル</li> <li>マルチモード光ファイバ SFP</li> </ul>                                                                                                    |
| 接続性                         | <ul> <li>スタンドアップアダプタ - LC ケーブルコネクタ</li> </ul>                                                                                                    |
| ASIC                        | <ul> <li>アダプタにファイバチャネル、FCoE、DCB 機能<br/>性を提供</li> <li>それぞれ 400 MHz で動作し、双方向で協調して<br/>データ処理を行う 2 つのオンボードプロセッサ</li> <li>ネットワークおよび FCoE 機能のためのハード<br/>ウェアアクセラレーション</li> <li>ポートの動作モードを HBA (ファイバチャネ<br/>ル)、CNA、または NIC (イーサネット) に設定<br/>する AnyIO テクノロジ</li> </ul> |
| 外付けシリアルフラッシュメモリ             | <ul> <li>ファームウェアおよびアダプタの BIOS コードを<br/>格納</li> <li>容量 4 MB</li> </ul>                                                                                                    |
| ファイバチャネルパフォーマンス             | 500,000 IOP(最大)<br>1,000,000 IOP(デュアルポートアダプタの場合)<br>ポートあたりのスループット(全二重モード)<br>16 Gbps で 1600 MB<br>8 Gbps で 1600 MB<br>4 Gbps で 800 MB<br>2 Gbps で 400 MB                                                                                                    |

| 機能            | 説明                                                                                                    |
|---------------|----------------------------------------------------------------------------------------------------|
| イーサネットパフォーマンス | ポートあたり 10.312 Mbps のスループット<br>700 バイトパケット対応のラインレートパフォーマン<br>ス<br>低レイテンシ:受信 1.5us、送信 2us                       |
| トポロジ          | イーサネット - 10 Gbps DCB<br>ファイバチャネル - ポイントツーポイント(N_Port)                                                         |
| データ保護         | PCIE およびラインサイドリンクでの巡回冗長性検査<br>(CRC)<br>ASIC メモリブロック内での ECC(2 ビット検知およ<br>び1ビット訂正)<br>ASIC を介した誤り訂正符号(ECC)とパリティ |

表 13 ファブリックアダプタのハードウェア仕様 (続き)

| <ul> <li>803.3ae (10 Gbps イーサネット)</li> <li>802.1q (VLAN)</li> <li>802.1q (タグ付け)</li> <li>802.1Qaz (拡張伝送選択)</li> <li>802.1Qbb (優先キューごとのフロー制御)</li> <li>802.1Qbb (優先キューごとのフロー制御)</li> <li>802.1AB (リンクレイヤ検出プロトコル)</li> <li>IEEE 802.3ad (リンクアグリゲーション)</li> <li>802.3p (優先エンコーディング)</li> <li>802.3ap - KX/KX4(自動ネゴシエーション)</li> <li>802.3ap - KX/KX4(自動ネゴシエーション)</li> <li>802.3ac (イーサネットフロー制御)</li> <li>802.3ac (ス4</li> <li>PXE (事前起動実行環境)</li> <li>UNDI (ユニパーサルネットワークデバイスイン<br/>タフェース)</li> <li>NDIS (ネットワークデータインタフェース仕様) 6.2</li> <li>Dell iSCSI DCB</li> <li>製造時デバッグと診断用 EEE 1149.1 (JTAG)</li> <li>IP/TCP/UDP チェックサムオフロード</li> <li>IPV6 仕様 (RFC 791)</li> <li>IPV6 仕様 (RFC 793/768)</li> <li>ARP 仕様 (RFC 2460)</li> <li>TCP/UDP 仕様 (RFC 793/768)</li> <li>ARP 仕様 (RFC 826)</li> <li>データセンターブリッジング (DCB) 機能</li> <li>DCB 交換プロトコル (DCBXP) 1.0<br/>および 1.1</li> <li>IPV4TCP、IPV4、IPV6TCP、IPV6 ハッシュタイ<br/>ブ対応の RSS</li> <li>Syslog</li> <li>SRIOV</li> <li>ジャンボフレーム</li> <li>割り込み一体化</li> <li>割り込み調整</li> <li>複数伝送優先キュー</li> <li>ネットワーク優先度</li> <li>大小の受信バッファ</li> <li>TCP 大型セグメントオフロード</li> <li>ユニキャスト MAC アドレス</li> <li>Mindows および Linux 向け複数伝送キュー</li> <li>SNMP (Windows および Linux 向け複数伝送キュー</li> <li>SNMP (Windows および Linux)</li> <li>チームの VM キュー</li> <li>独自のロジックを使用した VLAN 検出</li> <li>タグなし / 優先タグ付けされた FIP フレーム用<br/>の VLAN 検出</li> <li>VLAN フ ハルタリング</li> <li>VLAN フ ハルタリング</li> </ul> |
|----------------------------------------------------------------------------------------------------|
|                                                                                                    |

表 13 ファブリックアダプタのハードウェア仕様 (続き)

| 機能                | 説明                                                                                                    |
|-------------------|----------------------------------------------------------------------------------------------------|
| 対応 FCoE プロトコルと機能  | <ul> <li>VMware VM ダイレクトパス I/O サポート</li> <li>LKA (リンクキーブアライブ) プロトコル</li> <li>先読みスプリット</li> <li>preFIP、FIP 1.03、FIP 2.0 (FC-BB5 rev. 2 準拠)</li> <li>動的 FCF 検出および FCoE リンク管理向用の FIP 検出プロトコル</li> <li>FPMA および SPMA タイプ FIP ファブリックログイン</li> <li>FCoE プロトコル</li> <li>FC-SP</li> <li>FC-LS</li> <li>FC-FS2</li> <li>FC-FDMI</li> <li>FC-F2</li> <li>FC-P3</li> <li>FC-BB-5</li> <li>FCoE チェックサムオフロード</li> <li>SCSI SBC-3</li> <li>NPIV</li> <li>IP-over-FC (IPoFC)</li> <li>ターゲットレート制限</li> <li>SAN ブート (直接接続型を含む)</li> <li>ファブリックペースのブート LUN 検出</li> <li>固定バインディング</li> <li>I/O 割り込みの一体化と調整</li> </ul> |
| ファイバチャネル プロトコルと機能 | <ul> <li>SCSI オーバー FC (FCP)</li> <li>FCP2</li> <li>FCP3</li> <li>FC-SP 認証</li> <li>NPIV</li> <li>サービスの品質 (QoS)</li> <li>ターゲットレート制限</li> <li>SAN ブート</li> <li>ファブリックベースのブート LUN 検出</li> <li>I/O 割り込み一体化</li> <li>T10 データ CRC</li> <li>複数優先度 (VC_RDY)</li> <li>iFrame-Level 負荷分散</li> <li>固定バインディング</li> <li>ファブリック型設定</li> <li>vHBA</li> </ul>                                                                                                    |
| その他のアダプタ機能        | <ul> <li>ASIC フリップフロップパリティ保護</li> <li>T10 データ CRC</li> <li>ECC メモリパリティ保護</li> </ul>                                                                                                    |

表 13 ファブリックアダプタのハードウェア仕様 (続き)

## ケーブル接続

本項では、ファブリックアダプタのケーブル接続仕様について説明します。

表 20 では、スタンドアップアダプタ用イーサネットトランシーバのための対応ケーブル接続が一覧表示されています。

#### 表 14 GbE トランシーバケーブルの仕様

| トランシーバ                                              | ケーブル                                                                                       | 最小の長さ | 最大の長さ                          |
|-----------------------------------------------------|--------------------------------------------------------------------------------------------|-------|--------------------------------|
| イーサネット<br>10 Gbps SR(短距<br>離)SFP+ 1490 nm           | OM1 - 6.25/125 マルチモード<br>OM2 - 50/125 マルチモード<br>OM3 - 50/125 マルチモード<br>OM4 - 50/125 マルチモード | -     | 33 m<br>82 m<br>300 m<br>550 m |
| イーサネット<br>10 Gbps LR(長距<br>離)SFP+、10 km、<br>1310 nm | シングルモードメディア<br>(9 ミクロン)                                                                    | -     | 10 km                          |
| <b>1 m</b> 直接接続型 <b>SFP+</b><br>銅線ケーブル              | 二軸銅線ケーブル                                                                                   | 1 m   | 1 m                            |
| 3m直接接続型 SFP+<br>銅線ケーブル                              | 二軸銅線ケーブル                                                                                   | 3 m   | 3 m                            |
| 5 m 直接接続型 SFP+<br>銅線ケーブル                            | 二軸銅線ケーブル                                                                                   | 5 m   | 5 m                            |

表 15 は、ファイバチャネルトランシーバ用の各種光ファイバケーブルでサポートされる最大距離についてまとめたものです。この表は、1.5 dBの接続ロス、および 850 nm のレーザー光源を前提としています。

| 表 15              | ファイバチャネルトランシーバケーブルの仕様 |                              |                            |                         |                             |                             |
|-------------------|-----------------------|------------------------------|----------------------------|-------------------------|-----------------------------|-----------------------------|
| トラン<br>シーバの<br>種類 | 速度                    | 0M1 (M6)<br>62.5/125ミクロ<br>ン | 0M2 (M5)<br>50/125ミクロ<br>ン | 0M3(M5E)<br>50/125 ミクロン | 0M4 (M5F)<br>50/125ミクロ<br>ン | シングルモー<br>ドメディア<br>(9 ミクロン) |
| SWL               | 2 Gbps                | 150 m                        | 300 m                      | 500 m                   | -                           | -                           |
| SWL               | 4 Gbps                | 70 m                         | 150 m                      | 380 m                   | 400 m                       | -                           |
| SWL               | 8 Gbps                | 21 m                         | 50 m                       | 150 m                   | 190 m                       | -                           |
| SWL               | 16 Gbps               | 15 m                         | 35 m                       | 100 m                   | 125 m                       | -                           |
| LWL               | 2 Gbps                | -                            | -                          | -                       | -                           | 10 km                       |
| LWL               | 4 Gbps                | -                            | -                          | -                       | -                           | 10 km                       |
| LWL               | 8 Gbps                | -                            | -                          | -                       | -                           | 10 km                       |
| LWL               | 16 Gbps               | -                            | -                          | -                       | -                           | 10 km                       |

### メモ

スタンドアップファブリックアダプタにケーブルは同梱されません。

### メモ

スタンドアップアダプタには、アダプタ付属の Brocade 製 SFP レーザートランシーバのみを使用して ください。

# アダプタ LED の動作

図 19 は、Brocade デュアルポート 1860 (A) および Brocade シングルポート (B) スタンドアップファ ブリックアダプタの LED インジケータの場所を図示したものです。各ポートの LED は、取り付けブラ ケット越しに見ることができます。

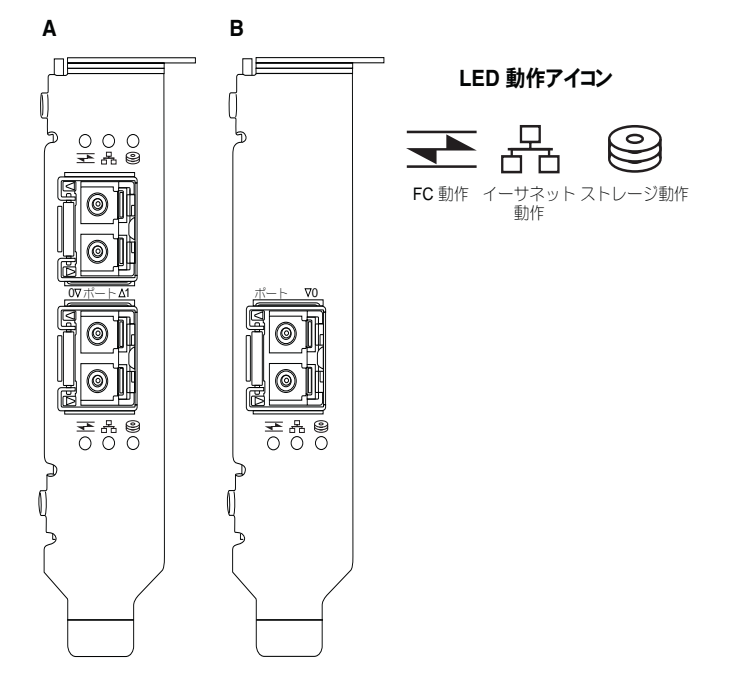

#### 図 18 Brocade デュアルポート (A) および Brocade シングルポート (B) の 1860 ファブリックアダプ タの LED 配置

### 表 21 では、CNA における次の LED の動作が示されています。

#### 表 16 LED の動作

|                            |               |                            | 状態                                      |
|----------------------------|---------------|----------------------------|-----------------------------------------|
| 緑色にゆっくり<br>点滅 <sup>1</sup> | 緑色にゆっくり<br>点滅 | 緑色にゆっくり<br>点滅              | ビーコン                                    |
| 緑色にゆっくり<br>点滅              | 緑色にゆっくり<br>点滅 | オフ                         | 無効な光学モジュール                              |
| 緑色にゆっくり<br>点滅              | オフ            | オフ                         | 電源オン<br>FC モードのポート<br>リンクなし             |
| 点灯                         | オフ            | オフ                         | 電源オン<br>FC リンクが確立済み<br>アクティビティなし        |
| 点灯                         | オフ            | 緑色にすばやく<br>点滅 <sup>2</sup> | 電源オン<br>リンクが確立されています。<br>FC アクティビティを送受信 |
| オフ                         | 緑色にゆっくり<br>点滅 | オフ                         | 電源オン<br>イーサネットモードのポート<br>リンクなし          |

| 表 16 | LED の動作(続き)   |               |                                                     |
|------|---------------|---------------|-----------------------------------------------------|
|      |               |               | 状態                                                  |
| オフ   | 点灯            | オフ            | 電源オン<br>イーサネットリンクが確立済み<br>アクティビティなし                 |
| オフ   | 点灯            | 緑色にすばやく点<br>滅 | 電源オン<br>リンクが確立されています。<br>FCoE アクティビティを送受信           |
| オフ   | 緑色にすばやく<br>点滅 | オフ            | 電源オン<br>リンクが確立されています。<br>イーサネットアクティビティのみを送受信        |
| オフ   | 緑色にすばやく<br>点滅 | 緑色にすばやく点<br>滅 | 電源オン<br>リンクが確立されています。<br>イーサネットおよび FCoE アクティビティを送受信 |

1. 1 秒間点灯 / 1 秒間消灯

2. 50 ミリ秒間点灯 / 50 ミリ秒間消灯

## 環境および電源要件

本項では、スタンドアップファブリックアダプタの使用環境および電源に関する仕様を説明します。

寸法 16.765 cm x 6.93 cm のロープロファイル MD2 フォームファクタ PCI Express (PCIe) カード で、標準ホストシステムの PCIe コネクタに取り付けます。

表 22 に、スタンドアップタイプのファブリックアダプタの使用環境および電源に関する仕様を一覧表示します。

表 17 環境および電源要件

| プロパティ                  | 要件                                               |
|------------------------|--------------------------------------------------|
| エアフロー                  | 45 LFM                                           |
| 高度                     | 動作時 - 3,048 メートル、40°C<br>非動作時 - 12,192 メートル、25°C |
| 動作温度                   | 0~55℃乾球温度                                        |
| 動作湿度                   | 5~93%<br>(相対、結露なし)                               |
| 非動作時温度                 | 最低:-42°C<br>最高:73°C                              |
| 非動作時湿度                 | 5 ~ 95%<br>(相対、結露なし)                             |
| 電力消費<br>アダプタおよび光学モジュール | 9 W (16 Gbps トラフィックを処理する SFP の<br>通常値)           |
| 動作電圧                   | 12V                                              |

# 統合型ネットワークアダプタ

CNA には、次の 2 つのタイプがあります。

- スタンドアップアダプタ
- メザニンアダプタ

Brocade のスタンドアップ CNA はロープロファイル MD2 フォームファクタ、サイズ 16.77 cm x 6.89 cm の PCI Express (PCIe) カードです。CNA は、ロープロファイルのブラケットを取り付けた 状態で出荷されますが、お使いのホストシステムへの取り付け用に標準ブラケットも同梱されていま す。表 18 には、この 2 つのブラケットタイプと寸法が一覧表示されています。

| 表 18 CNA 取り付 | けブラケット |
|--------------|--------|
|--------------|--------|

| ブラケットタイプ | 寸法                 |
|----------|--------------------|
| ロープロファイル | 1.84 cm x 8.01 cm  |
| 標準       | 1.84 cm x 12.08 cm |

メザニン CNA はスタンドアップモジュールよりも小型です。例えば、Brocade 1007 アダプタは IBM のコンパクトフォームファクタ水平型 (CFFh)のアダプタで、サイズはおよそ 12.44 cm x 1.27 cm x 16 cm です。メザニンアダプタは、対応するブレードシステムエンクロージャに取り付けられる ブ レードサーバーに取り付けます。CNA の互換性情報については、11 ページの「サーバーブレードとブ レードシステムエンクロージャ(メザニンアダプタ)」を参照してください。メザニン CNA にはスタン ドアップ CNA のような光学モジュールと接続する外部のポートコネクタはありませんが、ブレードシ ステムエンクロージャに取り付けられたスイッチや I/O モジュールに接続される内部ポートがありま す。この接続は、内部のエンクロージャバックプレーンの高速リンクを介して行われます。

# PCI Express インタフェース

Brocade スタンドアップ CNA は、Industry Standard Architecture/Extended Industry Standard Architecture (ISA/EISA) ブラケットタイプの PCI Express (PCIe) コンピュータシステムに取り付けます。Brocade メザニン CNA は、対応ブレードシステムエンクロージャ内に取り付けられたサーバーブレードに取り付けます。オンボードフラッシュメモリは、PCIe バスを介した BIOS サポートを提供します。

CNA は x8 レーン DMA バスマスタ上で 250 GMhz で動作するように設計されています。動作は x8 レーンから、x4、x2、および x1 レーンまでネゴシエートが可能です。次に PCle Gen 2 および Gen 1 の各コネクタでの動作の転送およびデータ速度仕様を示します。

- PCle Gen 2 コネクタ。レーンごとに毎秒 5 Gigatransfers (GT/s)の転送速度。レーンごとに 500 MBps のデータ速度。
- PCle Gen 1 コネクタ。レーンごとに 2.5 GT/s の転送速度。レーンごとに 250 MBps のデータ速度。

### <u>PCI システム値</u>

すべての Brocade FCoE CNA は、ドライバや BIOS がこれらを対応ファイバチャネルデバイスおよび ネットワークデバイスとして認識できるように、共通の PCI ベンダ ID (VID) の値を共有しています。 CNA には、PCI サブシステムベンダ ID (SVID) およびサブシステム ID (SSID) も割り当てられてお り、これらによりドライバや BIOS が個々のホストアダプタの違いを認識できます。取り付けられてい る FCoE CNA の PCI デバイス ID、ベンダ ID、およびサブシステム ID は、ホストオペレーティングシ ステムのツールを使って確認できます。例えば、Windows システムでは次の手順を実行します。

- 1. デバイスマネージャにアクセスします。
  - CNA はファイバチャネルアダプタ、およびイーサネットコントローラまたはイーサネットアダプ タとして表示されます。
- 2. CNA を右クリックしてショートカットメニューから Properties (プロパティ)を選択し、CNA の Properties (プロパティ) ダイアログを開きます。
- 3. Details (詳細) タブと Driver (ドライバ) タブを選択して、特定の値を確認します。

# ハードウェア仕様

CNA は 表 19 に要約されている機能をサポートします。

### 表 19 CNA のハードウェア仕様

| 機能                          | 説明                                                                                                    |  |
|-----------------------------|----------------------------------------------------------------------------------------------------|--|
| ポート速度                       | 10.312 Gbps                                                                                                    |  |
| SFP トランシーバ(スタンドアップ<br>アダプタ) | <ul> <li>マルチモード光ファイバ SFP+ (small form factor pluggable plus)</li> <li>銅 SFP+</li> </ul>                                              |  |
| 接続性                         | <ul> <li>スタンドアップアダプタ - LC ケーブルコネクタ</li> <li>メザニンアダプタ - スイッチ、I/O その他のモジュールに接続するためのエンクロージャミッドプレーンへのインタフェースがカード表面に組み込まれています。</li> </ul> |  |
| ASIC                        | <ul> <li>CNA に FCoE 機能性を提供。</li> <li>それぞれ 400 MHz で動作し、双方向で協調して<br/>データ処理を行う 2 つのオンボードプロセッサ<br/>です。</li> </ul>                       |  |
| 外付けシリアルフラッシュメモリ             | <ul> <li>ファームウェアおよび CNA の BIOS コードを格納</li> <li>容量 4 MB</li> </ul>                                                                    |  |
| データ転送速度                     | 10.312 Gbps (全二重)                                                                                                    |  |
| ポートあたりのパフォーマンス              | 500,000 IOP(最大)<br>1 M IOP(デュアルポートアダプタの場合)                                                                                           |  |
| トポロジ                        | 10 Gbps DCB                                                                                                    |  |

| 機能                     | 説明                                                                                                    |
|------------------------|----------------------------------------------------------------------------------------------------|
| 機能<br>対応イーザネットプロトコルと機能 | <ul> <li>説明</li> <li>803.3ae (10 Gbps イーサネット)</li> <li>802.1q (VLAN)</li> <li>802.1q (タグ付け)</li> <li>802.1Q (タグ付け)</li> <li>802.1Qat (拡張伝送選択)</li> <li>802.1Qbb (優先キューごとのフロー制御)</li> <li>802.1AB (リンクレイヤ検出プロトコル)</li> <li>IEEE 802.3ad (リンクアグリゲーション)</li> <li>802.1p (優先エンコーディング)</li> <li>802.3a (イーサネットフロー制御)</li> <li>802.3a (イーサネットフロー制御)</li> <li>802.3a (イーサネットワーク制御)</li> <li>802.3a (イーサネットワーク制御)</li> <li>802.3a (イーサネットワーク制御)</li> <li>802.3a (イーサネットワークポーション)</li> <li>802.3a (イーサネットワークデーション)</li> <li>802.3a (イーサネットワークデーション)</li> <li>802.3a (イーサネットワークデバイスイン タフェース)</li> <li>NDIS (ネットワークデータインタフェース仕様) 6.2</li> <li>製造時デバッグと診断用 EEE 1149.1 (JTAG)</li> <li>IP/TCP/UDP チェックサムオフロード</li> <li>IPv4 仕様 (RFC 791)</li> <li>IPv6 仕様 (RFC 793/768)</li> <li>ARP 仕様 (RFC 826)</li> <li>データセンターブリッジング (DCB) 機能</li> <li>DCB 交換プロトコル (DCBXP) 1.0 および 1.1</li> <li>Dell iSCSI</li> <li>フレキシブル MAC アドレス指定</li> <li>IPV4TCP、IPV4、IPV6TCP、IPV6 ハッシュタイプ対応の RSS</li> <li>Syslog</li> <li>ジャンボフレーム</li> <li>割り込みー体化</li> <li>割り込み一体化</li> <li>割り込み調整</li> <li>Windows および Linux 向け複数伝送キュー</li> <li>複数伝送優先キュー</li> <li>ネットワーク優先度</li> <li>大小の受信パッファ</li> <li>SIMP (Windows および Linux)</li> <li>TCP 大型セグメントオフロード</li> <li>チームの VM キュー</li> <li>NetQueues 複数優先レベル</li> <li>ユニキャスト MAC アドレス</li> <li>MAC フィルタリング</li> <li>マルチキャスト MAC アドレス</li> <li>MAC フィルタリング</li> <li>マルチキャスト MAC アドレス</li> </ul> |
|                        | の VLAN 検出                                                                                                    |
|                        |                                                                                                    |

表 19 CNA のハードウェア仕様 (続き)

- VLAN フィルタリング
  VMware NetQueues 3 (VMware 4.1 以降)

表 19 CNA のハードウェア仕様(続き)

### 注意

スタンドアップアダプタには、アダプタ付属の Brocade 製 SFP レーザートランシーバのみを使用して ください。

# ケーブル接続(スタンドアップアダプタ)

表 20 に、アダプタのトランシーバの各タイプ対応のケーブル接続を一覧表示します。

表 20 トランシーバおよびケーブルの仕様

| トランシーバ                                                | ケーブル                                                                                       | 最小の長さ | 最大の長さ                          |
|-------------------------------------------------------|--------------------------------------------------------------------------------------------|-------|--------------------------------|
| イーサネット<br>10 Gbps SR(短距<br>離)SFP+ 1490 nm             | OM1 - 6.25/125 マルチモード<br>OM2 - 50/125 マルチモード<br>OM3 - 50/125 マルチモード<br>OM4 - 50/125 マルチモード | -     | 33 m<br>82 m<br>300 m<br>550 m |
| イーサネット<br>10 Gbps LR (長距<br>離) SFP+、10 km、<br>1310 nm | シングルモードメディア<br>(9ミクロン)                                                                     | -     | 10 km                          |
| <b>1 m</b> 直接接続型 <b>SFP+</b><br>銅線ケーブル                | 二軸銅線ケーブル                                                                                   | 1 m   | 1 m                            |
| <b>3 m</b> 直接接続型 <b>SFP+</b><br>銅線ケーブル                | 二軸銅線ケーブル                                                                                   | 3 m   | 3 m                            |
| 5 m 直接接続型 SFP+<br>銅線ケーブル                              | 二軸銅線ケーブル                                                                                   | 5 m   | 5 m                            |
|                                                       |                                                                                            |       |                                |

### メモ

スタンドアップ CNA にケーブルは同梱されません。

# アダプタ LED の動作(スタンドアップアダプタ)

図 19 は、Brocade 1020 (A) および Brocade 1010 (B) スタンドアップ CNA の LED インジケータの場所を図示したものです。各ポートの LED は、取り付けブラケット越しに見ることができます。

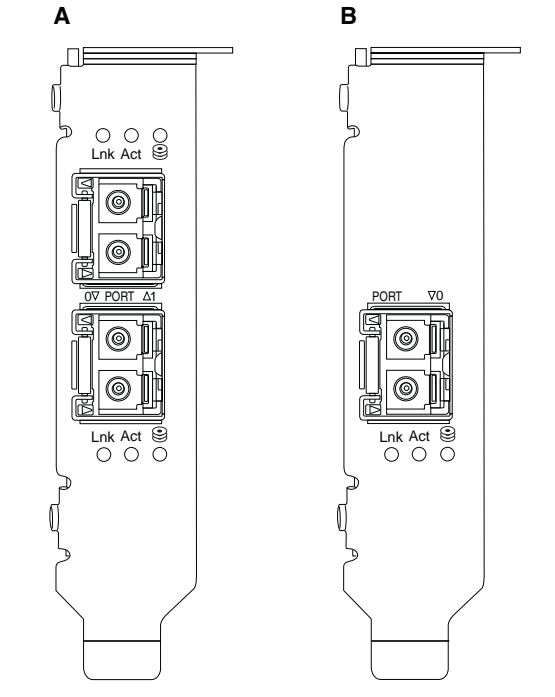

### 図 19 Brocade 1020 CNA (A) および Brocade 1010 CNA (B) の LED 配置

表 21 は、CNA における次の LED の動作を示したものです。

- Lnk リンク状態(アップまたはダウン)。
- Act イーサネットリンクを介してストレージまたはネットワークアクティビティ(トラフィック) を実行中。
- ストレージ (アイコン) リンクを介して FCoE アクティビティを実行中。

| 表21 L                      | ED の動作                     |                            |                                               |
|----------------------------|----------------------------|----------------------------|-----------------------------------------------|
| Lnk                        | Act                        | ストレージ                      | 状態                                            |
|                            |                            | 0                          |                                               |
| オフ                         | オフ                         | オフ                         | アダプタは動作不可です。電源が入っていないか、初期化<br>されていない可能性があります。 |
| 緑色にゆっくり<br>点滅 <sup>1</sup> | オフ                         | オフ                         | アダプタは動作していますが、物理リンクがダウンしてい<br>ます。             |
| 緑色の点灯                      | オフ                         | オフ                         | リンクが確立しています。イーサネットまたはストレージ<br>のトラフィックがありません。  |
| 緑色の点灯                      | オフ                         | 緑色にすばやく点<br>滅 <sup>2</sup> | リンクが確立しています。ストレージトラフィックのみで<br>す。              |
| 緑色の点灯                      | 緑色にすばやく<br>点滅 <sup>2</sup> | オフ                         | リンクが確立しています。イーサネットトラフィックのみ<br>です。             |
| 緑色の点灯                      | 緑色にすばやく<br>点滅 <sup>2</sup> | 緑色にすばやく点<br>滅 <sup>2</sup> | リンクが確立しています。イーサネットおよびストレージ<br>両方のトラフィックがあります。 |

| 表21 LE             | Dの動作(続き)                   |                            |                                                 |
|--------------------|----------------------------|----------------------------|-------------------------------------------------|
| Lnk                | Act                        | ストレージ                      | 状態                                              |
|                    |                            |                            |                                                 |
| 緑色にビーコン<br>点滅      | 緑色にすばやく<br>点滅 <sup>3</sup> | 緑色にビーコン点<br>滅 <sup>3</sup> | ポートのビーコン機能。                                     |
| 緑色にビーコン<br>点滅      | 緑色にビーコン<br>点滅 <sup>4</sup> | 緑色にビーコン点<br>滅 <sup>4</sup> | エンドツーエンドビーコン機能。CNA ポートと接続された<br>スイッチ上のポートのビーコン。 |
| 橙色に点滅 <sup>5</sup> | オフ                         | オフ                         | サポートされていない SFP 設定です。                            |

- 1. 1 秒間点灯 / 1 秒間消灯
- 2. 50 ミリ秒間点灯 / 50 ミリ秒間消灯
- 3. 1 秒間点灯 / 250 ミリ秒間消灯
- 4. 1 秒間点灯 / 250 ミリ秒間消灯
- 5. 640 ミリ秒間点灯 / 640 ミリ秒間消灯

## 環境および電源要件

本項では、スタンドアップおよびメザニンカードの CNA の使用環境および電源に関する仕様を説明します。

### <u>スタンドアップ CNA</u>

183 ページの表 22 に、スタンドアップタイプの CNA の使用環境および電源に関する仕様を一覧表示 します。

| 表 | 22 | 環境および | 『電源要件 |
|---|----|-------|-------|
|   |    |       |       |

| プロパティ                  | 要件                                               |
|------------------------|--------------------------------------------------|
| エアフロー                  | 45 LFM                                           |
| 高度                     | 動作時 - 3,048 メートル、40°C<br>非動作時 - 12,192 メートル、25°C |
| 動作温度                   | 5~50°C 乾球温度                                      |
| 動作湿度                   | <b>10~93%</b><br>(相対、結露なし)                       |
| 非動作時温度                 | 最低:-43°C<br>最高:73°C                              |
| 非動作時湿度                 | 5~95%<br>(相対、結露なし)                               |
| 電力消費<br>CNA および光学モジュール | 12 W 最大                                          |
| 動作電圧                   | PCle 2.0 仕様に準拠                                   |

### <u>メザニン CNA</u>

本項ではメザニン CNA の仕様を説明します。

#### Brocade 1007 CNA

表 23 に、Brocade 1007 CNA の使用環境および電源に関する仕様を一覧表示します。

| 表 23   | Brocade 1007 CNA メザニンカードの環境および電源要件                    |  |
|--------|-------------------------------------------------------|--|
| プロパティ  | 要件                                                    |  |
| エアフロー  | ブレードシステムエンクロージャにより提供                                  |  |
| 高度     | 動作時 - 3,048 メートル<br>非動作時 - 12,193 メートル                |  |
| 動作温度   | $0{\sim}50{}^{\circ}	ext{C}$                          |  |
| 非動作時温度 | 最高∶73°C<br>最低∶-40°C                                   |  |
| 動作湿度   | 50°C で 10~93%                                         |  |
| 非動作時湿度 | 60°C で 10∼93%                                         |  |
| 電力損失   | 9.5 W 最大<br>8.5 W 公称                                  |  |
| 動作電圧   | PCIe 2.0 仕様に準拠                                        |  |
| 寸法     | 高さ:約 13 mm<br>幅:約 160 mm<br>奥行:約 124 mm<br>重量:約 127 g |  |

Brocade 1007 アダプタは、対応ブレードサーバー、およびブレードサーバーが取り付けられるブレードシステムエンクロージャの環境および電源仕様に適合します。詳細については、これらの製品のマニュアルを参照してください。また、CNAの互換性情報について11ページの「サーバーブレードとブレードシステムエンクロージャ(メザニンアダプタ)」を参照してください。

### Brocade 1741 CNA

表 24 に、Brocade 1741 CNA の使用環境および電源に関する仕様を一覧表示します。

#### 表 24 Brocade 1741 CNA メザニンカードの環境および電源要件

| プロパティ  | 要件                                     |
|--------|----------------------------------------|
| エアフロー  | ブレードシステムエンクロージャにより提供                   |
| 高度     | 動作時 - 3,048 メートル<br>非動作時 - 10,600 メートル |
| 動作温度   | 0~35°C                                 |
| 非動作時温度 | 最高:65°C<br>最低 <b>:-40°C(-40°F</b> )    |
| 動作湿度   | 35°C で 20 ∼ 80%                        |
| 非動作時湿度 | 65°C で 5 ~ 95%                         |
| 電力消費   | 15 W(必須)<br>12 W(測定)                   |
| 動作電圧   | PCle 2.0 仕様に準拠                         |
| 寸法     | 9.144 cm x 3.81 cm x 8.382 cm          |

Brocade 1741 メザニンアダプタは、対応サーバーブレード、およびブレードサーバーが取り付けられるブレードシステムエンクロージャの環境および電源仕様に適合します。詳細については、これらの製品のマニュアルを参照してください。また、CNAの互換性情報について、11 ページの「サーバーブレードとブレードシステムエンクロージャ(メザニンアダプタ)」も参照してください。

# ホストバスアダプタ

HBAには、次の2つのタイプがあります。

- スタンドアップ
- メザニン

スタンドアップ HBA は寸法 16.765 cm x 6.89 cm のロープロファイル MD2 フォームファクタ PCI Express (PCIe) カードで、標準ホストコンピュータシステムの PCIe コネクタに取り付けます。HBA は、ロープロファイルのブラケットを取り付けた状態で出荷されますが、お使いのホストシステムへの 取り付け用に標準ブラケットも同梱されています。HBA には、光ファイバケーブルを介してファイバ チャネルスイッチに接続するための外部ポートが、1 個または 2 個 あります。表 25 に、2 つのブラ ケットタイプの寸法を示します。

表 25 スタンドアップ HBA の取り付けブラケット

| ブラケットタイプ | 寸法                 |
|----------|--------------------|
| ロープロファイル | 1.84 cm x 8.01 cm  |
| 標準       | 1.84 cm x 12.08 cm |

メザニンタイプの HBA は小さなカード型です。例えば、Brocade 804 のサイズはおよそ 10.16 cm x 11.43 cm です。メザニンアダプタは対応ブレードシステムエンクロージャに取り付ける サーバーブレードにマウントします。HBA の互換性情報については、15 ページの「ハードウェアの互 換性」を参照してください。メザニンアダプタにはスタンドアップ HBA のような光学モジュールと接 続する外部のポートコネクタはありませんが、エンクロージャに取り付けられたスイッチやインターコ ネクトモジュールに接続される内部ポートがあります。この接続は、内部のエンクロージャバックプ レーンの高速リンクを介して行われます。

# PCI Express インタフェース

Brocade スタンドアップ HBA は、Industry Standard Architecture/Extended Industry Standard Architecture (ISA/EISA) ブラケットタイプの PCI Express コンピュータシステムに取り付けます。

Brocade メザニン HBA は、対応するブレードシステムエンクロージャに取り付けられる ブレードサーバーに取り付けます。ブレードサーバー内の異なる場所にあるコネクタに、複数の HBA を取り付ける ことができます。

PCle インタフェースの特徴には、次が含まれます。

- PCI Express 規格 Gen2 (PCI Base Specification 2.0) および Gen1 (PCI Base Specification 1.0、 1.1a、および 1.1)をサポートします。
- x8 レーン DMA バスマスタ 上で 2.5 GHz、全二重で動作します。
- 実行データレートは、Gen2 システムで 32 Gbps 、Gen1 システムで 16 Gbps です。
- オンボードフラッシュメモリによって提供される PCI バスにおける BIOS サポート。

### <u>PCI システム値</u>

すべての Brocade HBA は、ドライバや BIOS がこれらを対応ファイバチャネル製品として認識できる ように、共通の PCI ベンダ ID (VID) の値を共有しています。HBA には、PCI サブシステムベンダ ID (SVID) およびサブシステム ID (SSID) も割り当てられており、これらによりドライバや BIOS が個々 のホストアダプタの違いを認識できます。取り付けられている ファイバチャネル HBA の PCI デバイス ID、ベンダ ID、およびサブシステム ID は、ホストオペレーティングシステムのツールを使って確認で きます。例えば、Windows システムでは次の手順を実行します。

- 1. デバイスマネージャにアクセスします。
- 2. HBA を右クリックしてショートカットメニューから Properties(プロパティ)を選択し、HBA の Properties(プロパティ)ダイアログを開きます。
- 3. Details (詳細) タブと Driver (ドライバ) タブを選択して、特定の値を確認します。

## ハードウェア仕様

ファイバチャネルインタフェースは表 26 に要約されている機能をサポートします。

表 26 対応ファイバチャネルの機能

| 機能                          | 説明                                                                                                    |
|-----------------------------|----------------------------------------------------------------------------------------------------|
| ポート速度                       | Brocade 804<br>内部ポートにより、ユーザー選択または自<br>動ネゴシエートが可能な8、4、2、または<br>1 Gbpsの速度(ポートごと)が可能にな                                                                                                    |
|                             | ります。<br>Brocade 825 および 815<br>• 8 Gbps SFP + の取り付けにより、ユーザー選択<br>または自動ネゴシエートが可能な 8、4、または<br>2 Gbps の速度(ポートごと)が可能になりま<br>す。<br>• 4 Gbps SFP の取り付けにより、ユーザー選択ま<br>たは自動ネゴシエートが可能な 4、2、または 1<br>Gbps の速度(ポートごと)が可能になります。<br>Brocade 425 および 415<br>• 4 Gbps SFP の取り付けにより、ユーザー選択ま<br>たは自動ネゴシエートが可能な 4、2、または 1<br>Gbps の速度(ポートごと)が可能になります。<br>• 8 Gbps SFP + の取り付けにより、ユーザー選択<br>または自動ネゴシエートが可能な 4 または 2 |
|                             | Gbps の速度(ポートごと)が可能になります。<br>メモ:8 Gbps アダプタはドライバレベルで<br>1 Gbps をサポートしますが、BIOS ま<br>たは SAN ブート設定ではサポートされ<br>ません。                                                                                                    |
| SFP トランシーバ(スタ<br>ンドアップアダプタ) | マルチモード SFP (small form factor pluggable)                                                                                                    |
| ケーブルコネクタ(スタン<br>ドアップアダプタ)   | LC                                                                                                    |
| ASIC                        | <ul> <li>すべての HBA モードでファイバチャネル機能性を提供します。</li> <li>それぞれ 400 MHz で動作する 2 つのオンボードプロセッサは、ファイバチャネル規格に準拠する信号タイミングおよびリンクプロトコルを生成します。</li> </ul>                                                                                                    |
| 外付けシリアルフラッシュ<br>メモリ         | <ul> <li>ファームウェアおよび HBA の BIOS コードを格納</li> <li>容量 4 MB</li> </ul>                                                                                                    |
| データ速度<br>ポートあたり - 全二重       | <ul> <li>8 Gbps € 1600 MB</li> <li>4 Gbps € 800 MB</li> <li>2 Gbps € 400 MB</li> </ul>                                                                                                    |
| ポートあたりのパフォーマ<br>ンス          | 500,000 IOP (最大)                                                                                                    |
|                             | <b>8 Gbps で 50m(62.5/125</b> ミクロンマルチモード<br>ファイバ使用時)                                                                                                    |
| トポロジ                        | ポイントツーポイント( <b>N_Port</b> )                                                                                                    |

| 2( = 0 |             |                                                                                                    |
|--------|-------------|----------------------------------------------------------------------------------------------------|
| 機能     | 説明          |                                                                                                    |
| プロトコル  | •<br>•<br>• | SCSI オーバー FC(FCP)<br>FCP3 (イニシエータモードのみ)<br>FC-SP 認証<br>NPIV                                                                                                    |
| その他の機能 |             | ASIC フリップフロップパリティ保護<br>ECC メモリパリティ保護<br>サービスの品質(QoS)<br>ターゲットレート制限<br>SAN ブート<br>ファブリックペースのブート LUN 検出<br>I/O 割り込み一体化<br>T10 データ CRC<br>複数優先度(VC_RDY)<br>iFrame-Level 負荷分散<br>固定パインディング<br>ファブリック型設定 |

### 表 26 対応ファイバチャネルの機能(続き)

### 注意

スタンドアップ HBA には、本製品付属の Brocade 製 SFP レーザートランシーバのみを使用してください。

# ケーブル接続(スタンドアップアダプタ)

表 27 に、異なるタイプの光ファイバケーブルでサポートされる最大距離を要約します。この表は、 1.5 dBの接続ロス、および 850 nm のレーザー光源を前提としています。

### 表 27 ファイバチャネルトランシーバおよびケーブルの仕様

| 速度     | 0M1 (M6)<br>62.5/125ミクロ<br>ン                                   | 0M2 (M5)<br>50/125ミクロ<br>ン                                                                                                    | 0M3 (M5E)<br>50/125 ミクロン                                                                                                    | 0M4 (M5F)<br>50/125ミクロ<br>ン                                                                                                    | シングルモー<br>ドメディア<br>(9 ミクロン)                                                                                                    |
|--------|----------------------------------------------------------------|----------------------------------------------------------------------------------------------------|----------------------------------------------------------------------------------------------------|----------------------------------------------------------------------------------------------------|----------------------------------------------------------------------------------------------------|
| 2 Gbps | 150 m                                                          | 300 m                                                                                                    | 500 m                                                                                                    | -                                                                                                    | -                                                                                                    |
| 4 Gbps | 70 m                                                           | 150 m                                                                                                    | 380 m                                                                                                    | 400 m                                                                                                    | -                                                                                                    |
| 8 Gbps | 21 m                                                           | 50 m                                                                                                    | 150 m                                                                                                    | 190 m                                                                                                    | -                                                                                                    |
| 2 Gbps | -                                                              | -                                                                                                    | -                                                                                                    | -                                                                                                    | 10 km                                                                                                    |
| 4 Gbps | -                                                              | -                                                                                                    | -                                                                                                    | -                                                                                                    | 10 km                                                                                                    |
| 8 Gbps | -                                                              | -                                                                                                    | -                                                                                                    | -                                                                                                    | 10 km                                                                                                    |
|        | 速度<br>2 Gbps<br>4 Gbps<br>8 Gbps<br>2 Gbps<br>4 Gbps<br>8 Gbps | 速度       OM1 (M6)<br>62.5/125ミクロ<br>ン         2 Gbps       150 m         4 Gbps       70 m         8 Gbps       21 m         2 Gbps       -         4 Gbps       -         8 Gbps       -         8 Gbps       - | 速度         OM1 (M6)<br>62.5/125 ミクロ         OM2 (M5)<br>50/125 ミクロ           2 Gbps         150 m         300 m           4 Gbps         70 m         150 m           8 Gbps         21 m         50 m           2 Gbps         -         -           4 Gbps         -         -           8 Gbps         -         -           8 Gbps         -         - | 速度         OM1 (M6)<br>62.5/125 ミクロ         OM2 (M5)<br>50/125 ミクロ>         OM3 (M5E)<br>50/125 ミクロ>           2 Gbps         150 m         300 m         500 m           4 Gbps         70 m         150 m         380 m           8 Gbps         21 m         50 m         150 m           2 Gbps         -         -         -           4 Gbps         -         -         -           8 Gbps         -         -         -           8 Gbps         -         -         - | 速度OM1 (M6)<br>\$2,5/125 \$2,00OM2 (M5)<br>\$0,125 \$2,00OM3 (M5E)<br>\$0,125 \$2,00OM4 (M5F)<br>\$0,125 \$2,002 Gbps150 m300 m500 m-4 Gbps70 m150 m380 m400 m8 Gbps21 m50 m150 m190 m2 Gbps150 m190 m4 Gbps4 Gbps8 Gbps9 Gbps9 Gbps9 Gbps9 Gbps9 Gbps9 Gbps9 Gbps9 Gbps9 Gbps9 Gbps9 Gbps9 Gbps9 Gbps9 Gbps9 Gbps9 Gbps9 Gbps9 Gbps9 Gbps9 Gbps9 Gbps9 Gbps |

# アダプタ LED の動作(スタンドアップアダプタ)

図 20 は、Brocade 825 および Brocade 815 の LED インジケータの場所を図示したものです。各ポー トの LED は、取り付けブラケット越しに見ることができます。Brocade 825 は最大 8 Gbps の速度で 動作するため、各ポートごとに 1 | 2、4、および 8 Gbps の LED があります。Brocade 415 や Brocade 425 などの 4 Gbps モデルでは、各ポートの LED は 1 | 2 と 4 Gbps になります。

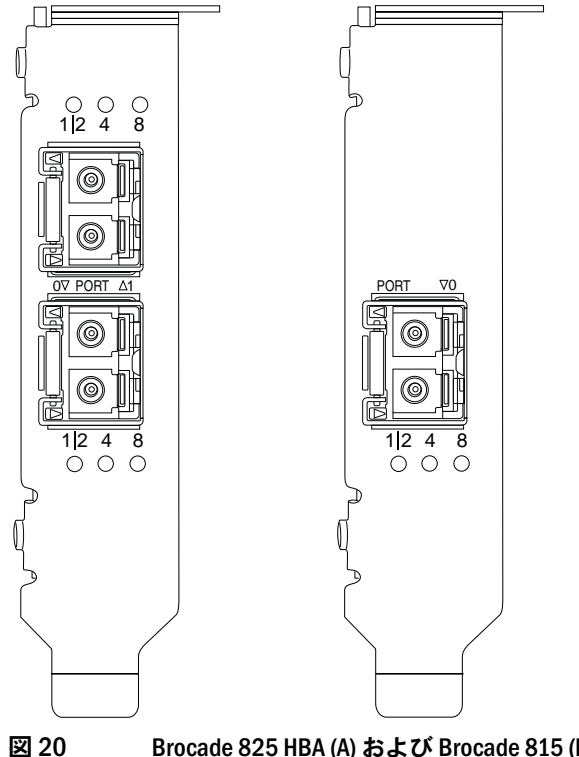

Brocade 825 HBA (A) および Brocade 815 (B) の LED 配置

表 28 で、特定のポートにおける LED 動作の意味を説明します。

| 表 28 LED の動作                                             |                                                                                                    |
|----------------------------------------------------------|----------------------------------------------------------------------------------------------------|
| LED の動作                                                  | 意味                                                                                                    |
| LED が緑色に点灯                                               | 点灯している LED に応じて、1-2、4、または<br>8 Gbps でリンクがアクティブです。ポートはオ<br>ンライン(外部デバイスに接続済み)ですが、ト<br>ラフィックはありません。これらの LED は、1 つ<br>のみが緑色に点灯して速度を示すことに留意して<br>ください。 |
| LED が緑色に明滅                                               | アクティブなリンク上で、データ転送などのアク<br>ティビティが実行中です。                                                                                                    |
| すべての LED が緑色に点滅<br>1秒間点灯 / 250 ミリ秒間消灯                    | ビーコンがこのポート上で有効になっています。                                                                                                    |
| すべての LED が緑色に点滅<br>50 ミリ秒間点灯 / 50 ミリ秒間消灯 / 350<br>ミリ秒間消灯 | 接続されているスイッチと HBA ポートに関して<br>エンドツーエンドのビーコンが有効になってい<br>ます。                                                                                          |
| 4 Gbps LED が橙色に点滅                                        | サポートされていない SFP 設定です。適切な<br>Brocade 製 SFP が取り付けられていません。                                                                                            |

## 環境および電源要件

本項では、スタンドアップおよびメザニン HBA の使用環境および電源に関する仕様を説明します。

### <u>スタンドアップ HBA</u>

次の表で、スタンドアップ HBA の使用環境および電源に関する仕様を示します。

| 表 29 環境および電源要件 |                            |
|----------------|----------------------------|
| プロパティ          | 要件                         |
| エアフロー          | 不要。                        |
| 動作温度(乾球温度)     | 0~55°C                     |
| 動作湿度           | 5~93%<br>(相対、結露なし)         |
| 非動作時温度         | - <b>43~73°C</b><br>(乾球温度) |
| 非動作時湿度         | 5 ~ 95%<br>(相対、結露なし)       |
| 電力損失           | 6.3 W<br>最大 (SFP を含まない)    |
| 動作電圧           | PCle 2.0 仕様に準拠             |

### <u>メザニン HBA</u>

**Brocade 804** メザニンアダプタは、対応ブレードサーバー、およびブレードサーバーが取り付けられ るブレードシステムエンクロージャの環境および電源仕様に適合します。詳細については、これらの製 品のマニュアルを参照してください。また、**11**ページの「サーバーブレードとブレードシステムエン クロージャ(メザニンアダプタ)」も参照してください。

# ファイバチャネル規格との適合

Brocade 規格適合リストに定義されているとおり、Brocade アダプタは、ファイバチャネルの諸規格において、適合性、動作、および機能能力の点で適合、もしくは規格を超える仕様となっています。この情報は、Brocade ウェブサイト www.brocade.com の Solutions and Technology(ソリューション&テクノロジ)の見出し下のリンクから入手できます。

# 法規制の順守

本項では、Brocade アダプタの国際法規制の順守情報を記載します。

# スタンドアップアダプタ

本項内の法規制に関する声明は、次のスタンドアップアダプタに関するものです。

- 415 HBA
- 425 HBA
- 815 HBA
- 825 HBA
- 1010 CNA
- 1020 CNA
- 1860 ファブリックアダプタ

### FCC 警告(アメリカ合衆国のみ)

本装置は、FCC 規定パート 15 に準拠しています。本装置の操作には次の 2 つの条件が課されます。 (1) 有害な電波障害を起こさないこと、および(2) 誤動作の原因となる電波障害を含む、受信された すべての電波障害に対して正常に動作すること。

適合性において Brocade により明示的に許可されていない変更修正を行った場合、その装置を使用するユーザーの権限が無効になることがあります。

本製品は、試験の結果、FCC 規定パート 15 に準拠するクラス B デジタル装置の規制に適合している ことが判明しています。この規制は、個人の家に取り付けた場合に、有害な障害に対する適正な保護を 提供するよう設計されています。この装置は、ラジオ周波数のエネルギーを発生、使用、放射する可能 性があります。取扱説明書に従わずに取り付けて使用した場合、ラジオ通信を妨げる電波障害を生じさ せる場合があります。ただし、特定の設定で電波障害が発生しないという保証はありません。本装置が ラジオまたはテレビ受信を妨げる電波障害を発することが確認された場合(装置の電源をオンおよびオ フにすることによって確認可能)、ユーザーは、次の対処方法のうちーつまたは複数を講じることによ り、電波障害の修正を試行することをお勧めします。

- 受信アンテナの方向または場所を変える。
- 装置と受信機間の距離を離す。
- 受信機が接続されているものとは別の回路上のコンセントに装置を接続する。
- 代理店やラジオ / テレビ技術者に相談する。

### 通信委員会 (KCC) ステートメント

本声明は、大韓民国通信委員会(KCC)による、クラス B 製品に関する規制適合声明です。

クラス B 装置(家庭環境で使用する放送通信装置):この装置は、主に家庭用(クラス B)として EMC 登録を取得しており、すべての場所で使用することができます。

B급 기기 (가정용 방송통신기기): 이 기기는 가정용(B급)으로 전자파적합등록을 한 기기로서 주로 가정 에서 사용하는 것을 목적으로 하며, 모든 지역에서 사용할 수 있습니다.

### VCCI ステートメント(日本)

この装置は、情報処理装置等電波障害自主規制協議会(VCCI)の基準に基づく Class B 製品です。

この装置は家庭環境で使用することを目的としていますが、ラジオやテレビジョン受信機に近接して 使用されると、受信障害を引き起こすことがあります。取扱説明書に従って正しい取り扱いをしてくだ さい。

この装置は、情報処理装置等電波障害自主規制協議会(VCCI)の基準 に基づくクラスB情報技術装置です。この装置は、家庭環境で使用すること を目的としていますが、この装置がラジオやテレビジョン受信機に近接して 使用されると、受信障害を引き起こすことがあります。 取扱説明書に従って正しい取り扱いをして下さい。
# <u>BSMI 警告(台湾)</u>

# 警告使用者:

這是甲類的資訊產品,在居住的環境中使用時,可能會造成射頻

干擾,在這種情況下,使用者會被要求採取某些適當的對策。

# <u>CE ステートメント</u>

## 注意

本製品はクラス B 製品です。家庭環境において、この製品は電波障害を引き起こす可能性があり、その場合使用者はそれを是正するための措置を講じる必要がある可能性があります。

アダプタの法規制準拠ラベルには CE マークが含まれており、本システムが次の EC 指令、法律、および規制に準拠していることを示しています。

- Electromagnetic Compatibility (EMC) Directive 89/336/EEC and the Complementary Directives 92/31/EEC, 93/68/EEC, and (2004/108/EEC).
- Low Voltage Directive (LVD) 73/23/EEC and the Complementary Directive 93/68/EEC
- EN50082-2/EN55024:1998 (European Immunity Requirements)
  - EN61000-3-2/JEIDA (European and Japanese Harmonics Spec)
  - EN61000-3-3

# <u>カナダ規制要件</u>

本クラス B デジタル装置は、Canadian ICES-003 に準拠しています。 Cet appareil numérique de la classe B est conforme à la norme NMB-003 du Canada.

# <u>レーザーコンプライアンス</u>

本装置には、クラス1レーザー製品が含まれており、FDA 放射線動作基準の21 CFR I 節および国際的なレーザー安全基準 IEC 825-2 に準拠しています。

注意

光学トランシーバは、Brocade Communications Systems, Inc. に承認されており、21 CFR I 節に定められている FDA Class 1 放射線動作要件、および IEC 825-2 に準拠したもののみを使用してください。これらの基準に準拠しない光学製品は、目に危害を及ぼす光線を発する可能性があります。

# 安全および EMC 規制の順守

表 30 に、法規制の適合基準および アダプタ が受けている認証を一覧表示します。

### 表 30 規制認証および適合基準

| 国                                                                                                    | 安全仕様                                       | EMC 仕様                                                                                                    |
|----------------------------------------------------------------------------------------------------|--------------------------------------------|----------------------------------------------------------------------------------------------------|
| オーストラリアおよびニュージー<br>ランド                                                                                                    |                                            | EN55022 または CISPR22 または AS/NZS CISPR22<br>C-Tick マーク                                                                                                    |
| カナダ                                                                                                    | Bi-Nat UL/CSA 60950-1 2nd Ed 以降。<br>cCSAus | ICES-003 クラス B                                                                                                    |
| 欧州連合<br>(オーストリア、ベルギー、キプロ<br>ス、チェコ共和国、デンマーク、<br>エストニア、フィンランド、フラ<br>ンス、ドイツ、ギリシャ、ハンガ<br>リー、アイルランド、イタリア、<br>ラトピア、ルクセンブルグ、マル<br>タ、ポーランド、ポルトガル、ス<br>ロバキア、スロベニア、スペイン、<br>スウェーデン、オランダ、英国) | EN 60950-1 または最新版<br>TUV                   | CE<br>EN55022:2006 クラス B<br>EN 55024 (イミュニティ)<br>EN 61000-4-2 静電気放出<br>EN 61000-4-3 放射界<br>EN 61000-4-4 電気的高速トランジェント<br>EN 61000-4-5 サージ電圧<br>EN 61000-4-8 電磁場 (N/A)<br>EN 61000-4-11 電圧低下と遮断<br>EN 61000-3-2 高調波電流の制限<br>EN 61000-3-3 電圧変動 |
| 日本                                                                                                    |                                            | CISPR22 および JEIDA(高調波)<br>VCCI-B およびステートメント                                                                                                    |
| 大韓民国                                                                                                    |                                            | KN24<br>KN22<br>KCC マーククラス B                                                                                                    |
| ロシア                                                                                                    | IEC60950-1 または最新版<br>GOST マーク              | 51318.22-99(クラス B)および 51318.24-99 または最新版<br>GOST マーク                                                                                                    |
| 台湾                                                                                                    | CNS14336(94)クラス B または最新版<br>BSMI マーク       | CNS13438(95)クラス B または最新版<br>BSMI マーク                                                                                                    |
| 米国                                                                                                    | Bi-Nat UL/CSA 60950-1 2nd Ed 以降。<br>cCSAus | ANSI C63.4<br>FCC クラス B およびステートメント                                                                                                    |

# <u>環境および安全性の順守</u>

本項では、Brocade アダプタの国際的な環境および安全性の順守情報を記載します。

#### 環境保護使用期間(EPUP)免責条項

いかなる場合においても、製品上に表示される EPUP ロゴおよび FRU が、Brocade とお客様との該当 契約書に規定されているとおりに Brocade がその製品に関して提供する保証が改変または拡大される ことは一切ありません。Brocade は、本 CD に含まれる情報に関して、明示的であるか黙示的であるか にかかわらず、商品性、特定目的に対する適合性、および非侵害を含むいかなる保証も行うものではあ りません。

EPUPは、本製品が通常の状況下において、本製品の操作マニュアルに従って使用されることを前提としています。

环保使用期限 (EPUP) 免责声明:

EPUP标志不会出现在产品和FRU的改装产品中,也不会对Brocade所提供的相关产品保修条款(该保修条款在Brocade及其客户间达成的适用合同中列出)进行增补。对于此CD

上包含的相关信息,如适销性、针对特定用途的适用性和非侵权性的暗示保证,Br ocade 在此郑重声明本公司对于与上述信息相关的所有其他保证和陈述概不负责。 EPUP 假设在"产品操作手册"中注明的常规条件下使用该产品。

#### 中国版 RoHS

本項に記載される内容は、中華人民共和国の電子情報製品による汚染の制御の管理方法の要件によるものです。

遵守环境法规

中国 RoHS

本节中包含的内容都遵守了中华人民共和国《电子信息产品污染控制管理办法》的要求。

#### 有毒有害物質又は元素の名称及び含有量

電子情報製品汚染抑制管理規則(情報産業部による法令番号 39)に準じ、本製品に含有される可能性のある有毒有害物質(HS)の名称および濃度レベルに関する情報を次に示します。

|                                       | Hazardous/Toxic Substance/Elements |                 |                 |                                  |                                  |                                            |
|---------------------------------------|------------------------------------|-----------------|-----------------|----------------------------------|----------------------------------|--------------------------------------------|
| Name of the<br>Component              | Lead<br>(PB)                       | Mercury<br>(Hg) | Cadmium<br>(CD) | Hexavalent<br>Chromium<br>(CR6+) | Polybrominated<br>Biphenyl (PBB) | Polybrominated<br>Diphenyl Ether<br>(PBDE) |
| Fiber Channel<br>Switch               | X                                  | 0               | 0               | 0                                | 0                                | 0                                          |
| Fan , Blower<br>assemblies            | X                                  | 0               | 0               | 0                                | 0                                | 0                                          |
| PCBA cards                            | X                                  | 0               | 0               | 0                                | 0                                | 0                                          |
| Host Bus Adapter<br>(HBA)             | X                                  | 0               | 0               | 0                                | 0                                | 0                                          |
| USB Flash Drive                       | 0                                  | 0               | 0               | 0                                | 0                                | 0                                          |
| Power Supply kit                      | X                                  | 0               | 0               | 0                                | 0                                | 0                                          |
| SFPs (optical<br>cable<br>connectors) | X                                  | 0               | 0               | 0                                | 0                                | 0                                          |
| Sheet Metal                           | X                                  | 0               | 0               | 0                                | 0                                | 0                                          |
| Chassis<br>Assembly                   | X                                  | 0               | 0               | 0                                | 0                                | 0                                          |
| Mechanical<br>brackets & Slides       | X                                  | 0               | 0               | 0                                | 0                                | 0                                          |
| Slot Filler                           | X                                  | 0               | 0               | 0                                | 0                                | 0                                          |
| Cable management tray                 | X                                  | 0               | 0               | 0                                | 0                                | 0                                          |
| Cable Comb                            | 0                                  | 0               | 0               | 0                                | 0                                | 0                                          |
| Cables and power cords                | 0                                  | 0               | 0               | 0                                | 0                                | 0                                          |
| Replacement<br>Doors                  | X                                  | 0               | 0               | 0                                | 0                                | 0                                          |
| Software /<br>Documentation<br>CDs    | 0                                  | 0               | 0               | 0                                | 0                                | 0                                          |

# 表 31 有害物質 / 有毒物質 (HS/TS) 濃度表

X indicates that the concentration of such hazardous/toxic substance in all the units of homogeneous material of such component is higher than the SJ/T11363-2006 Requirements for Concentration Limits.

**O** indicates that no such substances are used or that the concentration is within the aforementioned limits.

Brocade アダプタのインストールとリファレンスマニュアル 53-1002144-01

# CHINA ROHS 有害物质/有毒物质(HS/TS) 限量列表

#### 有毒与有害物质或元素的名称及含量

根据中国的<<电子信息产品污染控制管理办法>> (信息产业部第 39 号令),本公司提供以下有关产 品中可能含有的有害物质(HS)的名称及含量水平的信息。

| 主要部件名称                               | 有害/有毒物质或元素 |        |        |          |       |        |
|--------------------------------------|------------|--------|--------|----------|-------|--------|
|                                      | 铅          | 汞      | 镉      | 六价铬      | 多溴联苯  | 多溴二苯醚  |
|                                      | (Pb)       | ( Hg ) | ( Cd ) | ( CR6+ ) | (PBB) | (PBDE) |
| 光纤通道交换机                              | Х          | 0      | 0      | 0        | 0     | 0      |
| 风扇/冷却组装件                             | Х          | 0      | 0      | 0        | 0     | 0      |
| 线路板部件                                | Х          | 0      | 0      | 0        | 0     | 0      |
| 主机总线适配器<br>(HBA)                     | Х          | 0      | 0      | 0        | 0     | 0      |
| USB 闪存器                              | 0          | 0      | 0      | 0        | 0     | 0      |
| 电源                                   | Х          | 0      | 0      | 0        | 0     | 0      |
| 愛 SFP(光纤接<br>头)                      | Х          | 0      | 0      | 0        | 0     | 0      |
| 钣金件                                  | Х          | 0      | 0      | 0        | 0     | 0      |
| 机箱部件                                 | Х          | 0      | 0      | 0        | 0     | 0      |
| 机械支架及滑轨                              | Х          | 0      | 0      | 0        | 0     | 0      |
| 插槽填充物                                | Х          | 0      | 0      | 0        | 0     | 0      |
| 电缆整理盘                                | Х          | 0      | 0      | 0        | 0     | 0      |
| 梳状线缆                                 | 0          | 0      | 0      | 0        | 0     | 0      |
| <ul> <li>线束及电源</li> <li>线</li> </ul> | 0          | 0      | 0      | 0        | 0     | 0      |
| 替换门                                  | Х          | 0      | 0      | 0        | 0     | 0      |
| 软件/文档光盘                              | 0          | 0      | 0      | 0        | 0     | 0      |

X 表示此类部件内同质材料中的有害/有毒含量高于 SJ/T11363-2006 的限量要求。

O 表示未使用此类物质或其含量低于上述限量要求。

# <u>安全について</u>

これらの基板は PCIe バススロットに取り付けられることから、すべての電圧は SELV 42.4 V の制限未 満です。アダプタは、米国およびカナダでの使用のため、Bi-Nat UL/CSA 60950-1 1st Edition 以降 に 適合しています。アダプタは、EC 60950-1 および EN60950-1 にも準拠しています。CB スキーム認 証は、ご要請に応じてご提供可能です。

# メザニンアダプタ

本項の法規制情報は次のメザニンアダプタに関するものです。

- 804 HBA
- 1007 CNA
- 1741 CNA

## Brocade 804 HBA

Brocade 804 HBA については、お使いのアダプタに同梱のメザニンカードの取り付け手順、およびお使いのブレードシステムエンクロージャマニュアルにある法規制の順守情報を参照してください。

## Brocade 1007 CNA

Brocade 1007 CNA については、お使いのアダプタに同梱のインストールおよびユーザーズガイドにある法規制の順守情報を参照してください。

## Brocade 1741 CNA

本項では、Brocade 1741 メザニンカードの法規制の順守情報を記載します。また、Dell 提供の ブレードサーバーおよび Dell™ PowerEdge™ M1000e モジュラーブレードシステム向け法規制情報も参照してください。

#### FCC 警告(アメリカ合衆国のみ)

本製品は、試験の結果、FCC 規定パート 15 に準拠するクラス A デジタル装置の規制に適合していることが判明しています。これらの規制は、装置が商用環境で使用されたときに適切な受信障害防止策を提供することを目的としています。

この装置は、ラジオ周波数のエネルギーを発生、使用、放射する可能性があります。取扱説明書に従わ ずに取り付けて使用した場合、ラジオ通信を妨げる電波障害を生じさせる場合があります。この装置を 住宅地域で使用すると、有害な電波障害が発生する可能性が高く、その場合は、ユーザーが自らの負担 で障害を解決する必要があります。

## 通信委員会(KCC)ステートメント

本声明は、大韓民国通信委員会(KCC)による、クラス A 製品に関する規制適合声明です。

クラスA装置(オフィス環境で使用する放送通信装置):この装置は、主にオフィス用(クラスA)として EMC 登録を取得しており、すべての場所で使用することができます。販売業者および/またはユーザーはこれに注意する必要があります。

A급 기기 (업무용 방송통신기기): 이 기기는 업무용(A급)으로 전자파적합등록을 한 기기이오니 판매자 또는 사용자는 이 점을 주의하시기 바라며, 가정외의 지역에서 사용하는 것을 목적으로 합니다.

# <u>VCCI ステートメント(日本)</u>

この装置は、情報処理装置等電波障害自主規制協議会(VCCI)の基準に基づく Class A 製品です。この 装置を家庭環境で使用すると電波妨害を引き起こすことがあります。この場合には、使用者が適切な対 策を講ずるよう要求されることがあります。

この装置は、情報処理装置等電波障害自主規制協議会(VCCI)の基準 に基づくクラス A 情報技術装置です。この装置を家庭環境で使用すると電波 妨害を引き起こすことがあります。この場合には使用者が適切な対策を講ず るように要求されることがあります。

# <u>CE ステートメント</u>

## 注意

本製品はクラスA製品です。家庭環境において、この製品は電波障害を引き起こす可能性があり、その場合使用者はそれを是正するための措置を講じる必要がある可能性があります。

アダプタの法規制準拠ラベルには CE マークが含まれており、本システムが表 32 に一覧表示される EC 指令、法律、および規制に準拠していることを示しています。

# <u>カナダ規制要件</u>

本クラス A デジタル装置は、Canadian ICES-003 に準拠しています。 Cet appareil numérique de la classe A est conforme à la norme NMB-003 du Canada.

# 安全および EMC 規制の順守

表 30 に、法規制の適合基準および アダプタ が受けている認証を一覧表示します。

#### 表 32 規制認証および適合基準

| 国                                                                                                    | 安全仕様                                 | EMC 仕様                                                                                                    |
|----------------------------------------------------------------------------------------------------|--------------------------------------|----------------------------------------------------------------------------------------------------|
| オーストラリアおよびニュージー<br>ランド                                                                                                    |                                      | EN55022 または CISPR22 または AS/NZS CISPR22<br>C-Tick マーク                                                                                                    |
| カナダ                                                                                                    | CSA 60950-1-07 2nd Edition<br>cCSAus | ICES-003 クラス A                                                                                                    |
| 欧州連合<br>(オーストリア、ベルギー、キプロ<br>ス、チェコ共和国、デンマーク、<br>エストニア、フィンランド、フラ<br>ンス、ドイツ、ギリシャ、ハンガ<br>リー、アイルランド、イタリア、<br>ラトピア、ルクセンブルグ、マル<br>タ、ポーランド、ポルトガル、ス<br>ロバキア、スロベニア、スペイン、<br>スウェーデン、オランダ、英国) | EN60950-1 : 2006+A11<br>TUV          | CE<br>EN55022:2006 クラスA(放射)<br>EN55024(イミュニティ)<br>EN61000-3-2、2000(高調波)<br>EN61000-3-3, +A1:2001(電圧変動)<br>EN55022(放射)<br>EN55024(イミュニティ)                                    |
| 国際                                                                                                    |                                      | IEC 61000-4-2(静電気放出)<br>IEC 61000-4-3(放射界)<br>IEC 61000-4-4(電気的高速トランジェント)<br>IEC 61000-4-5(サージ電圧)<br>IEC 61000-4-6(イミュニティ)<br>IEC 61000-4-8(放射界)<br>IEC 61000-4-11(電圧低下と遮断) |
| 日本                                                                                                    |                                      | CISPR22<br>VCCI V-3 /2009.04<br>VCCI V-4.2009.04<br>VCCI-A およびステートメント                                                                                                    |
| 大韓民国                                                                                                    |                                      | KN24<br>KN22<br>KCC マーククラス A                                                                                                    |
| 米国                                                                                                    | UL 60950-1 2nd Edition<br>cCSAus     | ANSI C63.4<br>FCC クラス A およびステートメント                                                                                                    |

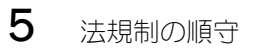

# アダプタ設定

# この付録の内容

| <ul> <li>はじめに</li> <li>・・・・・・・・・・・・・・・・・・・・・・・・・・・・・・・・・・・・</li></ul> | 199 |
|-----------------------------------------------------------------------|-----|
| • ストレージインスタンス固有の永続パラメータ                                               | 199 |
| •ストレージドライバレベルのパラメータ                                                   | 201 |
| •ネットワークドライバパラメータ                                                      | 206 |

# はじめに

この付録の情報は、アダプタインスタンス固有の永続パラメータとドライバレベルの設定パラメータの値の変更を希望する、パワーユーザー向けのオプションです。サポートについては、お使いのオペレーティングシステムまたはストレージのベンダーに問い合わせてください。ストレージドライバのパラメータは、HBA、CNA、およびファブリックアダプタ CNA または HBA ポート操作用に変更できます。ネットワークドライバのパラメータは、CNA またはファブリックアダプタ CNA ポート操作用にのみ変更できます。

# ストレージインスタンス固有の永続パラメータ

表 33 には、ストレージドライバ用のインスタンス固有の永続設定パラメータが有効な値の範囲と共に リストされています。これらの値は、表に記載されている BCU コマンドを使用して変更することがで きます。これらのパラメータは、お使いのシステムの次の場所に保存されています。

- Linux および VMware /etc/bfa.conf
- Solaris /kernel/drv/bfa.conf
- Windows Windows レジストリの、次のレジストリ群にあります。

HBA FC ドライバの Windows レジストリ HKEY\_LOCAL\_MACHINE\SYSTEM\CurrentControlSet\Services\bfad\Parameters\Device

CNA FCoE ドライバの Windows レジストリ HKEY\_LOCAL\_MACHINE\SYSTEM\CurrentControlSet\Services\bfadfcoe\Parameters\Device

これらのパラメータの値は、リポジトリで直接変更せず、表 33の対応する BCU コマンドを使用して変更してください。

| 200          |                   | тан, те т | *                                      |            |                                |
|--------------|-------------------|-----------|----------------------------------------|------------|--------------------------------|
| 機能           | パラメータ             | デフォルト値    | 可能な値                                   | BCUコマンド    | メモ                             |
| 認証アルゴリ<br>ズム | bfa#-auth-algo    | 1         | 1: MD5<br>2: SHA1<br>3: MS<br>4: SM    | authalgo   | Solaris ではサ<br>ポートされてい<br>ません。 |
| 認証ポリシー       | bfa#-auth-policy  | オフ        | 0: オン<br>1: オフ                         | authpolicy | Solaris ではサ<br>ポートされてい<br>ません。 |
| 認証シーク<br>レット | bfa#-auth -secret | -         | 最小文字数 - <b>0</b><br>最大文字数 - <b>256</b> | authsecret | Solaris ではサ<br>ポートされてい<br>ません。 |

#### 表 33 アダプタインスタンス固有のパラメータ

| 144.65                           |                                |                                        |                                                                                                    |                           | · _                                                                                                    |
|----------------------------------|--------------------------------|----------------------------------------|----------------------------------------------------------------------------------------------------|---------------------------|----------------------------------------------------------------------------------------------------|
| 機能                               | パラメータ                          | デフォルト値                                 | 可能な値                                                                                                    | BCUコマンド                   | メモ                                                                                                    |
| アダプタ名                            | bfa#adapter-serialnu<br>m-name | -                                      | 最小文字数 - <b>0</b><br>最大文字数 - 64                                                                                                | adaptername               |                                                                                                    |
| vHBA 割り込<br>み統合                  | bfa#-coalesce                  | 1                                      | 0: オフ<br>1: オン                                                                                                    | vhbaintr                  |                                                                                                    |
| vHBA 割り込<br>み遅延                  | bfa#-delay                     | HBA - 1125<br>804 HBA - 25<br>CNA - 25 | 最小值:0<br>最大值:1125                                                                                                    | vhbaintr                  |                                                                                                    |
| vHBA 割り込<br>みレイテンシ               | bfa#-latency                   | HBA - 225<br>804 HBA - 5<br>CNA - 5    | 0 マイクロ秒<br>225 マイクロ秒                                                                                                    | vhbaintr                  |                                                                                                    |
| ログレベル                            | bfa#-log-level                 | 3                                      | 1: 重大<br>2: エラー<br>3: 警告<br>4: 情報                                                                                             | ログレベル                     |                                                                                                    |
| パスのタイム<br>アウト値<br>( <b>TOV</b> ) | bfa#-pathtov                   | 30                                     | 最小値:1<br>最大値:60                                                                                                    | fcpim –pathtov            | リリース <b>2.0</b> 以<br>上でサポートさ<br>れています。                                                                 |
|                                  |                                |                                        |                                                                                                    |                           | 値を0にすると、<br>即時フェイル<br>オーバーが強制<br>されます。1から<br>60の秒単位で遅<br>延を設定します。                                      |
| <b>PCle</b> 最大読み<br>取り要求サ<br>イズ  | bfa#<br>pcie-max-read-reqsz    | 512                                    | 128<br>256<br>512<br>1024<br>2048                                                                                             | 利用不可                      | このパラメータ<br>は、PCle を介し<br>た DMA 読み取り<br>の最大サイズを<br>決定するために<br>使用されます。<br>Solaris でのみサ<br>ポートされてい<br>ます。 |
| ポートの最大<br>フレームサ<br>イズ            | bfa#-maxfrsize                 | 2112                                   | 512<br>1024<br>2048<br>2112                                                                                                   | portdfsize                |                                                                                                    |
| ポート名                             | bfa#-port-name                 | -                                      | 最小文字数 - 0<br>最大文字数 - 64                                                                                                    | portname                  |                                                                                                    |
| ポート速度                            | bfa#-port-speed                | 0                                      | 0: 自動選択<br>1: 1 Gbps (HBA)<br>2: 2 Gbps (HBA)<br>4: 4 Gbps (HBA)<br>8: 8 Gbps (HBA)<br>16: 16 Gbps (HBA)<br>10: 10 Gbps (CNA) | portspeed                 | Brocade 425、<br>415、および<br>804 は、1、2、<br>4、8 Gbps をサ<br>ポートします。<br>Brocade 1860                        |
|                                  |                                |                                        |                                                                                                    |                           | は、2、4、8、<br>16 Gbps をサ<br>ポートします。                                                                      |
|                                  |                                |                                        |                                                                                                    |                           | 8 Gbps HBA はド<br>ライバレベルで<br>1 Gbps をサポー<br>トしますが、<br>BIOS または SAN<br>ブート設定では<br>サポートされま<br>せん。         |
| ポートトポロ<br>ジ                      | bfa#-port-topology             | 1                                      | 1: ポイントツーポイ<br>ント<br>3: 自動選択                                                                                                  | porttopology              |                                                                                                    |
| ポート有効化                           | bfa#-port-enable               | 0                                      | 0: 正<br>1: 誤                                                                                                    | portenable<br>portdisable |                                                                                                    |

表 33 アダプタインスタンス固有のパラメータ (続き)

# 管理インスタンス固有の永続パラメータ

ストレージドライバのインスタンス固有の永続パラメータを変更するには、BCU コマンドを使用します。これらのコマンドの使用の詳細については、『Brocade Adapters Administrator's Guide』(Brocade アダプタ管理者ガイド)を参照してください。

# <u>vHBA 割り込みパラメータ</u>

vHBA 割り込みパラメータの変更の例を次に示します。

bcu vhba --intr <pcifn-id> <-coalesce | -c> {on|off} [<-l <usecs> <-d <usecs> <-d <usecs> <usecs> <-d <usecs> <

#### ここで、

| pcifn-id      | ログレベルを設定するポートの PCI 機能番号。                                                                     |
|---------------|----------------------------------------------------------------------------------------------|
| -coalesce   c | 統合フラグを設定。指定できる値は on(オン)または off(オフ)です。                                                        |
| -I latency    | レイテンシ監視のタイムアウト値を設定。指定できるレイテンシは、0~225<br>マイクロ秒です。レイテンシ値を0にすると、レイテンシ監視のタイムアウト<br>割り込みが無効になります。 |
| -d delay      | 遅延タイムアウトの割り込み値を設定。指定できる遅延値は、0~1125マイクロ秒です。遅延値を0にすると、遅延タイムアウトの割り込みが無効になります。                   |

#### メモ

vHBA 割り込み結合パラメータは、HCM から変更することもできます。詳細については、『Brocade Adapters Administrator's Guide』(Brocade アダプタ管理者ガイド)を参照してください。

# PCle 最大読み取り要求サイズの変更

例については、お使いのシステムの /kernel/drv/bfa.conf ファイルのコメントの項を参照してください。

# ストレージドライバレベルのパラメータ

ドライバレベルの設定パラメータは、すべてのストレージドライバインスタンスによって使用されるグローバルパラメータです。ドライバ設定パラメータのデフォルト値は、ドライバにコンパイルされています。

メモ

これらのパラメータの変更は、パワーユーザーのみが十分に注意して行ってください。

# Linux および VMware のドライバ設定パラメータ

表 34 にあるドライバレベルの設定値は、お使いのシステムの次の場所にあります。

- Linux /etc/modprobe.conf
- VMware /etc/vmware/esx.conf

表 34 は、Linux および VMware の設定パラメータを説明しています。

#### 表 34 Linux および VMware のドライバ設定パラメータ

| パラメータ               | デフォルト値 | メモ                                                                                |
|---------------------|--------|-----------------------------------------------------------------------------------|
| bfa_ioc_queue_depth | 2048   | SCSI トランスポート層がキューに入れることができる I/O 要求の最大数。<br>このパラメータは、SCSI トランスポート接続で SCSI 層に渡されます。 |
| bfa_io_max_sge      | 128    | サポートする Scatter Gather 要素の最大数(I/O 要求ごと)。このパラ<br>メータは、SCSI トランスポート接続で SCSI 層に渡されます。 |

| パラメータ               | デフォルト値  | メモ                                                                                                    |
|---------------------|---------|----------------------------------------------------------------------------------------------------|
| bfa_lun_queue_depth | 32      | LUN あたりの SCSI 要求の最大数。このパラメータは、SCSI トランス<br>ポート接続で SCSI 層に渡されます。                                                        |
| fdmi_enable         | 1 (有効)  | ファブリックデバイス管理インタフェース(FDMI)登録を有効化また<br>は無効化。無効にするには、このパラメータを O に設定します。                                                   |
| host_name           | NULL    | ホスト名                                                                                                    |
| ioc_auto_recover    | 1 (有効)  | ハートピート障害での自動回復 IOC(IO コントローラ)                                                                                          |
| log_level           | 2 (エラー) | BFA ログレベルの設定。詳細については、お使いのアダプタの<br>『Brocade Administrator's Guide』(Brocade 管理者ガイド)で<br>bcu log -level についての情報を参照してください。 |
| msix_disable        | 1       | MSIx 割り込み(および INTx の使用)を無効化                                                                                            |
| num_fcxps           | 64      | アシスト無しでの FC 交換の最大数                                                                                                    |
| num_ios             | 512     | FCP IO 要求の最大数                                                                                                    |
| num_rports          | 512     | リモートポートの最大数                                                                                                    |
| num_sgpgs           | 512     | Scatter Gather ページの最大数                                                                                                 |
| num_tms             | 128     | タスク管理コマンドの最大数                                                                                                    |
| num_ufbufs          | 64      | 未承諾のファイバチャネルの受信バッファの最大数                                                                                                |
| os_name             | NULL    | OS 名                                                                                                    |
| os_patch            | NULL    | OS パッチレベル                                                                                                    |
| reqq_size           | 256     | 各要求キューの要素数(ドライバからファームウェアへの通信に使用)                                                                                       |
| rport_del_timeout   | 30 (秒)  | オフラインリモートポートを削除するまでの遅延(秒)                                                                                              |
| rspq_size           | 64      | 各要求キューの要素数(ファームウェアからドライバへの通信に使用)                                                                                       |

表 34 Linux および VMware のドライバ設定パラメータ

# <u>Linux ドライバ設定の管理</u>

ドライバ設定パラメータ値は、ドライバと共にロードするか、ドライバをロードする前に /etc/modprobe.confに設定できます。現在のドライバ設定を表示するには、次のコマンドを使用します。 cat /sys/module/bfa/parameters/<**パラメータ**>

#### 例

LUN キューの深さを設定する例を次に示します。

- ドライバをパラメータ値と共にロードします。 modprobe bfa\_lun\_queue\_depth=40
- 次のエントリを/etc/modprobe.confに追加して、ドライバをロードします。
   bfa options lun\_queue\_depth=40

## 例

IOC 自動回復を無効にする例を次に示します。

- ドライバをパラメータ値と共にロードします。 modprobe bna bnad\_ioc\_auto\_recover=0
- 次のエントリを/etc/modprobe.confに追加して、ドライバをロードします。 bfa options ioc\_auto\_recover=0
   FDMI を無効にする例を次に示します。
- ドライバをパラメータ値と共にロードします。 modprobe bfa\_fdmi\_enable=0
- 次のエントリを/etc/modprobe.confに追加して、ドライバをロードします。
   bfa options fdmi\_enable=0

# <u>VMware ドライバ設定の管理</u>

設定パラメータを設定するには、次の手順を実行します。

- 次のコマンドを入力します。
   esxcfg-module -s 'param\_name=param\_value' bfa
- 2. 目的のパラメータをすべて設定したら、システムを再起動します。

#### 例

```
LUN キューの深さを設定する例を次に示します。
esxcfg-module -s 'lun_queue_depth=1' bfa
```

FDMI を無効にする例を次に示します。 esxcfg-module -s 'fdmi\_enable=0 bfa' bfa

# <u>重要メモ</u>

ドライバ設定パラメータを変更するときは、次の点に注意してください。

- esxcfg-module は、ファイル /etc/vmware/esx.conf から読み取りおよびアップデートを行います。
- このファイルを直接編集することはお勧めしません。
- 既存のオプションを上書きしないように注意してください。設定パラメータ値を変更する前には、 常に次のコマンドを使用して既存の設定パラメータ値を検索するようにしてください。
   esxcfg-module -q

# Windows ドライバ設定パラメータ

BFA ドライバ設定パラメータは、次のレジストリ群の下にあります。

HKEY\_LOCAL\_MACHINE\SYSTEM\CurrentControlSet\Services\bfad\Parameters\Device

表 35 で、Windows 設定パラメータを説明します。

表 35 Windows ドライバ設定パラメータ

| パラメータ               | デフォルト値 | メモ                                                                 |
|---------------------|--------|--------------------------------------------------------------------|
| fdmi_enable         | 1      | ファブリックデバイス管理インタフェース(FDMI)登録を有効化また<br>は無効化。無効にするには、このパラメータを0に設定します。 |
| bfa_lun_queue_depth | 32     | LUN あたりの SCSI 要求の最大数。このパラメータは、SCSI トランス<br>ポート接続で SCSI 層に渡されます。    |
| ioc_auto_recover    | 1      | ハートビート障害での自動回復 IOC(IO コントローラ)                                      |
| rport_del_timeout   | 90     | オフラインリモートポートを削除するまでの遅延(秒)                                          |
| msix_disable        | 1      | MSIx 割り込み(および回線ベースの INTx の使用)の無効化                                  |

# Windows ドライバ設定パラメータの管理

ドライバ設定パラメータを変更するには、レジストリ編集ツール(regedt32)または BCU drvconf --key コマンドを使用します。これらのコマンドの使用の詳細については、『Brocade Adapters Administrator's Guide』(Brocade アダプタ管理者ガイド)を参照してください。

## 重要メモ:

- ドライバを再ロードするのではなく、可能な場合は適切な BCU コマンドを使用して値を動的に アップデートすることをお勧めします。
- デバイスを無効にすると、アダプタの接続が中断されます。
- デバイスマネージャで Brocade HBA または CNA デバイスを無効にした後にドライバが正常にアン ロードされたかどうかを確認するには、任意の BCU コマンドを実行します。実行すると、「Error: No Brocade HBA Found」(エラー: Brocade HBA が見つかりません)または「Error: No Brocade CNA Found」(Brocade CNA が見つかりません)というメッセージが表示されます。何らかの理由 でドライバがアンロードされなかった場合は、BCU コマンドが正常に完了します。
- デバイスマネージャ内のデバイスアイコンが、各HBAポートデバイスが無効になっていることを示すように変更されず、デバイスを無効にしようとするとハードウェア設定が変更されたので変更を有効にするためにコンピュータを再起動しなければならないというメッセージが表示される場合は、hcmagent.exe(Brocade HCM エージェントサービス)がホストで実行されておらず、アダプタ経由でアクセスされるディスク上のファイルシステムに対するハンドルが開かれていないことを確認してください。

### レジストリ編集ツールを使用した設定

レジストリ編集ツールを使用して rport\_del\_timeout パラメータを変更するには、次の手順を実行して ください。rport\_del\_timeout パラメータを変更するための一連の手順の例を次に示します。

1. 次の場所に移動します。

HBA (FC)の場合、レジストリは次にあります。 HKEY\_LOCAL\_MACHINE\SYSTEM\CurrentControlSet\Services\bfad\Parameters\Device

CNA(FCoE)の場合、レジストリは次にあります。 HKEY\_LOCAL\_MACHINE\SYSTEM\CurrentControlSet\Services\bfadfcoe\Parameters\Device

- 2. rport\_del\_timeout をクリックします。
- 3. Edit (編集) > Modify (修正) をクリックします。
- 4. 値のデータに 60 と入力します。
- 5. OK をクリックします。
- 6. 次の手順でドライバを再ロードし、変更したレジストリのドライバパラメータを再初期化します。
  - a. アダプタを介して接続されているディスクへのすべてのアプリケーションアクセスを休止します。
  - b. Brocade HCM エージェントサービスを停止します(手順については 112 ページの「HCM Agent の操作」を参照)。
  - c. Windows デバイスマネージャ(devmgmt.msc)を開いて、SCSI and RAID controllers (SCSI と RAID コントローラ)に移動します。CNA の場合は、Ethernet controllers (イーサネットコ ントローラ)に移動します。
  - d. ドライバをアンロードするには、すべての Brocade HBA または CNA ドライバを無効にします (各ポートにデバイスエントリがあります)。

#### メモ

CNA の場合は、ストレージとネットワークドライバの両方をアンロードする必要があるため、 SCSI and RAID controllers (SCSI と RAID コントローラ) および Ethernet controllers (イー サネットコントローラ)の CNA インスタンスを無効にします。

e. ドライバを再ロードするには、すべての Brocade HBA または CNA デバイスを有効にします。

#### BCU コマンドを使用した設定

パラメータ値を変更するには次の形式を使用します。 bcu drvconf --key <key\_name> --val <value>

FDMI を無効にする例を次に示します。

bcu drvconf --key fdmi\_enable --val 0

設定可能なキー名と値の範囲は次のとおりです。

- key = bfa\_ioc\_queue\_depth、値の範囲 [0~2048] デフォルト = 2048
- key = bfa\_lun\_queue\_depth、値の範囲 [0~32] デフォルト = 32
- key = ioc\_auto\_recover、値の範囲 [0~1] デフォルト = 1
- key = rport\_del\_timeout、値の範囲 [0~90] デフォルト = 90
- key = msix\_disable、値の範囲 [0~1] デフォルト = 1
- key = fdmi\_enable、値の範囲 [0~1] デフォルト = 1

FDMI を無効にする例を次に示します。

bcu drvconf --key fdmi\_enable --val 0

# Solaris ドライバ設定パラメータ

表 36 で、Solaris 設定パラメータを説明します。

#### メモ

Solaris システムでは Brocade 804 および 1007 アダプタはサポートされません。

| 表 36 Sc          | olaris ドライバ設定パラメ | -9                               |
|------------------|------------------|----------------------------------|
| パラメータ            | デフォルト値           | メモ                               |
| ioc-auto-recover | 1                | ハートビート障害での自動回復 IOC(IO コントローラ)    |
| msix-disable     | 1                | MSIx 割り込み(および INTx の使用)を無効化      |
| num-fcxps        | 64               | アシスト無しでのファイバチャネル交換の最大数           |
| num-ios          | 512              | FCP IO 要求の最大数                    |
| num-rports       | 512              | リモートポートの最大数                      |
| num-sgpgs        | 512              | Scatter Gather ページの最大数           |
| num-tms          | 128              | タスク管理コマンドの最大数                    |
| num-ufbufs       | 64               | 未承諾のファイバチャネルの受信バッファの最大数          |
| reqq-size        | 256              | 各要求キューの要素数(ドライバからファームウェアへの通信に使用) |
| rspq-size        | 64               | 完了キューの要素数(ファームウェアからドライバへの通信に使用)  |

# Solaris ドライバ設定パラメータの管理

ドライバパラメータ値を変更するには、次の手順を実行します。

- /kernel/drv/bfa.conf を編集します。
   例えば、FCP IO 要求の数を設定するには、次を使用します。
   num-ios=600
- 2. 目的のパラメータをすべて設定したら、システムを再起動します。

# ネットワークドライバパラメータ

ドライバの設定パラメータは、すべてのネットワークドライバインスタンスによって使用されるグロー バルパラメータです。ドライバ設定パラメータのデフォルト値は、ドライバにコンパイルされています。 ネットワークドライバは、CNA、および CNA モードまたは NIC モードで設定されているファブリックア ダプタポートにのみ使用されます。

本項で説明されるドライバレベルの設定値は、お使いのシステムの次の場所にあります。

- Linux /etc/modprobe.conf
- VMware /etc/vmware/esx.conf
- Windows デバイスマネージャ

#### メモ

これらのパラメータのデフォルト値については、パワーユーザーのみが十分に注意して変更してください。

# Windows

表 37 で、Windows ホストに使用できるインスタンス固有のネットワーク接続パラメータについて説 明します。

| 機能                                     | デフォルト値                 | 可能な値                      | 設定方法      | メモ                                                                |
|----------------------------------------|------------------------|---------------------------|-----------|-------------------------------------------------------------------|
| 自動回復                                   | <b>Disable</b><br>(無効) | Enable(有効)<br>Disable(無効) | デバイスマネージャ | Windows Server 2003 および<br>2008 でサポートされています。                      |
| フロー制御、送信<br>(Tx)、および受信<br>(Rx)         | Enable<br>(有効)         | Enable(有効)<br>Disable(無効) | デバイスマネージャ | Windows 2008 に対してのみ<br>802.3x フロー制御を有効にし<br>ます。                   |
| 割り込み調節                                 | Enable<br>(有効)         | Enable(有効)<br>Disable(無効) | デバイスマネージャ |                                                                   |
| IPv4 チェックサムオ<br>フロード                   | Enable<br>(有効)         | Enable(有効)<br>Disable(無効) | デバイスマネージャ | Windows Server 2003 および<br>2008 で IPv4 トラフィック用に<br>サポートされています。    |
| ジャンボパケットサ<br>イズ                        | 1500                   | 1500 ~ 9000               | デバイスマネージャ | MTU サイズを設定します。<br>FCoE スイッチで設定されている<br>サイズより小さいサイズにする<br>必要があります。 |
| 大型セグメンテー<br>ションオフロード V1<br>IPv4(LSOv1) | Enable<br>(有効)         | Enable(有効)<br>Disable(無効) | デバイスマネージャ | Windows Server 2003 および<br>2008 で IPv4 トラフィック用に<br>サポートされています。    |
| 大型セグメンテー<br>ションオフロード V2<br>IPv4(LSOv2) | Enable<br>(有効)         | Enable(有効)<br>Disable(無効) | デバイスマネージャ | Windows Server 2003 および<br>2008 で IPv4 トラフィック用に<br>サポートされています。    |
| 大型セグメンテー<br>ションオフロード V2<br>IPv6(LSOv2) | Enable<br>(有効)         | Enable(有効)<br>Disable(無効) | デバイスマネージャ | Windows Server 2003 および<br>2008 で IPv4 トラフィック用に<br>サポートされています。    |
| ローカルで管理され<br>ているアドレス                   | 該当なし                   | MAC アドレス用の<br>16 進値       | デバイスマネージャ | バーンイン MAC アドレスを上書<br>きします。                                        |
| 優先度と VLAN                              | Disable<br>(無効)        | Enable(有効)<br>Disable(無効) | デバイスマネージャ | ハードウェアアシスト型 VLAN<br>タグを有効にします。                                    |
| 受信バッファ                                 | 32                     | $32 \sim 1024$            | デバイスマネージャ | 受信バッファ値を調整します。                                                    |
| 送信バッファ                                 | 16                     | $4 \sim 64$               | デバイスマネージャ | 送信バッファ値を調整します。                                                    |

# 表 37 ネットワークドライバ設定パラメータ

Α

| 機能                                     | デフォルト値         | 可能な値                                                                                                    | 設定方法                                                                                      | メモ                                                                                                    |
|----------------------------------------|----------------|----------------------------------------------------------------------------------------------------|-------------------------------------------------------------------------------------------|----------------------------------------------------------------------------------------------------|
| 受信側スケーリング<br>(RSS)                     | Enable<br>(有効) | Enable(有効)<br>Disable(無効)                                                                                       | デバイスマネージャ                                                                                 | Windows Server 2003 および<br>2008 でサポートされています。                                                                                                    |
| 優先度と VLAN サ<br>ポート                     | Enable<br>(有効) | Enable(有効)<br>Disable(無効)                                                                                       | デバイスマネージャ                                                                                 |                                                                                                    |
| <b>TCP/UDP IPv4</b><br>チェックサムオフ<br>ロード | Enable<br>(有効) | Enable(有効)<br>Disable(無効)                                                                                       | デバイスマネージャ                                                                                 | Windows Server 2003 および<br>2008 で IPv4 トラフィック用に<br>サポートされています。                                                                                                    |
| TCP/UDP IPv6<br>チェックサムオフ<br>ロード        | Enable<br>(有効) | Enable(有効)<br>Disable(無効)                                                                                       | デバイスマネージャ                                                                                 | Windows Server 2008 で IPv6<br>トラフィック用にサポートされ<br>ています。                                                                                                    |
| チーミング                                  | 該当なし           | 最大 8 ポートをチーム<br>化します。                                                                                           | デバイスマネージャ<br>HCM <sup>1</sup><br>BCU コマンド <sup>1</sup>                                    | 次の種類のアダプタ<br>ポートを作成します。<br>・ フェイルオーバーとフェイ<br>ルバック<br>・ 802.3ad ベースのリンク<br>アグリゲーション                                                                                                    |
| VLAN ID                                | 無効 = O         | 0~4094 の値を持つ<br>VLAN ID を有効にでき<br>ます                                                                            | デバイスマネージャ<br>HCM <sup>1</sup><br>BCU コマンド <sup>1</sup>                                    | <ul> <li>デバイスマネージャでシン<br/>グルポート VLAN を作成し<br/>ます。</li> <li>BCU コマンドまたは HCM<br/>で複数の VLAN を作成しま<br/>す。デバイスマネージャで<br/>VLAN を無効にします。</li> <li>Windows Server 2003 お<br/>よび 2008 でサポートされ<br/>ています。</li> </ul>                                          |
| VMQ                                    | 有効 = 1         | <ul> <li>有効=1 仮想マシンキュー機能がオペレーティングシステムに公開されます。</li> <li>無効=0<br/>有効=1 仮想マシンキュー機能はオペレーティングシステムに公開されます。</li> </ul> | デバイスマネージャ<br>VM が VMQ を使用<br>するように、<br>SCVMM または<br>hyper-V マネージャ<br>を通して設定するこ<br>とができます。 | <ul> <li>仮想マシンキュー。</li> <li>VMQは、2008 R2 ドライ<br/>バが 2008 R2 オペレー<br/>ティングシステムにインス<br/>トールされている場合にの<br/>み使用できます。</li> <li>これは、管理者が、SCVMM<br/>または hyper-V マネージャ<br/>を介して VM が VMQ を使用<br/>するように設定しない限り、<br/>オペレーティングシステム<br/>によって使用されません。</li> </ul> |

表 37 ネットワークドライバ設定パラメータ (続き)

1. 詳細については、『Brocade Adapters Administrator's Guide』(Brocade アダプタ管理者ガイド)を参照してください。

## デバイスマネージャでの Windows ドライバ設定の管理

Windows デバイスマネージャを使用して、次のパラメータを設定します。

- 自動回復
- フロー制御
- 割り込み調節
- IPv4 チェックサムオフロード
- ジャンボパケットサイズ
- 大型セグメンテーションオフロード V1 IPv4(LSOv1)
- 大型セグメンテーションオフロード V2 IPv4 (LSOv2)
- 大型セグメンテーションオフロード V2 IPv6(LSOv2)
- ローカルで管理されているネットワークアドレス

- 優先度と VLAN サポート
- 受信側スケーリング(RSS)
- TCP/UDP IPv4 チェックサムオフロード
- TCP/UDP IPv6 チェックサムオフロード

Windows 2008 Server でデバイスマネージャを使用する例を次に示します。これらのパラメータを設定するには、次の手順を実行します。

- 1. devmgmt.msc を実行して、Device Manager (デバイスマネージャ) ウィンドウを開きます。
- 2. Network Adapters (ネットワーク アダプタ)を展開します。

取り付けられているアダプタポートごとに、アダプタモデルのインスタンスが表示されます。

- 3. アダプタポートインスタンスを右クリックして Properties (プロパティ)を選択し、ポートの Properties (プロパティ)ダイアログボックスを表示します。
- 4. Advanced (詳細設定) タブを選択します。

208 ページの図 21 は、Windows Server 2008 を実行しているホストの Advanced (詳細) タブ を図示しています。

| Brocade 10G Ethernet Adapter Prop                                                                                                    | Brocade 10G Ethernet Adapter Properties ? |      |  |  |  |
|----------------------------------------------------------------------------------------------------|-------------------------------------------|------|--|--|--|
| General Advanced Driver Details Resources<br>The following properties are available for this network adapter. Click<br>the property you want to change on the left, and then select its value<br>on the right.                                                                                                    |                                           |      |  |  |  |
| Property:<br>Flow Control<br>Header Data Split<br>Interrupt Moderation<br>IPV4 Checksum Offload<br>Jumbo Packet Size<br>Large Send Offload Version 1 (IPV4)<br>Large Send Offload Version 2 (IPV4)<br>Locally Administered Address<br>Priority and VLAN support<br>Receive Side Scaling<br>TCP/UDP Checksum Offload (IPV4)<br>TCP/UDP Checksum Offload (IPV6)<br>VlanID | Value:<br>Tx & Rx Enabled                 | •    |  |  |  |
|                                                                                                    | OK Car                                    | ncel |  |  |  |

#### 図 21 アダプタポートの プロパティ ダイアログボックス (詳細タブ)

- 5. 設定したい Properties (プロパティ)を選択して、Value (値)を選びます。
- 6. 完了したら OK をクリックします。
- 7. 設定したいポートごとに手順2から5を繰り返します。

# <u>NIC チーミング</u>

アダプタポートが NIC チームのメンバーとして設定されている場合、チーム名のインスタンス (Team#Team\_Name) が Device Manager (デバイスマネージャ)に表示されます。このインスタン スを右クリックすると、209 ページの図 22 に示す例に似た Properties (プロパティ) ダイアログボッ クスが表示されます。チーム名 (Failover) がダイアログボックスのタイトルに表示されることに留意 してください。Advanced (詳細) タブで、チームに属しているすべてのポートのチーム関連パラメー タを設定します。

| General Advanced Driver Details Resource                                                                                                    |
|----------------------------------------------------------------------------------------------------|
| The following properties are available for this network adapter. Click<br>the property you want to change on the left, and then select its value<br>on the right.<br>Property: Value:<br>IPV4 Checksum Offload<br>Jumbo Packet Size<br>Large Send Offload Version 1 (IPV4<br>Large Send Offload Version 2 (IPV4<br>Large Send Offload Version 2 (IPV4<br>Large Send Offload Version 2 (IPV4<br>Large Send Offload Version 2 (IPV4<br>Large Send Offload Version 2 (IPV4<br>Large Send Offload Version 2 (IPV4<br>Large Send Offload Version 2 (IPV4<br>Large Send Offload Version 2 (IPV4<br>Locally Administered Address<br>Receive Side Scaling<br>TCP/UDP Checksum Offload (IPV4)▼ |
|                                                                                                    |

図 22 チームの詳細プロパティダイアログボックス

チームの一部である物理ポートのインスタンスが Device Manager(デバイスマネージャ)内に 「Team#Team Name」に物理アダプタ名が続く形(例:「Team#Failover Brocade 10G Ethernet Adapter」)で表示されます。このインスタンスを右クリックすると、「Team#Failover Brocade 10G Ethernet Adapter」というラベルが付いた Properties(プロパティ)ダイアログボックスが表示されま す。Advanced(詳細)タブには、208 ページの図 21 で示されるものと同じ物理ポート用パラメータ が含まれます。チームのメンバーとしてのポートを削除せずに、チーム用に設定されているこのダイア ログボックスでパラメータを設定することはできないことに留意してください。ただし、VLAN ID、受 信バッファ、自動回復、または優先度と VLAN サポートなどの他のパラメータはチームパラメータでは ないため、設定することができます。

# Linux

表 38 で、Linux ホストに使用できるインスタンス固有のネットワーク接続パラメータについて説明します。

| 表 38 ネッ                                                | トワークドライ                                                                 | バ設定パラメータ                                                                              |                                     |                                                                                                    |
|--------------------------------------------------------|-------------------------------------------------------------------------|---------------------------------------------------------------------------------------|-------------------------------------|----------------------------------------------------------------------------------------------------|
| 機能                                                     | デフォルト値                                                                  | 可能な値                                                                                  | 設定方法                                | メモ                                                                                                    |
| ログレベル                                                  | 3                                                                       | 0 = EMERG<br>3 = Warning<br>6 = INFO<br>7 = DEBUG                                     | モジュールパラメータ<br>(bnad_log_level)      | Linux ログレベル                                                                                                    |
| 割り込み調節<br>(受信割り込みのた<br>めに設定)                           | On(点灯)                                                                  | 点灯<br>オフ                                                                              | ethtool -C コマンド                     | コンテキストスイッチと<br>CPU 利用率を低下させます。<br>有効にした場合、ハード<br>ウェアはパケットを受信し<br>た直後に割り込みを生成せ<br>ず、より多くのパケットの<br>受信を待つか、タイムアウ<br>トして期限切れにします。 |
| ジャンボパケットサ<br>イズ                                        | 1500                                                                    | 1500~9000 バイト                                                                         | ifconfig コマンド                       | MTU サイズを設定します。<br>FCoE スイッチで設定されて<br>いるサイズより小さいサイ<br>ズにする必要があります。                                                             |
| TCP-UDP チェック<br>サムオフロード(イ<br>ンスタンス固有パラ<br>メータ)         | Enable(有効)                                                              | Enable(有効)<br>Disable(無効)                                                             | ethtool-K コマンド<br>(オフロード -K ethX)   | 送受信チェックサムオフ<br>ロードを有効または無効に<br>します。                                                                                           |
| TCP セグメンテー<br>ションオフロード<br>(TSO)<br>(インスタンス固有<br>パラメータ) | Enable(有効)                                                              | Enable(有効)<br>Disable(無効)                                                             | ethtool K コマンド<br>(ethtool -K ethX) |                                                                                                    |
| MSI-X(メッセージ<br>シグナル割り込み拡<br>張)                         | 1                                                                       | 1= 有効<br>O= 無効                                                                        | モジュールパラメータ<br>(bnad_msix)           | パラメータは、MSI をサ<br>ポートする 2.6 カーネルで<br>のみサポートされます。                                                                               |
| ローカルで管理され<br>ているアドレス<br>(MAC)                          | -                                                                       | <b>MAC</b> アドレス用の <b>16</b><br>進値                                                     | ifconfig hw ether<br>コマンド           | バーンイン MAC アドレスを<br>上書きします。                                                                                                    |
| 割り込み一体化 <sup>1</sup>                                   | 60 rx-usecs<br>100 tx-usecs<br>32 tx-frames<br>6 rx-frames <sup>2</sup> | 1~1280(8ビット)<br>0~1280(8ビット)<br>0~256(8ビット)<br>0~256(8ビット)<br>0~256(8ビット)             | ethtool -C コマンド<br>(ethX の結合)       |                                                                                                    |
| <br>レガシーイーサネッ<br>トの一時停止                                | -                                                                       | autoneg: off (オフ)、<br>on (オン)<br>rx: off (オフ)、on (オ<br>ン)<br>tx: off (オフ)、on (オ<br>ン) | ethtool -A コマンド                     | イーサネット用のフロー制<br>御メカニズム。                                                                                                    |

1. デフォルト値はこの機能用に最適化されています。この値の変更は、値が操作に及ぼす影響を理解している上級ユーザーのみが行ってください。

2. パケット間メカニズムが受信側で有効になっていないため、この時点で rx- フレーム値を変更しても効果はあ りません。

# <u>ethtool での Linux ドライバ設定の管理</u>

ethtool K コマンドを使用してアダプタ設定のドライバパラメータを変更する例を次に示します。

TCP-UDP チェックサムオフロード
 TCP-UDP チェックサムオフロードを有効または無効にするには、次のコマンドを入力します。
 ethtool -K|--offload ethX [rx on|off] [tx on|off]

ここで、

ethx サーバーでのアダプタの位置。たとえば、eth0 はシステム内で最初に検 出されるイーサネットインタフェースで、eth1 が 2 番目、eth2 が 3 番目 といった具合になります。アダプタに適した名前を使用してください。

```
rx 受信。
```

tx 送信。

 TCP セグメンテーションオフロード (TSO) ethtool -K ethX tso [on|off]

#### ここで、

ethx サーバーでのアダプタの位置。たとえば、eth0 はシステム内で最初に検 出されるイーサネットインタフェースで、eth1 が2番目、eth2 が3番 目といった具合になります。

tso TCP セグメンテーションオフロード。

現在のオフロード設定を表示するには、次のコマンドを入力します。
 ethtool -K ethX

ここで、

ethx

サーバーでのアダプタの位置。たとえば、ethOはシステム内で最初に検出されるイーサネットインタフェースで、eth1が2番目、eth2が3番目といった具合になります。

 割り込み調節 ethtool -C vmnicX adaptive-rx on|off

ここで、

ethx

サーバーでのアダプタの位置。たとえば、eth0 はシステム内で最初に検 出されるイーサネットインタフェースで、eth1 が 2 番目、eth2 が 3 番 目といった具合になります。

#### メモ

ethtool コマンドの使用の詳細については、お使いの Linux システムのマニュアルまたは ethtool man ページを参照してください。

イーサネットの一時停止を有効または無効にする例を次に示します。
 ethtool -A ethx [autoneg on | off] [rx on | off] [tx on | off]

ここで、

| ethx    | サーバーでのアダプタの位置。たとえば、eth0 はシステム内で最初に検<br>出されるイーサネットインタフェースで、eth1 が 2 番目、eth2 が 3 番<br>目といった具合になります。 |
|---------|---------------------------------------------------------------------------------------------------|
| autoneg | オートネゴシエート on または off                                                                              |
| rx      | 受信 on または off                                                                                     |

tx 送信 on または off

# <u>モジュールパラメータでの Linux ドライバ設定の管理</u>

ドライバ設定パラメータ値は、ドライバと共にロードするか、ドライバをロードする前に /etc/modprobe.confに設定できます。modprobeを使用してネットワークドライバ設定を変更する例 を次に示します。

この例では、Linux ロギングレベルをデバッグモードに設定して、ドライバとパラメータ値をロードします。

modprobe bna bnad\_log\_level=7

- この例では、Linux ロギングレベルをデバッグモードに設定します。エントリを /etc/modprobe.conf に追加して、ドライバをロードします。 options bna bnad\_log\_level=7
- この例では、MSI-X を有効または無効にして、ドライバとパラメータ値をロードします。
   modprobe bna bnad\_msix=[0|1]
- この例では、MSI-X を有効または無効にします。エントリを /etc/modprobe.conf に追加して、ドライバをロードします。
   options bna bnad\_msix=[0|1]

#### メモ

MSI-X はネットワークドライバでデフォルトで有効になっており、NetQueue を機能させるために 有効にしておく必要があります。VMware システムで NetQueue を有効にすると、システム内の MSI-X も有効になります。NetQueue を有効にする場合、bnad\_msix=0 が VMware モジュールパ ラメータにリストされていないことを確認してください。これをリストすると NetQueue が無効 になります。

# <u>モジュール ifconfig での Linux ドライバ設定の管理</u>

ifconfig を使用してネットワークドライバ設定を変更する例を次に示します。

 この例では、ローカルで管理されている MAC アドレスを設定します。 ifconfig ethX hw ether [addr]

#### ここで、

ethx

x サーバーでのアダプタの位置。たとえば、eth0 はシステム内で最初に検出されるイーサネットインタフェースで、eth1 が2番目、eth2 が3番目といった具合になります。

この例では、ジャンボパケット(MTU)サイズを設定します。
 ifconfig ethx mtu <MTU サイズ >

#### ここで、

ethx

hx サーバーでのアダプタの位置。たとえば、ethO はシステム内で最初に検出されるイーサネットインタフェースで、eth1 が 2 番目、eth2 が 3 番目といった具合になります。

MTU サイズ MTU サイズ (1500~9000 kb)

# VMware

表 39 で、VMware ホストに使用できるインスタンス固有のネットワーク接続パラメータについて説明 します。次のコマンドを使用して、ネットワークドライバ用に設定できるすべてのモジュールパラメー タをリストすることができます。

vmkload\_mod -s bna

### 表 39 ネットワークドライバ設定パラメータ

| 機能                             | デフォルト値      | 可能な値                                    | 設定方法                                      | メモ                                                                                                    |
|--------------------------------|-------------|-----------------------------------------|-------------------------------------------|----------------------------------------------------------------------------------------------------|
| ジャンボパケットサイズ                    | 1500        | $1500 \sim 9000$                        | esxcfg-vswitch コマ<br>ンド                   | <ul> <li>MTU サイズを設定します。</li> <li>FCoE スイッチで設定されているサイズより小さいサイズにする必要があります。</li> <li>MTU サイズは、vswitchまたは VMkernal インタフェースごとに有効化する必要があります。</li> </ul>                                                                                                    |
| VLAN ID                        | 無効 = 0      | 0 ~ 4094 の値を<br>持つ VLAN ID を有<br>効にできます | <b>esxcfg-vswitch</b> コマ<br>ンド            | VLAN ID を特定の vswitch 上の<br>ポートグループに割り当てます                                                                                                    |
| MSI-X<br>(メッセージシグナル<br>割り込み拡張) | 有効(0)       | 無効(1)<br>有効(0)                          | cfg モジュールパラ<br>メータ<br>(bnad_msix_disable) | <ul> <li>詳細ユーザー設定</li> <li>このパラメータは<br/>(MSI-X)を無効にするため使用されます。</li> <li>パラメータは、ネット<br/>ワークドライバでデフォルトで有効になっています。ただし、VMwareシステム内で XSI-X を有効にすっています。ただし、VMwareシステム内でもないを有効になっているいとしますが、MSI-X がサポートされていない場合または NetQueue が有効になっていない場合に備えて INTx を使用してください。</li> </ul> |
| 割り込み調節<br>(受信割り込みのため<br>に設定)   | On(点灯)      | 点灯<br>オフ                                | ethtool -C コマンド                           | コンテキストスイッチと CPU<br>利用率を低下させます。有効<br>にした場合、ハードウェアは<br>パケットを受信した直後に割<br>り込みを生成せず、より多く<br>のパケットの受信を待つか、<br>タイムアウトして期限切れに<br>します。                                                                                                    |
| NetQueue                       | Enabled(有効) | Enable(有効)<br>Disable(無効)               | VM クライアントイン<br>タフェース                      | 複数の CPU を持つサーバーに<br>ある受信側のネットワーク<br>パフォーマンスを改善するため<br>に NetQueue を有効にします。                                                                                                    |

| 機能                                                  | デフォルト値 | 可能な値                                                                                  | 設定方法                                         | メモ                                   |
|-----------------------------------------------------|--------|---------------------------------------------------------------------------------------|----------------------------------------------|--------------------------------------|
| その他の NetQueue 設<br>定 ・ NetQueues と<br>フィルタの数 ・ ヒープ値 | -      | -                                                                                     | <b>esxcfg-module</b><br>VM クライアントイン<br>タフェース | 215 ページの「NetQueue の<br>設定」を参照してください。 |
| レガシーイーサネット<br>の一時停止                                 | -      | autoneg: off (オ<br>フ)、on (オン)<br>rx: off (オフ)、<br>on (オン)<br>tx: off (オフ)、<br>on (オン) | ethtool -A コマンド                              | イーサネット用のフロー制御<br>メカニズム。              |

表 39 ネットワークドライバ設定パラメータ (続き)

# <u>cfgでのVMwareドライバ設定の管理</u>

esxcfg-module コマンドを使用してメッセージシグナル割り込み(MSI-X)を無効にする例を次に示します。

esxcfg-module -s "bnad\_msix\_disable=1" bna

ここで、

bnad\_msix\_disableBrocade ネットワークアダプタの メッセージシグナル割り込み

1 MSI-X を無効にして、かわりに INTx モードを有効にします。

メモ

MSI-X はネットワークドライバでデフォルトで有効になっており、NetQueue を機能させるために 有効にしておく必要があります。VMware システムで NetQueue を有効にすると、デフォルトで システム内の MSI-X も有効になります。NetQueue を有効にする場合、bnad\_msix\_disable=1 が VMware モジュールパラメータにリストされていないことを確認してください。これをリストする と NetQueue が無効になります。

- 現在のドライバ設定を表示するには、次のコマンドを使用します。
   esxcfg-module -g bna
- esxcfg コマンドを使用してジャンボパケット(MTU)サイズを設定する例を次に示します。
   まず、次のコマンドを使用して仮想スイッチ上のMTUサイズを設定します。
   esxcfg-vswitch -m <MTU サイズ > <vSwitch ID>

ここで、

MTU  $\forall \neg \vec{x}$  MTU  $\forall \neg \vec{x}$  (1500 ~ 9000 kb)

vSwitch ID vSwitch0 などの仮想スイッチ ID

次のコマンドを使用して、ホストシステム上の仮想スイッチとその設定のリストを表示します。 esxcfg-vswitch -1

次に、MTU 設定で VMkernal インタフェースを作成します。 esxcfg-vmknic -a "VM Kernel" -i <IP アドレス> -n <サブネットマスク> -m <MTU サイズ> ここで、

VM Kernel VM kernal 名。

IP アドレス VMkernel NIC の IP アドレス

サブネットマスクVMkernel NIC のサブネットマスク

MTU サイズ MTU サイズ (1500~9000 kb)

特定の仮想スイッチ上のポートグループの VLAN ID を設定する例を次に示します。
 esxcfg-vswitch -v <VLAN ID> -p < ポートグループ名 > < 仮想スイッチ名 > ここで、

VLAN ID 0~4094 の ID。値 0 にすると VLAN が無効になります。

ポートグループ名 仮想スイッチ用に設定したポートグループの名前。

仮想スイッチ名 ポートグループを含む仮想スイッチの名前。

### メモ

esxcfg コマンドの使用の詳細については、VMware システムのマニュアルまたは man ページを参照してください。

イーサネットの一時停止を有効または無効にする例を次に示します。
 ethtool -A eth<X> [autoneg on | off] [rx on | off] [tx on | off]

ここで、

- ethx サーバーでのアダプタの位置。たとえば、eth0 はシステム内で最初に検 出されるイーサネットインタフェースで、eth1 が2番目、eth2 が3番 目といった具合になります。
- autoneg オートネゴシエート on または off。
- rx 受信 on または off。
- tx 送信 on または off。

# <u>ethtool での VMware ドライバ設定の管理</u>

割り込み調整を有効または無効にするには、次のコマンドを使用します。

ethtool -C ethX adaptive-rx on off

ここで、

ethx

サーバーでのアダプタの位置。たとえば、ethO はシステム内で最初に検出され るイーサネットインタフェースで、eth1 が 2 番目、eth2 が 3 番目といった具 合になります。

# <u>NetQueue の設定</u>

NetQueue は 10 ギガビットイーサネット仮想化環境において、サーバーの受信側ネットワークパフォーマンスを向上させます。NetQueue は CNA に複数の送受信キューを提供します。これにより、 複数の CPU での処理が可能になり、ネットワークパフォーマンスが改善されます。

#### メモ

MSI-X はネットワークドライバでデフォルトで有効になっており、NetQueue を機能させるために有効 にしておく必要があります。VMware システムで NetQueue を有効にすると、システム内の MSI-X も 有効になります。NetQueue を有効にする場合、bnad\_msix\_disable=1 が VMware モジュールパラ メータにリストされていないことを確認してください。これをリストすると NetQueue が無効になり ます。

<u>ethtool</u>を使用してハードウェア統計を取得し、さまざまな送受信キューのトラフィックを確認することができます。また、VMware <u>vsish</u> ユーティリティを使用して、キューの最大数、アクティブキューの数、デフォルトキュー ID などの現在の NetQueue 情報を表示することもできます。

NetQueue の有効化または無効化、NetQueue とフィルタの数の変更、NetQueue およびジャンボフ レームを使用するために適切なシステムヒープ値の設定を行うには、次の手順例を実行します。

## VI クライアント画面での NetQueue の有効化または無効化

VI クライアント設定画面を使用して NetQueue を有効および無効にする例を次に示します。

VI クライアントを使用した VMkernel での NetQueue の有効化手順は、次のとおりです。

- 1. VI クライアントにログインします。
- 2. サーバーホストの Configuration (設定) タブをクリックします。
- 3. Advanced Settings (詳細設定)をクリックします。
- 4. VMkernel をクリックします。
- 5. VMkernel.Boot.netNetqueueEnabled のチェックボックスを選択して、OK をクリックします。
- 6. サーバーを再起動します。

VI クライアントを使用した VMkernel での NetQueue の無効化手順は、次のとおりです。

- 1. VI クライアントにログインします。
- 2. サーバーホストの Configuration (設定) タブをクリックします。
- 3. Advanced Settings (詳細設定)をクリックします。
- 4. VMkernel をクリックします。
- 5. VMkernel.Boot.netNetqueueDisabled のチェックボックスを選択して、OK をクリックします。
- 6. サーバーを再起動します。

#### メモ

このコマンドの使用の詳細については、VMware システムのマニュアルで VMware 4.0 での NetOueue の有効化を参照してください。

#### cfg での NetQueues とフィルタの数の管理

Brocade ドライバの場合、NetQueues の数や NetQueue あたりのフィルタ数を直接設定することはで きません。デフォルトでは、これらの値は使用されている受信キューセットの数(システムの CPU の 数から算出)に基づいた値です。通常、NetQueue、および NetQueue あたりのフィルタは、次のガイ ドラインに従って計算されます。

- デフォルトの NetQueue を含む NetQueue の数は、システム内の CPU の数と同じ、または最大 8 です。ジャンボフレームが有効になっている場合、最大は4です。
- 受信 NetQueue あたりのフィルタの数は、ハードウェアリソースが非デフォルト NetQueue に均 等に配布されるように計算されます。

表 40 は、CNA モデルの CPU の数ごとの NetQueue、および NetQueue あたりの受信フィルタの値に ついてまとめたものです。

| 表 40 | CNAの NetQueueと NetQueue あたりのフィルタ |                |                     |  |
|------|----------------------------------|----------------|---------------------|--|
| CPU  | NetQueue(非デフォルト)                 | NetQueue(ジャンボ) | NetQueue あたりの受信フィルタ |  |
| 1    | 0                                | 0              | 0                   |  |
| 2    | 1                                | 1              | 63                  |  |
| 4    | 3                                | 3              | 21                  |  |
| 8    | 7                                | 3              | 9                   |  |
| 16   | 7                                | 3              | 9                   |  |
| 32   | 7                                | 3              | 9                   |  |

| 14 40 |                  |                |                     |
|-------|------------------|----------------|---------------------|
| CPU   | NetQueue(非デフォルト) | NetQueue(ジャンボ) | NetQueue あたりの受信フィルタ |
| 64    | 7                | 3              | 9                   |
| 128   | 7                | 3              | 9                   |

表 40 CNA の NetQueue と NetQueue あたりのフィルタ (続き)

表 41 は、CNA モードで設定されたファブリックアダプタポートの CPU の数ごとの NetQueue、および NetQueue あたりの受信フィルタの値についてまとめたものです。

# 表 41 CNA モードのファブリックアダプタポートの NetQueue と NetQueue あたりのフィルタ

| CPUs | NetQueue(非デフォルト) | NetQueue(ジャンボ) | NetQueue あたりの受信フィルタ |
|------|------------------|----------------|---------------------|
| 1    | 0                | 0              | 0                   |
| 2    | 1                | 1              | 31                  |
| 4    | 3                | 3              | 10                  |
| 8    | 7                | 3              | 4                   |
| 16   | 7                | 3              | 4                   |
| 32   | 7                | 3              | 4                   |
| 64   | 7                | 3              | 4                   |
| 128  | 7                | 3              | 4                   |

# ヒープサイズの設定

netPktHeapMaxSize および netPktHeapMinSize にデフォルト値を設定したまま NetQueue を有効にしてジャンボフレームを使用すると、ネットワークスタックでヒープが不足する原因となる場合があります。ヒープ値を適切な値に設定するには、次の手順を実行します。

- 1. VI クライアントにログインします。
- 2. サーバーホストの Configuration (設定) タブをクリックします。
- 3. Advanced Settings (詳細設定)をクリックします。
- 4. VMkernel をクリックします。
- 5. VMkernel.Boot.netPktHeapMaxSize に対応する値のフィールドに 128 を入力します。
- 6. VMkernel.Boot.netPktHeapMinSize に対応する値のフィールドに 32 を入力します。
- 7. OK をクリックして、変更を保存します。
- 8. システムを再起動します。

# Solaris でのジャンボフレームの有効化

Solaris 10 では、ジャンボパケットフレームのサポートを有効にして、これらのフレームの MTU サイズを最大 9000 に設定できます。次の手順を実行します。

 次の行を bna.conf ファイルに追加します。このファイルは /kernel/drv/bna.conf にあります。 bfa<x>\_port-mtu=<mtu\_value>

ここで、

x BNA (Brocade ネットワークアダプタ)ドライバインスタンス番号。

mtu\_value  $1500 \sim 9000_{\circ}$ 

### メモ FCoE スイッチで設定されているサイズより小さいサイズにする必要があります。

- 2. ドライバをを再ロードします。
- 3. 次のコマンドを入力します。

ifconfig bna< インスタンス番号 > mtu < 手順1で設定した MTU サイズ >

# この付録の内容

表 42 で、CNA アダプタ、および CNA モードに設定されたファブリックアダプタ用のシンプルネット ワーク管理プロトコル (SNMP) をサポートする MIB グループとオブジェクトに関する情報を提供し ます。アダプタ SNMP サポートの詳細については、33 ページの「シンプルネットワーク管理プロトコ ル」を参照してください。

| グループ                      | MIB オブジェクト                    | 機能                                                                                            |
|---------------------------|-------------------------------|-----------------------------------------------------------------------------------------------|
| 製品 ID グループ                | productIDDisplayName          | 製品名                                                                                           |
|                           | productIDDescription          | 製品の簡単な説明                                                                                      |
|                           | productIDVendor               | メーカー                                                                                          |
|                           | productIDVersion              | ファームウェアバージョン                                                                                  |
|                           | produtIDBuildNumber           | ビルドバージョン                                                                                      |
|                           | productIDURL                  | 本製品を管理するためのウェブベース<br>アプリケーションの URL                                                            |
|                           | productIDDeviceNetworkName    | オペレーティングシステム固有のコン<br>ピュータ名                                                                    |
| 製品ステータス<br>グループ           | productStatusGlobalStatus     | 製品の現在のステータス                                                                                   |
|                           | productStatusLastGlobalStatus | Other(その他)/Unknown(不明)/<br>OK /Non Critical(非重大)/Critical<br>(重大)/Non recoverable<br>(リカバリ不能) |
|                           | productStatusTimestamp        | 現在のステータス以前のステータス                                                                              |
| <b>物理グループ</b><br>(アダプタ属性) | adapterIndex                  | アダプタのインデックス                                                                                   |
|                           | adapterName                   | アダプタ名                                                                                         |
|                           | adapterType                   | FC、CNA などのアダプタタイプ                                                                             |
|                           | adapterSerialNumber           | シリアル番号                                                                                        |
|                           | adapterModelInfo              | アダプタのモデル情報<br>(例:Brocade 1010)                                                                |
|                           | adapterOEMInfo                | OEM 固有の情報(該当する場合)                                                                             |
|                           | adapterPCIVendorId            | PCI ベンダ ID                                                                                    |
|                           | adapterPCIDeviceId            | PCI デバイス ID                                                                                   |
|                           | adapterPCISsvId               | PCI サブシステムベンダ ID                                                                              |
|                           | adapterHWVersion              | ハードウェアバージョン                                                                                   |
| <b>物理グループ</b><br>(ポート属性)  | portAdapterIndex              | ポートのアダプタインデックス                                                                                |
|                           | portIndex                     | ポートインデックス                                                                                     |

### 表 42 SNMP 対応の MIB グループおよびオブジェクト

| グループ                         | MIB オブジェクト             | 機能                                       |
|------------------------------|------------------------|------------------------------------------|
|                              | portLinkStatus         | ポートリンクステータス                              |
|                              | portDuplexMode         | ポートの二重モード                                |
|                              | portAutonegotiateMode  | 有効化または無効化されたポートの自<br>動ネゴシエーションモード        |
|                              | portMaxSpeed           | ポートの最大速度                                 |
| <b>物理グループ</b><br>(インタフェース属性) | ethAdapterIndex        | インタフェースのアダプタ<br>インデックス                   |
|                              | ethPortIndex           | インタフェースポートインデックス                         |
|                              | ethLargeReceiveOffload | large receive offload の有効または無<br>効状態     |
|                              | ethLargeSendOffloadv4  | IPv4 用 large send offload の有効また<br>は無効状態 |
|                              | ethLargeSendOffloadv6  | IPv6 用 large send offload の有効また<br>は無効状態 |
|                              | ethIPv4ChecksumOffload | IPv4 チェックサムオフロードの有効ま<br>たは無効状態           |
|                              | ethIPv6ChecksumOffload | <b>IPv6</b> チェックサムオフロードの有効ま<br>たは無効状態    |
|                              | ethMode                | ループバック、プロミスキャス、また<br>は通常モード              |
|                              | ethMTU                 | 設定された最大転送単位                              |
| 統計グループ<br>(ポート統計)            | portStatsAdapterIndex  | ポートのアダプタインデックス                           |
|                              | portStatsPortIndex     | ポートインデックス                                |
|                              | portRxPackets          | 受信されたパケット数                               |
|                              | portTxPackets          | 送信されたパケット数                               |
|                              | portRxErrors           | 受信エラー数                                   |
|                              | portTxErrors           | 送信エラー数                                   |
|                              | portRxDropped          | ドロップされたパケット数                             |
|                              | portTxDropped          | 送信されなかったパケット数                            |
|                              | portRxMulticast        | 受信されたマルチキャストパケット数                        |
|                              | portRxBroadcast        | 受信されたブロードキャストパケッ<br>ト数                   |
|                              | portMacRxDrop          | ドロップされたパケット数                             |
|                              | portMacTxErrs          | 送信エラー数                                   |
|                              | portMacRxBytes         | 受信されたバイト数                                |
|                              | portMacRxPackets       | 受信されたパケット数                               |
|                              | portMacTxBytes         | 送信されたバイト数                                |
|                              | portMacTxPackets       | 送信されたパケット数                               |
|                              | portRxCRCErrors        | CRC エラーと共に受信されたパケッ<br>ト数                 |
|                              | portHeartbeatErrors    | ハートビートエラー数                               |

表 42 SNMP 対応の MIB グループおよびオブジェクト (続き)

| グループ                       | MIB オブジェクト                | 機能                                                                         |
|----------------------------|---------------------------|----------------------------------------------------------------------------|
| <b>統計グループ</b><br>(VLAN 統計) | vLANId                    | VLAN ID                                                                    |
|                            | vLanAdapterIndex          | VLAN アダプタインデックス                                                            |
|                            | vLanPortIndex             | VLAN ポートインデックス                                                             |
|                            | vLANTxPackets             | 送信されたパケット数                                                                 |
|                            | vLANRxPackets             | 受信されたパケット数                                                                 |
|                            | vLANTxErrors              | 送信エラー数                                                                     |
|                            | vLANRxErrors              | 受信エラー数                                                                     |
| <b>論理グループ</b><br>(VLAN 属性) | vLANId                    | VLAN インデックス                                                                |
|                            | vLanAdapterIndex          | VLAN アダプタインデックス                                                            |
|                            | vLanPortIndex             | VLAN ポートインデックス                                                             |
|                            | vLANName                  | デバイスマネージャに表示される通り<br>のデバイス名(例:Brocade<br>10G advanced virtual miniport #1) |
|                            | vLANInterfaceName         | ネットワーク接続リストに表示される<br>通りのインタフェース名(例:local<br>area connection #X)            |
|                            | vLANEnabled               | VLAN                                                                       |
|                            | vLANStatus                | 接続または切断                                                                    |
| <b>論理グループ</b><br>(チーム属性)   | teamld                    | チームの固有 ID                                                                  |
|                            | teamName                  | 固有のチーム名                                                                    |
|                            | teamMode                  | <b>{none</b> (なし)、フェイルバック<br>(failback)、 <b>802-2ad}</b> などのチーム<br>モード     |
|                            | teamPreferredPrimaryIndex | プライマリメンバーのインデックス                                                           |
|                            | teamCurrentPrimaryIndex   | 現在のプライマリメンバーインデック<br>ス                                                     |
|                            | teamMACAddress            | チームの MAC アドレス                                                              |
|                            | teamNumberOfMembers       | チームのメンバー数                                                                  |
|                            | teamIPAddress             | チームの IP アドレス                                                               |
|                            | teamLinkState             | チームのリンク状態                                                                  |
|                            | teamSpeed                 | チームの速度                                                                     |
| <b>論理グループ</b><br>(チームメンバー) | teamAdapterIndex          | アダプタのインデックス                                                                |
|                            | teamPortIndex             | ポートのインデックス                                                                 |
|                            | teamMemberType            | チームメンバーのタイプ                                                                |
|                            | teamMemberStatus          | メンバーのステータス                                                                 |
|                            | teamMemberMACAddress      | メンバーの MAC アドレス                                                             |
| トラップおよびイベン<br>トグループ        | vLANAdded                 | VLAN 追加                                                                    |
|                            | vLANRemoved               | VI AN 削除                                                                   |

表 42 SNMP 対応の MIB グループおよびオブジェクト (続き)

| 12 72 |                                          | (心にと)          |
|-------|------------------------------------------|----------------|
| グループ  | MIB オブジェクト                               | 機能             |
|       | teamMemberAdded                          | チームメンバー追加      |
|       | teamMemberRemoved                        | チームメンバー削除      |
|       | teamFailover                             | チームのフェイルオーバー   |
|       | teamFailback                             | チームのフェイルバック    |
|       | teamAdded                                | チーム追加          |
|       | teamRemoved                              | チーム削除          |
|       | LinkUp(ネイティブ SNMP サービスによってサ<br>ポートされる)   | ポートのリンクアップイベント |
|       | LinkDown(ネイティブ SNMP サービスによって<br>サポートされる) | ポートのリンクダウンイベント |

# 表 42 SNMP 対応の MIB グループおよびオブジェクト (続き)

# 略語一覧

次のリストは、本書で使用される略語、および略語の意味の一覧です。

#### AEN

非同期イベント通知

#### BASI

Brocade Adapter Software Installer

#### BCU

Brocade Command Line Utility

# BFA

Brocade ファブリックアダプタ

## BFAD

Brocade ファブリックアダプタドライバ

# BFAL

Brocade ファブリックアダプタドライバライブラリ

## BNA

Brocade Network Advisor

# BNI

Brocade ネットワーク中間ドライバ

## BIOS

基本入出カシステム

## BNA

Brocade ネットワークアダプタ

## BNAD

Brocade ネットワークアダプタドライバ

## BOFM

BladeCenter Open Fabric Manager

## CEE

コンバージドエンハンストイーサネット

## CFFh

**Compact Form Factor Horizontal** 

CFFv Compact Form Factor Vertical

CIM Common Information Model

**CIOv** チャネル **I/O** 仮想化

CNA 統合型ネットワークアダプタ

DCBCXP Data Center Bridging Capability Exchange  $\mathcal{I}\Box \vdash \exists \mathcal{W}$ 

**DHCP** 動的ホスト構成プロトコル (**DHCP**)

DCB データセンターブリッジング

DCBX データセンターブリッジング交換

DMA ダイレクトメモリアクセス

EMC 電磁的両立性

EPUP 環境保護使用期間

ESD 静電気放電

ETS

拡張伝送選択

FAA

ファブリックアサインドアドレス

FCF

ファブリックチャネルフォーワーダ

FCoE

ファイバチャネルオーバーイーサネット

FCP

ファイバーチャネルプロトコル

#### FC-SP

ファイバーチャネルセキュリティプロトコル

#### FDMI

ファブリックデバイス管理インタフェース

## FIP

FCoE 初期化プロトコル

# FTP

ファイル転送プログラム

## GUI

グラフィカルユーザーインタフェース

# GZME

Get Zone Member List

# HBA

ホストバスアダプタ

# HCM

Host Connectivity Manager

# HS/TS

危険物質/有毒物質

## initrd

イニシャル RAM ディスク

# IRQ

割り込み要求

## ISA/EISA

Industry Standard Architecture/Extended Industry Standard Architecture

# KVM

キーボード、ビデオまたは表示装置、マウス

# LKA

リンクキープアライブ

# LLDP

リンクレイヤ検出プロトコル

#### LUN

論理ユニット番号

# iSCSI

小型コンピュータシステムインタフェース (iSCSI)

# **C** 略語一覧

#### IS0

国際標準化機構

## LACP

リンクアグリゲーションコントロールプロトコル

## LS0

大量送信オフロード

# LVD

低電圧規定

# MAC

メディアアクセス制御

## MSI

メッセージシグナル割り込み

#### MSI-X

メッセージシグナル割り込み拡張

### MTU

最大転送単位

## NBP

ネットワークブートストラッププログラム

#### NDIS

ネットワークドライバインタフェース仕様

### NETIOC

ネットワーク 1/0 制御

## NIC

ネットワークインタフェースカード

# NPIV

N\_Port ID 仮想化

## NWWN

ノードワイルドワイド名

# OEL

Oracle Enterprise Linux

# PF

物理的機能

## PHY 物理層

Brocade アダプタのインストールとリファレンスマニュアル 53-1002144-01
PFC 優先度ベースのフロー制御

PCI 周辺機器内部接続

PCIe 周辺機器内部接続

**POM** プラガブル光学モジュール

**PWWN** ポートワールドワイド名

**PXE** プリブート実行環境

**QoS** サービスの品質

RHEL Red Hat Enterprise Linux

**RPSC** リモートポート速度能力

SAN ストレージエリアネットワーク

SCP セキュアコピー

SFCB Small Footprint CIM Broker

SFP small form-factor pluggable

SLES SUSE Linux Enterprise Server

SMI-S Storage Management Initiative Specification

SoL シリアルオーバー LAN

SSID サブシステム ID

#### SVID

サブシステムベンダ ID

#### SRIOV

Single Root I/O Virtualization (SRIOV)

### TCP

伝送制御プロトコル

#### TFTP

トリビアルファイル転送

#### TLV

タイプ長値

#### TS0

TCP セグメンテーションオフロード

#### TRL

ターゲットレート制限

#### UAC

ユーザーアカウント制御

#### UDP

ユーザーデータグラムプロトコル

#### UEFI

ユニファイドエクステンシブルファームウェアインタフェース (UEFI) ブートサポート

#### UNDI

ユニバーサルネットワークデバイスインタフェース

#### VC

仮想チャネル

### VCCI

情報処理装置等電波障害自主規制協議会

### VID

ベンダ ID

#### vHBA

仮想ホストバスアダプタ

#### VM

仮想マシン

### vNIC

仮想ネットワークインタフェースカード

VLAN 仮想ローカルエリアネットワーク

VMQ 仮想マシンキュー

WFAS Windows ファイアウォールアドバンスサービス

WHQL Windows Hardware Quality Lab

WinPE Windows プレインストール環境

WMI Windows Management Initiative

WOL Wake on LAN

WWN ワールドワイド名

WWPN ワールドワイドポート名 C 略語一覧

## 数字

1007 アダプタ , 196 804 アダプタ , 196

### A

AnyIO モード 説明,2 変更,3

## В

BCU, 30, 31, 34, 36 BCU コマンド ESX システムへの使用, 53 使用, 53 BIOS, 41, 118 Brocade BIOS ユーティリティでの設定, 135 HCM および BCU での設定, 125, 141 SAN ブートのためのサポート, 127 ネットワーク起動のサポート, 121 BIOS 設定ユーティリティフィールドの説明, 137 Brocade Adapter Software Installer (BASI) RHEL 6.0 x64 システム, 69 使用, 68 BSMI 警告, 191

## С

CE ステートメント 1741 アダプタ,197 スタンドアップアダプタ,191 CIM プロバイダ,38,43 CIM プロバイダインストールパッケージ,43

LED 動作,182 MAC アドレス指定, xxi PCI システム値, 177 PCle インタフェース,177 **PCle** サポート, **11** PWWN, XX SFP, 10 イーサネット機能,21 シリアル番号,xx スイッチサポート **, xii** スイッチの互換性, 5, 10, 11 ストレージサポート, xii, 11 ソフトウェア インストーラ,36,48 インストールオプション,48 インストールパッケージ.43 ウェブサイトからのダウンロード,52 概要,35 ソフトウェアインストーラでのドライバパッケージの インストール,69 ドライバパッケージ,35 ハードウェアおよび ソフトウェアの互換性,10 ハードウェア仕様,178 ファームウェア**,36** ファブリック OS サポート, xii ポートごとのスループット, 19, 21 ホストサポート**, xiii** ホストの互換性,5,10,11 ロープロファイルブラケット,7 環境および電源要件,176 管理 BCU, 31, 36 BOFM サポート, 32 HCM, 31 起動イメージ,50 図解,7 製品概要,5 対応モデル**, xi** 転送速度,19 物理的な特徴,177 CNA ソフトウェアインストーラ,43 **CNA**の FCoE 機能,19 CNA の物理的な特徴, 177 CNA  $\pm - \models$  , 3, 21 CNA (スタンドアップ)

環境および電源要件,183

CNA

DCB 機能,21 FCoE 機能,19

## D

DCB 管理 BCU, 32 HCM, 32 DCBCXP, 21

### E

ESX システム BCU コマンド,53

### F

FC トランク接続,28 FCC 警告 1741 アダプタ,196 スタンドアップアダプタ,190 FCP-IM I/0 プロファイリング,27 FC-SP,19,30 FDMI enable パラメータ Linux および VMware,202 Windows,203 FIP サポート,19,30

# Η

HBA BCU での管理,36 LED 動作,188 PCI システム値,185 PCle インタフェース,185 **PCle** サポート**,1**5 PWWN, xx SFP, 15 インストールの検証.108 シリアル番号.xx ストレージサポート.15 ソフトウェア インストールオプション,48 インストールパッケージ,43 概要,35 ソフトウェアインストーラ,36,43,48 ソフトウェアインストーラでのドライバパッケージの

インストール,69 ドライバパッケージ,35 ハードウェアおよび ソフトウェアの互換性,15 ハードウェア仕様,186 ファームウェア**,36** ポートごとの IOP, 26 ポートごとのスループット,26 ホストおよびファブリックのサポート,29 ホストサポート,15 ロープロファイルブラケット, 8, 9, 13, 14 管理アプリケーション,30,34 機能,26 起動イメージ,50 図解, 8, 9, 13, 14 製品概要,12 対応モデル,xi 物理的な特徴,185 HBA インストールの検証,108 HBA の管理,34 HBA の機能,26 HBA の物理的な特徴,185 HBA モード,2 HBA 管理 BCU, 30, 34 нсм, 34 HBA (スタンドアップ)環境および電源要件,189 HBAL ソフトウェア ウェブサイトからのダウンロード,52 HCM RHEL 6.0 x64 システム, 69 データバックアップ,114 削除,83 設定データ,114 HCM エージェント,38 開始,112 開始と停止,112 停止,112 動作の検証,112 変更操作,112 HCM エージェント通信ポート ファイアウォールの不具合,67,90 変更,112 HCM でのドライバのアップデート,110 HCM を使用した NIC 管理, 34 Host Connectivity Manager (HCM) ソフトウェアアンインストーラコマンドでの削除,86 Hyper-V, 18, 29

### I

IBM 3xxx M2 および Dell 11G システム ブート LUN のセットアップ, 158 IPFC ドライバ, 20 iSCSI over CEE, 22 ISO ファイル LiveCD, 49 アダプタソフトウェア, 43, 50 ドライバアップデートディスク, 49

## K

KCC ステートメント 1741 アダプタ,196 スタンドアップアダプタ,190

## L

LED 動作 CNA, 182 HBA, 188 ファブリックアダプタ**,175** Linux ブート LUN への Linux 6.x のインストール,153 ブート LUN への RHEL 4.x および 5.x のインストール, 150 ブート LUN への SLES 10 および 11 のインストール, 151 Linux システム, 201 アンインストーラコマンドでのソフトウェアの削除,86 エージェント動作の変更,113 ストレージドライバ 設定パラメータ,201 ドライバのアップグレード,97 ネットワークドライバ設定パラメータ,210 LiveCD ISO ファイル, 49, 166 LiveCD イメージ,166 LLDP, 24 LUN マスキング, 20, 27

### Μ

MAC アドレス指定, xxi, 22 MAC タグ付け, 25 MAC フィルタリング, 25 MSI-X, 24, 29

### Ν

N\_Port トランク接続,28 要件,29 NetQueues,26 NetQueues および フィルタ ファブリックアダプタ,217 NetQueues およびフィルタ CNA,216 NetQueues、設定,215 NIC の管理 , 34 NIC モード , 3 NPIV, 20, 28

# 0

OEL ブート LUN への OEL 6.x のインストール , 153

### Ρ

```
PCI システム値
  CNA, 177
  HBA, 185
  ファブリックアダプタ,170
PCIブートコード
  アダプタ,41,118
PCle インタフェース,18
  CNA, 177
  HBA, 185
  ファブリックアダプタ,169
PCle サポート
  CNA, 11
  HBA, 15
  ファブリックアダプタ,5
PHY ファームウェア、アップデート,63
PHY モジュールファームウェア
  ファームウェアバージョン,63
PHY モジュールファームウェア
  アップデート,63
PXE 起動,24
```

## R

RoHS ステートメント , 193 RoHS-6, 18

### S

SAN ブート, 29 BCU コマンドでの BIOS の設定,125 BCU での BIOS の設定,142 BIOS ユーティリティでの設定,135 HCM での BIOS の設定,141 UEFIの設定,144 Windows 2008 ドライバのアップデート, 168 ストレージ要件,129 はじめに,126 ブート LUN へのイメージのインストール,146 ホスト要件,122,129 一般要件,129 設定,130 定義,19 SAN ブートのためのドライバアップデート,168 SFP Brocade, 15 CNA, 10 HBA, 15 ファブリックアダプタ.4 取り外しおよび取り付け,59 SMI-S, 18, 28 SNMP, 20, 21 アダプタサポート,33 サブエージェントのインストール,109 SoL サポート **, 12** Solaris システム インストールスクリプトでのソフトウェアの インストールと削除,98 エージェント動作の変更,113 ジャンボフレームの有効化,217 ドライバのアップグレード,99 ドライバの手動削除,99 ブート LUN へのインストール,155 Solaris のためのジャンボフレームの有効化, 217 Support Save BCU の使用, xxiv ESX システムでの BCU の使用, xxiv HCM を介した使用, xxiii HCM、BCU、およびブラウザの違い,xxv ブラウザを介した使用,xxiv ポートクラッシュイベントを介した使用,xxv 機能の使用, xxii

## Τ

TCP セグメンテーションオフロード,25

### U

```
UEFI, 41, 118
サポート, 128
設定, 144
UNDI, 24
```

### V

```
VCCI ステートメント
 1741 アダプタ,196
  スタンドアップアダプタ,190
VLAN, 25
VLAN タグ付け,25
VLAN フィルタリング,25
VLAN 設定の維持,26
VMQ サポートのチーム化,25
VMware システム
 ESX へのドライバのインストール,100
 ESXi へのドライバのインストール,101
 HCM のインストール,66
 エージェント動作の変更,113
  スクリプトでのドライバのインストール,100
  ストレージドライバ設定パラメータ,201
  ドライバのアップグレード,103
 ネットワークドライバ設定パラメータ.213
 ファイアウォールの不具合.67.90
```

### W

Windows Windows Vista  $\land O$  HCM Oインストール, 66 Windows 2008 のソフトウェア削除,85 Windows 7 ドライバのサポート,19 Windows Server Core, 19, 29 Windows システム アンインストーラコマンドでのソフトウェアの削除,86 エージェント動作の変更,114 スクリプトでのドライバのインストール,91 ストレージドライバ 設定パラメータ,203 ネットワークドライバ設定パラメータ,206 ネットワークドライバチーミングパラメータ.209 ブート LUN への Windows 2003 のインストール, 147 ブート LUN への Windows 2008 のインストール, 148 ファイアウォールの不具合,67,90 Windows システム向けネットワークドライバチーミング パラメータ,209 WinPE, 19, 29 ISO イメージ,166 ISO イメージの作成,167 WMI サポート,19

WoL

サポート,12

### あ

アダプタ,196 BCU を使用した管理,31 イベントメッセージファイル,43 スイッチまたはストレージへの接続,59 ソフトウェア アップグレード,86 ダウングレード,88 ソフトウェアインストーラ,68 ブートコード,41,118 一般的な機能,16 管理 BCU, 53 CIM プロバイダ,43 HCM, 31, 41 設定,199 対応ソフトウェア,xi 対応ハードウェア, xi アダプタ CUP 用のファームウェア,36 アダプタの **PWWN, xx** アダプタの機能,16 アダプタの設定,199 アダプタのための起動サポート,117 アダプタのハイパーバイザサポート.40 安全性および EMC 規格との適合 スタンドアップアダプタ,192 安全性および EMC 準拠 1741 アダプタ,197 安全に関する情報 スタンドアップアダプタ,195 イーサネット管理 BCU, 32 HCM, 32 イーサネットフロー制御,22 イーサネットモード,3 イベントメッセージファイル.43 イベントログ,43 インストーラログ,88 インストール Linux でのドライバパッケージの確認, 105, 106 ソフトウェア,68 検証,108 オペレーティングシステムサポート FCoE, xiv HCM, xv アダプタドライバ,xiii イーサネット, xiv ハイパーバイザ**.xv** ファイバチャネル, xiii オペレーティングシステムなしの起動,166

### か

拡張伝送選択,21 カナダ規制要件 1741 アダプタ,197 スタンドアップアダプタ,191 環境および安全性の順守 EPUP 免責条項, 192 RoHS ステートメント, 193 環境および電源要件 CNA メザニンカード,184 スタンドアップ CNA, 176, 183 スタンドアップ HBA, 189 スタンドアップファブリックアダプタ,176 管理アダプタ,31 起動イメージ,50 固定バインディング,19 コマンドラインユーティリティ, 30, 31, 34, 36 コンプライアンス レーザー.191

## さ

```
サービスの品質(QoS),27
先読みスプリット,23
シリアル番号の場所,xx
ジャンボフレーム,21
受信側スケーリング(RSS),24
順守
 法規制,196
    1741 アダプタ,196
     スタンドアップアダプタ,189
     メザニンアダプタ,196
スイッチまたはストレージへのアダプタの接続,59
スタンドアップアダプタ
 安全に関する情報,195
 交換,60
 取り付け,56
スタンドアップアダプタの交換,60
ストレージ サポート
 CNA, 11
 HBA. 15
  ファブリックアダプタ,5
ストレージドライバ,35
  インスタンス固有の永続パラメータ,199
 設定パラメータ,201
ストレージドライバ 設定パラメータ
 Linux および VMware, 201
 Windows, 203
静電気放電措置,55
製品概要, 5, 12
製品情報用リソース, xviii
製品情報リソース, xviii
製品のテクニカルヘルプ,xx
```

ソフトウェア HCM, 41 インストール,65 インストールパッケージ,43 ウェブサイトからのダウンロード,52 スクリプトおよびコマンドでのインストール,88 スクリプトおよびコマンドでの削除**,88** ソフトウェアアンインストーラコマンドの使用,85 ソフトウェアインストーラでのインストール,68 ソフトウェアインストーラでの削除,83 ドライバパッケージ,35 概要,35 互換性, 4, 10, 15 ソフトウェア ISO ファイル,43,50 ソフトウェア Windows 2008 の削除,85 ソフトウェアアンインストーラコマンド,85 ソフトウェアアンインストーラコマンドでの HCM の削除, 86 ソフトウェアアンインストーラコマンドでのドライバの 削除,85 ソフトウェアインストーラ,36,43,48 コマンドのオプション,78 コマンドの概要,76 ソフトウェアインストーラコマンド 使用,76 重要メモ,79 例,81 ソフトウェアインストーラスクリプト,48 ソフトウェアインストーラでのドライバの削除,83 ソフトウェアインストーラでのドライバパッケージの インストール,69 ソフトウェアインストーラ用のスクリプト,37 ソフトウェアインストール スクリプト,37 ソフトウェアインストールオプション,43 ソフトウェアインストールパッケージ,44 ソフトウェアのアップグレード,86 ソフトウェアのインストール オプション,48 ソフトウェアのダウングレード,88 ソフトウェアパッケージ,43 ソフトウェアユーティリティ**,36** 

# た

ターゲットレート制限(TRL), 21, 28 チーミング, 22 チーミング設定の維持, 26 中間ドライバ, 22, 36 チェックサムオフロード, 21 通信ポートファイアウォールの不具合, 90 適合 ファイバチャネル規格, 189 伝送優先キュー, 23 トランク接続, 28 トランク接続要件, 29 取り付け スタンドアップアダプタ,56 取り付けブラケット CNA, 177 CNA ロープロファイル,7 HBA ロープロファイル, 8, 9, 13, 14 ファブリックアダプタ標準,169 交換,57 取り付けまたは取り外し,57 ドライバ BASI でのインストールと削除,68 HCM でのアップデート,110 IPFC, 20 Solaris におけるインストールスクリプトでの インストールと削除,98 中間,22 ドライバアップデートディスク (dud), 49 ドライバおよび HCM の削除,86 ドライバパッケージ,35 HCM のインストール,65 Linux での確認, 105, 106 RPM コマンドでのインストール,97 アップグレード,88 コンポーネント,36 スクリプトおよびコマンドでのインストール,88 スクリプトおよびコマンドでの削除,88 ストレージ,35 ソフトウェアアンインストーラコマンドでの削除,85 ソフトウェアインストーラでのインストール,69 ソフトウェアインストーラでの削除,83 ダウングレード,88 ネットワーク,36 ブート LUN へのインストール,160 選択してインストール,89 中間,36 ドライバパッケージのアップグレード,88

# な

ネットワーク起動,24 BIOS ユーティリティでの設定,122 HCM での BIOS の設定,125 ドライバサポート,122 はじめに,120 一般要件,122 ネットワークドライバ,36 設定パラメータ,206 ネットワークドライバ設定パラメータ Linux,210 VMware,213 Windows システム,206 ネットワーク優先度,24

### は

ハードウェア仕様 CNA, 178 HBA, 186 ファブリックアダプタ,170 ハードウェアの取り付け,55 必須事項,56 スイッチおよびストレージ接続,59 光ファイバ ケーブルの推奨事項 CNA, 181 ヒューマン相互インタフェース,18 表記規則, xvi ビーコニング,エンドツーエンド,29 ファイアウォールの不具合,67,90 ファイバチャネルアソシエーション,xix ファイバチャネル規格との適合,189 ファイバチャネルモード,2 ファブリックアダプタ LED 動作,175 PCI システム値, 170 PCle インタフェース,169 PCle  $\forall \pi - 1 \cdot 5$ SFP, 4 ストレージサポート,5 ハードウェアおよび ソフトウェアの互換性,4 ハードウェア仕様,170 管理 BCU, 31 HCM, 31 物理的な特徴,169 ファブリックアダプタの物理的な特徴,169 ファブリックベースのブート LUN 検出, 161 Brocade ファブリックの設定,162 Cisco ファブリックの設定,164 複数伝送優先キュー,23 フロー制御,24 ブート LUN IBM 3xxx M2 および Dell 11G システムのための インストール,158 Linux 6.x のインストール,153 Linux (RHEL) 4.x および 5.x のインストール, 150 Linux (SLES 10 および 11) のインストール, 151 OEL 6.x のインストール,153 Solaris のインストール,155 VMware のインストール,157 Windows 2003 のインストール, 147 Windows 2008 のインストール, 148 オペレーティングシステムおよびドライバの インストール,146 ブート LUN へのイメージのインストール,160 完全ドライバパッケージのインストール.160 ブート LUN 検出, 19, 29 ブート LUN  $\land$ の VMware のインストール, 157 ブートコード,117,118 ブートコードのアップデート,118 プレインストールオプション,92

法規制の順守,196 1007 アダプタ,196 1741 アダプタ CE ステートメント,197 FCC 警告,196 KCC ステートメント, 196 VCCI ステートメント, 196 カナダ規制要件,197 安全性および EMC 規格との適合表,197 804 アダプタ,196 スタンドアップアダプタ,189 BSMI 警告, 191 CE ステートメント,191 FCC 警告,190 ксс ステートメント, 190 VCCI ステートメント, 190 カナダ規制要件,191 レーザーコンプライアンス,191 安全性および EMC 規格との適合表,192 ホストオペレーティングシステムサポート HCM, xv アダプタドライバ, xiii ホスト接続性マネージャ(HCM) インストール,66 エージェント,38 ホスト接続性マネージャ(HCM)の説明,41 ポートごとの仮想チャネル,27

## ま

マニュアルで使用される略語,223 マニュアルのダウンロード,52 マニュアルのフィードバック,xxv

## ゆ

ユーティリティ**,36** 

# 6

レーザーコンプライアンス,191 ローカルドライブなしの起動,166

# わ

割り込み一体化 FCoE, 20, 27 ネットワーク, 23 割り込み調整, 24